# Software suiteHEART®

# Software de análise cMRI

Instruções de Utilização

NeoSoft, LLC

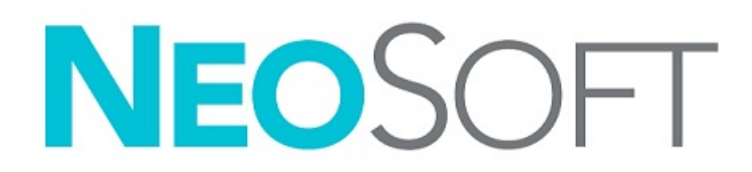

NS-03-043-0003-PT-PT Rev. 3 Copyright 2024 NeoSoft, LLC Todos os direitos reservados.

# Histórico de revisões

| Rev. | Data                   | Descrição da alteração                                                                                                    | Atualização relacionada<br>com a segurança<br>(Sim/Não) |
|------|------------------------|----------------------------------------------------------------------------------------------------|---------------------------------------------------------|
| 1    | 22 DE AGOSTO DE 2022   | Atualizado para a versão do produto 5.1.0.                                                                                                    | Não                                                     |
|      |                        | Estas IU substituem a língua/revisão/números de peça anteriores:                                                                                                    |                                                         |
|      |                        | suiteHEART® Software IFU - NS-03-039-0003, EN-Rev. 6<br>suiteHEART® Software IFU - NS-03-039-0004, FR-Rev. 5<br>suiteHEART® Software IFU - NS-03-039-0005, DE-Rev. 5<br>suiteHEART® Software IFU - NS-03-039-0007, EL-Rev. 5<br>suiteHEART® Software IFU - NS-03-039-0007, EL-Rev. 5<br>suiteHEART® Software IFU - NS-03-040-0003, LT-Rev. 4<br>suiteHEART® Software IFU - NS-03-040-0004, ES-Rev. 4<br>suiteHEART® Software IFU - NS-03-040-0005, SV-Rev. 4<br>suiteHEART® Software IFU - NS-03-040-0006, TR-Rev. 4<br>suiteHEART® Software IFU - NS-03-040-0007, RO-Rev. 4<br>suiteHEART® Software IFU - NS-03-040-0007, RO-Rev. 4<br>suiteHEART® Software IFU - NS-03-040-0008, NL-Rev. 4<br>suiteHEART® Software IFU - NS-03-041-0005, ZH-CN-Rev. 2<br>suiteHEART® Software IFU - NS-03-041-0005, DT-PT-Rev. 4<br>suiteHEART® Software IFU - NS-03-041-0007, HU-Rev. 3<br>suiteHEART® Software IFU - NS-03-042-0006, JA-Rev. 1<br>suiteHEART® Software IFU - NS-03-042-0007, VI-Rev. 1 |                                                         |
| 2    | 31 DE MAIO DE 2023     | Atualizado para a versão do produto 5.1.1. Estónio adicionado. Informação regulamentar movida para o documento Adenda Regulamentar.                                                                                                    | Não                                                     |
| 3    | 30 DE DEZEMBRO DE 2024 | Atualizado para a versão do produto 5.1.2. Informações sobre segurança atualizadas.                                                                                                    | Sim                                                     |

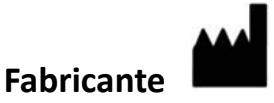

NeoSoft, LLC N27 W23910A Paul Road Pewaukee, WI 53072 EUA

Telefone: 262-522-6120 website: www.neosoftllc.com

Vendas: sales@neosoftmedical.com Serviço de apoio: service@neosoftmedical.com

Para visualizar a informação de conformidade (Representante Autorizado, Importador, informação de Registo) após o lançamento da aplicação, clique em "Help" (Ajuda) ou "About" (Sobre) a partir do ecrã principal. Selecione a opção "Regulatory Information" (Informação Regulamentar). O documento será aberto num leitor de PDF.

# Índice

#### Segurança 1

Introdução 1 Indicações de utilização 2 Utilização pretendida 2 Formatos suportados de imagem DICOM 2 Avisos de segurança 3 Riscos do equipamento 3

#### Cibersegurança 4

#### Como Começar 6

Iniciar e Sair da aplicação 6 Iniciar o software suiteHEART<sup>®</sup> 6 Sair do software suiteHEART<sup>®</sup> 7

#### Perspetiva geral da interface do utilizador 8

Perspetiva geral Modos de Análise/Visualizador Navegação nas Séries Janela do editor e modo de visualização Opções do Menu Ficheiro Opções do Menu de ferramentas Opções do Menu de Ajuda Controlos de Visualização do Editor Controlos da Vista Cinemática Janelas de visualização de Referência Cruzada Ferramentas de manipulação de imagens Teclas rápidas

#### iecias iapluas 14

- Painel de Resultados 16
- Criação de Relatórios 19

Pesquisa da BD 20 Funcionalidades da Pesquisa da BD 20 Procedimento de Pesquisa da DB 21

#### Ferramentas de gestão de imagens 22

Visualizador 22 Navegação de imagens/Séries 23 Série de Modo de Comparação 23 Expandir/Colapsar Série 24 Funcionalidade do visualizador 24 Compositor de Exportação 25 Modo de Comparação 27 Fluxo de Trabalho de Amostra 28

#### **Definir Preferências 30**

Configurar Preferências Separador Geral Separador Modelo Separador Macro Separador Imprimir Separador Virtual Fellow\* Separador Função Separador T1/T2/T2\* Separador Criação de Relatórios Importar Preferências Exportar Preferências

#### Virtual Fellow<sup>®</sup> 51

Pré-processamento com Virtual Fellow<sup>®</sup> 52

Interface do Virtual Fellow<sup>®</sup> 53

Seleções do Virtual Fellow® 53

Protocolos de Visualização 55

Teclas Rápidas - Janela de Visualização de Eixo Longo **56** Seleção de uma série pelo utilizador para visualização de protocolos **57** 

Seleção de uma série pelo utilizador para janelas de visualização de referência cruzada de eixo longo 58

#### Atualização automática 59

Fluxo de trabalho 59

#### **Editar Contornos 61**

Spline com Pontos da ROI61Ferramenta de empurrar (nudge)62Ferramenta de Puxar Contornos63Eliminar um contorno65Ferramenta de limiarização da ROI65Ferramentas de edição adicional66

#### Análise funcional 67

Ventrículos 68 Calcular as medições do índice 68 Segmentação Automática do VE e VD 68 Procedimento manual de análise da função do VE e VD 71 Interpolação Basal 73 Correção de Movimento Entre Séries 75 Vista Matriz 76 Resultados da análise da função ventricular 79 Análise regional do ventrículo esquerdo 81 Análise de dessincronia 82 Segmentação automática de eixo longo 84 Átrios 85 Análise Manual do AE e AD 85 Análise Automática do AE ou AD 86 Medições Atriais 87 Medidas definidas pelo utilizador 88 Realizar uma medição 88

Análise do Plano da Válvula Aórtica 90
Procedimento de Análise de Plano da Válvula Aórtica 90
MAPSE/TAPSE 93
Procedimento de Análise 94
Real-Time Analysis 96
Procedimento de Análise 96

#### Análise de fluxo 98

Análise de fluxo usando Segmentação Automática 100 Edição de contorno 103 Opções de correção da linha basal 105 Ferramentas de fluxo 107 Sobreposição de cores 108 Correção de aliasing de velocidade automática 109 Velocidade de pico definida pelo utilizador 111 Seleções do modo de curva 111 Visualizar resultados fluxo 114 Alterar Rótulo de categoria para Fluxo 114 Análise integrada 115

#### Avaliação Miocárdica 123

Definir rótulos de medição de resultados 124 Procedimento de Análise de Realce Tardio 124 Análise T2 128 Análise Combinada 130 Realce tardio e T2 130 Resultados do diferencial de sinal 134 Análise de Realce tardio 135 Ferramenta ROI local 137

#### Análise do Mapeamento T1 138

Realizar análise Mapa Polar de 16 Segmentos Eliminar contornos Rever as curvas T1 Fator de correção de inversão (ICF) Siemens MyoMaps

#### Análise de mapeamento T2 144

Realizar análise 146 Mapa Polar de 16 Segmentos 147 Eliminar contornos 147 Rever as curvas T2 148

#### Perfusão miocárdica 149

Realizar análise de perfusão miocárdica 151
Edição de contorno 152
Rever resultados 152
Rever os resultados do gráfico/tabela 152
Calcular a inclinação ascendente relativa (RU - Relative Upslope) e o índice de reserva (RI) 153
Definição de parâmetros calculados a partir da curva de perfusão miocárdica 154

#### Análise de forame oval patente (PFO) 155

#### T2\* 159

Procedimento Análise de Coração 160 Criar mapa de cores do miocárdio 161 Parâmetros de ajuste 161 Rever os resultados T2\* 162

#### Visualizador de Fluxo 3D/4D 163

Separador Ecrã 164 Separador Vaso 169 Segmentação 3D com Medidas 169 Modo Superfície 177

#### Criação de Relatórios 188

Demografia do Paciente Procedimento de Comunicação Adicionar Imagens, Gráficos ou Tabelas ao Relatório Gráficos Polares Pré-visualizar e Aprovar o Relatório Aprovar o Exame Opções de Exportação Rever um exame aprovado

#### Base de dados de relatórios 197

Procedimento da ferramenta Base de dados de relatórios 197 Realizar uma Consulta 198 Recuperar Estudos 199 Visualizar os resultados 200 Guardar uma consulta 201 Eliminar um favorito 202 Exportar os resultados da pesquisa para um ficheiro HTML 203 Exportar a base de dados 204 Importar uma base de dados 204

#### Apêndices 205

Apêndice A: Preferências do Nível do Utilizador205Funções Admin206Funções do Utilizador208Apêndice B: Exemplo de plano de análise funcional210Apêndice C: Parâmetros de Contraste Fase Cine GE 2D211Apêndice D: Métodos de Análise do Volume de Função211

#### Índice 212

# Segurança

# Introdução

Para garantir uma utilização eficiente e segura, é essencial ler esta secção de segurança e todos os tópicos associados antes de utilizar o software. É importante que leia e compreenda os conteúdos deste manual antes de tentar utilizar este produto. Deverá rever periodicamente os procedimentos e precauções de segurança.

O software destina-se a ser utilizado apenas por pessoal devidamente formado e qualificado.

O software suiteDXT/suiteHEART® tem uma vida útil esperada de 7 anos a partir da data de lançamento original.

A NeoSoft não disponibiliza serviços de manutenção regular para os seus produtos. Contacte o apoio para perguntas ou em caso de dúvidas.

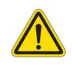

CUIDADO: A lei federal (nos EUA) restringe a venda, a distribuição e a utilização deste aparelho por um médico ou por ordem/indicação do mesmo.

Os termos «perigo», «aviso» e «cuidado» são utilizados em todo este manual para assinalar riscos ou designar um grau ou nível de seriedade. Entende-se por risco qualquer circunstância com o potencial de provocar ferimentos a alguém. Familiarize-se com as descrições da terminologia enunciada na seguinte tabela:

| Gráfico  | Definição                                                                                                    |
|----------|----------------------------------------------------------------------------------------------------|
| PERIGO:  | «Perigo» é utilizado para identificar circunstâncias ou ações relativamente às quais se sabe que existe<br>um risco específico que <u>irá</u> provocar ferimentos graves, morte ou danos materiais substanciais, caso<br>as instruções sejam ignoradas. |
|          | «Aviso» é usado para identificar condições ou ações para as quais um perigo específico é conhecido.                                                                                                    |
| AVISO:   |                                                                                                    |
|          | «Cuidado» é usado para identificar condições ou ações para as quais se sabe que existe um perigo potencial.                                                                                                    |
| CUIDADO: |                                                                                                    |

#### Tabela 1: Terminologia de segurança

# Indicações de utilização

O software suiteHEART<sup>®</sup> é uma ferramenta de software analítica, que fornece ferramentas reproduzíveis para a revisão e geração de relatórios de imagens médicas. O software suiteHEART<sup>®</sup> pode importar imagens médicas de um sistema de RM e exibi-las numa área de visualização no ecrã do computador. A área de visualização permite acesso a vários estudos e séries de imagens de múltiplos cortes e múltiplas fases. Podem ser apresentadas sequências multifásicas de imagens em modo Cinemático para facilitar a visualização.

Está também disponível uma interface de entrada de relatórios. As ferramentas de medição na interface de relatórios possibilitam o preenchimento rápido e fiável de um relatório clínico completo de um exame de imagiologia. As ferramentas disponíveis incluem: ferramentas de medição de pontos, distâncias, áreas e volumes, tais como medições da fração de ejeção, débito cardíaco, volume diastólico final, volume sistólico final e fluxo de volume.

Encontram-se disponíveis ferramentas semiautomáticas para a deteção do contorno ventricular esquerdo, deteção do plano da válvula, deteção do contorno do vaso para análise do fluxo, análise da intensidade do sinal para a medição do tamanho do enfarte e do miocárdio e análise T2\*.

Os resultados das ferramentas de medição são interpretados pelo médico e podem ser comunicados aos médicos referentes.

Quando interpretadas por um médico treinado, estas ferramentas podem ser úteis no apoio à determinação de um diagnóstico.

# Utilização pretendida

O software suiteHEART<sup>®</sup> destina-se a auxiliar o pessoal clínico treinado na qualificação e quantificação da função cardíaca. O software fornece as ferramentas para ajustar os parâmetros das imagens DICOM e fornece estados de apresentação onde o utilizador pode apreciar várias imagens adquiridas por ressonância magnética (RM) do coração e vasculatura ao longo do tempo. Além disso, o software fornece ferramentas para medir distâncias lineares, áreas e volumes que podem ser usados para quantificar a função cardíaca. Finalmente, o software fornece as ferramentas para medições de fluxo volumétrico e a capacidade de calcular valores de fluxo.

# Formatos suportados de imagem DICOM

O software suiteHEART<sup>®</sup> suporta o seguinte formato DICOM; RM e RM melhorada. Consulte o manual da Declaração de conformidade DICOM Software suiteHEART<sup>®</sup> para obter mais detalhes sobre os formatos suportados.

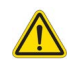

CUIDADO: Os dados armazenados como imagem DICOM que foram importados por um PACS externo podem não ser compatíveis com a visualização do software suiteHEART<sup>®</sup>.

# Avisos de segurança

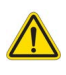

A aplicação auxilia apenas na análise das imagens e não produz automaticamente uma interpretação clínica dos resultados. A utilização e colocação de medições quantitativas fica ao critério do utilizador.
 Podem ocorrer erros de diagnóstico se as medições forem imprecisas. As medições só devem ser criadas por um utilizador com formação e qualificações adequadas.

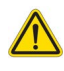

AVISO: Os artefactos numa imagem podem ser mal interpretados, resultando em resultados imprecisos. Para efeitos de diagnóstico, não utilize imagens que contenham artefactos. A análise só deve ser realizada por um utilizador devidamente treinado e qualificado.

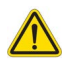

AVISO: O diagnóstico para um paciente errado pode ocorrer se as imagens não contiverem o nome ou a ID do paciente. Não use imagens que não contenham o nome do paciente e ID para diagnóstico. Confirme visualmente as informações do paciente antes de proceder à análise.

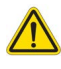

CUIDADO: A utilização de imagens às quais foi aplicado um filtro de imagem poderia resultar em resultados imprecisos. O utilizador deve ser prudente antes de analisar imagens com uma intensidade de pixels corrigida. O software apresentará uma mensagem de aviso, se forem carregadas imagens que tenham sido filtradas.

## **Riscos do equipamento**

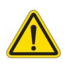

CUIDADO: A utilização de equipamento danificado ou comprometido pode colocar o paciente em risco, atrasando o diagnóstico. Certifique-se de que o equipamento está a funcionar corretamente.

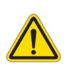

CUIDADO: As aplicações podem ser executadas em equipamentos que incluem uma ou mais unidades de disco rígido, que podem conter dados médicos relacionados com os pacientes. Nalguns países, este equipamento pode estar sujeito a regulamentos referentes ao processamento de dados pessoais e à livre circulação de tais dados. A divulgação de dados pessoais pode resultar em ações judiciais, dependendo do organismo regulador em questão. É altamente recomendável que o acesso aos ficheiros do doente seja protegido. O utilizador é responsável por compreender as leis que regulam as informações dos pacientes.

# Cibersegurança

A NeoSoft toma as seguintes precauções de segurança cibernética na conceção e implementação do seu software:

- A administração de certas funções do software NeoSoft, (permissões de utilizador, reconstrução de bases de dados, etc.) só pode ser realizada por utilizadores administrativos com formação.
- O software NeoSoft é analisado regularmente em busca de vulnerabilidades conhecidas listadas na base de dados NIST e estas são corrigidas conforme necessário.
- O software NeoSoft utiliza a norma DICOM para armazenar dados de pacientes e para comunicar dados de pacientes através da rede utilizando uma porta configurada pelo utilizador.
- A integridade do software NeoSoft antes da instalação é verificada por meio de soma MD5 para garantir que o software foi entregue totalmente intacto.
- O software NeoSoft foi verificado para utilização em hardware com encriptação ativada.
- A NeoSoft atenua os riscos de cibersegurança durante a conceção segundo a norma ISO 14971.
- Os funcionários da NeoSoft recebem formação em Segurança Cibernética e Proteção das Informações de Saúde.
- A NeoSoft não recebe nem gere informações de saúde protegidas, a menos que seja especificamente concedido o acesso por um cliente para resolução de problemas.
- O software da NeoSoft foi submetido a testes de penetração.
- Fim de sessão automático (ALOF) o suiteHEART deve estar configurado para encerrar após um tempo predeterminado sem utilização. O suiteDXT permanece aberto até ser encerrado por um utilizador ou até o sistema ser reiniciado.
- Controlos de auditoria (AUDT Audit controls) O suiteHEART e o suiteDXT produzem registos com marcação temporal que incluem eventos de software e informação do utilizador.
- Autorização (AUTH) No suiteDXT, um administrador pode visualizar e configurar o controlo de acesso para outros utilizadores. Dependendo de como o acesso é configurado, os utilizadores só podem ver certos estudos no suiteDXT e no suiteHEART. Por exemplo, o Utilizador A só pode aceder à informação de estudo a partir do local A e o Utilizador B pode aceder à informação de estudo a partir dos locais A e B.
- Autenticação de nó (NAUT Node authentication) O suiteDXT pode ser configurado para comunicar com outros dispositivos DICOM através da configuração do título AE, endereço IP e porta DICOM. O suiteHEART não utiliza a rede padrão mas pode ser configurado para enviar dados para outros sistemas através de uma alteração de configuração, identificando o(s) outro(s) sistema(s) pelo título AE, o endereço IP e a porta. Ambos os produtos podem ser utilizados sem ligação à rede, importando dados de estudo locais do sistema de ficheiros, em vez de enviar ou receber dados de estudo através de uma rede.
- A autenticação de pessoa (PAUT) O suiteHEART e o suiteDXT podem ser configurados para permitir a autenticação do utilizador, controlos de palavra-passe do utilizador e configuração dos dados disponíveis do doente específicos para o utilizador registado. A informação do utilizador é registada.
- Capacidades de conetividade (CONN Connectivity capabilities) O suiteDXT pode efetuar a ligação a outros parceiros DICOM configurados para transferir dados. O suiteHEART pode ser configurado para enviar dados para outros sistemas através de uma alteração de configuração, identificando o(s) outro(s) sistema(s) pelo Título AE, o Endereço IP e a porta.
- Fechaduras físicas (PLOK Physical locks) N/A. A NeoSoft recomenda a utilização de produtos de segurança de rede para proteção.
- Endurecimento do sistema e de aplicações (SAHD System and application hardening) N/A. A NeoSoft recomenda a utilização de produtos de segurança de rede para proteção.
- Remoção da identificação dos dados de saúde (DIDT) O suiteDXT inclui uma funcionalidade "Anonimizar" para remover a identidade dos estudos de doentes.

- Integridade e autenticidade dos dados de saúde (IGAU Health data integrity and authenticity) O suiteDXT inclui mensagens de estado para importação/transferência de informações de estudo que resultam na confirmação de importação ou transferência bem sucedida e se ocorreram erros. O suiteHEART alerta o utilizador através de uma janela pop up se os dados de entrada esperados estiverem em falta ou corrompidos.
- Cópia de segurança de dados e recuperação de desastres (DTBK Data backup and disaster recovery) Recomenda-se o
  envio de dados gerados pelo suiteHEART para o PACS para armazenamento / cópia de segurança a longo prazo. O suiteDXT
  inclui uma ferramenta de reconstrução da base de dados, caso o software local seja corrompido.
- Confidencialidade do armazenamento de dados de saúde (STCF Health data storage confidentiality) O suiteHEART e o suiteDXT destinam-se a ser utilizados por pessoal qualificado e podem ser seguros por nome de utilizador e palavra-passe à discrição do utilizador.
- Confidencialidade da transmissão (TXCF Transmission confidentiality) Qualquer transferência de dados é realizada no formato DICOM.
- Integridade da transmissão (TXIG Transmission integrity) Qualquer transferência de dados é realizada no formato DICOM.
- Atualizações de produtos de cibersegurança (CSUP Cyber security product upgrades) quaisquer instalações ou atualizações serão realizadas na forma de uma nova versão de software permitida e aplicada à discrição do cliente.
- Software Bill of Materials (SBoM) [Lista de Produtos de Software] O ecrã "About" (Sobre) do suiteHEART apresenta uma lista do software de terceiros. As Informações do software de terceiros do suiteDXT podem ser encontradas na pasta de instalação do suiteDXT "3pInfo".
- Roteiro para componentes de terceiros no ciclo de vida do dispositivo (RDMP Roadmap) A NeoSoft avalia regularmente o software de terceiros e pode atualizar o suiteHEART e/ou o suiteDXT caso seja necessário.
- Orientação de segurança (SGUD Security guidance) A NeoSoft recomenda a utilização de software antivírus.
- Configuração da funcionalidade de segurança da rede (CNFS Network Security Feature Configuration)- A capacidade do
  produto para configurar elementos de segurança de rede com base nas necessidades do utilizador tanto o suiteHEART
  como o suiteDXT podem ser utilizados sem ligação à rede. No entanto, se for configurado para transferência de rede,
  apenas é necessário o Título AE, o endereço IP e a informação da Porta. Não é necessária nem recomendada qualquer
  segurança adicional.
- Acesso de emergência (EMRG) N/A. O suiteHEART e o suiteDXT não são utilizados em situações de emergência.
- Serviço remoto (RMOT) o serviço pode ser realizado remotamente através do método de acesso remoto prescrito pelo cliente (tal como o ambiente de trabalho remoto). O suiteHEART e o suiteDXT não incluem o acesso remoto.
- Deteção/proteção contra malware (MLDP Malware detection/protection) N/A. O suiteHEART e o suiteDXT não incluem deteção ou proteção contra malware. A NeoSoft recomenda a utilização de produtos de segurança de rede para proteção.

# Como Começar

# Iniciar e Sair da aplicação

O software suiteHEART<sup>®</sup> é uma aplicação que pode ser usada para análise, revisão e emissão de relatórios de estudos de ressonância magnética (RM) cardíaca. Este manual fornece uma explicação detalhada da interface do utilizador do software suiteHEART<sup>®</sup> e do fluxo de trabalho para realizar análises quantitativas em imagens de RM cardíaca.

## Iniciar o software suiteHEART®

1. Inicie o suiteDXT através do atalho na área de trabalho.

#### FIGURA 1. Iniciar aplicação

| Launch Application<br>suiteHEART® | Study Filter          | ~ | Refresh |       | Report DB    |                |
|-----------------------------------|-----------------------|---|---------|-------|--------------|----------------|
| Studies: 677                      | 8                     |   |         |       |              |                |
| Find                              | Patient Name          |   |         | 🔺   P | atient ID    | Study Descript |
| THU                               | Q                     |   |         |       |              |                |
|                                   | Case 15               |   |         | A     | NONYMOUS_202 | Cardiac        |
| Send                              | 0.000 - 0.000 - 0.000 |   |         |       |              |                |

- 2. Selecione um estudo da lista de estudos e execute um dos seguintes procedimentos:
  - Selecione suiteHEART<sup>®</sup>.
  - Clique duas vezes no estudo.
- 3. Selecione um grupo de estudos e selecione suiteHEART<sup>®</sup>.

Utilize Ficheiro > Mudar Estudo para ver outros estudos.

**NOTA:** A resolução do ecrã deve estar definida para 1920x1080 ou superior (Paisagem); 2160x3840 ou superior (Retrato), caso contrário o software não iniciará.

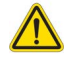

AVISO: Usar imagens com filtros de intensidade de pixel aplicados para análise pode causar resultados imprecisos.

## Sair do software suiteHEART®

Para sair da aplicação, selecione Ficheiro > Sair ou clique no X no canto superior direito da interface.

#### FIGURA 2. Fechar o software suiteHEART®

suiteHEART®

| <u>F</u> ile       | <u>T</u> ools <u>H</u> elp |        |  |  |  |  |  |
|--------------------|----------------------------|--------|--|--|--|--|--|
| Selec              | Select Analysis 🕨          |        |  |  |  |  |  |
| Brow               | Browse DB Ctrl+O           |        |  |  |  |  |  |
| Swite              | Ctrl+S                     |        |  |  |  |  |  |
| Repo               | orting                     | Alt+R  |  |  |  |  |  |
| Previ              | iew Report                 | Ctrl+R |  |  |  |  |  |
| Load Approved Exam |                            |        |  |  |  |  |  |
| Exit               |                            | Ctrl+Q |  |  |  |  |  |

Um exame é considerado "consumido" ou "contado" em relação ao limite de Per-Case Pack (Pacote por caso) quando qualquer das seguintes ações é realizada:

- a). Iniciar qualquer modo de análise colocando qualquer ROI numa imagem.
- b). Criar uma série personalizada.
- c). Relatório de aprovação.
- d). Exportar Cine DICOM.
- e). Exportar relatório.
- f). Criação da série DICOM.
- g). Estudo pré-processado.
- h). A pré-processar Virtual Fellow<sup>®</sup>.
- i). Série de Composição Automática.

# *Perspetiva geral da interface do utilizador*

#### Perspetiva geral

Os modos de análise do software da suiteHEART® estão organizados da seguinte forma:

- Painel de resultados Ferramentas de análise de acesso para cada modo de análise e a tabela de resultados
- Vista de Miniaturas Ver todas as localizações dos cortes
- Vista de Editor Editar e rever a segmentação
- Matriz Disponível para análise de função e perfusão miocárdica
- Visualização Cinemática Ver a imagem como um cine
- Referência Cruzada 3 janelas de visualização
- Criação de Relatórios (Alt + R): Aceder à criação de relatórios

#### FIGURA 1. Interface do Modo de Análise (é mostrada a Função do Modo de Análise).

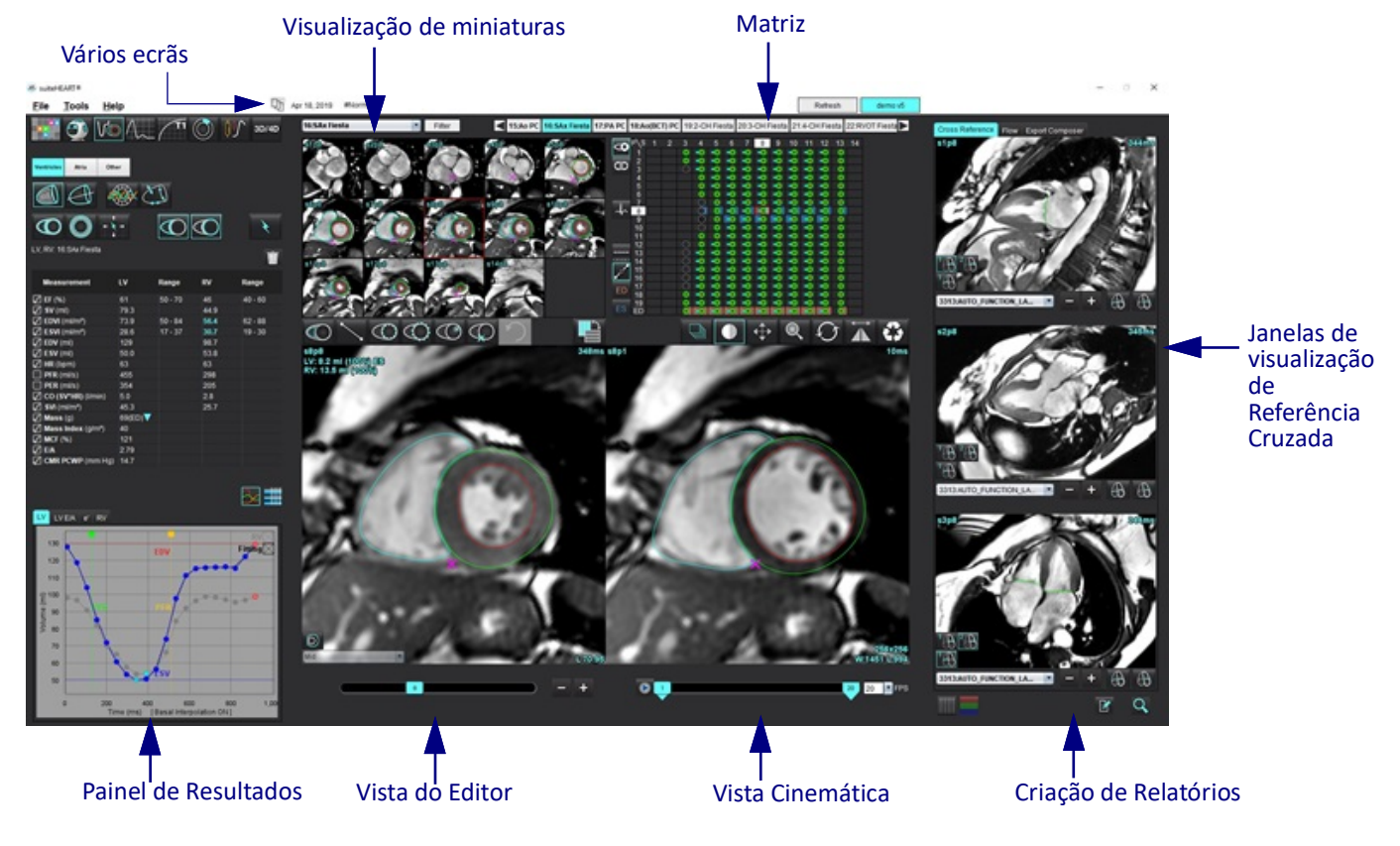

Divide a interface em vários ecrãs.

Restaura o ecrã único.

#### Tabela 1: Modos de Análise

| Vo                   | $\Lambda_{\sim}$ |                         | TI               | <b>T2</b>        | 1                                    | <b>T2</b> * |
|----------------------|------------------|-------------------------|------------------|------------------|--------------------------------------|-------------|
| Análise<br>funcional | Fluxo<br>Análise | Avaliação<br>Miocárdica | T1<br>Mapeamento | T2<br>Mapeamento | Análise de<br>perfusão<br>miocárdica | Análise T2* |

**NOTA:** A Análise do Forame Oval Patente (PFO) pode ser selecionada no menu pendente de ficheiro ou usando Ctrl+5 no teclado.

#### Tabela 2: Modos de visualização

|              | 0                           | 3D/4D                       |
|--------------|-----------------------------|-----------------------------|
| Visualizador | Virtual Fellow <sup>®</sup> | Visualizador de Fluxo 3D/4D |

#### Navegação nas Séries

Para visualizar as imagens ou alterar a série no estudo selecionado, use os botões de seta para a esquerda e para a direita na parte superior da Visualização da imagem. O menu pendente do ficheiro da série, localizado à esquerda do botão Filtro, também pode ser usado para selecionar a série. As séries que possuem análises ou regiões de interesse presentes serão identificadas em negrito, conforme mostrado em Figura 2.

| FI | Gι | JRA | 2. | Navegação | nas Séries |
|----|----|-----|----|-----------|------------|
|----|----|-----|----|-----------|------------|

| 20/40 | 16:SAx Fiesta      | Filter    | <b>4</b>                                                                                                    |
|-------|--------------------|-----------|----------------------------------------------------------------------------------------------------|
| 30/40 | 4:PA Loc           | 1000000   |                                                                                                    |
|       | 6:PA Root          | s3p20     | s4p20                                                                                                    |
|       | 8:IRON Heart       | · CA      | 0 0                                                                                                    |
|       | 13:PFO             |           | S. ( (                                                                                                    |
|       | 15:AoPC VEnc150    |           |                                                                                                    |
|       | 16:SAx Fiesta      | AC A      | 2                                                                                                    |
|       | 17:PA PC VEnc150   |           | 1 Martin                                                                                                    |
|       | 19:MDE 200 225     | s13ø20    | s14n20                                                                                                    |
| *     | 20:SAx MDE         | 1000      | Part of the second second seco |
|       | 21:Radial Fiesta   | 0         |                                                                                                    |
|       | 22:3-ch Fast Cine  |           |                                                                                                    |
| Ŵ     | 23:IRON Heart      |           | 1000                                                                                                    |
| - m   | 1201:TC Short Axis | 1 lice    | 11 22                                                                                                    |
|       |                    | Dura Data |                                                                                                    |

#### Janela do editor e modo de visualização

Clicar com o botão direito do rato numa imagem na Visualização da imagem ativará as ferramentas de manipulação de imagens.

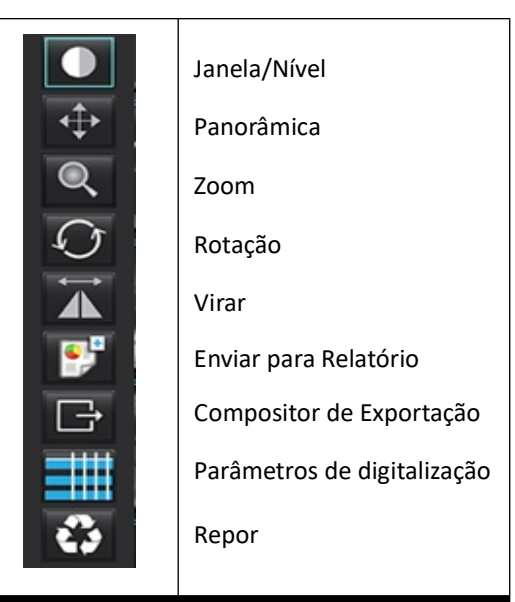

#### Tabela 3: Ferramentas de manipulação de imagens

#### **Opções do Menu Ficheiro**

Selecionar análise – Selecione o modo de análise (Função, Fluxo, Avaliação Miocárdica, Perfusão Miocárdica, PFO, T2\*, Mapeamento T1, Mapeamento T2, 3D / 4D e DENSE)

Pesquisa da BD – Abre a base de dados local

Mudar estudo - Lista os estudos disponíveis para acesso rápido

Criação de Relatórios – Abre a interface de criação de relatórios

Pré-visualizar relatório - Visualizar o relatório

Carregar exame aprovado – Restaura um relatório aberto anteriormente

Sair – Fecha a aplicação, gravando ao mesmo tempo os resultados da atual análise numa série de captura secundária (SCPT).

#### Opções do menu de ferramentas

#### Preferências >

Editar – Nível do utilizador - Opções a cinzento apenas podem ser alteradas pelo Admin

Editar Sistema – Apenas Admin

Importar – Apenas Admin

Copiar – Copia preferências de outros utilizadores

Exportar – Exporta todas as preferências e modelos do utilizador

Para as opções acima, consulte Apêndice A: Preferências do Nível do Utilizador na página 205.

#### Exportar >

Relatório para Excel – Gera uma folha de Excel com resultados de análise

Relatório para XML.- Exporta o relatório como um ficheiro XML

Dados para Matlab – Exporta um ficheiro Mat em formato binário (é necessário um acordo de pesquisa)

Dados de Tensão para Matlab – Exporta um ficheiro Mat em formato binário (A Análise de Tensão requer um acordo de pesquisa)

Segmentação para NRRD – Armazena a máscara de segmentação para outras análises em Corte 3D ou outras ferramentas internas

Isossuperfície para STL - codifica a malha de superfície do vaso para impressão 3D ou CAD

**NOTA:** A exportação de relatório como DICOM ou a exportação de resultados para um sistema de relatórios de terceiros pode ser realizada apenas a partir do ecrã Pré-Visualizar Relatório (CTRL + R).

Relatório de base de dados –Abre a interface de pesquisa da base de dados Alternar anotação – Alterna a apresentação da anotação da região de interesse (ROI) Alternar espessura da linha – Alterna a espessura da linha das anotações. Alternar linhas de referência cruzada – Alterna as linhas de referência cruzada nas imagens. Alternar FOV – Alterna o campo de visão. Inverter janela/Nível – Inverte a janela/nível de visualização.

#### Opções do Menu de Ajuda

Instruções de utilização – Instruções de utilização do software suiteHEART<sup>®</sup> Teclas rápidas – Funções do teclado Declaração de conformidade DICOM – Declaração de Conformidade DICOM do software suiteHEART<sup>®</sup> Sobre a suiteHEART<sup>®</sup> – Informações de versão sobre a aplicação Informação Regulamentar – Informação de conformidade regulamentar

#### Controlos de Visualização do Editor

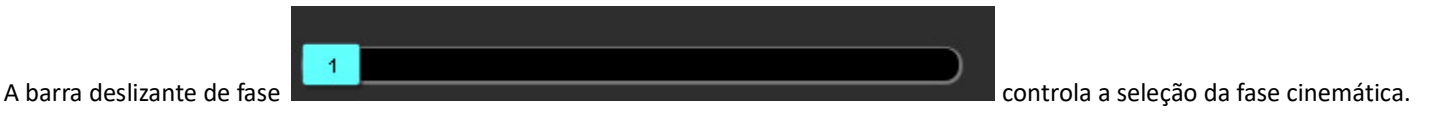

Percorra as fases pressionando simultaneamente a tecla Ctrl e o botão do meio do rato.

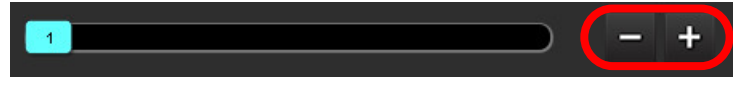

permitem a navegação

Os Ícones de imagem passo a passo

corte a corte quando a visualização em miniatura está em cortes ou fases. A navegação pelos cortes pode também ser executada utilizando a roda central do rato.

No teclado, as teclas de seta para a esquerda e direita controlam a navegação entre os cortes e as teclas de seta para cima e para baixo controlam a navegação entre as fases, dependendo da configuração da sua preferência.

**NOTA:** Os eixos x (corte) e y (fase) podem ser trocados. Consulte SeparadorFunção na página 45. Se trocado, a aplicação deve ser reiniciada.

#### Controlos da Vista Cinemática

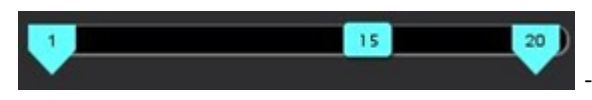

- Barra de Controlo Cinemático Define a imagem inicial e final do filme cinemático.

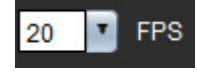

- Fotogramas por segundo (FPS) Clique na seta ou insira um valor na caixa de texto para alterar a velocidade do cine

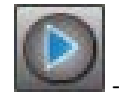

Ícone Reproduzir: Localizado ao lado da barra de controlo cinemático

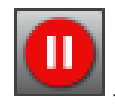

Ícone Pausa: Localizado ao lado da barra de controlo cinemático

#### Janelas de visualização de Referência Cruzada

As três janelas de visualização de referência cruzada mostram a vista de eixo longo de uma imagem quando a vista de eixo curto está atualmente a ser mostrada no janela de visualização do editor de imagem. A vista de eixo longo é um corte ortogonal dentro de um ângulo da imagem exibida no janela de visualização do editor. É apresentado um menu de lista pendente de todos os cortes ortogonais disponíveis, juntamente com um botão para alternar a apresentação dos indicadores de corte da referência cruzada. Utilize os sinais de menos e mais, ou a roda central do rato, para navegar entre localizações dos cortes.

#### FIGURA 3. Selecionador Pendente de Séries

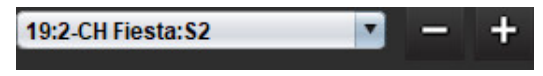

#### Ferramentas de manipulação de imagens

#### Tabela 4: Descrições das ferramentas

|                               | Alternância de revisão de corte/fase                                                      |
|-------------------------------|-------------------------------------------------------------------------------------------|
|                               | Janela/Nível – Selecione e use o botão do meio do rato para fazer ajustes                 |
|                               | Escala de cores - Selecionar e utilizar o botão central do rato para fazer ajustes        |
| <b></b>                       | Panorâmica — Selecione e use o botão do meio do rato para fazer ajustes                   |
| Q                             | Zoom – Selecione e utilize o botão central do rato para fazer ajustes                     |
| $\mathcal{O}$                 | Rodar – Selecione e utilize o botão central do rato para fazer ajustes                    |
| $\overrightarrow{\mathbf{A}}$ | Virar na horizontal – Vira a imagem horizontalmente                                       |
|                               | Alcançar tudo – Aplica manipulação de imagem a todos os cortes                            |
|                               | Alcançar Atual para Fim – Aplica manipulações de imagem do corte atual para o corte final |
|                               | Alcançar Atual Apenas – Aplica a manipulação de imagem apenas ao corte atual              |
| ÌЩ                            | Esquema da janela de visualização - Alterar o esquema do visualizador                     |

| <b>&amp;</b>          | Modo de comparação - Muda para o modo de comparação                                                                                                    |
|-----------------------|----------------------------------------------------------------------------------------------------|
| 2                     | Modo de revisão - Muda para o modo de revisão                                                                                                    |
|                       | Mostrar linhas de referência cruzada - Ativa/Desativa as linhas de referência cruzada                                                                                                    |
|                       | Sobreposição do mapa de cores - Liga/Desliga o mapa de cores de classificação de cortes                                                                                                    |
| €3                    | Repor – Redefine Janela/Nível (W/L), Panorâmica, Zoom e Roda de volta aos valores padrão, com base na<br>configuração do alcance (scope).                                                                                                    |
| 00                    | Região de interesse – Fornece medições de área e circunferência                                                                                                    |
| $\times$              | Cursor de Mira Cruzada – Fornece amostra de dados de pixel único                                                                                                    |
| $\mathbf{\mathbf{N}}$ | Linear – Fornece medição de uma distância em linha reta                                                                                                    |
| A                     | Rótulo – permite a adição de anotações do utilizador na janela do Editor                                                                                                    |
| <u> </u>              | Ângulo – Fornece medição de ângulo                                                                                                    |
|                       | Funcionalidade de pesquisa – Ferramenta de referência cruzada que identifica e exibe automaticamente<br>imagens que contêm o mesmo local                                                                                                    |
| う                     | Desfazer – Funcionalidade de desfazer disponível para edição de ROI                                                                                                    |
| Refresh               | Atualizar – Clique no botão para atualizar a visualização da imagem com imagens recém-conectadas à rede ou para atualizar os modos de análise                                                                                                    |
| Filter                | Filtro – Classifica as séries por tipo de sequência de impulso de acordo com o modo de análise. Pode ser desmarcado selecionando TODOS. Os filtros podem ser definidos em Preferências. O botão de filtro ficará verde se um filtro estiver a ser utilizado. |

| Ação                                                      | Tecla rápida                            | Ação                                   | Tecla rápida                                  |
|-----------------------------------------------------------|-----------------------------------------|----------------------------------------|-----------------------------------------------|
| Zoom da imagem                                            | Ctrl + Botão central do rato            | Anotações genéricas                    |                                               |
| Rodar imagem                                              | Ctrl + Shift + Botão central do<br>rato | Linear                                 | Alt+1                                         |
| Pan (panorâmica) de imagem                                | Shift + Botão central do rato           | Mira                                   | Alt+2                                         |
| Janela/Nível                                              | Alt + Botão central do rato             | Região de interesse                    | Alt+3                                         |
| Reproduzir/Pausar Cine                                    | Barra de espaços                        | Rótulo                                 | Alt+4                                         |
| Percorrer Fase                                            | Ctrl + Roda Central do Rato             | Ângulo                                 | Alt+5                                         |
| Percorrer os Cortes                                       | Roda central do rato                    | Ferramentas de edição da ROI           |                                               |
| Criação de Relatórios                                     | Alt+R                                   | Copiar ROI                             | Ctrl+C                                        |
| Selecione novamente todas as<br>imagens para visualização | Ctrl+A                                  | Colar ROI                              | Ctrl+V                                        |
| Base de dados de relatórios                               | Ctrl+D                                  | Suavizar ROI                           | Ctrl+S                                        |
| Editar preferências                                       | Ctrl+E                                  | Virar ROI horizontalmente              | Teclas A e D                                  |
| Alternar Campo de visão (FOV)                             | Ctrl+F                                  | Virar ROI verticalmente                | Teclas W e S                                  |
| Inverter Janela/Nível                                     | Ctrl+I                                  | Gerar um canto de spline com<br>pontos | Alt + Botão Esquerda rato                     |
| Anotação de linha espessa                                 | Ctrl+L                                  | Eliminar um ponto (spline com pontos)  | Eliminar + Cursor num ponto                   |
| Abrir Navegar DB                                          | Ctrl+O                                  | Ferramenta Limiar                      | Alt + Botão Esquerdo do Rato<br>para Arrastar |
| Abandonar aplicação ou Sair                               | Ctrl+Q                                  | Ferramentas de edição 3D/4D            |                                               |
| Pré-visualizar relatório                                  | Ctrl+R                                  | Rotação 3D                             | Ctrl + Alt + Botão central do rato            |
| Mudar de estudo                                           | Ctrl+S                                  | Zoom da imagem                         | Ctrl + Botão central do rato                  |
| Alternar Anotação                                         | Ctrl+T                                  | Janela/Nível                           | Alt + Botão central do rato                   |
| Alternar linhas de referência<br>cruzada                  | Ctrl+X                                  | Mover o Cursor de Cruz                 | Shift                                         |
| Desfazer                                                  | Ctrl+Z                                  | Escova                                 | Alt+A                                         |
| DENSE                                                     | Ctrl+0                                  | Apagar                                 | Alt+E (Erase)                                 |
| Função                                                    | Ctrl+1                                  | Тгаçо                                  | Alt+T                                         |
| Fluxo                                                     | Ctrl+2                                  | Cortar                                 | Alt+C                                         |
| Avaliação Miocárdica                                      | Ctrl+3                                  | Suavização                             | Alt+S                                         |
| Perfusão miocárdica                                       | Ctrl+4                                  | Tamanho do Pincel                      | Alt + Roda do rato                            |
| PFO                                                       | Ctrl+5                                  | Abandonar Edição                       | Alt+Q                                         |
| T2*                                                       | Ctrl+6                                  | Alternar modo de exibição              | Alt+D                                         |

| Ação                                    | Tecla rápida                                       | Ação | Tecla rápida |
|-----------------------------------------|----------------------------------------------------|------|--------------|
| Mapeamento T1                           | Ctrl+7                                             |      |              |
| Mapeamento T2                           | Ctrl+8                                             |      |              |
| Visualizador de Fluxo 3D/4D             | Ctrl+9                                             |      |              |
| Navegar entre cortes*                   | Teclas de seta para a<br>esquerda e para a direita |      |              |
| Navegar entre as fases*                 | Teclas de seta para cima e<br>para baixo           |      |              |
| Navegar pelos Cortes Virtual<br>Fellow® | Teclas Z e A para o corte<br>seguinte e anterior   |      |              |

\*As teclas ativas dependerão da definição de preferências.

#### Painel de Resultados

O Painel de Resultados está disponível para cada modo de análise.

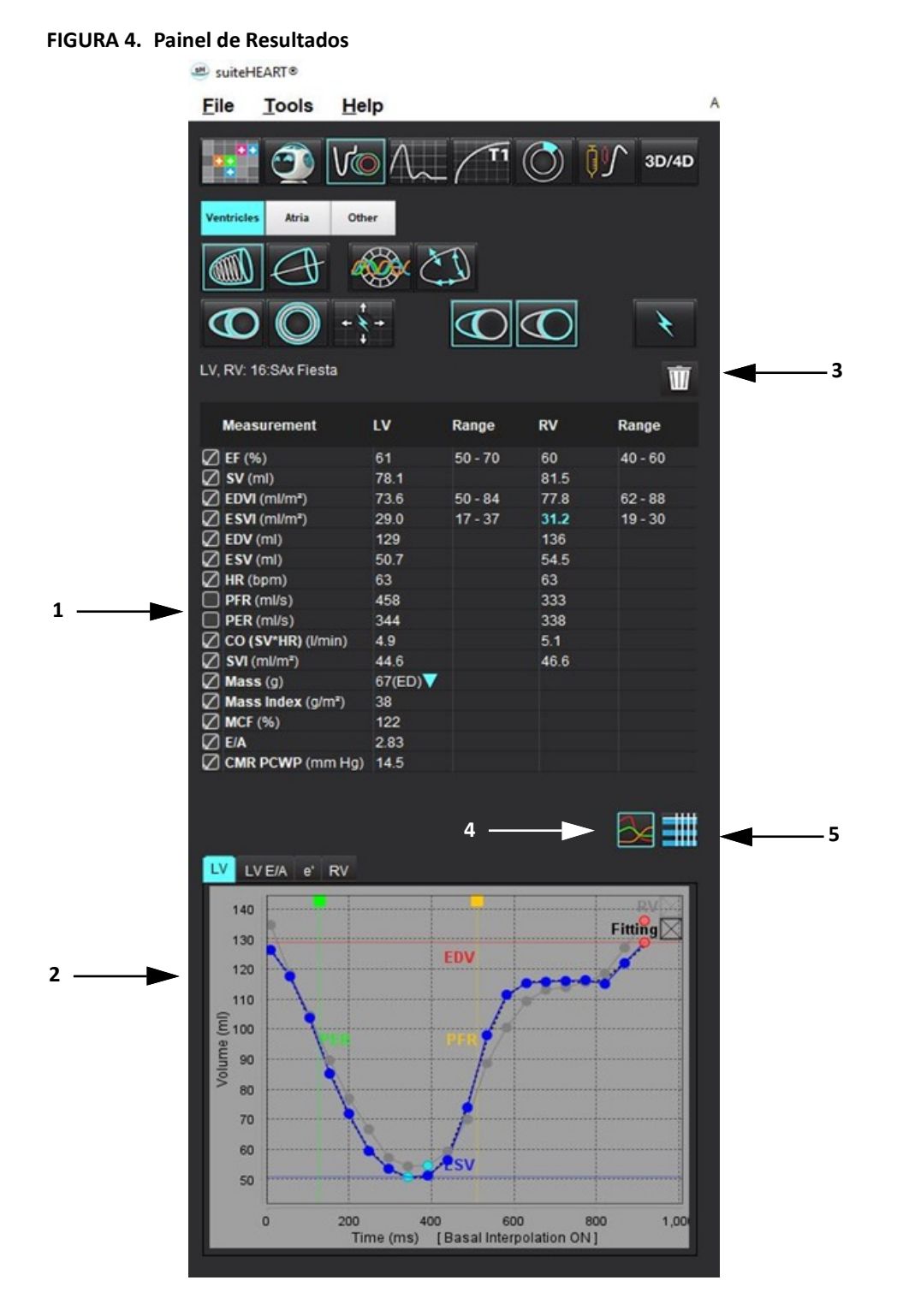

1. Tabela de resultados, 2. Exibição do gráfico 3. Eliminar, 4. Gráficos, 5. Tabelas

#### Tabela de resultados

Os resultados da medição podem ser reordenados e configurados nas preferências (consulte Separador Imprimir na página 43). A tabela de medições pode ser reordenada selecionando uma linha e arrastando para uma nova posição. A ordem da tabela sempre será padronizada para a ordem de preferência para todos os novos estudos. Selecione ou desmarque a inclusão de uma medição no relatório clicando na caixa ao lado da medição.

| FIGURA 5. | Tabela de | e resultados |
|-----------|-----------|--------------|
|-----------|-----------|--------------|

| Measurement        | LV     | Range   | RV   | Range   |
|--------------------|--------|---------|------|---------|
| Z EF (%)           | 61     | 50 - 70 | 60   | 40 - 60 |
| 🛛 SV (ml)          | 78.1   |         | 81.5 |         |
| EDVI (ml/m²)       | 73.6   | 50 - 84 | 77.8 | 62 - 88 |
| ESVI (ml/m²)       | 29.0   | 17 - 37 | 31.2 | 19 - 30 |
| EDV (ml)           | 129    |         | 136  |         |
| ESV (ml)           | 50.7   |         | 54.5 |         |
| HR (bpm)           | 63     |         | 63   |         |
| PFR (ml/s)         | 458    |         | 333  |         |
| PER (ml/s)         | 344    |         | 338  |         |
| CO (SV*HR) (I/min) | 4.9    |         | 5.1  |         |
| SVI (ml/m²)        | 44.6   |         | 46.6 |         |
| 🛛 Mass (g)         | 67(ED) |         |      |         |
| Mass Index (g/m²)  | 38     |         |      |         |
| MCF (%)            | 122    |         |      |         |
| E/A                | 2.83   |         |      |         |
| CMR PCWP (mm Hg)   | 14.5   |         |      |         |

**NOTA:** Para editar ou introduzir a frequência cardíaca, clicar diretamente na tabela.

#### Resultados de gráficos e tabelas

Os resultados podem ser exibidos como um gráfico ou em formato tabelar clicando no ícone desejado, localizado no canto inferior direito da Visualização de Análise.

#### FIGURA 6. Gráfico (esquerda) e Tabela (direita)

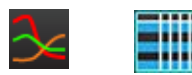

#### Tabela 5: Ferramentas de Análise

| ROI endocárdica do ventrículo esquerdo      | ROI endocárdica do VE do eixo longo          |
|---------------------------------------------|----------------------------------------------|
| ROI epicárdica do ventrículo esquerdo       | ROI epicárdica do VE do eixo longo           |
| ROI endocárdica ventricular direito         | ROI septal do ventrículo esquerdo            |
| ROI epicárdica do ventrículo direito        | ROI local do ventrículo esquerdo             |
| Anel da válvula mitral                      | ROI da pool de sangue do ventrículo esquerdo |
| Anel da válvula tricúspide                  |                                              |
| Ponto de Inserção Ventricular Direito       |                                              |
| ROI do músculo papilar ventricular esquerdo |                                              |
| ROI do músculo papilar ventricular direito  |                                              |
| ROI atrial esquerda                         |                                              |
| ROI do átrio direito                        |                                              |
| ROI endocárdica do VE de eixo longo         |                                              |
| ROI epicárdica do VD do eixo longo          |                                              |

#### Criação de Relatórios

Premir simultaneamente Alt + R para abrir a interface de criação de relatórios. Consulte Criação de Relatórios na página 188 obter mais informações.

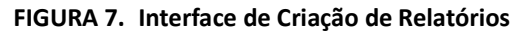

|                                                                                                    |                       |                         |                                                                                                    |                                                                                           |              |                                              |                                          | - ×      |
|----------------------------------------------------------------------------------------------------|-----------------------|-------------------------|----------------------------------------------------------------------------------------------------|-------------------------------------------------------------------------------------------|--------------|----------------------------------------------|------------------------------------------|----------|
| LV NY AND                                                                                                 | Valves                |                         |                                                                                                    |                                                                                           | Report       | 2 Study Date                                 | nye 18, 3919<br>Advance Candovascular Im | wang     |
| Stophology & Function                                                                                     |                       |                         | Sce<br>O Normal<br>O Top-Normal<br>• Olated                                                                         | T1 Wapping<br>O Normal<br>O Increased<br>O Decreased                                      | 2 History    | <br>Copies To<br>Description                 | Cardiac<br>Woomal                        |          |
| Measurement<br>Rf (%)<br>EDM (mint)                                                                       | UV<br>81<br>214       | Range<br>50-70<br>50-84 | Mid     Mid-Midwate     Midwidedeenee     Midwate-Severe     Midwate-Severe     Severee                             | T2 Weesing<br>O Normal<br>O Increased                                                     | 21 Improvide | Ø ID<br>□ Accession<br>Ø Ape(mark)<br>Ø hore | wowwout_201804387                        | 174804_0 |
| ESV (m)<br>ESV (m)<br>ESV (m)<br>Mere (g)                                                                 | 132<br>54.7<br>69(ED) | 99-179<br>29-15         | o Brual<br>Hyperbogity<br>O None                                                                                    | 0 Centreller<br>12"<br>0 Normal<br>0 Decreased                                            |              | C Height(in)<br>C meight(in)<br>C MANY       | 14<br>14<br>185 (Dullois and Dullois)    | ,        |
| Function<br>O Normal<br>O Lose Asympt<br>Packcod<br>O Mild Moderati<br>O Mild Anderati<br>O Mild Anderati | •                     |                         | Maid     Moderate     Moderate     Sevent     Concentrinc     Rocentric     Agrymmetric     Symmetric     Symmetric | Cyssynderwy<br>O bitwwelkoular<br>O bitwawelkoular<br>Nancungadon<br>O Praset<br>O Praset | 2 Technique  | History Impression                           | Technique   Findings                     | Notes    |
| O Stewn<br>O Stewn<br>O Gotal<br>O Gotal with R<br>O Regional<br>O Higerstynamic                          | agonal Variat         | -                       |                                                                                                    |                                                                                           | 2 radings    |                                              |                                          |          |
|                                                                                                    |                       |                         |                                                                                                    |                                                                                           |              | Captor                                       | 0                                        | 0        |
| Fording Enhancement (                                                                                     | Perfusion             |                         | Normal                                                                                                    |                                                                                           | D Reference  | 1                                            | 1                                        | 1        |
|                                                                                                    |                       |                         | <ul> <li>Assentic</li> <li>Cystematic</li> <li>Asynchronous</li> </ul>                                              | (D, 0, G)                                                                                 | Ø            | 0                                            | 0                                        | 0        |
|                                                                                                    |                       |                         |                                                                                                    |                                                                                           | Valves       |                                              | 0                                        | 0        |
|                                                                                                    |                       |                         |                                                                                                    |                                                                                           |              | <br>< ∧                                      |                                          | RQ       |

- Criação de Relatórios: Utilizada para abrir a interface de Criação de Relatórios ou o Modo de Análise

- Pré-visualizar relatório: Usado para pré-visualizar um relatório

#### Pesquisa da BD

A janela de Pesquisa da BD fornece uma visão dos estudos atuais na base de dados local. Existem controlos que permitem escolher que estudos são visualizados ou adicionados à lista de mudança de estudo.

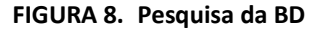

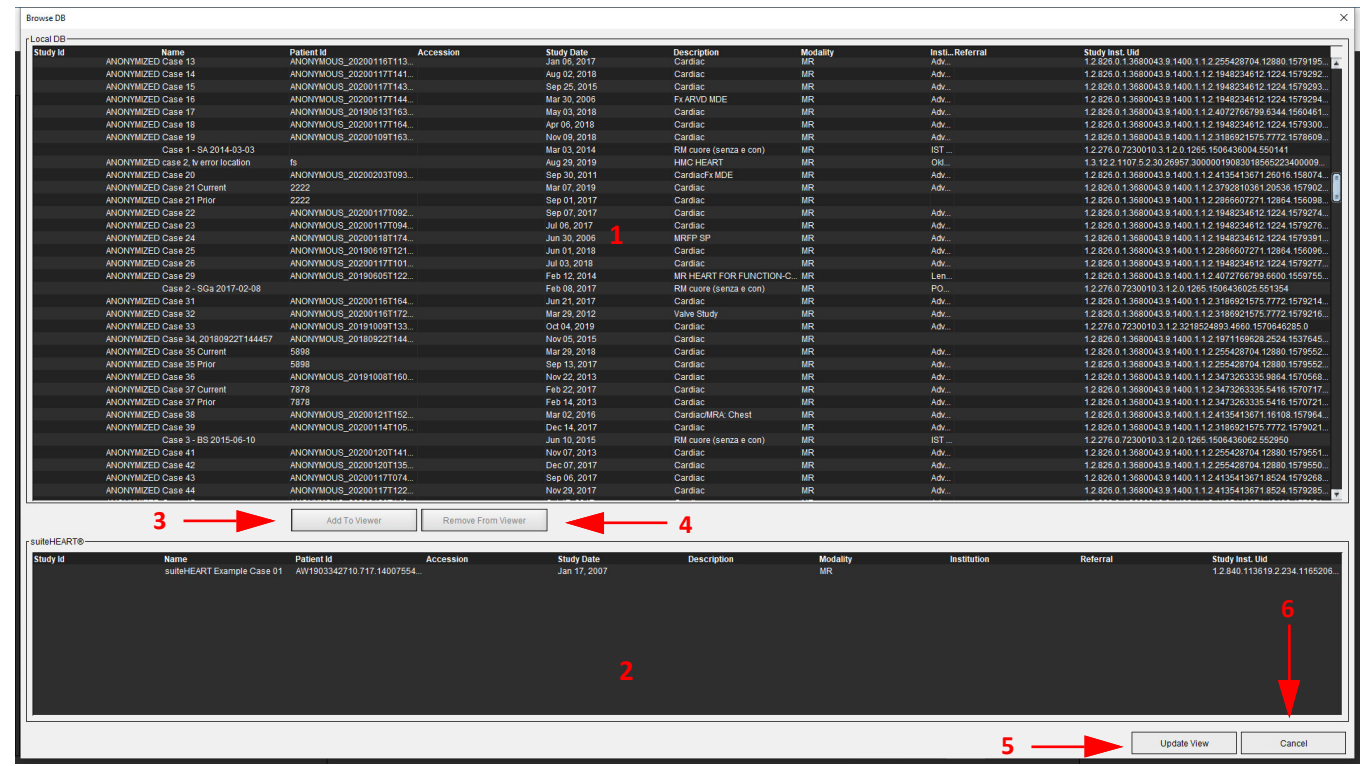

1. Lista de base de dados local, 2. Visualizador de base de dados do software suiteHEART<sup>®</sup>, 3. Botão Adicionar ao Visualizador, 4. Remover do Visualizador, 5. Atualizar Visualização, 6. Cancelar

#### Funcionalidades da Pesquisa da BD

A Pesquisa da BD assume sempre como padrão a base de dados local.

- 1. Listagem da base de dados local Exibe os exames armazenados na base de dados local.
- 2. Visualizador da base de dados do software suiteHEART<sup>®</sup> Exibe os exames que estão na base de dados atual do software suiteHEART<sup>®</sup>.
- 3. Adicionar ao Visualizador Adiciona o exame selecionado da base de dados local (visível na parte superior da janela) à área de visualização da base de dados Software suiteHEART<sup>®</sup>.
- 4. Remover do Visualizador Remove o exame da área de visualização da base de dados do Software suiteHEART<sup>®</sup>.
- 5. Atualizar visualização Fecha a janela Pesquisa da base de dados e traz os exames que se encontram na área da lista visível para o visualizador da aplicação. Utilizado para preencher a janela Mudar estudos.
- 6. Cancelar Fecha a janela Pesquisa da base de dados sem atualizar quaisquer alterações feitas à lista.

#### Procedimento de Pesquisa da DB

Os estudos podem ser visualizados selecionando-os na base de dados local, adicionando-os à lista do Visualizador da base de dados do software suiteHEART<sup>®</sup> e clicando em **Atualizar Visualização**.

#### Adicionar estudos à lista Mudar estudo do software suiteHEART®

- 1. Clique em Ficheiro > Pesquisa da BD.
- 2. Localize o estudo no visualizador da base de dados e clique no exame para destacá-lo.
- 3. Clique em Adicionar ao visualizador.
- 4. Clique em Atualizar visualização.
- 5. O estudo agora aparece na lista Mudar estudo do software suiteHEART®

#### Remover exames da lista Mudar estudo do software suiteHEART®

- 1. Clique em Ficheiro > Pesquisa da BD.
- 2. Localize o Estudo e clique em Remover do visualizador.
- 3. Clique em Atualizar visualizador.

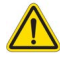

#### CUIDADO: Não elimine o estudo atualmente aberto no software suiteHEART®.

Os estudos devem ser carregados no software suiteHEART<sup>®</sup> antes de poderem ser exibidos no Visualizador. Consulte Procedimento de Pesquisa da DB na página 21 para saber como preencher a lista Mudar estudo.

#### Mudar estudo dentro do software suiteHEART®

1. Clique em Ficheiro > Mudar estudo

A janela de estudos disponíveis é exibida com uma lista de todos os exames que foram carregados anteriormente pelo procedimento de Pesquisa da DB.

2. Selecione o estudo.

Se optar por não mudar os estudos depois de abrir a janela Mudar Estudos, clique em qualquer ponto fora da janela para regressar à aplicação.

# Ferramentas de gestão de imagens

# Visualizador

O visualizador permite uma revisão rápida do estudo com referência cruzada. A interface do visualizador exibe a lista das séries adquiridas para o estudo selecionado. Cada série é apresentada numa janela de visualização ou no modo de comparação. Novos tipos de série podem ser criados para análise e revisão na interface do visualizador.

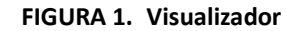

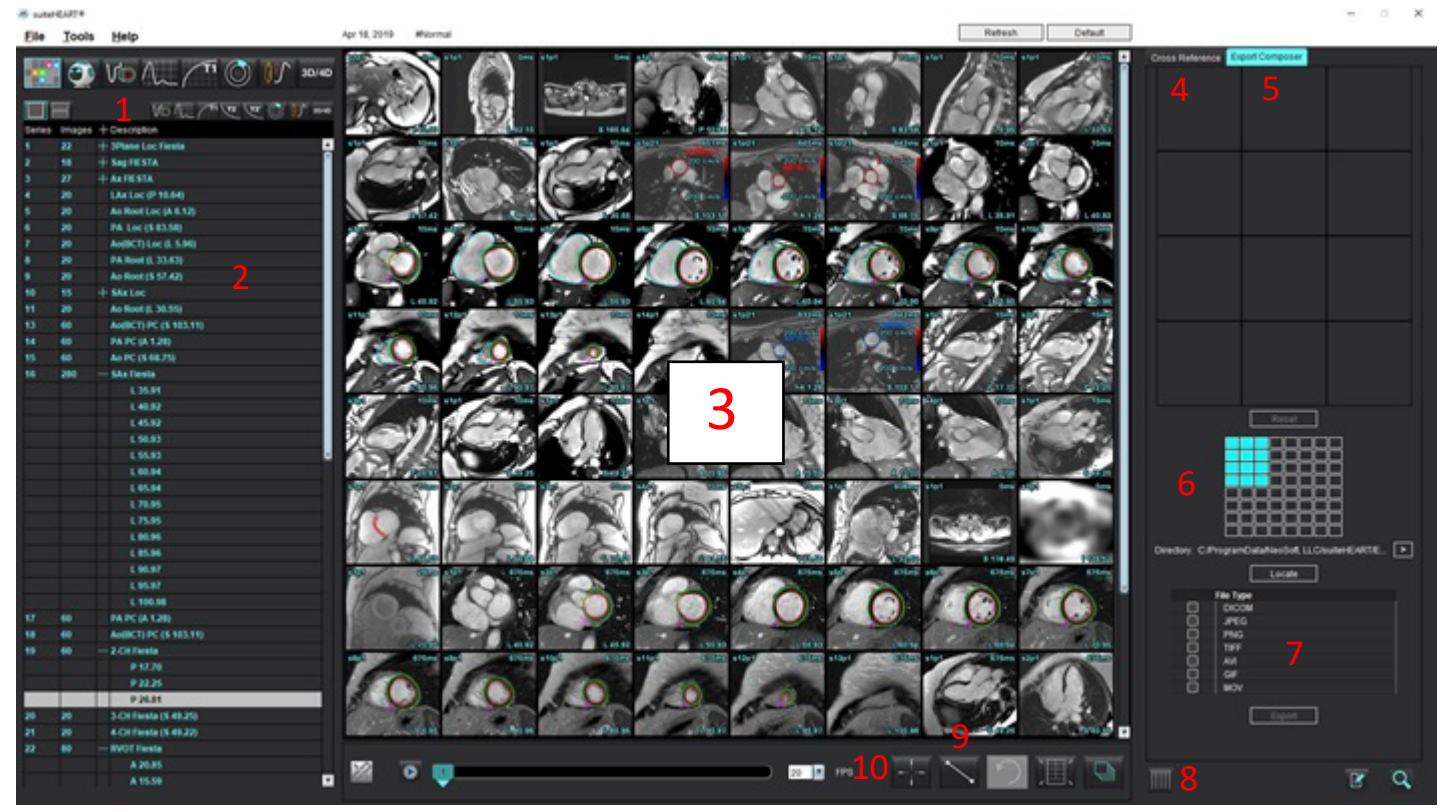

Filtro de imagens, 2. Listagem de séries (Imagens, 3. Janela de visualização de imagens, 4. Referência cruzada, 5. Compositor de Exportação,
 Exportar Matriz, 7. Guardar série, 8. Referência-cruzada, 9. Ferramentas de medição, 10. Encontrar característica

# Navegação de imagens/Séries

Clique numa série e use Página para cima ou Página para baixo no teclado para navegar pelos locais dos cortes dentro da série.

Navegue para a série seguinte pressionando a tecla de seta para a direita no teclado e a seta para a esquerda para a série anterior.

Ao navegar para uma série multifásica, eles são exibidos num layout automático, enquanto uma série monofásica será exibida num layout 1x1.

Suporte para navegação através da roda do rato na janela de visualização. Fazer duplo clique diretamente na janela de visualização numa janela de visualização 1x1. Ao fazer novamente duplo clique a janela de visualização regressará a todas as imagens.

#### Funcionalidade de pesquisa\*

1.

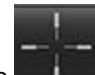

Selecione para usar a ferramenta de referência cruzada.

O cursor roxo é o cursor principal que pode ser posicionado na imagem.

2. Pressione a tecla Ctrl e selecione a ferramenta de referência cruzada para ativar o cursor principal. Todos os locais de cortes fechados são exibidos automaticamente.

A visualização principal será então preenchida apenas com os cortes onde o cursor verde secundário foi calculado como próximo ao cursor roxo primário.

- NOTA: As anotações cruzadas secundárias verdes aparecem em janelas de visualização contendo imagens não paralelas e em pontos que são calculados para estarem dentro de uma distância 3D de 10 mm do cursor primário.
- NOTA: As anotações cruzadas secundárias verdes aparecem em janelas de visualização contendo imagens não paralelas e em pontos que são calculados para estarem dentro de uma distância 3D de 5 mm do cursor roxo primário.

\*Pedido de Patente Provisório nos EUA N.º 62/923 061

Título Método e Sistema de Identificação e Exibição de Imagens Médicas [Method and System for Identifying and Displaying Medical Images] Inventor(es): Wolff et al.

# Série de Modo de Comparação

Para comparar duas séries diferentes com o estudo selecione

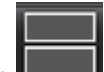

. Para voltar ao modo completo, clique em

# Expandir/Colapsar Série

Para expandir toda a série , clicar em (+); para colapsar, clicar em (-).

#### FIGURA 2. Expandir série

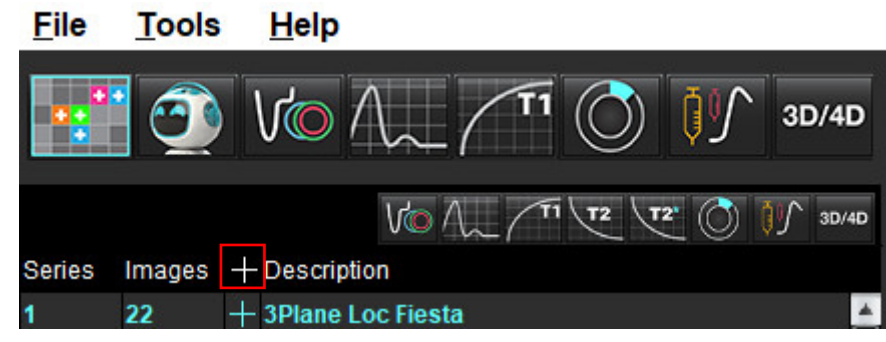

#### Tecla rápida

| Função                                                 | Ação   |
|--------------------------------------------------------|--------|
| Selecione novamente todas as imagens para visualização | Ctrl+A |

## Funcionalidade do visualizador

#### Criar uma nova série

O visualizador permite a criação de tipos de série que podem ser usadas para Função, Avaliação Miocárdica, Perfusão Miocárdica, T2\*, Mapeamento T1, Mapeamento T2 e apenas para revisão (personalizada). As séries criadas serão adicionadas à lista de séries desse estudo e estão disponíveis para visualização e análise na aplicação de software suiteHEART<sup>®</sup>.

**NOTA:** Para que uma série seja válida para análise, cada localização de corte deve ter o mesmo número de fases, os mesmos parâmetros de aquisição e a prescrição de plano de análise.

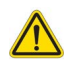

- AVISO: O utilizador é responsável pela criação de novas séries para análise que contenham as imagens corretas para análise. As séries formadas de modo incorreto podem ser analisadas, mas poderão produzir resultados imprecisos. O utilizador deve ser devidamente treinado em análise cardíaca e deve estar ciente dos locais de corte copiados para a nova série. Não elimine imagens originais que foram usadas para importação DICOM.
- 1. Selecione as séries ou locais de cortes desejados na lista de séries.
- 2. Selecione um grupo de locais de série ou corte executando um clique em Shift ou um clique em Ctrl para adicionar uma única série ou local de corte.
- 3. Clicar e arrastar permite ordenar as imagens nas janelas de visualização.
- 4. Para eliminar uma imagem de uma janela de visualização, selecione a janela de visualização e pressione a tecla Delete no teclado.
- 5. Selecione 🔲 no painel Guardar série. Figura 3.

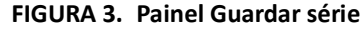

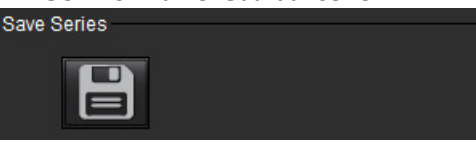

- 6. Escreva um nome de série para a descrição da série da aplicação.
- 7. Selecione o tipo de aplicação de série apropriado no menu pendente (Figura 4). Se **Personalizado** for selecionado, as imagens com diferentes planos de digitalização e tipos de sequência podem ser guardadas como uma série.

#### FIGURA 4. Guardar nova série

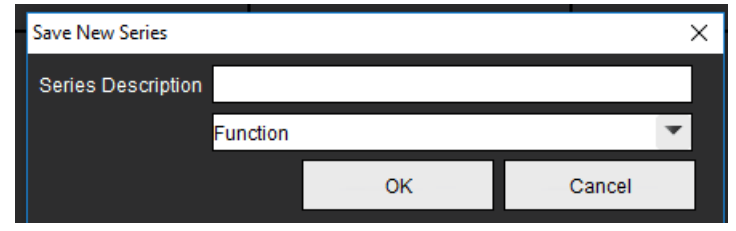

#### Protocolos de Visualização

Só está disponível se solicitado à NeoSoft.

#### Criação de Relatórios

Para aceder à Criação de Relatórios ou voltar à funcionalidade do visualizador, clique em 👔

## Compositor de Exportação

O separador Compositor de Exportação permite a exportação de tipos de ficheiros de imagem/cine para imagens, gráficos e gráficos polares. Os ficheiros DICOM também podem ser criados, podendo ser arquivos e visualizados no PACS.

- 1. Selecione o separador Compositor de Exposição.
- 2. Selecione o número janelas de visualização na matriz.
- 3. Selecione o tipo de ficheiro a exportar. (Figura 5)

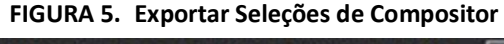

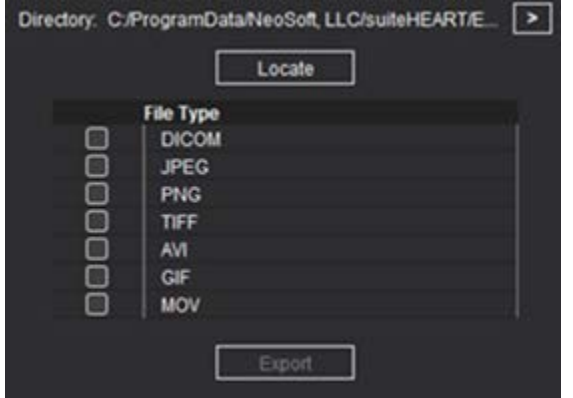

**NOTA:** Ao selecionar "DICOM" cria um ficheiro de captura secundário que está localizado na lista de séries para esse estudo.

- Para guardar filmes ou formatos de ficheiro, clique em e selecione a pasta.
   Directory: C./ProgramData/NeoSoft/suiteHEART
  - **NOTA:** Ao exportar imagens para ficheiros AVI ou MOV, o software suiteHEART<sup>®</sup> define a taxa máxima de fotogramas por segundo para 20 fotogramas por segundo, independentemente das configurações usadas para visualização na aplicação.

**IMPORTANTE:** Ao exportar imagens cine, o número de fases deve corresponder.

Locate

- 5. Para localizar o ficheiro, selecione
- 6. Selecione as séries ou locais de cortes desejados na lista de séries.
- 7. Para mover uma única imagem para a matriz, a partir da janela de visualização da imagem clique com o botão esquerdo do rato diretamente na janela de visualização da imagem e arraste-a para a matriz ou clique com o botão

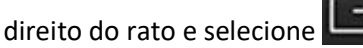

8. Para mover um grupo de séries ou localizações de corte para a matriz, clique em Shift diretamente na janela de visualização da imagem e depois clique e arraste o grupo de imagens para a matriz ou clique com botão direito e

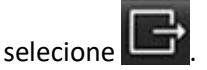

9. Para exportar gráficos, gráficos polares de outros modo de análise clique com o botão direito do rato e selecione

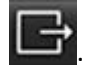

- 10. Para remover uma imagem, gráfico ou gráfico polar da matriz, clique na janela de visualização da imagem e prima a tecla Delete (Eliminar) no teclado ou clique em **Reset** (Repor).
- 11. Para exportar as imagens, gráficos ou gráficos polares conforme surgem na matriz clique em

# Modo de Comparação

O modo de Comparação oferece a capacidade de rever imagens/séries de um exame atual ou anterior, simultaneamente na mesma interface.

**NOTA:** As imagens enviadas para um relatório de um exame anterior em modo de comparação estarão em formato bitmap. Não será possível qualquer manipulação de imagem nessas imagens.

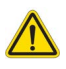

AVISO: Antes da revisão ou da comparação de exames ou de séries num exame, confirme visualmente todas as informações do indicador do paciente do exame para ambos os visualizadores.

2 🚽 15:Ao PC 16:SAx Fiesta 17:PA PC 18:Ao(BCT) PC 19:2-CH Fiesta 20:3-CH Fiesta 21:4-CH Fiesta 22:RVOT Fiesta 16:SAx Fiesta Filter Visualizador 1 . Study Date: Apr 18, 2019 Patient Name: #Normal 🔒 Patient Id: ANONYMOUS\_20190430T074604 Series: 16:SAx Fiesta 12 20 💽 FPS 20 Visualizador 2 s13p Ŧ Study Date: Apr 18, 2019 Patient Name: #Normal 🗧 Patient Id: ANONYMOUS\_20190430T07460... Series: 32:PS:20 PSMD 2 20 FPS

FIGURA 6. Visualizador do Modo de comparação

| Visualizador   | Nota de aviso | Descrição                                                    |
|----------------|---------------|--------------------------------------------------------------|
| Visualizador 1 | 1             | Menu pendente de série                                       |
|                | 2             | Seletor de série                                             |
|                | 3             | Linha indicadora de exame do paciente atualmente visualizada |
|                | 4             | Controlos de imagem                                          |
|                | 5             | Seleções de layout da janela de visualização                 |
| Visualizador 2 | 6             | Linha indicadora de exame do paciente atualmente visualizada |
|                | 7             | Seletor de exame                                             |
|                | 8             | Seletor de série                                             |
|                | 9             | Seleções de layout da janela de visualização                 |
| Ambos os       | 10            | Alterar configurações de alcance (scope)                     |
| visualizadores | 11            | Alternar para modo de revisão                                |
|                | 12            | Alternar cinemática sincronizada                             |

### Fluxo de Trabalho de Amostra

- 1. Clique duas vezes na janela do editor em qualquer modo de análise.
- 2. Selecione para dividir a interface em dois visualizadores, conforme mostrado em Figura 6.
- 3. Altere a série no Visualizador 1 usando o menu pendente de seleção de série ou as setas direita/esquerda.
  - Este visualizador superior exibe sempre o estudo atual que foi iniciado anteriormente.
- 4. No Visualizador 2, use o menu pendente de série para escolher uma série diferente, dentro do mesmo exame, para comparar com aquela que é mostrada no Visualizador 1.
  - Quando uma janela de visualização é selecionada em qualquer visualizador e o corte é paralelo, como uma série de eixo curto, o corte correspondente, com base na localização do corte, será destacado.

FIGURA 7. Menu pendente de série, Visualizador 2

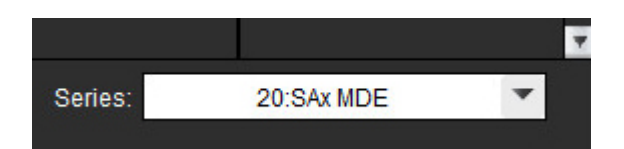

5. Use o seletor de exame para comparar um exame diferente no Visualizador 2 com o exame atual mostrado no Visualizador 1.

#### FIGURA 8. Seletor de exame, Visualizador 2

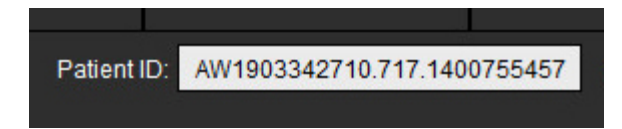

6. Confirme a seleção de exame adequada verificando as informações do indicador de exame para ambos os visualizadores.

#### FIGURA 9. Informações do indicador de exame

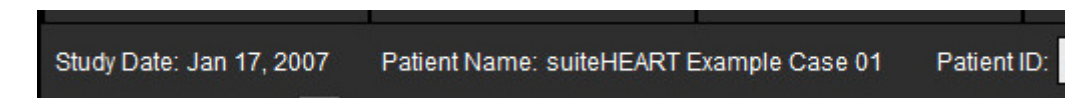

- 7. Clicar com o botão direito do rato em qualquer visualizador abrirá as ferramentas de manipulação de imagem.
  - A seleção do alcance (scope) aplica-se a ambos os visualizadores.
  - **NOTA:** A localização da imagem no separador Imagens não será válida se a imagem for de um estudo diferente.
  - NOTA: Se uma série de cine for selecionada em ambos os visualizadores e ambas as séries tiverem o mesmo número

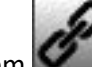

de fases, clique em **Servi** para sincronizar as visualizações de cine.

# Definir Preferências

Consulte Apêndice A: Preferências do Nível do Utilizador na página 205.

Selecione **Ferramentas** > **Preferências** a partir da barra de menu da Interface do software suiteHEART<sup>®</sup> e são exibidas quatro opções:

- Editar
- Editar Sistema (Apenas Admin)
- Importar (Apenas Admin)
- Copiar
- Exportar

**IMPORTANTE:** Recomenda-se que configure as preferências do utilizador antes de analisar o primeiro caso a reportar. Para que as alterações nas preferências tenham efeito, feche o exame atual, feche e reinicie o suiteDXT.

NOTA: No modo de utilizador único, as opções a cinzento apenas podem ser alteradas pelo Admin.

# Configurar Preferências

Separador Geral - As preferências podem ser personalizadas para as seguintes caraterísticas:

- Relatório
- Visualizador
- Virtual Fellow®
- Aprovadores de relatórios autorizados
- Gerais
- Avaliação Miocárdica
- Temporizador de inatividade
- Fluxo
- Filtro de Série

Separador Modelo - Criar modelos para gamas de parâmetros de resultados utilização para relatórios.

Separador Macro - Criar texto pré-definido para secções de relatórios de Impressão, Técnicas, Histórico e Achados.

Separador Imprimir - Ordem e seleção dos parâmetros de resultados para o relatório.

Separador Virtual Fellow<sup>®</sup> - Selecionar as preferências de visualização.

SeparadorFunção - Selecionar preferências de visualização e análise.

Separador T1/T2/T2\* - Selecionar preferências de visualização e análise.

Separador Criação de Relatórios - Editar seleções de texto por menus e configurar intervalos de categorias para funcionalidade de pré-preenchimento automático.

Série de Composição Automática - mapeamento T1 e T2.
## **Separador Geral**

Selecionar o Repor no canto superior direito do separador irá limpar todas as seleções do utilizador.

### Relatório

Configure as informações do título do relatório.

#### FIGURA 1. Preferências de relatório

| General   | Template     | Macro | Print  | Virtual Fellow®           | Function                                                             | T1/T2/T2* | Reporting | Auto Compose Series |
|-----------|--------------|-------|--------|---------------------------|----------------------------------------------------------------------|-----------|-----------|---------------------|
|           |              |       |        |                           |                                                                      |           |           |                     |
|           |              |       |        |                           | Deced                                                                |           |           |                     |
|           |              |       |        |                           | report                                                               |           |           |                     |
|           |              |       | upport | even and odd rov          |                                                                      |           |           |                     |
|           |              |       |        |                           |                                                                      |           |           |                     |
| Report    | Title        | :     |        |                           |                                                                      |           |           |                     |
| Report    | Sub Title 1  | :     |        |                           |                                                                      |           |           |                     |
|           |              | _     |        |                           |                                                                      |           |           |                     |
| Report    | I SUD TIBE 2 | -     |        |                           |                                                                      |           |           |                     |
| Heade     | r Line 1     | 1     |        |                           |                                                                      |           |           |                     |
| Heade     | r Line 2     | :     |        |                           |                                                                      |           | Logo      |                     |
| Heade     | r Line 3     |       |        |                           |                                                                      |           |           |                     |
|           |              | _     |        |                           |                                                                      |           |           | Browse              |
| Head      | r Line 4     | -     |        |                           |                                                                      |           |           |                     |
| Exam      | File Name    | TIEN  | r_NAME | E>>_< <exam_id></exam_id> | >_< <time_< td=""><td>SIGNED&gt;&gt;</td><td></td><td></td></time_<> | SIGNED>>  |           |                     |
| Crash     | Size         |       | 22     |                           |                                                                      |           |           |                     |
| Con again |              |       | u      | De .                      | Small C                                                              | <b>,</b>  |           |                     |
|           |              |       |        |                           |                                                                      |           |           |                     |

#### Seleções para preferências de relatório

Admin Exigido para estes passos.

- 1. Na barra de menu, selecionar Ferramentas > Preferências > Editar Sistema.
- 2. Selecione o separador Geral.
- 3. Coloque o cursor no campo pretendido do painel Relatório e introduza as informações.

Os títulos, cabeçalhos e logótipo aparecerão num relatório com o tamanho de papel especificado. Para omitir estas informações do relatório, desmarque a caixa de verificação "Utilizar os valores de campo abaixo no Relatório". Esta opção irá refletir-se em todos os relatórios de pacientes que sejam impressos.

Marcar "suportar linha par e ímpar" irá destacar as linhas de resultados na interface e no relatório.

4. Para inserir um logótipo do local no relatório, prepare o ficheiro num formato jpeg, png ou gif e guarde no disco rígido ou num CD-ROM. Selecione **Pesquisar** na secção do Logótipo e localize o ficheiro a partir da janela de pesquisa do sistema. Selecione o ficheiro de logótipo adequado e selecione **Abrir**.

O logótipo deverá agora aparecer no painel Preferências de relatório.

- 5. Clique no Nome do ficheiro do exame para configurar o nome do ficheiro do relatório de exportação.
- 6. Selecione Guardar e Sair.

Selecione **Cancelar** para sair sem guardar nem aceitar quaisquer alterações.

#### Visualizador

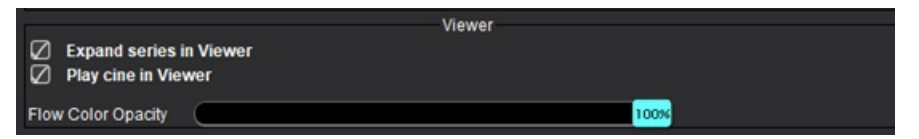

- 1. Na barra de menu, selecionar **Ferramentas > Preferências > Editar**.
- 2. Selecione o separador Geral.
- 3. Assinale Expandir a série no Visualizador.
- 4. Assinale Interpretar cine no Visualizador depois de iniciar.
- Use a barra deslizante para ajustar a velocidade da sobreposição de cores nas imagens de contraste de fase.
   Para remover a sobreposição de cor, defina a opacidade para 0%.

#### **Virtual Fellow®**

#### FIGURA 2. Preferências do Virtual Fellow®

| Virtual Fellow®               |
|-------------------------------|
|                               |
|                               |
| Open study in Virtual Fellow® |
|                               |

- 1. Na barra de menu, selecionar **Ferramentas > Preferências > Editar**.
- 2. Selecione o separador Geral.
- 3. Marcar Estudo aberto com o Virtual Fellow<sup>®</sup> para abrir o estudo diretamente com o Virtual Fellow<sup>®</sup>.
- 4. Selecione Guardar e Sair.

Selecione Cancelar para sair sem guardar nem aceitar quaisquer alterações.

#### Aprovadores de relatórios autorizados

A aplicação tem uma funcionalidade de aprovação de relatórios que bloqueia o relatório final. Depois de aprovado, o relatório não pode ser alterado. Os aprovadores podem ser adicionados, modificados e eliminados.

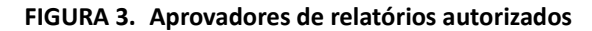

| Autho                                  | rized Report Approvers                      |
|----------------------------------------|---------------------------------------------|
| Name<br>Password<br>Confirm Password   |                                             |
| Auto Export Destinations: 🔲 CardioDI 🛑 | PowerScribe® 🔲 Precession 🔲 CMR Coop 🔲 Epic |

#### Gerir Aprovadores de Relatórios

Admin Exigido para adicionar ou eliminar aprovadores.

- 1. Na barra de menu, selecionar Ferramentas > Preferências > Editar Sistema.
- 2. Selecione o separador Geral e coloque o cursor no painel Aprovadores de relatórios autorizados.
- 3. Selecione o separador Adicionar para adicionar um nome de utilizador à lista de aprovadores autorizados.
  - Introduza o nome de utilizador.
  - Introduza duas vezes a palavra-passe.
  - Selecione os Destinos de Exportação Automática apropriados.
    - A exportação será realizada automaticamente quando o "exame aprovado" for realizado.
  - Selecione Adicionar.
- 4. Selecione o separador Modificar para alterar a palavra-passe de um utilizador na lista de aprovadores autorizados.
  - Selecione o utilizador a modificar.
  - Introduza a palavra-passe antiga.
  - Introduza duas vezes a nova palavra-passe.
  - Selecione Aplicar.
- 5. Selecione o separador Eliminar para eliminar um utilizador da lista de aprovadores autorizados.
  - Selecione o(s) utilizador(es) a eliminar.
  - Selecione Eliminar.
- 6. Selecione Guardar e Sair.
  - Selecione Cancelar para sair sem guardar nem aceitar quaisquer alterações.

#### Gerais

#### FIGURA 4. Preferências gerais

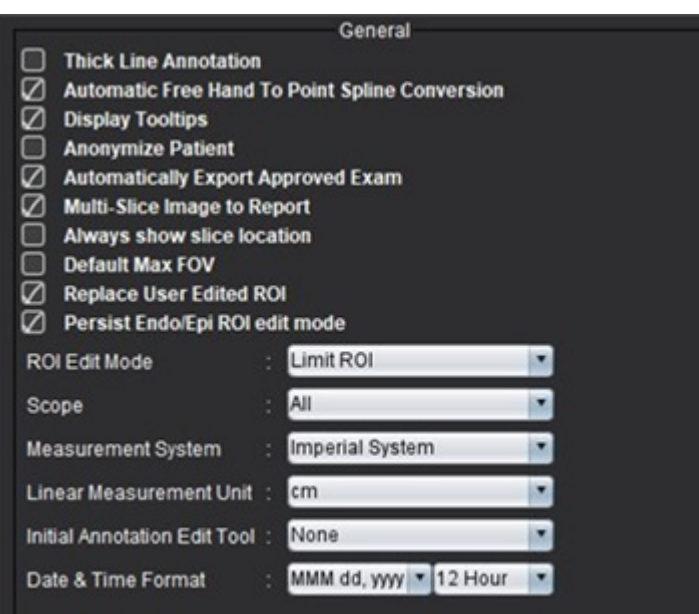

#### Seleções para preferências gerais

- 1. Na barra de menu, selecionar **Ferramentas > Preferências > Editar**.
- 2. Selecione o separador Geral.
- 3. Marcar a caixa de seleção Exibir anotação de linha grossa para mostrar a anotação como linhas grossas.
- 4. Marcar **Conversão automática de mão livre em spline com pontos** para converter automaticamente uma ROI de mão livre em spline com pontos.
- 5. Marcar Exibir janelas de sugestões para mostrar as janelas de sugestões da interface.
- 6. Marcar a caixa de verificação Anonimizar paciente para ocultar o nome e id do paciente no relatório.

Todos os nomes dos pacientes serão exibidos como "anónimos" e a ID ficará em branco. Essas alterações serão aplicadas ao relatório e à Visualização da imagem.

- 7. Assinale **Exportar automaticamente o exame aprovado** para exportar o relatório como um ficheiro DICOM após a aprovação. (Apenas Admin)
- 8. Marcar **Imagem Multicorte para Relatório** para adicionar uma opção de clique com o botão direito do rato para adicionar um grupo de imagens do eixo curto multi-imagem.
- 9. Marcar **Mostrar sempre a localização do corte** para exibir a localização do corte quando as anotações forem desativadas.
- 10. Assinale FOV Max Predefinido para FOV predefinido.
- 11. Marcar **Substituir ROI editada pelo utilizador**, substituirá as ROI editadas pelo utilizador se a propagação for realizada.
- 12. Assinale modo de edição Persistir Endo/Epi ROI para realizar a edição da ROI.
- 13. Defina o Modo Editar ROI.
- 14. Definir a seleção de Alcance (scope) para manipulação de imagem no menu pendente de ficheiro.
- 15. Definir oSistema de medição Imperial ou Métrico no menu pendente de ficheiro.
- 16. Ajustar a Unidade de Medição Linear para cm ou mm.
- Definir Modo de edição de anotação inicial no menu pendente de ficheiro.
   As seleções incluem Nenhuma, Ferramenta de empurrar (nudge) ou Ferramenta de puxar.
- 18. Definir o Formato de **Data e Hora** a partir do menu pendente de ficheiro.

#### Avaliação Miocárdica

#### FIGURA 5. Preferências de Avaliação Miocárdica

| Method             | Myocardial Evaluation |
|--------------------|-----------------------|
| Measurement Labels | Default               |
| Enhancement        | •                     |
|                    | •                     |
|                    | •                     |
|                    | •                     |
|                    | •                     |

Admin Exigido para estes passos.

- 1. Na barra de menu, selecionar Ferramentas > Preferências > Editar Sistema.
- 2. Selecione o separador Geral.
- 3. Selecione o método de análise: Automático, Largura Total Metade Máx., Desvio Padrão
- 4. Para definir rótulos de medição, consulte Definir rótulos de medição de resultados na página 124.
- 5. Selecione Guardar e Sair.

Selecione Cancelar para sair sem guardar nem aceitar quaisquer alterações.

#### Temporizador de inatividade

O painel do temporizador de inatividade define o intervalo de tempo em minutos para a aplicação fechar após um determinado período de inatividade.

#### FIGURA 6. Definições do Temporizador de inatividade

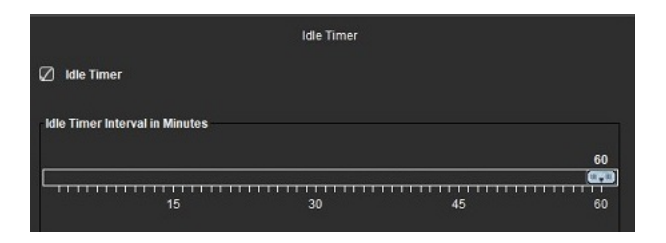

#### Seleções para Temporizador de inatividade

#### Admin Exigido para estes passos.

- 1. Na barra de menu, selecionar **Ferramentas > Preferências > Editar Sistema**.
- 2. Selecione o separador Geral e coloque o cursor no painel Temporizador de inatividade.
- 3. Selecione a caixa de seleção Temporizador de inatividade. para ativar a funcionalidade de temporizador de inatividade.
- 4. Arraste o marcador de intervalo de tempo de temporizador de inatividade para o tempo pretendido em minutos.
- Selecione Guardar e Sair para armazenar as suas seleções.
   Selecione Cancelar para sair sem guardar nem aceitar quaisquer alterações.

#### Fluxo

#### FIGURA 7. Preferências de Fluxo

|                                                                     | Flow                                                                     |
|---------------------------------------------------------------------|--------------------------------------------------------------------------|
| Auto Baselini     Regurgitant I     Aliasing Auto     Aliasing Corr | e Correction<br>Mode: Auto<br>matically Detected<br>ection On By Default |
| Flow 1 label :                                                      | Flow 1                                                                   |
| Flow 2 label :                                                      | Flow 2                                                                   |
| Flow 3 label :                                                      | Flow 3                                                                   |
| Flow 4 label :                                                      | Flow 4                                                                   |
| Flow Unit :                                                         | mi/beat                                                                  |
| Default Method :                                                    | None                                                                     |
| Flow Category :                                                     | Adult                                                                    |
| Flow Color Opacity                                                  | 100%                                                                     |

#### Seleções para preferências de Fluxo

- 1. Na barra de menu, selecionar Ferramentas > Preferências > Editar.
- 2. Selecione o separador Geral.
- 3. Marcar a caixa de seleção **Correção automática de linha basal** para realizar a correção automática de erros de fase para contraste de fase 2D e 4D. (Apenas Admin)
- 4. Marcar **Modo Regurgitante: Auto** para calcular automaticamente o fluxo negativo líquido (abaixo do eixo x). **(Apenas** Admin)
- 5. Assinale Correção de aliasing ativada por predefinição para aplicar a correção automática. (Apenas Admin)
- Defina categorias dos rótulos para Fluxo 1, Fluxo 2, Fluxo 3 ou Fluxo 4 escrevendo um novo rótulo.
   Esses rótulos vão aparecer como janelas de sugestões na interface do fluxo.
- 7. Selecione a **Unidade de Fluxo** adequada como ml/batimento ou l/min ou nenhum no menu pendente do ficheiro. **(Apenas Admin)**
- 8. Selecione o Método Padrão para persistência do método de cálculo para o painel de fluxo integrado. (Apenas Admin)
- Use a barra deslizante para ajustar a Opacidade da Cor do Fluxo.
   Para remover a sobreposição de cor, defina a opacidade para 0%.
- 10. Selecione Guardar e Sair.

Selecione **Cancelar** para sair sem guardar nem aceitar quaisquer alterações.

### Filtro de Série

Com base nos tipos de modos de análise, um filtro de série pode ser aplicado para agilizar a seleção da série apropriada para análise. As preferências de filtro também podem ser selecionadas durante a análise clicando no botão de filtro no painel principal, acima da visualização em miniatura.

#### FIGURA 8. Preferências de filtro

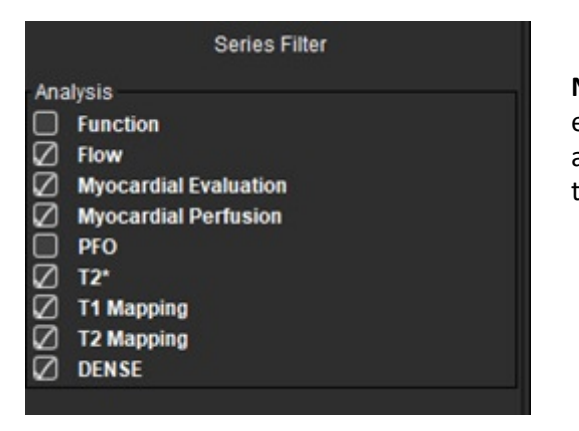

**NOTA:** Se um filtro de série tiver sido aplicado e a série necessária não estiver presente, aparecerá uma mensagem: "Não há séries associadas ao tipo de análise selecionado" Clicar em OK desativa o filtro e exibe todas as séries no estudo.

#### Configurar preferências de filtro

- 1. Na barra de menu, selecionar Ferramentas> Preferências > Editar.
- 2. Selecione o separador Geral.
- 3. Clique na seleção Ligar/Desligar apropriada para cada tipo de análise.
- 4. Selecione **Guardar e Sair**.
  - Selecione Cancelar para sair sem guardar nem aceitar quaisquer alterações.

## **Separador Modelo**

Para funcionalidade adicional disponível para Admin, consulte o Apêndice A: Preferências do Nível do Utilizador na página 205.

A aplicação fornece uma ferramenta para criar modelos com base em intervalos normais definidos pelo utilizador, especificados por idade e sexo. O cálculo e o relatório de pontuações padrão (z-score) são suportados com base num modelo definido pelo utilizador. Consulte as referências recomendadas.

#### FIGURA 9. Separador Modelo

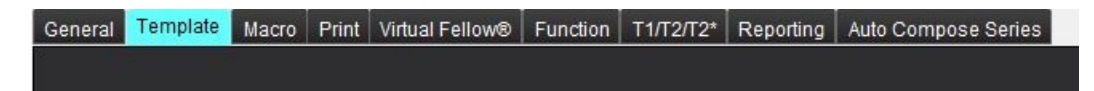

#### Considerações

Antes de iniciar a análise, o modelo definido pelo utilizador deve ser selecionado na interface principal. Clique em **Padrão** no canto superior direito e selecione o modelo a ser usado. Alterar o modelo após realizar a análise aplicará a faixa normal e/ou Z-score definidos no modelo.

#### FIGURA 10. Alterar modelo

| DEMO v9            |         |  |
|--------------------|---------|--|
| Change template to | DEMO v9 |  |
| ок                 | Cancel  |  |

**NOTA:** Os estudos importados com a análise suiteHEART anterior podem mostrar o nome do modelo usado para esse estudo. Esse modelo pode não estar disponível para outros estudos.

Recomenda-se que, se dois sistemas estiverem a ser usados para análise, crie o ficheiro de preferência de modelo no primeiro sistema e depois importe para o segundo sistema. Os ficheiros de preferência de modelo importados de um sistema diferente substituirão as preferências de modelo se já tenham sido criadas nesse sistema.

#### **Criar um Modelo**

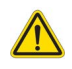

AVISO: A validade dos valores inseridos para intervalos normais e parâmetros de Z-scores são de responsabilidade exclusiva do utilizador. Confirme todas as entradas antes da análise. Valores incorretos podem levar a diagnósticos incorretos.

Todos os novos modelos são criados inicialmente duplicando o modelo padrão. O modelo padrão não é editável.

- 1. Selecione Ferramentas > Preferências > Editar.
- 2. Selecione o separador Modelo.
- Clique em Criar Novo para criar ou duplicar um modelo. Idade é o padrão.

#### FIGURA 11. Criar seleções de modelo

| -            |                                    |      |            |        |        |                |
|--------------|------------------------------------|------|------------|--------|--------|----------------|
| me • admin 🔹 | The Current Template is Default (C | ору) | Create New | Delete | Name : | Default (Copy) |
|              |                                    |      |            |        |        |                |

4. Escreva um novo nome para o modelo.

Quando um novo nome é introduzido, a indicação O Modelo Atual que é, encontrada no menu suspenso, será atualizada.

FIGURA 12. Exemplo de separador de modelo - É mostrada a função de eixo curto.

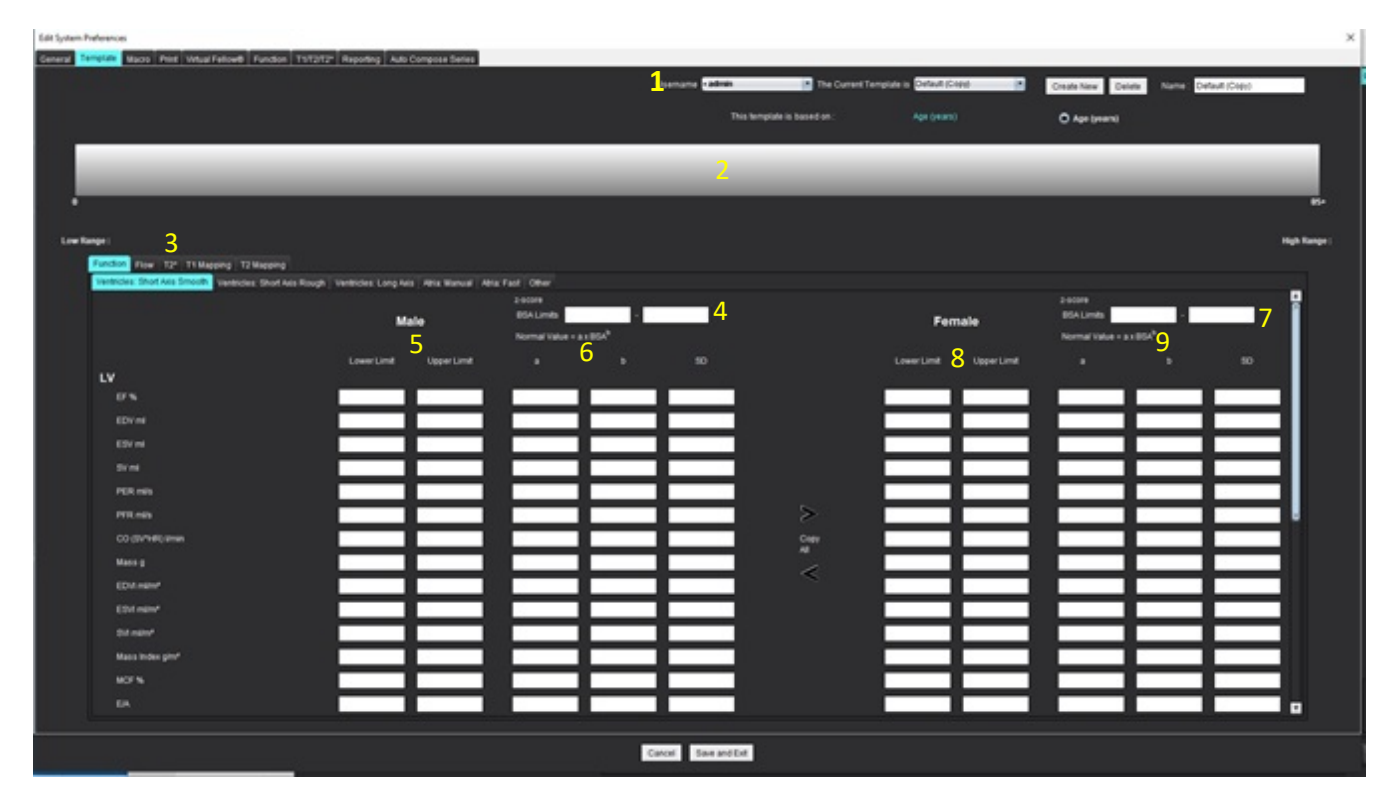

1. Modelo atual, 2. Barra de intervalo de idade, 3. Parâmetros de resultado por tipo de análise,

4. Limites da área de superfície corporal (BSA) da Z-score masculina, 5. Limites superior e inferior masculino, 6. Parâmetros masculinos da Z-score, 7. Limites da área de superfície corporal (BSA) da Z-score feminina, 8. Limites superior e inferior femininos, 9. Parâmetros femininos da Z-score

- 5. Selecione o tipo de análise de aplicação desejado para o qual deseja criar um modelo.
- 6. Se forem usadas faixas etárias, clique com o botão direito do rato na barra de Faixa Etária para criar um divisor de faixa etária.
  - As barras divisórias de faixa etária podem ser arrastadas e ajustadas para a faixa etária desejada.

Podem ser criadas várias barras divisórias de faixa etária.

As barras divisórias de faixa etária podem ser eliminadas colocando o cursor perto da barra e selecionando **Eliminar intervalo** a partir do menu do botão direito do rato.

- 7. Insira os valores da faixa normal para o modo de análise apropriado, bem como os limites inferior e superior.
- 8. Diferencie os valores masculinos e femininos, se necessário. Use as setas Copiar tudo para copiar valores entre géneros. Use a barra de deslocamento para navegar até à lista completa de medições para esse tipo de análise.
- 9. Se as pontuações padrão (z-score) forem calculados, os valores de **a**, **b** e **SD (desvio padrão)**, bem como os **Limites de BSA**, devem ser inseridos pelo utilizador.

A prioridade do relatório é descrita na tabela abaixo. Dependendo da condição, o intervalo normal ou o z-score calculado nas tabelas de resultados de medição serão mostrados.

| Reportado/Calculado                         | Doença                                                                                                    |
|---------------------------------------------|----------------------------------------------------------------------------------------------------|
| Z-score calculado                           | Se os parâmetros de pontuação padrão (z-score) foram inseridos<br>e a BSA está dentro dos limites         |
| Intervalo normal reportado                  | Se a z-score e o intervalo normal forem inseridos e a BSA estiver fora dos limites                        |
| Intervalo normal reportado                  | Somente se tiver sido inserido um intervalo normal                                                        |
| Nem intervalo normal nem z-score calculados | Se os parâmetros de z-score forem inseridos. Nenhuma faixa<br>normal inserida e BSA está fora dos limites |
| Nem intervalo normal nem z-score calculados | Parâmetros de pontuação padrão (z-score) inferiores ou um intervalo normal foram inseridos                |

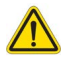

- AVISO: A validade dos valores inseridos para intervalos normais e parâmetros de Z-scores são de responsabilidade exclusiva do utilizador. Confirme todas as entradas antes da análise. Valores incorretos podem levar a diagnósticos incorretos.
- 10. Selecione Guardar e Sair para guardar todas as entrada.
  - Selecione **Cancelar** para sair sem guardar nem aceitar quaisquer alterações.
  - NOTA: Para que um modelo seja válido, os valores dos parâmetros devem ser inseridos como valores numéricos, com os valores superior e inferior inseridos. Se forem encontradas inconsistências nos valores, aparecerá a seguinte mensagem "Intervalo normal inválido selecionado. Por favor, corrija e guarde novamente". O parâmetro que precisa de correção será destacado a vermelho. Guardar um modelo em branco não é permitido e fará com que seja exibida a seguinte mensagem "Não foi possível guardar o(s) modelo(s)".
  - NOTA: Os intervalos normais inseridos no separador Fluxo aplicam-se aos resultados da análise de fluxo 2D e 4D.

#### **Referência Recomendadas**

Buechel EV, Kaiser T, Jackson C, Schmitz A, Kellenberger CJ. Normal right- and left ventricular volumes and myocardial mass in children measured by steady state free precession cardiovascular magnetic resonance. J Cardiovasc Magn Reson. 2009 Jun 21;11(1):19. doi: 10.1186/1532-429X-11-19. PMID: 19545393; PMCID: PMC2718870.

Kawel-Boehm, N., Hetzel, S.J., Ambale-Venkatesh, B. et al. Reference ranges ("normal values") for cardiovascular magnetic resonance (CMR) in adults and children: 2020 update. J Cardiovasc Magn Reson 22, 87 (2020). https://doi.org/10.1186/s12968-020-00683-3

## **Separador Macro**

Podem ser criadas macros de relatório personalizadas que podem ser preenchidas automaticamente com os valores calculados. As macros são independente de modelos, pois as macros criadas estão disponíveis para todos os utilizadores.

As macros podem ser criadas para as seguintes secções de relatórios:

- Impressão
- Técnica
- Histórico
- Achados

#### Adicionar uma macro de impressões

**NOTA:** A criação de uma macro de histórico ou de técnica segue as mesmas etapas da criação de uma macro de impressão.

- 1. Selecione Ferramentas > Preferências > Editar.
- 2. Selecione o separador Macro.
- 3. Selecione Adicionar macro de impressões.

É exibido um novo campo de texto no painel Macros de impressão.

#### FIGURA 13. Janela Macros de impressão

| General | Template    | Macro | Print | Virtual Fellow® | Function | Т1/Т2/Т2* | Reporting | Auto Compose Series |  |
|---------|-------------|-------|-------|-----------------|----------|-----------|-----------|---------------------|--|
| Impres  | sion Macros |       |       |                 |          |           |           |                     |  |
|         |             |       |       |                 |          | •         |           |                     |  |
|         |             |       | LVH   |                 |          | Function  |           | MACRO_3             |  |
|         |             |       |       |                 |          |           |           |                     |  |
| Technic | que Macros  |       |       |                 |          |           |           |                     |  |
|         |             |       |       |                 |          |           |           |                     |  |

4. Coloque o cursor dentro do novo campo do texto e edite o nome conforme desejado.

NOTA: As macros criadas podem ser reordenadas. Clique e arraste a Macro desejada para uma nova posição na lista.

#### Inserir texto da macro

- 1. Coloque o cursor na caixa de texto Informações da macro e insira o texto relevante.
- 2. Para inserir um resultado de parâmetro, selecione qualquer um dos separadores de análise abaixo e selecione o botão do parâmetro pretendido, que será automaticamente introduzido na informação da macro. Neste exemplo, o parâmetro Fração de ejeção do VE foi selecionado e introduzido no final do texto.

#### FIGURA 14. Informação da Macro

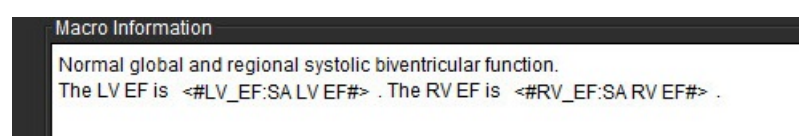

#### FIGURA 15. Seleções de resultados de parâmetros de macro

| Function Flow Myocardial Evaluation T2* T1 Mappin        | g T2 Mapping Reporting |                   |
|----------------------------------------------------------|------------------------|-------------------|
| Ventricles: Short Axis Ventricles: Long Axis Atria: Manu | al Atria: Fast Other   |                   |
| Measurement                                              | z-score                | Range             |
| SAx LV EF %                                              | SAx LV EF              | SAx LV EF %       |
| SAx RV EF %                                              | SAx RV EF              | SAx RV EF %       |
| SAx LV SV ml                                             | SAx LV SV              | SAx LV SV ml      |
| SAx RV SV ml                                             | SAx RV SV              | SAx RV SV ml      |
| SAx LV EDVI mi/m*                                        | SAx LV EDVI            | SAx LV EDVI mi/mª |
| SAx RV EDVI mi/m*                                        | SAx RV EDVI            | SAx RV EDVI ml/m* |
| SAx LV ESVI mi/mª                                        | SAx LV ESVI            | SAx LV ESVI mi/mª |
| SAx RV ESVI mi/m*                                        | SAX RV ESVI            | SAx RV ESVI mi/m* |
| SAx LV EDV ml                                            | SAx LV EDV             | SAx LV EDV ml     |
| SAx RV EDV ml                                            | SAx RV EDV             | SAx RV EDV ml     |
| SAx LV ESV ml                                            | SAx LV ESV             | SAx LV ESV ml     |
| SAx RV ESV ml                                            | SAX RV ESV             | SAx RV ESV ml     |
| SAx LV HR bpm                                            | SAx LV HR              | SAx LV HR bpm     |
| Ole Di UID ham                                           | 01-01-01               | Ole DilliD have   |

#### 3. Selecione Guardar e Sair.

Selecione **Cancelar** para sair sem guardar nem aceitar quaisquer alterações.

#### Executar uma macro

Como pré-requisito para a execução da macro, os resultados da análise devem ser gerados antes da execução de macros que incluam parâmetros de resultados. As macros técnicas e de impressão podem ser criadas para automatizar a geração de relatórios.

**NOTA:** Se uma macro contiver um resultado de parâmetro que tenha sido alterado no modo de análise, a macro deve ser novamente selecionada para refletir o resultado atualizado.

#### Eliminar uma macro

- 1. Selecione Ferramentas > Preferências > Editar.
- 2. Selecione o separador Macro.
- 3. Selecione a macro a partir da lista.

No exemplo apresentado, a macro com o nome Função está selecionada para eliminação.

#### FIGURA 16. Lista de seleção de macros

**Edit Default Preferences** 

| General | Template    | Macro | Print | Virtual Fellow® | Function | Т1/Т2/Т2* | Reporting | Auto Compose Series |
|---------|-------------|-------|-------|-----------------|----------|-----------|-----------|---------------------|
| Impres  | sion Macros |       | LVH   |                 |          | Function  |           | MACRO_4             |
|         |             |       |       |                 |          |           |           |                     |

4. Selecione Remover macro(s) selecionada(s).

## **Separador Imprimir**

Os resultados calculados de cada modo de análise podem ser configurados para inclusão e ordenados no relatório sob o separador **Imprimir**.

#### FIGURA 17. Preferências de Impressão

| Edit Default Preferences                                                  |                       | × |
|---------------------------------------------------------------------------|-----------------------|---|
| General Template Macro Print Virtual Fellow® Function T1/T2/T2* Reporting | Auto Compose Series   |   |
| Function Flow Myocardial Evaluation T2* T1 Mapping T2 Mapping Reporting   | 30/4D                 |   |
| Vertricles Atria Other                                                    |                       | _ |
| Short Axis                                                                | Long Axis             | • |
| Check All Uncheck All                                                     | Check All Uncheck All |   |
| Ø # *                                                                     | Ø 8 ×                 |   |
| Ø sv ml                                                                   | Ø SV mi               |   |
| EDVI mim'                                                                 | EDVI mim*             |   |
| ESVI mim'                                                                 | ESVI mlm'             |   |
| EDV ml                                                                    | 🖉 EOV mi              |   |
| ESV ml                                                                    | 🖉 ESV mi              |   |
| HR bpm                                                                    | Hit tem               |   |
| PFR mis                                                                   | 🔲 PFR mils            |   |
| PER mils                                                                  | PERmits               |   |
| CO (SV"HR) limin                                                          | CO (SV*HR) limin      |   |
| Ø SVI milm*                                                               | Ø SVI mim'            |   |
| Mass g                                                                    | 🖉 Mass g              |   |
| 🖉 Mass Index gim'                                                         | 🖉 Mass Index gim'     |   |
| Ø MOTIN                                                                   | 2 MCF N               |   |
| 🖉 EIA                                                                     | TAPSE cm              |   |
| CMR PCWP mm Hg                                                            | D MAPSE cm            |   |
| Dyssynchrony Global TUWT                                                  | 🖉 EIA                 |   |
|                                                                           | e' Lateral cm/s       |   |
|                                                                           | e' Septal cm/s        |   |
|                                                                           | 🖉 e' Average cmis     |   |
|                                                                           | Z FAC %               |   |
|                                                                           |                       |   |
| L                                                                         |                       | Y |
|                                                                           |                       |   |
|                                                                           | Cancel Save and Exit  |   |

- 1. No menu, selecionar Ferramentas > Preferências > Imprimir.
- 2. Selecione o separador de análise apropriada e verifique o resultado desejado a ser incluído no relatório.
- 3. A ordem dos resultados, conforme listados no relatório, pode ser alterada clicando diretamente num resultado e arrastando-os para uma nova posição na lista.
- 4. Repita para cada separador de modo de análise.
- 5. Selecione Guardar e Sair.

Selecione Cancelar para sair sem guardar nem aceitar quaisquer alterações.

- **NOTA:** Se as seleções de impressão forem feitas diretamente na interface da aplicação, as mesmas não serão guardadas com o modelo.
- NOTA: Se a ordem das medições for alterada diretamente na interface, a alteração não será guardada com o modelo.
- **NOTA:** As medições definidas pelo utilizador criadas em Outros na Análise Funcional aparecerão no separador Preferência de Impressão Outros. Estas medições podem ser reordenadas.

## Separador Virtual Fellow®

FIGURA 18. Preferências do Virtual Fellow®

| Edit Defaul | It Preferences |           |                |         |              | 3                             |
|-------------|----------------|-----------|----------------|---------|--------------|-------------------------------|
| General     | Template Macro | p Print   | Virtual Fellow | V® Fund | ion T1/T2/T2 | Reporting Auto Compose Series |
|             |                |           |                |         |              |                               |
|             |                |           |                |         |              |                               |
|             |                | Apr       | x Direction    |         |              |                               |
|             |                | Let       | Right          | Up      | Down         |                               |
|             | 2 Chamber      | •         | •              | •       | •            |                               |
|             | 3 Chamber      | •         |                |         |              |                               |
|             | 4 Chamber      |           |                | •       |              |                               |
|             |                |           |                |         |              |                               |
| 1 (A.       |                |           |                |         |              |                               |
| Γ           |                | Manager   | fal Fushate    | ~       |              |                               |
|             |                |           |                |         |              |                               |
|             |                |           | Phase          |         |              |                               |
|             |                |           | Magnitude      |         |              |                               |
| E.          |                |           |                |         |              |                               |
|             |                | wyocardia | Premusion a    | ress    |              |                               |
|             |                |           | мосо           |         |              |                               |
|             |                | 2         | No MOCO        |         |              |                               |
|             |                |           | MAD            |         |              |                               |
|             |                |           |                |         |              |                               |
|             |                |           |                |         |              |                               |
|             |                |           |                |         |              |                               |
|             |                |           |                |         |              |                               |
|             |                |           |                |         |              |                               |
|             |                |           |                |         |              |                               |
|             |                |           |                |         |              |                               |
|             |                |           |                |         |              |                               |
|             |                |           |                |         |              |                               |
|             |                |           |                |         |              |                               |
|             |                |           |                |         |              |                               |
|             |                |           |                |         |              |                               |
|             |                |           |                |         |              |                               |
|             |                |           |                |         |              | Cancel Save and Exit          |
|             |                |           |                |         |              |                               |

- 1. Selecione Ferramentas > Preferências > Editar.
- 2. Selecione o separador Virtual Fellow®.
- 3. Selecione a Direção apical para as vistas de eixo longo. (Apenas Admin)
- 4. Selecione a série para exibição de qualquer Fase ou Magnitude para Avaliação Miocárdica.
- 5. Selecione a série **MOCO**, **NO MOCO** ou **MAP** a exibir para perfusão miocárdica.
- 6. Selecione Guardar e Sair.

Selecione Cancelar para sair sem guardar nem aceitar quaisquer alterações.

## SeparadorFunção

FIGURA 19. Preferências de Função

| Template Macro Print Visual Febower Function T5/T2/T2* R                                                                                                    | Auto Compose Series                                  |                                                              |
|----------------------------------------------------------------------------------------------------|------------------------------------------------------|--------------------------------------------------------------|
| General Apply MV and TV Annulus                                                                                                    | Ventricles: Short Ass<br>Contour Preference          | Stain                                                        |
| Apply Dasal Line Interpolation                                                                                                    |                                                      | Ventricles: Short Asis                                       |
| Apply Mid Ventricular Interpolation Tip stylice) and violance) axis for matrix mode                                                                                                    | Let Ventricle Right Ventricle                        | Ly tean Preference                                           |
| 2 LV Shadow Curve                                                                                                    | Smooth Smooth                                        | Strain Overlay Circumferential Strain Overlay                |
| RV Shadow Curve     Persist analysis tools for Function Auto                                                                                                    |                                                      | Strain Graph Circumferential Strain 🔹 of Olobal Myscardium 🔹 |
| Motion Correction Between Series                                                                                                    | Annalation Preference                                | RV Daain Preference                                          |
| Atrial volume label : MaxV, MinV Atria Advanced Measurements                                                                                                    |                                                      |                                                              |
| Chaptay RV EA Tab                                                                                                    | Ventrides Short Avis Show Endocardium and Epicardium | · Stan Overag Osciegy Hacking                                |
| Chable preprocessing for multiple series                                                                                                    | Phone Selection                                      | Stavis Graph Circumterential Stavis                          |
|                                                                                                    | 0.000                                                |                                                              |
|                                                                                                    |                                                      | Ventides: Long Asis                                          |
| Regional Analysis Polar Plot                                                                                                    | Segmentation Preference                              | LV Stain Preference                                          |
| Nickness 0 mm 15                                                                                                    | nm 🖉 Left Vestricle                                  | Strain Overlay Langitudinal Strain Overlay                   |
| the transition of the second second sec | Right Vestricle                                      | Strain Graph Conpitudinal Strain 💌 🖬 🗗 🖓 Glabal Myscardium 🔹 |
| Dat Method                                                                                                    |                                                      | RV State Performan                                           |
|                                                                                                    | Ventrides: Long Aris                                 |                                                              |
|                                                                                                    | Annotation Preference                                | Strain Overlag Boundary Hacking                              |
|                                                                                                    | Ventricles: Short Avis Show Disks                    | Stan Gaga Cinptional Stan                                    |
| Atria: Fast                                                                                                    |                                                      |                                                              |
| Annotation Preference                                                                                                    | Phase Selection                                      | Altik Fast                                                   |
| Ventricles: Short Avia Show Endocardium Only                                                                                                    | D 10/15                                              | LA Strain Preference                                         |
|                                                                                                    | Segmentation Preference                              | Strain Overlay Boundary Tracking                             |
| Phase Selection                                                                                                    | 21 Let Vestide                                       | Strain Croph Longhudinal Strain 💼 d'Global Myocardium 💌      |
| C 10/15                                                                                                    | Right Ventriche                                      | Rá Strain Parlamana                                          |
| Responsibilities Reducence                                                                                                    |                                                      |                                                              |
| D Later                                                                                                    |                                                      | Stram Overday Boundary Tracking                              |
| 2 Roll Aria                                                                                                    |                                                      | Strain Graphi Longitudinal Strain 💽 🖬 Global Myocardium 💽    |
|                                                                                                    |                                                      |                                                              |
|                                                                                                    |                                                      |                                                              |
|                                                                                                    |                                                      |                                                              |
|                                                                                                    |                                                      |                                                              |
|                                                                                                    |                                                      |                                                              |
|                                                                                                    |                                                      |                                                              |
|                                                                                                    |                                                      |                                                              |
|                                                                                                    |                                                      |                                                              |

- 1. A partir do separador de menu Visualizador de imagens, selecione Ferramentas > Preferências > Editar.
- 2. Selecione o separador Geral.
- 3. Para o calcular apenas o MAPSE e o TAPSE, assinale Aplicar o Anel de VM e VT. (Apenas Admin)
- 4. Para inserção do anel automático para interpolação basal assinale Aplicar anel VM e VT e Aplicar Interpolação da Linha Basal. (Apenas Admin)
- 5. Assinale Interpolação Ventricular Média para análise funcional. (Apenas Admin)
- 6. Marcar Virar eixo x (corte) e y (fase) para o modo de matriz para trocar o eixo.
- 7. Marcar Ativar VE ou Curva Sombra VD para exibir as duas curvas.
- 8. Marcar as Ferramentas de análise de persistência para Função automática para realizar a segmentação de funções.
- 9. Marcar o modo de edição Persistir Endo/Epi ROI para realizar a edição.
- 10. Marcar a **Correção de movimento entre cortes** para aceder a esta funcionalidade na Análise de função; consulte Correção de Movimento Entre Séries na página 75. **(Apenas Admin)**
- 11. Assinale o rótulo de volume atrial: VMáx, VMín para mudar os rótulos volumétricos.
- 12. Assinale Medidas atriais avançadas para mostrar todos os resultados atriais.
- 13. Assinale o separador Ecrã VD E/A para Análise funcional.

- 14. Assinale Ativar o pré-processamento para várias séries para pré-processar séries de funções múltiplas. (Apenas Admin)
- 15. Definir limites superiores e inferiores para os Gráficos Polares de Análise Regional.
- 16. Defina preferências para análise Rápida Atrial.
- 17. Defina preferência para Ventrículos: Eixo curto.
- 18. Defina preferência para Ventrículos: Eixo longo.
- Selecione Guardar e Sair para armazenar as suas seleções.
   Selecione Cancelar para sair sem guardar nem aceitar quaisquer alterações.

As preferência de tensão requerem um acordo de pesquisa.

## Separador T1/T2/T2\*

FIGURA 20. Preferências T1/T2 T2\*

| General Template Macro Print Virtual Fellow® Function T1/T2/T2* Reporting                                                                                                    | Auto Compose Series             |                 |
|----------------------------------------------------------------------------------------------------|---------------------------------|-----------------|
|                                                                                                    |                                 |                 |
|                                                                                                    |                                 |                 |
|                                                                                                    |                                 |                 |
|                                                                                                    |                                 | Endo/Epi Offset |
| Samuatra O MOLLI Saturative Recovery                                                                                                    |                                 |                 |
| Time Series Overlay O None 0 11 0 ECV                                                                                                    | Parameter Fit O 2 O 3           | Endo Epi        |
| Map Overlay O None O T1 O ECV                                                                                                    | Linear O Nonlinear              | T1 0 0          |
|                                                                                                    | Time Series Overlay O None O T2 | 12 0 0          |
|                                                                                                    | Map Overlay O None O T2         |                 |
| GE 1.0000                                                                                                    | Field Strength O 1.5T O 3T      |                 |
| Philips 1.0000                                                                                                    | Scale Min Mar                   |                 |
| Siemens 1,0000                                                                                                    | Rainbow 0 ms 120 ms             |                 |
| Contraction of Contraction of Contra | Fire 0 ms 120 ms                |                 |
| Field Strength O 1.5T O 3T                                                                                                    | Royal 0 ms 120 ms               |                 |
| Native                                                                                                    | Grayscale 0 ms 120 ms           |                 |
| Scale Min Max                                                                                                    | Color Map Fire                  |                 |
| Rainbow 0 ms 1500 ms                                                                                                    |                                 |                 |
| Fire 0 ms 2000 ms                                                                                                    |                                 |                 |
| Royal 500 ms 1500 ms                                                                                                    |                                 |                 |
| Grayscale 0 ms 2000 ms                                                                                                    |                                 |                 |
| Color Map Fire                                                                                                    |                                 |                 |
|                                                                                                    |                                 |                 |
| Post                                                                                                    |                                 |                 |
| Scale Min Max                                                                                                    | Parameter Fit 0 2 0 3           |                 |
| Rainbow 0 ms 600 ms                                                                                                    |                                 |                 |
| Fire 0 ms 600 ms                                                                                                    |                                 |                 |
| Royal 0 ms 600 ms                                                                                                    |                                 |                 |
| Grayscale 0 ms 600 ma                                                                                                    |                                 |                 |
| Color Map Fire                                                                                                    |                                 |                 |
|                                                                                                    |                                 |                 |
|                                                                                                    |                                 |                 |
| Scale Min Max                                                                                                    |                                 |                 |
| Rainbow 0 % 100 %                                                                                                    |                                 |                 |
| Fire 0 % 100 %                                                                                                    |                                 |                 |
| Royal 0 % 100 %                                                                                                    |                                 |                 |
| Grayscale 0 % 100 %                                                                                                    |                                 |                 |
| Color Map                                                                                                    |                                 |                 |
|                                                                                                    |                                 |                 |
|                                                                                                    | Cancel Save and Exit            |                 |
|                                                                                                    |                                 |                 |

- 1. Na barra de menu, selecionar **Ferramentas > Preferências > Editar**.
- 2. Selecione o separador T1/T2/T2\*.
- 3. Para criar uma série válida para análise, selecione a opção correta para o tipo de fornecedor depois selecione o separador Série de composição automática. (Apenas Admin)
- 4. O desvio Endo/Epi é definido como 1 e -1, com 1 sendo igual a .25 pixels. (Apenas Admin)
- 5. Selecione Guardar e Sair.

Selecione Cancelar para sair sem guardar nem aceitar quaisquer alterações.

#### Mapeamento T1

- 1. Para a análise das séries temporais selecionar **MOLLI** ou **Recuperação da Saturação** para o tipo de Sequência para o Mapeamento T1. (Apenas Admin)
- 2. Para visualizar automaticamente o mapa a cores, selecionar a **Sobreposição de Série Temporal** ou a **Sobreposição de Mapa**.
- 3. Insira o ICF; consulte Análise do Mapeamento T1 na página 138. (Apenas Admin)
- 4. Selecionar a **Potência do Campo** e definir o tipo de mapa de cores e valores de escala para 1.5T ou 3T.
- 5. Selecione **Guardar e Sair**.

Selecione Cancelar para sair sem guardar nem aceitar quaisquer alterações.

#### **Mapeamento T2**

- 1. Para a análise das séries temporais, selecionar o cálculo adequado do Parâmetro de ajuste. (Apenas Admin)
- 2. Para visualizar automaticamente o mapa a cores, selecionar a **Sobreposição de Série Temporal** ou a **Sobreposição de Mapa**.
- 3. Selecionar a Potência do Campo e definir o tipo de mapa de cores e valores de escala para 1.5T ou 3T.
- 4. Selecione Guardar e Sair.

Selecione Cancelar para sair sem guardar nem aceitar quaisquer alterações.

#### T2\*

Selecione o Ajuste de parâmetros. (Apenas Admin)

## Separador Criação de Relatórios

Admin Exigido para estes passos.

- 1. Selecione Ferramentas > Preferências > Editar Sistema a partir da barra de menu.
- 2. Selecione o separador Criação de Relatórios.
- 3. Clique no campo apropriado para editar o texto padrão para os descritores do menu, como mostrado em Figura 21.
- 4. Adicione um resultado de parâmetro com o texto, selecionando o separador de análise adequado e clicando no parâmetro desejado, como mostrado em Figura 21.
- 5. Remova um resultado de parâmetro colocando o cursor após o resultado inserido e premindo a tecla eliminar.

#### FIGURA 21. Preferências de Criação de Relatórios

| LV RV AN           | in Value                               | Polar Plat                      |                                                                                                    |                                       |                    |           |          |                                       |
|--------------------|----------------------------------------|---------------------------------|----------------------------------------------------------------------------------------------------|---------------------------------------|--------------------|-----------|----------|---------------------------------------|
| T1 Mapping         |                                        | r we r w                        |                                                                                                    |                                       |                    |           |          |                                       |
|                    | Normal                                 |                                 | Normal native myocardial T1 T1                                                                                                    | Global Native                         |                    |           | C Te     | exto pré-definido                     |
|                    | Increased Elevated native myocardial   |                                 | Elevated native myocardial T1, se                                                                                                    | suggestive of infiltrative disease.   |                    |           | 0        | omnos do odioão                       |
|                    | Decreased Decreased native myocard     |                                 | Decreased native myocardial T1                                                                                                    | 1.                                    |                    |           | <u> </u> | ampos de edição                       |
|                    | 0.                                     |                                 |                                                                                                    |                                       |                    | 1000      |          |                                       |
|                    | ••                                     | -                               | Decreased                                                                                                    |                                       | Normai             | Increased |          | THE VALUE                             |
|                    |                                        |                                 |                                                                                                    |                                       |                    |           |          |                                       |
|                    |                                        |                                 |                                                                                                    |                                       |                    |           |          |                                       |
|                    |                                        |                                 |                                                                                                    |                                       |                    |           |          |                                       |
| T2 Mapping         |                                        |                                 |                                                                                                    |                                       |                    |           |          |                                       |
|                    | Normal                                 |                                 | Normal myocardial T2 T2 Mappi                                                                                                    | ng Global.                            |                    |           | 0        |                                       |
|                    | Increased                              |                                 | Increased myocardial T2 T2 Mag                                                                                                    | oping Global, suggestive of edema.    |                    |           | 0        |                                       |
|                    | Decrease                               |                                 | Decreased myocardial T2 T2 Ma                                                                                                    | epping Global                         |                    |           | 0        |                                       |
|                    |                                        |                                 |                                                                                                    |                                       |                    |           |          |                                       |
|                    | •••                                    |                                 |                                                                                                    |                                       |                    |           |          | Value                                 |
|                    |                                        | F                               |                                                                                                    |                                       |                    |           |          |                                       |
|                    |                                        |                                 |                                                                                                    |                                       |                    |           |          |                                       |
|                    |                                        |                                 |                                                                                                    |                                       |                    |           |          |                                       |
| T2*                |                                        |                                 | Name of the Owner of the Owner |                                       |                    |           | 1.00     |                                       |
| L.                 | regentian                              |                                 | Normal Hydrardial 12 (12 Mea                                                                                                    | ng. No evidence of myocardial roll ov | moso               |           |          |                                       |
| Function F         | low Myocard                            | dial Evaluation T2" T1 Mapp     | ping T2 Mapping Reporting                                                                                                    | Separado                              | Análise            |           |          |                                       |
| Ventricles: S      | Short Axis V                           | entricles: Long Axis Atria: Mar | nual Atria: Fast Other                                                                                                    | Sepurado                              | , and ise          |           |          |                                       |
|                    |                                        | SAx LV EF %                     |                                                                                                    |                                       |                    |           |          |                                       |
|                    |                                        | SAx RV EF %                     |                                                                                                    |                                       |                    |           |          | · · · · · · · · · · · · · · · · · · · |
|                    |                                        | SAx LV SV mi                    |                                                                                                    |                                       |                    |           |          |                                       |
|                    | SAx RV SV ml                           |                                 |                                                                                                    | Selecão do                            | resultado do parâr | netro     |          |                                       |
| SAx LV ED/il milm* |                                        |                                 |                                                                                                    |                                       |                    | netro     |          |                                       |
|                    | SAx RV EDVI milm*                      |                                 |                                                                                                    |                                       |                    |           |          |                                       |
|                    | SAX LV ESVI milm*<br>Sáx RV ESVI milm* |                                 |                                                                                                    |                                       |                    |           |          |                                       |
| SAx LV EDV ml      |                                        |                                 |                                                                                                    |                                       |                    |           |          |                                       |
|                    |                                        | Q As DV EDV and                 |                                                                                                    |                                       |                    |           |          |                                       |
|                    |                                        |                                 |                                                                                                    |                                       | Cancel Constant    |           |          |                                       |
|                    |                                        |                                 |                                                                                                    |                                       | Cancel Save and E  |           |          |                                       |

- 6. Clique em para restaurar o texto predefinido.
- Definir intervalos de categorias de relatórios para um resultado de parâmetro associado à seleção do menu, clicando em
- 8. Selecionar o resultado do parâmetro adequado a partir do separador de análise associado.
- 9. Escolher Absoluto ou Desvio

| Seleção  | Descrição                                                                                                   |
|----------|----------------------------------------------------------------------------------------------------|
| Absoluto | Intervalos baseados em valores absolutos para o sexo,<br>independentemente da idade.                        |
| Desvio   | Intervalos baseados na quantidade de desvio em relação ao intervalo normal estabelecido num modelo e idade. |

10. Introduzir os valores apropriados para os intervalos de categorias. Para eliminar uma categoria de relatório, clique na barra de cores, a barra fica cinzenta e os valores são removidos. Figura 22.

FIGURA 22. Remover uma Categoria de Relatório

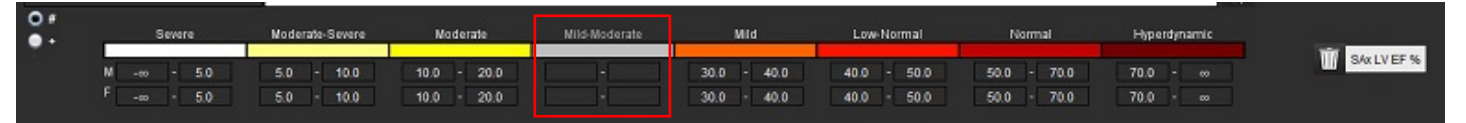

- **NOTA:** O preenchimento de intervalos de categorias permitirá a funcionalidade de pré-preenchimento automático do relatório. O texto será pré-preenchido de acordo com os valores definidos pelo utilizador. Se for feita uma seleção a partir da interface do menu durante o processo de relatório, a funcionalidade pré-carregada deixa de estar ativa.
- **NOTA:** O texto pré-preenchido para os resultados dos parâmetros seguintes requer a conclusão pelo utilizador da análise apropriada: Volumes dos Átrios, Hipertrofia: Espessura Máxima da Parede, T2\*, Estenose Valvular, Regurgitação Valvular.
- 11. Para repor os intervalos categóricos e os valores selecionados clique no botão

### Definição da Categoria de Hipertrofia

Os relatórios para hipertrofia podem ser definidos como Concêntricos ou Excêntricos. Os valores devem ser introduzidos para os intervalos de categorias e os valores de concentricidade para masculino e feminino devem ser preenchidos. Consulte a Figura 23.

#### FIGURA 23. Intervalos Categóricos de Hipertrofia e Concentricidade

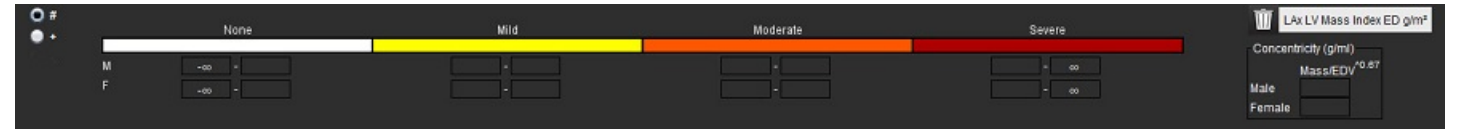

### **Referência Recomendadas**

Petersen SE, Khanji MY, Plein S, Lancellotti P, Bucciarelli-Ducci C. European Association of Cardiovascular Imaging expert consensus paper: a comprehensive review of cardiovascular magnetic resonance normal values of cardiac chamber size and aortic root in adults and recommendations for grading severity. Eur Heart J Cardiovasc Imaging. 2019 Dez 1;20(12):1321-1331. doi: 10.1093/ehjci/jez232. Errata em: Eur Heart J Cardiovasc Imaging. 2019 Dez 1;20(12):1351. PMID: 31544926.

Petersen, S.E., Aung, N., Sanghvi, M.M. et al. Reference ranges for cardiac structure and function using cardiovascular magnetic resonance (CMR) in Caucasians from the UK Biobank population cohort. J Cardiovasc Magn Reson 19, 18 (2017). https://doi.org/ 10.1186/s12968-017-0327-9

### Referência da Concentricidade

Khouri MG, Peshock RM, Ayers CR, de Lemos JA, Drazner MH. A 4-tiered classification of left ventricular hypertrophy based on left ventricular geometry: the Dallas heart study. Circ Cardiovasc Imaging. 2010 Mar;3(2):164-71. doi: 10.1161/CIRCIMAGING.109.883652. Epub 2010 Jan 8. PMID: 20061518.

## **Importar Preferências**

Admin Exigido para estes passos.

NOTA: Aquando da importação, todas as preferências atuais serão eliminadas.

1. Selecione Ferramentas > Preferências > Importar.

#### FIGURA 24. Importar preferências

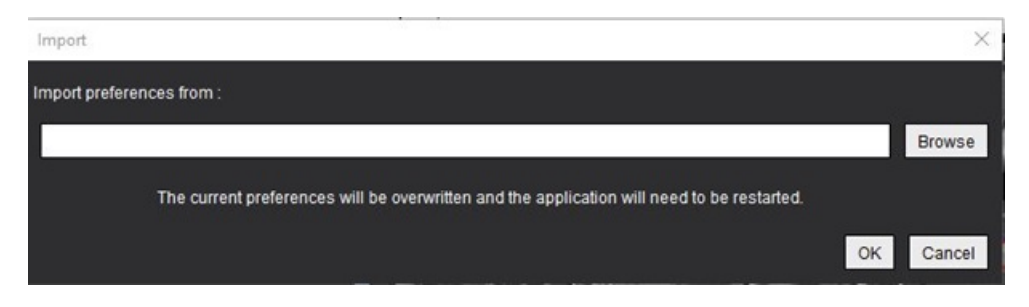

- 2. Selecione o botão Procurar, selecione o local do ficheiro das preferências e, em seguida, selecione o botão Abrir.
- Selecione OK para executar o procedimento de exportação conforme definido. Selecione Cancelar para sair sem importar.
  - **NOTA:** A importação de preferências de versões anteriores (4.0.4 ou inferior) do software suiteHEART<sup>®</sup> não é suportada. Entre em contacto com o Apoio da NeoSoft em service@neosoftmedical.com para obter ajuda com a importação de preferências de versões anteriores.

## **Exportar Preferências**

1. Selecione Ferramentas > Preferências > Exportar.

#### FIGURA 25. Exportar preferências

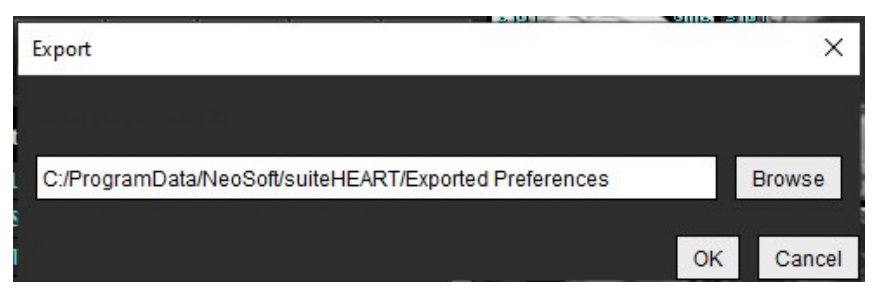

- 2. Selecione **Pesquisar**, selecione a pasta na qual pretende colocar o ficheiro de preferência e selecione **Guardar**.
- 3. Selecione OK.

Selecione Cancelar para sair sem exportar.

# Virtual Fellow<sup>®</sup>

Virtual Fellow<sup>®</sup> é uma funcionalidade padronizada de visualização de imagens para estudos de RM cardíaca. A funcionalidade melhora o fluxo de trabalho de visualização, facilitando a revisão dos estudos de RM cardíaca pelos médicos. A funcionalidade aplica automaticamente ferramentas de manipulação de imagem, como nível de janela, zoom, panorâmica e rotação. Os estudos de RM cardíaca atuais e anteriores podem ser facilmente revistos com a funcionalidade Virtual Fellow<sup>®</sup>.

- NOTA: Para ativar a funcionalidade Virtual Fellow<sup>®</sup> com pré-processamento, consulte as instruções de utilização do suiteDXT
- **NOTA:** A ID do paciente deve corresponder ao exame atual e anterior para ser visualizada no Virtual Fellow<sup>®</sup>.
- **NOTA:** A edição dos resultados da análise não pode ser realizada no Virtual Fellow<sup>®</sup>; selecione o modo de análise apropriado para realizar a edição.

AVISO: O utilizador é responsável por confirmar a seleção correta da imagem para os protocolos de visualização criados pelo Virtual Fellow<sup>®</sup>. As imagens identificadas incorretamente para os protocolos de visualização atuais/anteriores podem ser selecionadas manualmente. O utilizador deve ser devidamente treinado em técnicas de imagiologia cardíaca para garantir a revisão das imagens apropriadas. Para rever todas as imagens adquiridas para o estudo, use o modo de Visualizador encontrado em Ferramentas de gestão de imagens na página 22.

AVISO: Antes da revisão ou comparação dos estudos, confirme visualmente todas as informações do indicador do paciente do exame na parte superior da interface. N.º 1 indica o estudo atual, n.º 2 indica o estudo anterior.

AVISO: A manipulação de imagens como WW/WL, panorâmica, zoom, rodar e virar realizada pelo Virtual Fellow<sup>®</sup> pode afetar a aparência de diferentes patologias e o discernimento de outras estruturas anatómicas. Reveja cada protocolo de visualização e execute os ajustes apropriados.

## Pré-processamento com Virtual Fellow®

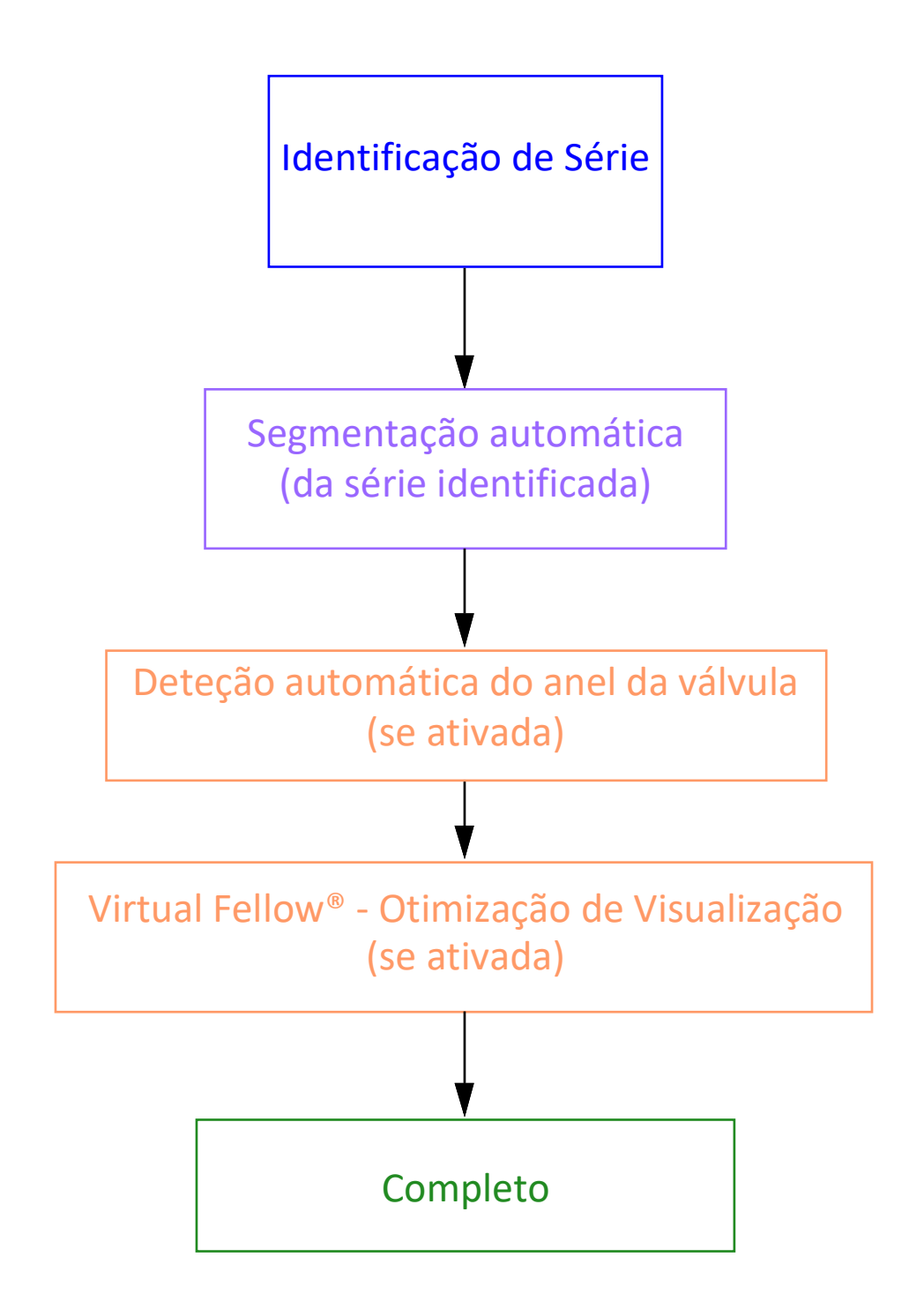

## Interface do Virtual Fellow®

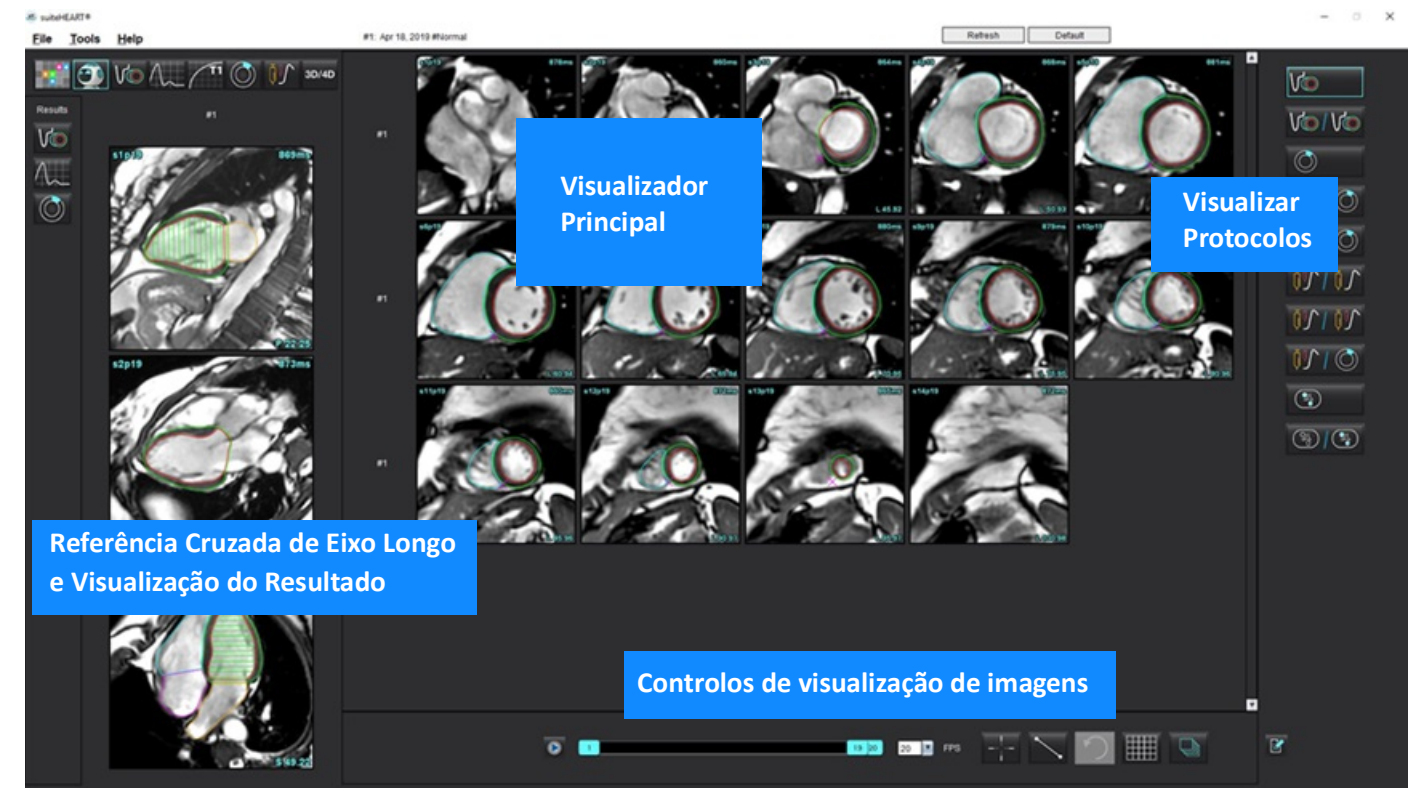

## Seleções do Virtual Fellow®

| Seleção | Descrição                                |
|---------|------------------------------------------|
|         | Virtual Fellow <sup>®</sup>              |
|         | Exibe os resultados da Função            |
| $\sim$  | Exibe os resultados do Fluxo             |
|         | Exibe resultados da Avaliação Miocárdica |

| Seleção              | Descrição                                                                                                    |
|----------------------|----------------------------------------------------------------------------------------------------|
| P                    | Alternar ligação usada para realizar largura de janela (WW)/<br>nível de janela (WL), panorâmica, rodar e virar, tanto na<br>série atual quanto na anterior.                                                                                      |
| 2                    | Desvincular Alternar usado para realizar largura de janela<br>(WW)/nível de janela (WL), panorâmica, rodar e virar numa<br>única série.<br>Nota: O zoom é sempre aplicado às séries atuais e<br>anteriores.                                       |
|                      | Para ativar, contacte o Apoio da Neosoft em<br>service@neosoftmedical.com                                                                                                    |
| Phase Magnitude      | A fase é usada para visualizar o realce tardio sensível à fase.                                                                                                    |
|                      | A magnitude é usada para visualizar o realce tardio da magnitude.                                                                                                    |
|                      | MOCO: visualizar a série de Perfusão Miocárdica de<br>correção de movimento.                                                                                                    |
| • Мар                | NO MOCO: visualizar a série de Perfusão Miocárdica sem<br>correção de movimento.                                                                                                    |
|                      | Mapa: ver mapas de terceiros.                                                                                                    |
| #1                   | N.º 1 é o indicador da série exibida para o estudo atual.<br>Clique com o botão esquerdo do rato diretamente no n.º<br>1 para alterar a série.                                                                                                    |
| #2                   | N.º 2 é o indicador da série exibida para a série de<br>estudos anteriores. Clique com o botão esquerdo do rato<br>diretamente no n.º 2 para alterar a série.                                                                                     |
| 1 18 _ 20 _ 20 ▼ FPS | Os controlos de Cine são usados para reproduzir, pausar,<br>selecionar as imagens por segundo e definir as imagens<br>inicial e final do filme cinemático.                                                                                        |
|                      | Ferramenta de referência cruzada que identifica e exibe<br>automaticamente imagens que contêm o mesmo local.<br>Para obter informações sobre a forma de utilização desta<br>funcionalidade, consulte Funcionalidade de pesquisa* na<br>página 23. |

| Seleção                         | Descrição                                                                                                  |
|---------------------------------|----------------------------------------------------------------------------------------------------|
|                                 | As ferramentas de medição podem ser usadas no<br>Visualizador principal e em visualizações de eixo longo.  |
| う                               | Anule as edições das medições genéricas.                                                                   |
|                                 | Opções de layout da janela de visualização*:<br>1x1, 1x2, 4x4 e 5x4.<br>*Depende do protocolo selecionado. |
|                                 | O alcance (scope) tem a mesma função descrita em<br>Ferramentas de manipulação de imagens na página 12.    |
| Seta do teclado para a esquerda | Usada para avançar a localização do corte quando num protocolo de visualização atual/anterior.             |
| Seta do teclado para a direita  | Usada para inverter a localização do corte quando num protocolo de visualização atual/anterior.            |

## Protocolos de Visualização

|                         | Tipo de Série                                             |
|-------------------------|-----------------------------------------------------------|
| Vo                      | Série de função cinemática de eixo curto.                 |
| V@ / V@                 | Função cinemática de eixo curto atual com anterior.       |
| $\bigcirc$              | Avaliação Miocárdica.                                     |
| $\bigcirc$ / $\bigcirc$ | Avaliação miocárdica atual com anterior.                  |
| V@ / ()                 | Função cinemática de eixo curto com avaliação miocárdica. |

|                 | Tipo de Série                                                                                         |
|-----------------|----------------------------------------------------------------------------------------------------|
|                 | Série de stress/repouso de perfusão miocárdica                                                        |
| <u> 101 100</u> | Série atual de Stress de perfusão miocárdica com anterior.                                            |
|                 | Stress de perfusão miocárdica atual com avaliação miocárdica.                                         |
|                 | Série axial T1.<br>(Utilize as teclas seta direita e esquerda para navegar para a<br>próxima série.*) |
| (%)             | SSFP com série axial T1.                                                                              |

\*As teclas ativas dependerão da definição de preferências.

## Teclas Rápidas - Janela de Visualização de Eixo Longo

| Função                            | Ação                 |
|-----------------------------------|----------------------|
| Navegação de corte para a frente. | Z                    |
| Navegação de corte para trás.     | А                    |
| Navegação de corte.               | Roda central do rato |

## Seleção de uma série pelo utilizador para visualização de protocolos

Os protocolos de visualização são configurados para visualizar imagens do estudo atual ou do estudo atual e anterior. Se as imagens exibidas não forem as imagens esperadas para revisão, selecione novamente a série apropriada executando um clique com o botão esquerdo do rato diretamente sobre a notação numérica (n.º 1 para o estudo atual ou n,º 2 para o estudo anterior) na interface do Virtual Fellow <sup>®</sup>, conforme mostrado em Figura 1. A lista de séries para o estudo atual (n.º 1) será exibida; selecione a série apropriada.

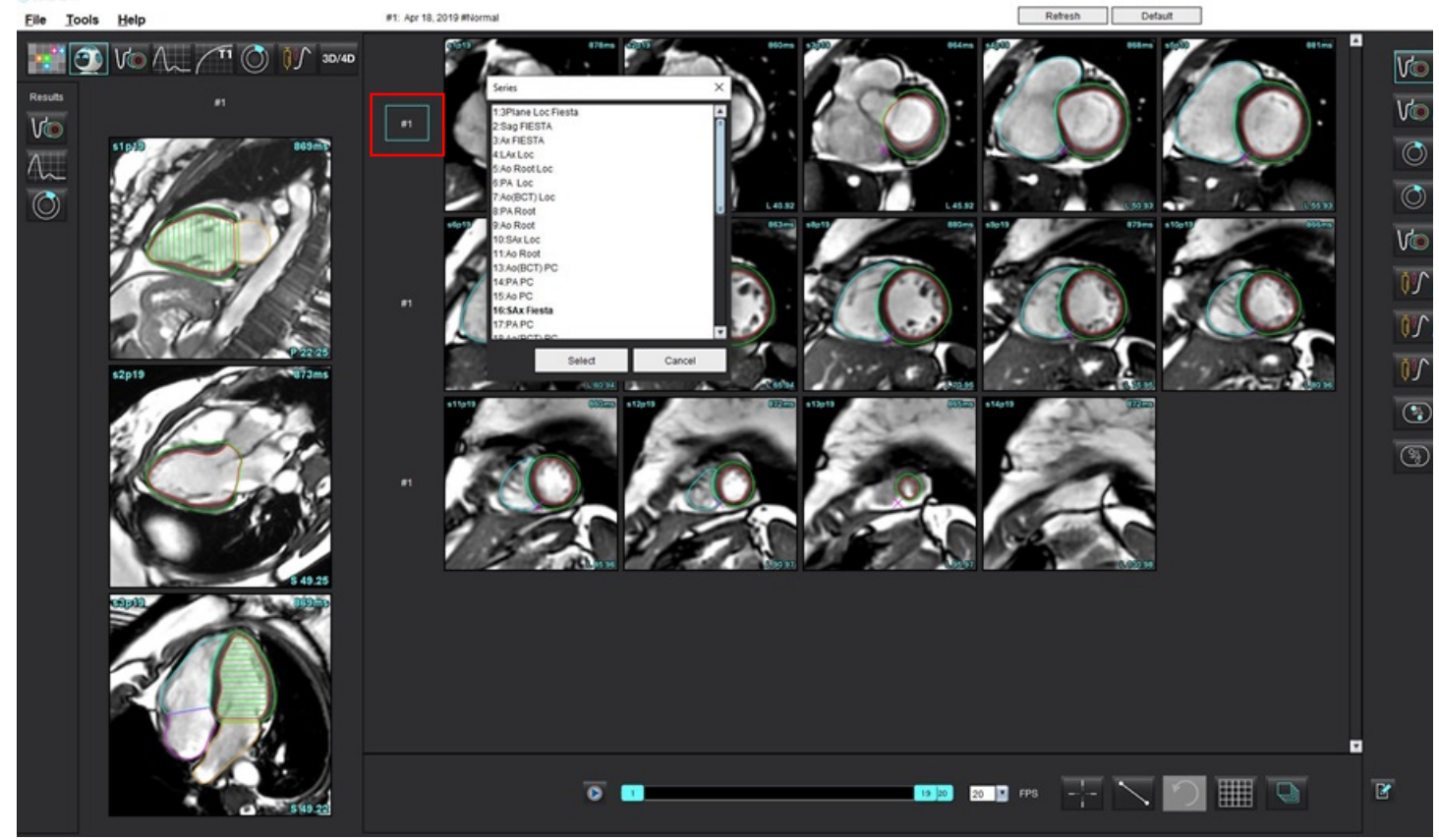

#### FIGURA 1. Interface do Virtual Fellow®

# Seleção de uma série pelo utilizador para janelas de visualização de referência cruzada de eixo longo

Se as imagens exibidas não forem as visualizações esperadas, é possível selecionar a série apropriada clicando diretamente numa janela de visualização de eixo longo e, em seguida, selecionando a imagem no menu pendente de ficheiro, conforme mostrado na Figura abaixo.

- **NOTA:** Se as seleções de teclado de **Z** ou **A** forem usadas, a imagem selecionada pelo utilizador deixará de estar presente na janela de visualização.
- **NOTA:** Para definir a direção apical desejada no menu do Visualizador de imagens, selecione Ferramentas > Preferências > Editar e selecione o separador Virtual Fellow<sup>®</sup>.

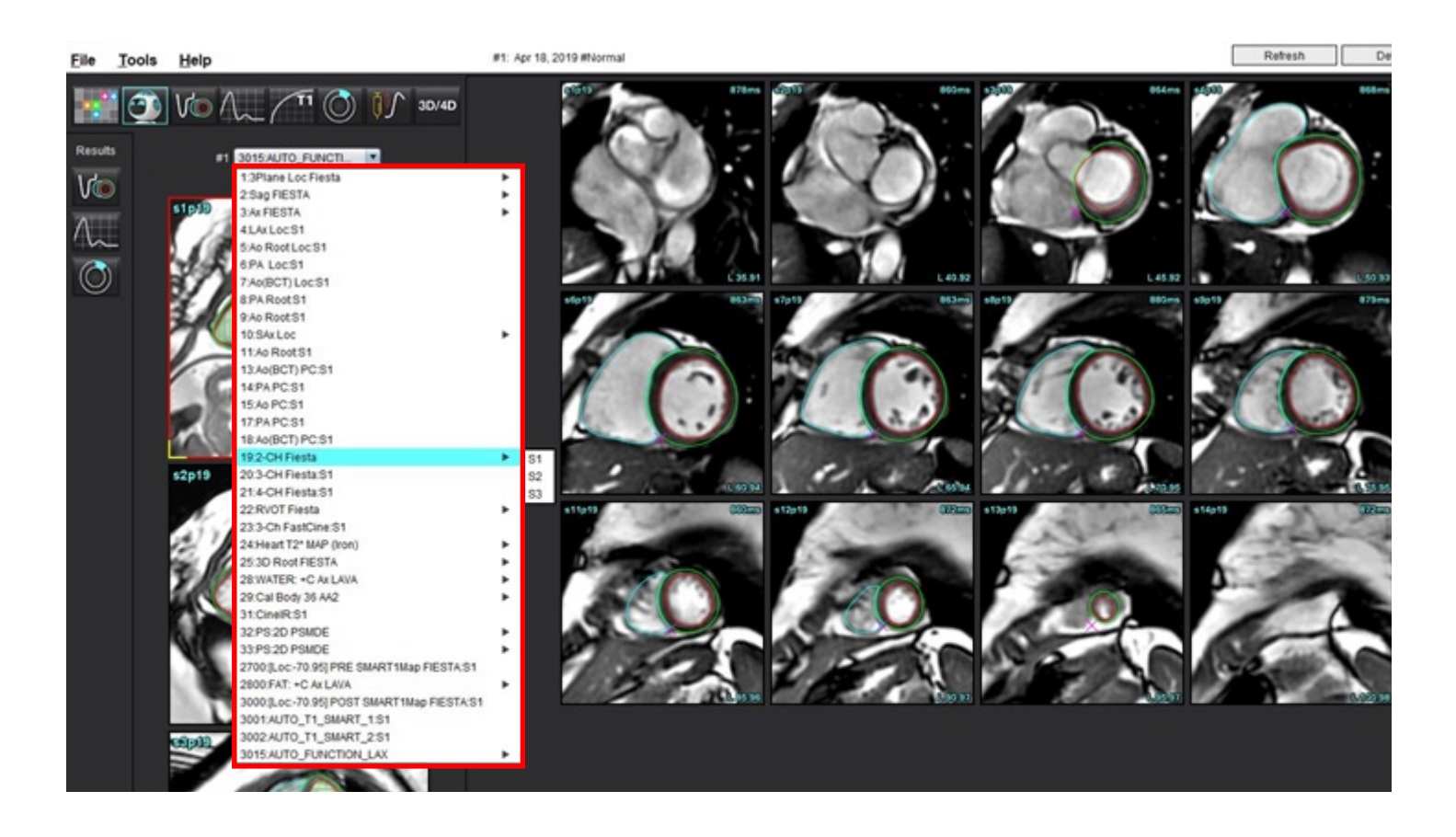

# Atualização automática

A funcionalidade de Atualização automática permite o lançamento de um estudo com processamento em segundo plano. Se as imagens estiverem a ser processadas em rede quando o estudo for iniciado, a análise (e o Virtual Fellow<sup>®</sup> se configurado como ligado) será realizada em segundo plano se for identificado um tipo de série válido pelo algoritmo. Os modos de análise suportados incluem:

- Função
- Fluxo
- Avaliação miocárdica (apenas realce tardio do eixo curto)
- Mapeamento T1
- Mapeamento T2
- T2\*
- Perfusão miocárdica
- 3D/4D

Consultar as Instruções de Utilização do suiteDXT para configurar a função de Atualização Automática.

AVISO: Após o pré-processamento, o utilizador é responsável por avaliar a precisão de toda a análise e fazer as correções necessárias.

## Fluxo de trabalho

- 1. Se um estudo foi processado em rede ou se o estudo está em processo de ser realizado e processado em rede e um indicador de círculo azul claro estiver presente na lista de estudos DXT, conforme mostrado em Figura 1, o estudo pode ser iniciado.
  - **NOTA:** Se for realizada manualmente uma análise antes da atualização automática, os resultados não serão substituídos.
  - NOTA: Se o estudo for fechado, um círculo verde indica que o processamento foi concluído.

#### FIGURA 1. Lista de estudos DXT

|   | SH NE 04, 201510131140553       | ANONYMOUS_201    | MREP SP |
|---|---------------------------------|------------------|---------|
|   | SH NL 05, 20151013T140903       | ANONYMOUS_201    | MRFP SP |
|   | Siemens 11, 20190114T164821     | ANONYMOUS_201    | Scan 1  |
| _ | suiteHEART Example Case         | ANONYMOUS_201    | Cardiac |
|   | suiteHEART Example Case 01      | AW1903342710.717 |         |
|   | suiteHEART Example Case 4D Flow | ANONYMOUS_201    | Cardiac |

2. Quando o estudo é aberto, surge a mensagem mostrada em Figura 2.

#### FIGURA 2. Lançamento do estudo

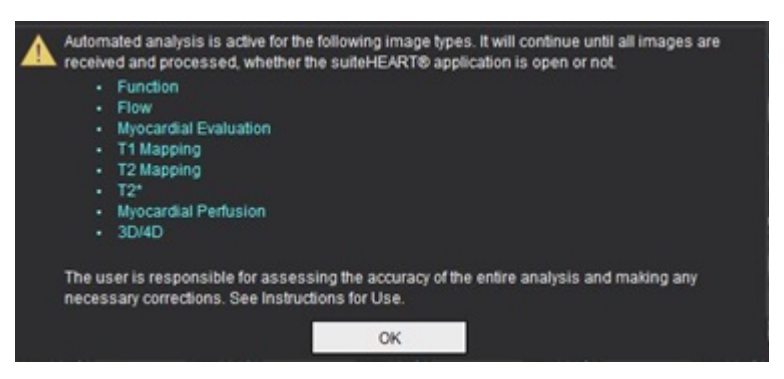

3. Quando a análise de uma série for concluída, o indicador Atualizar ficará amarelo, conforme mostrado em Figura 3. Clique para atualizar os modos de análise.

Dependendo do número de tipos de série para análise, pode ser necessário clicar em Atualizar várias vezes.

#### FIGURA 3. Atualizar Indicador

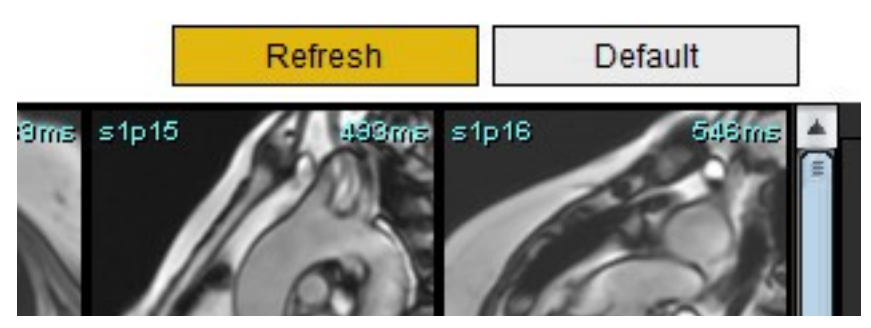

**NOTA:** Se, após o encerramento do estudo, forem processados em rede tipos de séries adicionais, pode ocorrer o processamento.

# Editar Contornos

A edição de contornos, conforme descrito nesta secção, está disponível em todos os modos de análise. Esta funcionalidade está disponível na Janela do editor e no Modo de revisão.

## Spline com Pontos da ROI

- 1. Na janela do Editor, clique no contorno com o botão esquerdo do rato. O contorno ficará roxo quando selecionado.
- 2. Clique com o botão esquerdo do rato e arraste no centro do contorno para movê-lo, como mostrado em Figura 1.
  - Se o contorno selecionado tiver sido criado utilizando o método de spline com pontos, os pontos são apresentados para edição. Clique com o botão esquerdo do rato e arraste qualquer um dos pontos para ajustar o tamanho e a forma do contorno, conforme mostrado em Figura 1.
  - Se o contorno selecionado foi criado usando a ferramenta de traçado à mão livre, clique com o botão esquerdo do rato e use a edição à mão livre para atualizar o contorno.

Funcionalidade adicional:

- Alt + botão esquerdo do rato gera um ponto de canto.
- Clicar no primeiro ponto fecha o contorno.
- Clicar num contorno gera diretamente um ponto.
- Eliminar + cursor no ponto remove um ponto.
- Arrastar um ponto para perto de um ponto vizinho remove o ponto vizinho.
- Se o número de pontos se tornar menor que 3, a ROI será eliminada.

#### FIGURA 1. Editar Contorno Convencional

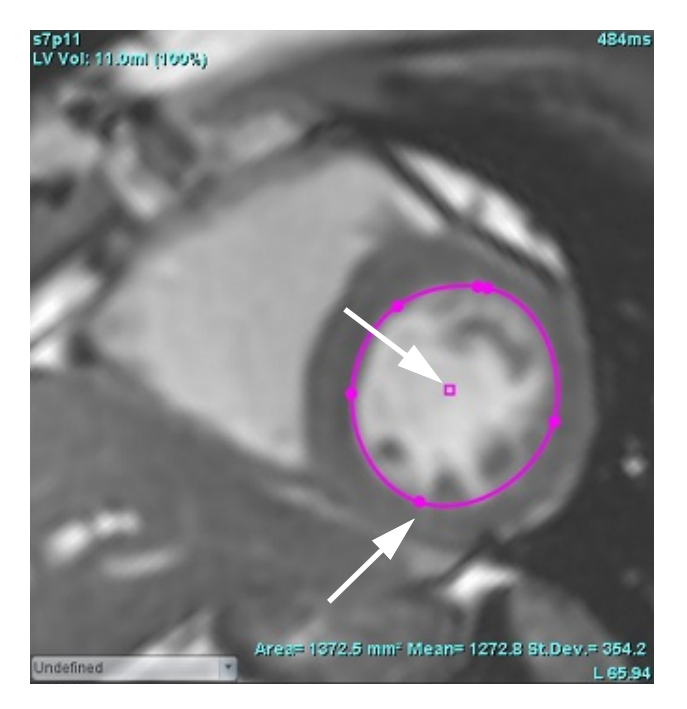

## Ferramenta de empurrar (nudge)

- Para ativar a ferramenta de empurrar (nudge), clique com o botão esquerdo do rato no contorno para seleciona-lo. Em seguida, clique com o botão direito do rato e selecione a ferramenta de empurrar (nudge) no menu pop-up, conforme mostrado em Figura 2.
  - Quando a ferramenta de empurrar (nudge) é aplicada, a ROI da coluna vertebral do ponto selecionado torna-se automaticamente uma ROI à mão livre.

#### FIGURA 2. Ativação da ferramenta de empurrar (nudge)

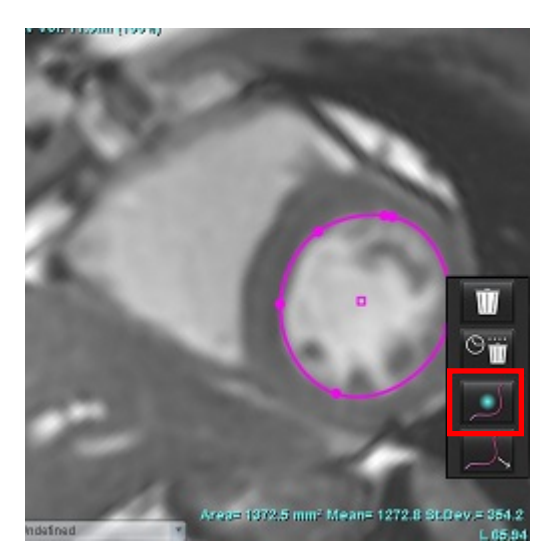

- 2. O cursor aparecerá como um quadrado. Posicione o cursor longe da ROI e pressione e segure o botão esquerdo do rato. A ferramenta de empurrar aparecerá, como mostrado em Figura 3.
  - **NOTA:** O tamanho do círculo de empurrar (nudge) é padronizado para o tamanho que é uma distância igual do ponto do rato à ROI selecionada. Reposicione o cursor para alterar o tamanho.

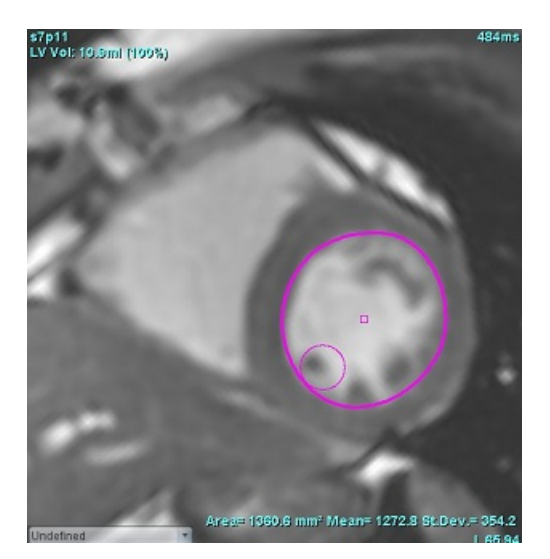

FIGURA 3. Ferramenta de empurrar (nudge)

3. Para desativar a ferramenta de empurrar (nudge), clique com o botão esquerdo do rato no contorno e, em seguida, clique com o botão direito do rato e selecione a ferramenta de empurrar (nudge) no menu pop-up, como mostrado em Figura 4.

FIGURA 4. Desativação da ferramenta de empurrar (nudge)

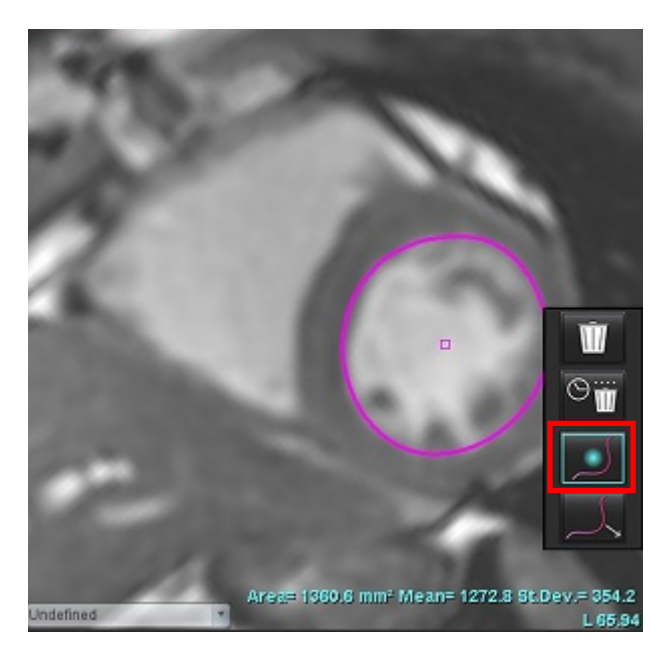

**NOTA:** O estado padrão ligado/desligado da ferramenta de empurrar (nudge) pode ser definido em Preferências.

## Ferramenta de Puxar Contornos

 Para ativar a ferramenta de puxar, clique com o botão esquerdo do rato no contorno para seleciona-lo. Em seguida, clique com o botão direito do rato e selecione a ferramenta de puxar no menu pop-up, conforme mostrado na Figura
 Permite o ajuste de um segmento de contorno arrastando partes do contorno para fazer pequenos ajustes.

FIGURA 5. Ativação da ferramenta de puxar

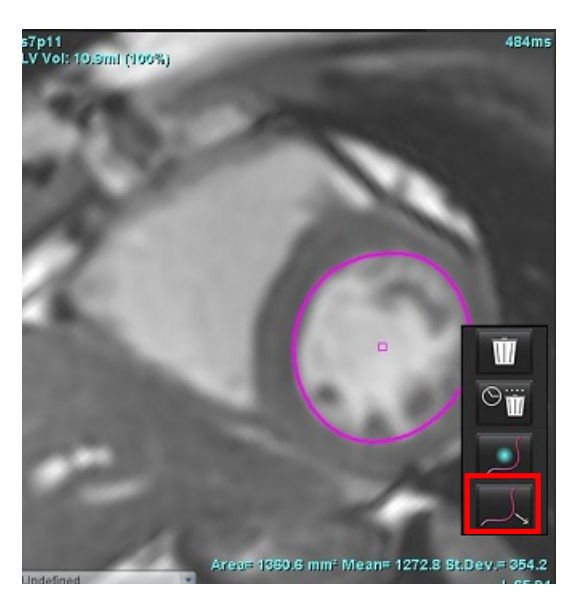

2. Clique com o botão esquerdo diretamente no segmento do contorno a ser editado. O comprimento do segmento preto tracejado pode ser controlado pela roda central do rato. A posição do cursor do rato a partir da linha tracejada preta controlará a mudança da edição para aquele segmento do contorno.

#### FIGURA 6. Ferramenta de Puxar

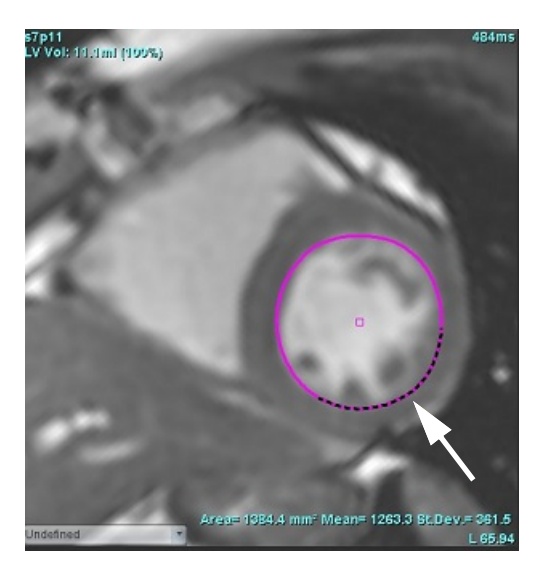

3. Para desativar a ferramenta de puxar, clique no contorno com o botão esquerdo do rato, clique com o botão direito do rato e selecione a ferramenta de puxar no menu pop-up, conforme mostrado na Figura 7.

#### FIGURA 7. Desativação da ferramenta de puxar

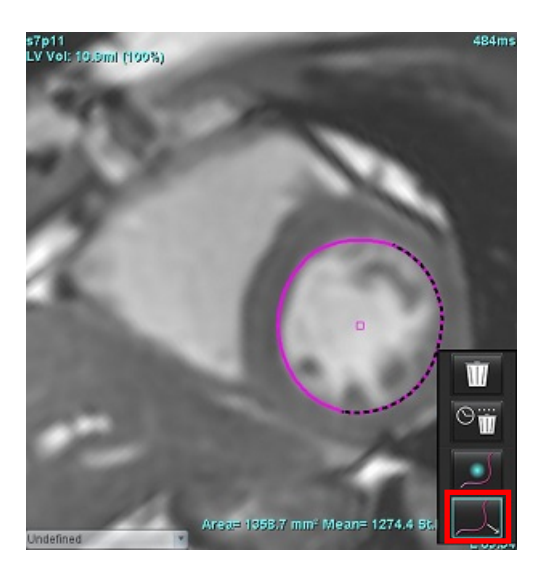

## Eliminar um contorno

1. Clique com o botão esquerdo do rato no contorno para seleciona-lo e pressione a tecla eliminar no teclado.

ou

2. Clique com o botão esquerdo do rato no contorno para seleciona-lo e, em seguida, clique com o botão direito do rato

e escolha entre we eliminar um único contorno ou eliminar contornos de todas as fases ou todos os pontos no tempo, como mostrado na Figura 8.

#### FIGURA 8. Eliminação de Contorno

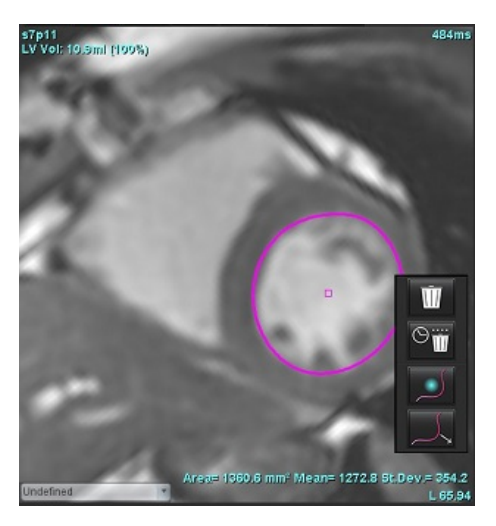

**NOTA:** A funcionalidade de spline com pontos aplica-se a todas as análises, exceto ao Visualizador de Fluxo 3D/4D.

A seguinte funcionalidade de copiar/colar e translação está disponível em todos os modos de análise, com exceção da análise de PFO.

- Ctrl+C= Copiar ROI
- Ctrl+V= Colar ROI
- Ctrl+S= Suavizar ROI

## Ferramenta de limiarização da ROI

Para criar uma ROI utilizando a limiarização, selecione selecione depois prima e mantenha premida a tecla Alt e clique com o botão esquerdo na imagem e arraste o rato.

- **NOTA:** O estado da ferramenta limiar é baseado de acordo com o modo irregular ou suave para função de segmentação.
- NOTA: A ferramenta limiar está otimizada para técnicas SSFP funcionais.

## Ferramentas de edição adicional

Exibidas na janela de visualização do Editor estão as seleções para alternar entre os três modos de edição.

| Ferramenta | Descrição      |
|------------|----------------|
| D          | ROI com limite |
| $\bigcirc$ | ROI sem limite |
| $\bigcirc$ | Sobreposição   |
# Análise funcional

O utilizador é responsável pelo posicionamento preciso e completo (e pela atribuição correta) de todas as regiões de interesse (ROI), incluindo aquelas geradas ou modificadas pelos algoritmos de segmentação automática. Os valores quantitativos gerados pelo software dependem do posicionamento preciso e completo (e da atribuição correta) destas regiões de interesse.

A funcionalidade de pré-processamento do estudo permite o pré-processamento da análise de funções. Consulte as instruções de utilização do suiteDXT

Esta secção descreve os passos normalmente utilizados para efetuar uma análise da função cardíaca. Os fluxos de trabalho de amostra fornecem uma descrição geral dos passos utilizados na aplicação para efetuar uma análise da função cardíaca. Os procedimentos descrevem como realizar Análise quantitativa.

**IMPORTANTE:** É recomendável que o utilizador seja qualificado para realizar análises cardíacas, se os resultados da análise forem usados para chegar a um diagnóstico.

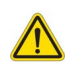

AVISO: Após o pré-processamento, o utilizador é responsável por avaliar a precisão de toda a análise e fazer as correções necessárias. Uma revisão abrangente deve incluir:

- Posicionamento/Identificação da ROI
- Atribuições ED/ES
- Colocação de anel MV/TV
- Local de inserção de VD

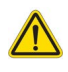

AVISO: A aplicação auxilia apenas na análise das imagens e não produz automaticamente uma interpretação clínica dos resultados. A utilização e colocação de medições quantitativas fica ao critério do utilizador. Podem ocorrer erros de diagnóstico se as medições forem imprecisas. As medições só devem ser criadas por um utilizador com formação e qualificações adequadas.

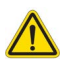

- AVISO: O plano de análise incorreto pode causar resultados de análise imprecisos. Ver Apêndice B em página 210.
  - **NOTA:** As séries retrospetivas 2D criadas a partir de Fluxo 4D podem requerer segmentação manual.
  - **NOTA:** A análise funcional é suportada para séries múltiplas. Os resultados que estão presentes no relatório refletem a série atual selecionada na análise funcional.

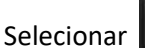

Existem três categorias para análise:

Ventricles

- Inclui análise de volume para o ventrículo esquerdo (VE) e ventrículo direito (VD)

Atria

Other

Inclui análise de volume para o átrio esquerdo (AE) e direito (AD).

- Inclui medições lineares predefinidas e medições definidas pelo utilizador que podem ser adicionadas.

## Ventrículos

Selecione o tipo de análise:

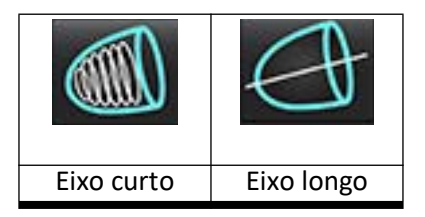

Clique www.para eliminar contornos.

NOTA: O modo Matriz pode ser usado para a eliminação de contornos.

## Calcular as medições do índice

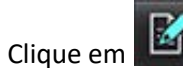

1.

2. Introduza a **Altura** e o **Peso** do paciente.

O índice de volume diastólico final, o índice de volume sistólico final, o índice de massa diastólica final, o índice de massa sistólica final, o índice de massa de fase, o índice de débito cardíaco e o índice de volume sistólico são calculados na tabela de medições.

NOTA: O método de cálculo da BSA pode ser selecionado na interface de Relatório.

### Segmentação Automática do VE e VD

A funcionalidade de segmentação automática calcula os parâmetros padrão da função cardíaca sem dados anatómicos. Depois de os resultados das segmentações serem gerados, os tipos de ROI podem ser selecionados ou desmarcados para visualização. A edição da segmentação também pode ser realizada a partir da entrada do utilizador.

**NOTA:** Para análise regional, a dessincronia e a segmentação de análise do plano da válvula para todos os cortes e todas as fases deve ser executada.

Para iniciar a segmentação do VE e VD, execute o seguinte:

- 1. Selecione a série de eixo curto e ajuste a janela/nível.
- 2. Clique em Ventricles .

em 💷

3.

- Clique em www para segmentação automática.
- 4. Efetue as seleções apropriadas na barra de ferramentas de segmentação, conforme mostrado na Figura .

### FIGURA 1. Barra de Ferramentas de Segmentação

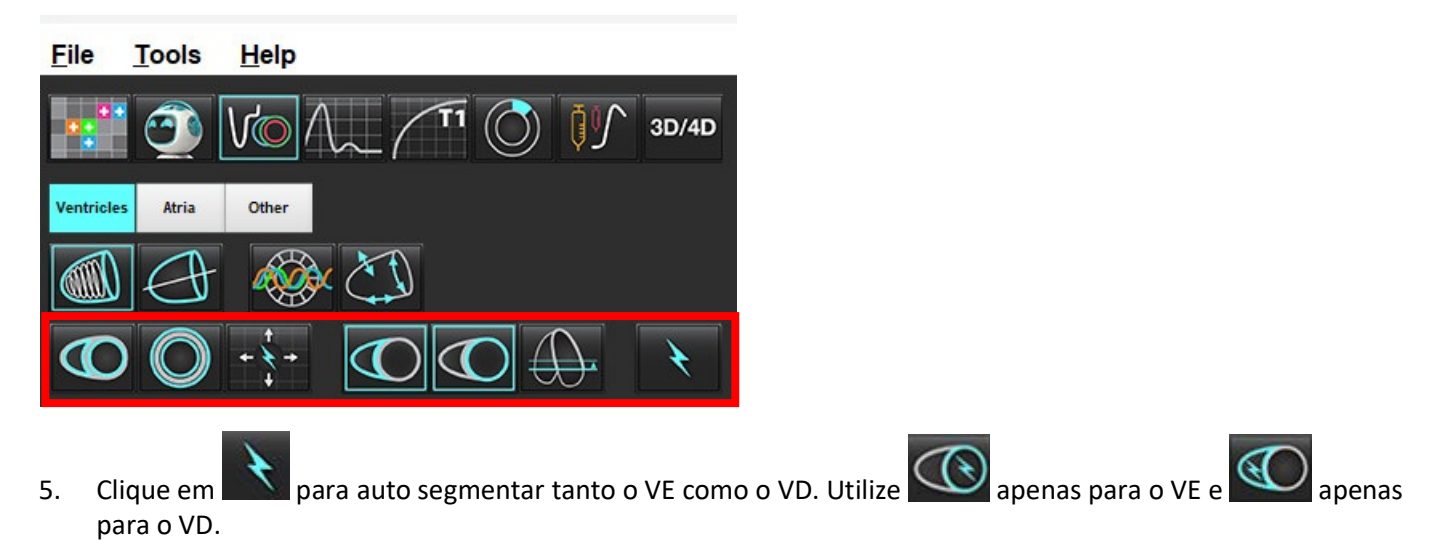

**NOTA:** Para obter a segmentação ideal do VD, selecione os traços endocárdico e endocárdico.

### Revisão da Previsão/Edição da segmentação

- 1. Reproduza a série de eixo curto em modo Cinemático e reveja a precisão dos contornos.
- 2. Edite quaisquer contornos que apresentem imprecisões.
  - **NOTA:** A edição de contorno é suportada no modo suave. Execute uma edição de contorno e selecione iniciar segmentação automática.

Para reatribuir ED ou ES, clicar nos botões ED ou ES e selecionar o lado esquerdo ou direito da célula matriz. Consulte Vista Matriz na página 76.

- **NOTA:** As atribuições de fase de ED e ES são determinadas pela segmentação. Ao maior volume calculado é atribuído o ED e ao menor volume calculado é atribuído o ES.
- 3. Revisão da colocação do ponto de inserção inferior do VD em cada corte. Ajustar cada corte se necessário.
- 4. Reveja o modo de matriz e confirme as atribuições ED e ES.

Tabela 1: Tipos de Contorno de Segmentação Automática

| 0                                                                               |                                                                                  |                        |                        | O                                                      | O                                        | $\bigcirc$         |
|---------------------------------------------------------------------------------|----------------------------------------------------------------------------------|------------------------|------------------------|--------------------------------------------------------|------------------------------------------|--------------------|
| Modo suave –<br>Inclui os<br>músculos<br>papilares no<br>volume<br>ventricular. | Modo áspero –<br>Exclui os<br>músculos<br>papilares do<br>volume<br>ventricular. | Áspero VE,<br>Suave VD | Suave VE,<br>Áspero VD | Mostrar<br>contornos<br>endocárdicos e<br>epicárdicos. | Mostrar os<br>contornos<br>endocárdicos. | Mostrar<br>cordas. |

### Tabela 2: Tipos de Propagação\* de Segmentação Automática

| + + +                                                                                            | + * +                                    | **                                      | • <del>*</del> 0                                           |
|--------------------------------------------------------------------------------------------------|------------------------------------------|-----------------------------------------|------------------------------------------------------------|
| Propagar todos os cortes<br>em todas as fases ou<br>mostrar todos os cortes em<br>todas as fases | Propagar todos os setores;<br>Fase única | Propagar todas as fases;<br>corte único | Propagar mostrando<br>contornos apenas para<br>fases ED/ES |

\*A funcionalidade de propagação será trocada quando a preferência for marcada para inverter o eixo x (setor) e y (fase) para modo matriz.

### Tabela 3: Ecrã de Segmentação

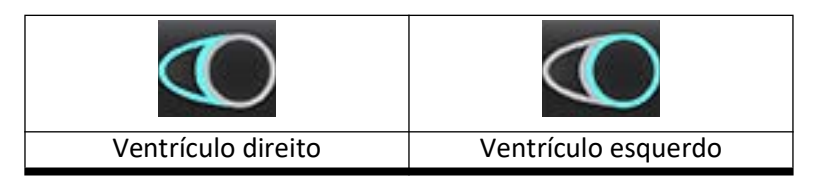

### Realizar a Segmentação Automática para todos os cortes numa Fase Única

- 1. Selecione a série de eixo curto e ajuste a janela/nível.
- Clique em Ventricles 2.
- Clique em 3.
- No separador de segmentação, selecione o modo suave 4.
- Para gerar resultados de massa miocárdica, selecione 5.
- Reveja as imagens de eixo curto e selecione a fase diastólica final. 6.
- para todos os cortes numa única fase. Selecione 7.
- para auto segmentar tanto o VE como o VD. Utilize apenas para o VE e 8. Clique em apenas para o VD.

ou áspero

Reveja as imagens do eixo curto e selecione a fase sistólica final, repita o passo 9 para segmentar. 9.

### Revisão da Previsão/Edição da segmentação

- Reproduza a série de eixo curto em modo Cinemático e reveja a precisão dos contornos. 1.
- 2. Edite quaisquer contornos que apresentem imprecisões.
- 3. Rever a matriz e confirmar as atribuições de ED e ES.
- Reveja todos os resultados na tabela de medições. 4.

### Procedimento manual de análise da função do VE e VD

NOTA: Recomenda-se a utilização das fases diastólica final e sistólica final. O processamento deverá ter início na fase de fim de diástole. O fluxo de trabalho da análise é normalmente realizado da base até ao ápice.

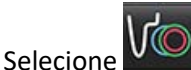

- 2. Selecione a série de eixos curtos apropriada na Visualização da imagem.
- Ventricles Clique em 3.

1.

4.

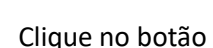

para as medições de volume.

Localize a fase diastólica final. 5.

### Definir o endocárdio

- para VE ou Selecione 1.
- Trace o contorno endocárdico. 2.
- + Avançar para o corte seguinte utilizando , as teclas de seta para a esquerda e para a direita, a roda do rato 3. ou selecionando a miniatura.
- Repita as etapas 2 e 3 até que todo o ventrículo esquerdo e/ou direito esteja segmentado. 4.

A ferramenta de contorno endocárdico permanecerá selecionada para acelerar a segmentação de cortes múltiplos.

- Localize a fase sistólica final. 5.
- Repita as etapas 2 e 3 na fase sistólica final até que todo o ventrículo esquerdo e/ou direito esteja segmentado. 6.
  - NOTA: O software define automaticamente a fase diastólica final como a fase com o maior volume e a fase sistólica final como a fase com o menor volume. As atribuições da fase diastólica final e sistólica final são atualizadas durante a segmentação.

### Revisão da Previsão/Edição da segmentação

- 1. Reproduza a série de eixo curto em modo Cinemático e reveja a precisão dos contornos.
- 2. Edite quaisquer contornos que apresentem imprecisões.
- 3. Rever a matriz e confirmar as atribuições de ED e ES.
- Reveja todos os resultados na tabela de medições. 4.

### Procedimento manual de massa miocárdica do VE e VD

Selecione a fase cardíaca apropriada. 1.

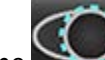

2.

para epicárdio do VE ou 🗾 para epicárdio do VD. Selecione

- Trace o contorno epicárdico. 3.
- -+ou use <- e -> ou selecione a miniatura. 4. Vá para o corte seguinte usando
- Repita as etapas 3 e 4 até que todo o epicárdio ventricular esquerdo e/ou direito esteja segmentado. 5. Os resultados de massa são atualizados automaticamente conforme os contornos epicárdicos são definidos.

### Revisão da Previsão/Edição da segmentação

- Reproduza a série de eixo curto em modo Cinemático e reveja a precisão dos contornos. 1.
- 2. Edite quaisquer contornos que apresentem imprecisões.
- 3. Reveja o modo de matriz e confirme as atribuições ED e ES.
- Reveja todos os resultados na tabela de medições. 4.

## Interpolação Basal

Para realizar a interpolação dos cortes basais, identificar o anel mitral ou tricúspide da válvula numa vista de eixo longo.

- NOTA: O recurso de interpolação basal automática está "off" a menos que o Aplicar Anel MV e TV e Aplicar a Interpolação da Linha Basal esteja, assinalados nas preferências. Selecione Ferramentas > Preferências > Editar Sistema. (Apenas Admin)
- 1. Para interpolação basal do VE, selecione uma visualização de 2 câmaras no modo de referência cruzada.

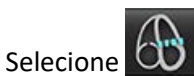

2.

- 3. Defina o anel MV, como mostrado na Figura 2. Reveja a colocação da linha nas fases sistólica final e diastólica final apropriadas usando os controlos de cine.
  - **NOTA:** É suportada a interpolação basal em vários planos. Por exemplo, o anel MV pode ser identificado em visualizações de 2 e 4 câmaras; o ajuste é feito entre os dois planos.
  - **NOTA:** Localize a série do posicionamento do anel MV ou TV clicando em ou localizado no canto inferior esquerdo da janela de visualização.

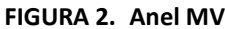

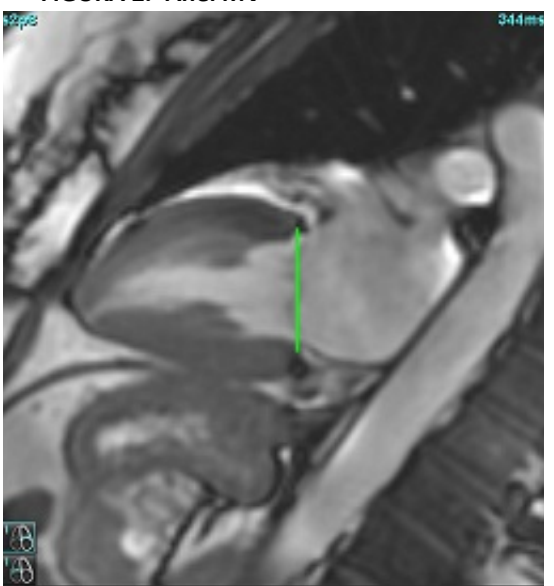

4. Reveja o cálculo atualizado, revendo os cortes de referência cruzada em relação à linha.

Conforme mostrado em Figura 3, o cálculo do volume interpolado é baseado na relação da interseção da linha com o corte (linha rosa), estando este volume agora incluído nos resultados do volume. A região real de interesse não será exibida. Os cortes que foram interpolados indicarão a quantidade de volume com a percentagem de interpolação no canto esquerdo da imagem, conforme mostrado em Figura 3.

#### FIGURA 3. Cálculo de Volume

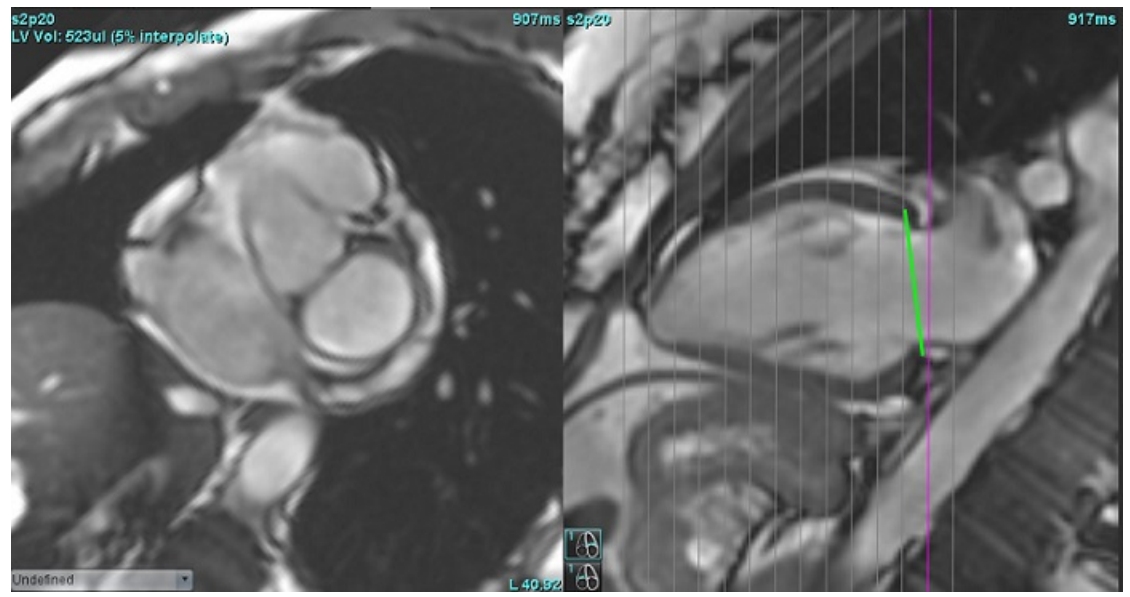

5. Para interpolação basal do VE, selecione uma visualização de 4 câmaras no modo de referência cruzada.

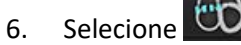

7. Defina o anel TV, como mostrado na Figura 4. Reveja a colocação da linha nas fases sistólica final e diastólica final apropriadas usando o controlo cinemático.

### FIGURA 4. Anel TV

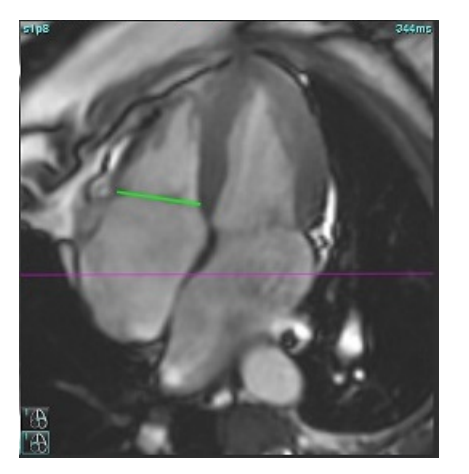

- 8. Reveja os cálculos atualizados através de uma revisão dos cortes de referência cruzada em relação à linha e de uma revisão das atribuições de ED e ES na vista matriz.
- 9. Para redefinir o resultado de volta ao valor original, clique com o botão direito do rato e segure diretamente na linha para selecionar eliminar ou clique com o botão esquerdo do rato na linha e use a tecla de eliminar no teclado.

### Precisão de Revisão

- 1. Reproduza a série de eixo longo no modo cinemático e reveja o posicionamento da linha.
- 2. Ajuste a colocação da linha conforme necessário.
- 3. Se a inserção automática tiver sido realizada, verifique a seleção da série e o posicionamento da linha adequados. Se não estiver colocado corretamente, clique com o botão direito do rato na linha e apague.

### Correção de Movimento Entre Séries

A correção de movimento entre séries compensa a translação cardíaca que pode ocorrer entre a aquisição das imagens de eixo longo e das imagens de eixo curto. Podem ocorrer erros nos volumes da câmara se os planos anelares forem derivados de imagens de eixo longo que não se registam espacialmente com imagens de eixo curto que contêm os contornos endocárdicos usados para análise volumétrica. O erro pode ocorrer se as imagens de eixo curto e longo forem adquiridas em diferentes estágios do ciclo respiratório ou se o paciente mudar de posição (ou seja, translacionar) entre a aquisição das imagens de eixo longo e curto. Quando a Correção de movimento entre séries é selecionada, o centro diastólico final do plano da válvula atrioventricular é definido pelo contorno endocárdico ventricular diastólico final mais basal. A angulação do plano da válvula anel e a posição relativa de seu centro noutras fases cardíacas, são determinadas pela angulação das linhas do anel e a posição relativa dos centros do anel, conforme definido nas imagens de eixo longo.

- NOTA: Para aceder à funcionalidade no modo de Análise de Função. Selecione Ferramentas > Preferências > Editar Sistema. (Apenas Admin) Selecione Correção de movimento entre Séries na Função.
- Realize a segmentação automática do VE e VD para todas as fases e todos os cortes. 1.
- 2. Execute a interpolação basal para VE e VD.

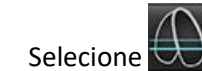

3.

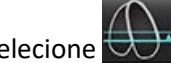

A concordância pode ser confirmada quando a linha tracejada aparece sobreposta na localização da linha do anel MV, 4. conforme mostrado na Figura 5 (esquerda).

### FIGURA 5. Acordo confirmado (esquerda) Translação cardíaca (direita)

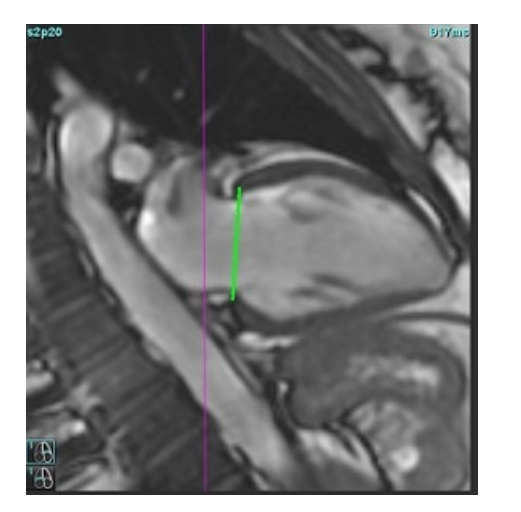

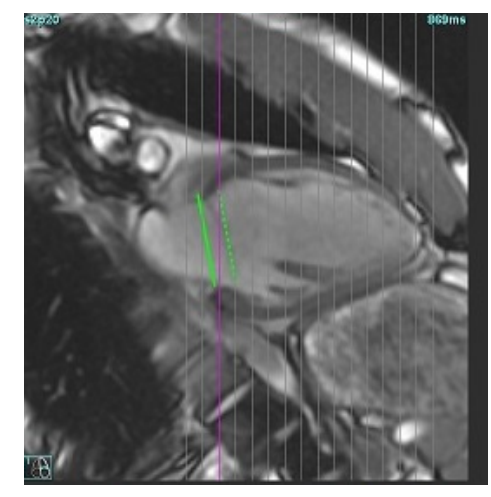

5. A Figura 5 (direita) mostra uma lacuna entre as linhas anelares sólidas e tracejadas.

- 6. A linha sólida representa o plano do anel desenhado na imagem de eixo longo. A linha tracejada representa o plano anelar translacionado com base na localização do contorno endocárdico mais basal.
  - **NOTA:** É responsabilidade do utilizador determinar o motivo do intervalo entre a linha sólida e a tracejada e corrigir a análise, se necessário. As possíveis razões para uma lacuna incluem:
    - O contorno endocárdico mais basal na imagem do eixo curto não é desenhado no corte correto. Se não for corrigido, o software compensará incorretamente a translação.
    - A linha do anel não representa a posição do anel. Se não for corrigido, o software compensará incorretamente a translação.
    - Translação cardíaca entre a aquisição do eixo longo e a aquisição do eixo curto.

Se o contorno endocárdico mais basal for desenhado no corte correto e a linha do anel for desenhada corretamente na imagem do eixo longo, então a lacuna entre a linha contínua e tracejada representa a verdadeira translação cardíaca e o software corrigirá essa translação.

7. Reveja a translação se a segmentação VD tiver sido realizada e o anel TV tiver sido colocado.

### Vista Matriz

NOTA: Os eixos x (corte) e y (fase) podem ser trocados. Selecione **Ferramentas > Preferências > Editar**. Selecionar **Virar eixos X (corte) e Y (fase) para modo de matriz** em Função. Se a predefinição for alterada, a aplicação deve ser reiniciada.

A matriz é utilizada para rever e atribuir as fases sistólica e diastólica finais e para a navegação entre as fases e cortes. As fases de atribuição ED e ES estão indicadas como blocos de cor sólida em vermelho para ED ou azul para ES, como mostrado em Figura 6.

### FIGURA 6. Vista Matriz para o VE e o VD

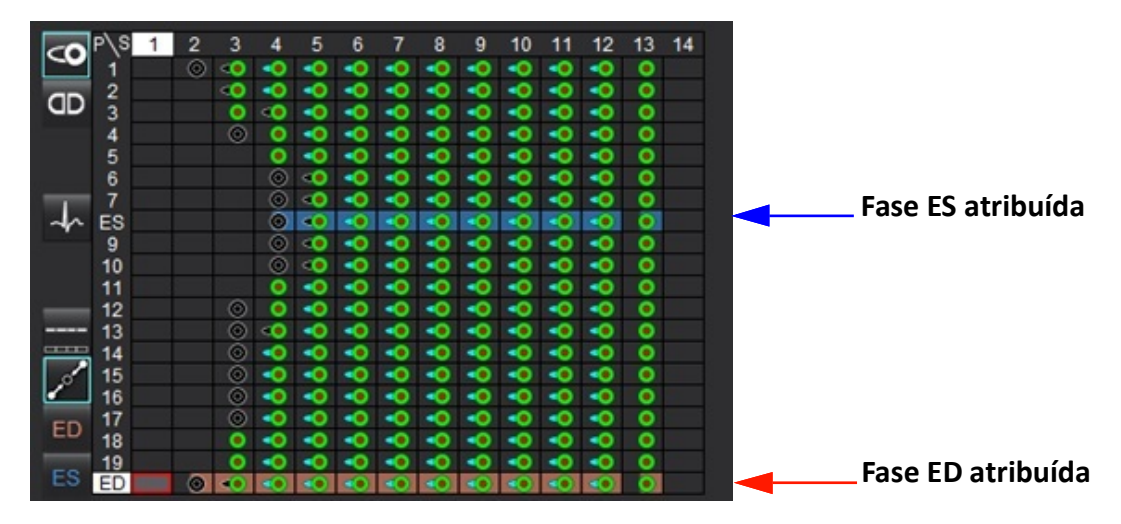

### Atribuição Ventricular

A atribuição de ED (Figura 7) ou ES (Figura 8) para o ventrículo esquerdo é feita selecionando o lado direito de uma célula matriz individual.

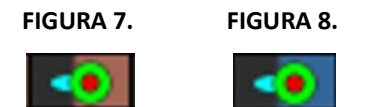

A atribuição de ED (Figura 9) ou ES (Figura 10) para o ventrículo direito é feita selecionando o lado esquerdo de uma célula matriz individual.

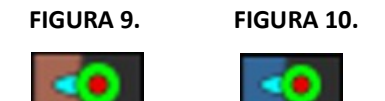

### Atribuição Atrial

A atribuição de ED (Figura 11) ou ES (Figura 12) para o átrio esquerdo é feita selecionando o lado direito de uma célula matriz individual.

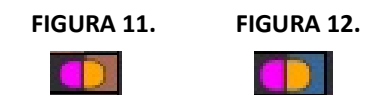

A atribuição de ED (Figura 13) ou ES (Figura 14) para o átrio direito é feita selecionando o lado esquerdo de uma célula matriz individual.

FIGURA 13. FIGURA 14.

### Funcionalidade da Matriz

A eliminação de contornos pode ser executada selecionando uma linha de fase ou de corte ou uma célula matriz individual e executando um clique do botão direito do rato.

A interpolação é notada pelos indicadores não coloridos. A interpolação pode ser aplicada para as seguintes condições:

- Se a mesma fase cardíaca for traçada entre cortes para a sístole final ou diástole final e um corte tiver sido ignorado.
- Se a mesma fase cardíaca for traçada entre cortes para a sístole final ou diástole final e/ou um corte tiver sido ignorado, a interpolação basal pode ser aplicada.

## **NOTA:** Para aplicar interpolação de corte, selecione Ferramentas > Preferências > Editar. Assinale **Aplicar a** Interpolação Ventricular Média.

### Opções de visualização

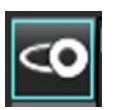

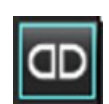

Visualizar Matriz do VE/VD

Visualizar Matriz do AD/AE

### Seleções

| Um batimento cardíaco por<br>corte          | 4                    | Modo de análise para aquisições de batimento cardíaco não múltiplo.                                                                                                    |
|---------------------------------------------|----------------------|----------------------------------------------------------------------------------------------------|
| Múltiplos batimentos<br>cardíacos por corte | 4-4                  | Modo de análise para aquisições de batimento cardíaco múltiplo.                                                                                                    |
| ED/ES global                                |                      | Quando global é selecionado, o volume combinado é baseado nas atribuições de ED e ES com a mesma fase.                                                                                                    |
| ED/ES Individual                            |                      | Quando é selecionada a individual, o volume combinado é baseado no maior<br>e no menor volumes por fase para cada corte. É necessário selecionar o modo<br>Propagar Todos os Cortes, Todas as Fases para ativar. A interpolação basal não<br>é suportada neste modo.                               |
| Interpolação Basal                          | <b>a</b> nd <b>a</b> | Selecione para ligar ("On") ou desligar ("Off"). Indicada diretamente na curva de volume.                                                                                                    |
| ED                                          | ED                   | Clicar diretamente no lado esquerdo da célula matriz para o VD ou no lado<br>direito da célula para o VE para atribuir a fase diastólica final.<br>Clicar diretamente no lado esquerdo da célula matriz para o AD ou no lado<br>direito da célula para o AE para atribuir a fase diastólica final. |
| ES                                          | ES                   | Clicar diretamente no lado esquerdo da célula matriz para o VD ou no lado<br>direito da célula para o VE para atribuir a fase Sistólica Final.<br>Clicar diretamente no lado esquerdo da célula matriz para o AD ou no lado<br>direito da célula para que o AE atribua a fase Sistólica Final.     |
| Máx                                         | 0                    | Seleção para o volume atrial máximo*                                                                                                    |
| Mín                                         | 0                    | Seleção para o volume atrial mínimo*                                                                                                    |

\*Consultar a nota em Átrios na página 85.

### Indicadores da Câmara

Indicadores de Segmentação Ventricular

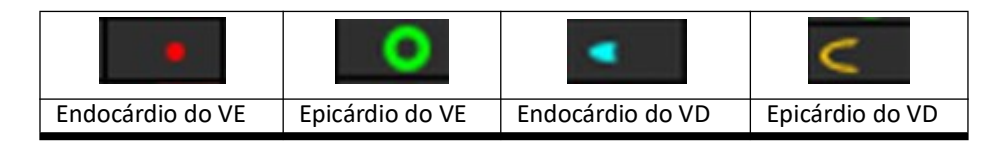

Indicadores de Segmentação Atrial

| Endocárdio do AD | Endocárdio do AE |  |  |  |  |  |
|------------------|------------------|--|--|--|--|--|

## Resultados da análise da função ventricular

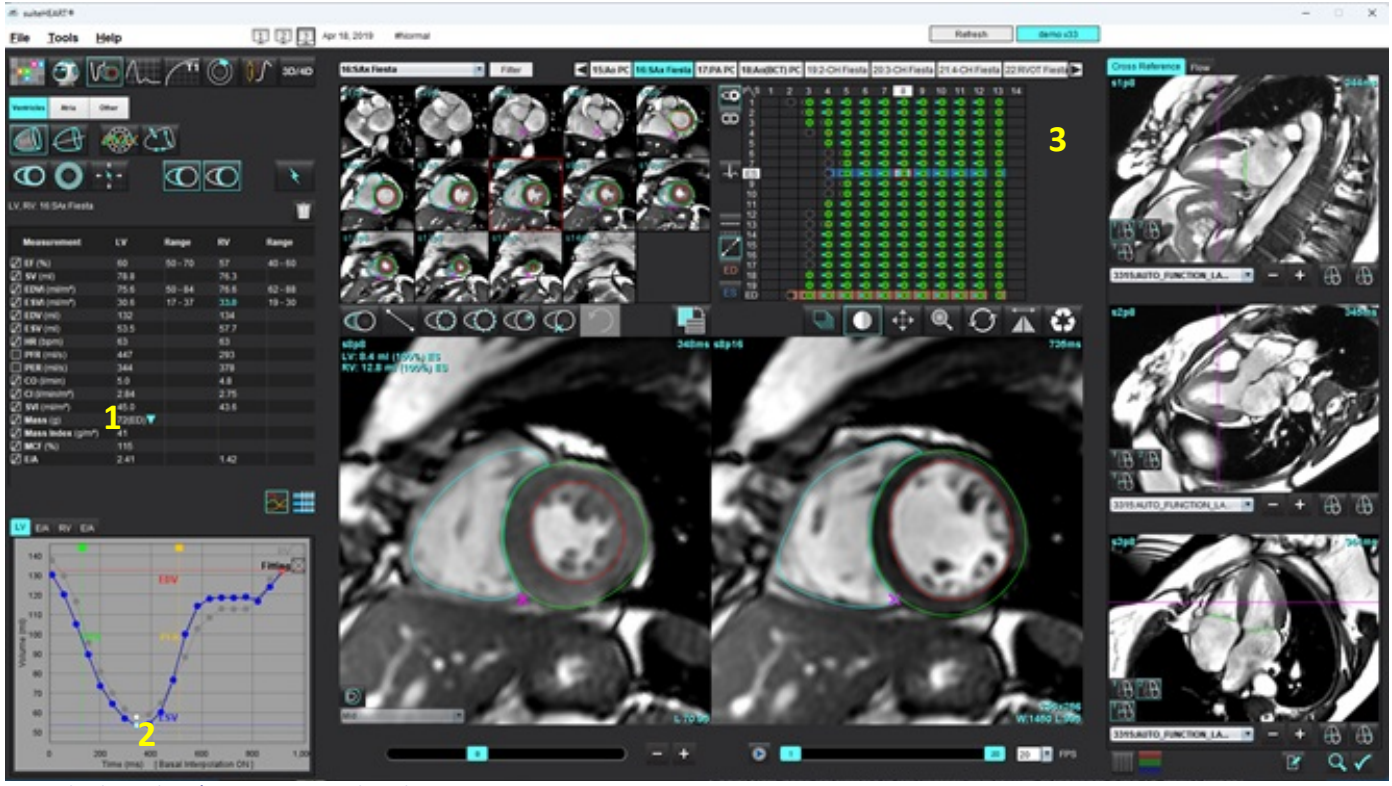

FIGURA 15. Resultados da segmentação ventricular automática

1. Resultados volumétricos, 2 Curva de volume, 3 Matriz

### Curva de volume

Quando a segmentação automática é realizada para todas as fases e todos os cortes para o VE ou VD, é gerada uma curva de volume ventricular *versus* tempo, conforme mostrado em Figura 15. Clique com o botão direito do rato para incluir a curva de volume no relatório.

- O círculo vermelho indica a fase diastólica final (rotulada ED na janela de visualização da imagem).
  - Clique e arraste o círculo vermelho para voltar a atribuir ED.
- O círculo azul indica a fase sistólica final (rotulada ES na janela de visualização da imagem).
  - Clique e arraste o círculo azul para voltar a atribuir ES.
- O cursor verde indica a Taxa de Ejeção de Pico (PER) em ml/seg. (Cursor vertical interativo).
- O cursor amarelo indica a Taxa de Enchimento de Pico (PFR) em ml/seg. (Cursor vertical interativo).
- A seleção da fase de imagem correspondente é indicada pelo círculo branco na curva de volume.
- Para visualizar a curva E/A clique no separador para VE E/A ou VD E/A.

Os resultados volumétricos são exibidos na tabela de medições.

- Para rever os resultados da massa ventricular ou do índice de massa, clique com o botão esquerdo no triângulo invertido para o VE ou VD.
- A fase selecionada a partir da lista de fases é mostrada no relatório. O padrão é ED.

### FIGURA 16. Resultados de massa

| Measurement       | LV     | Range   | RV   | Range   |
|-------------------|--------|---------|------|---------|
| Z EF (%)          | 60     | 50 - 70 | 57   | 40 - 60 |
| 🛛 SV (ml)         | 78.8   |         | 76.3 |         |
| EDVI (ml/m²)      | 75.6   | 50 - 84 | 76.6 | 62 - 88 |
| ESVI (ml/m²)      | 30.6   | 17 - 37 | 33.0 | 19 - 30 |
| EDV (ml)          | 132    |         | 134  |         |
| ESV (ml)          | 53.5   |         | 57.7 |         |
| HR (bpm)          | 63     |         | 63   |         |
| PFR (ml/s)        | 447    |         | 293  |         |
| PER (ml/s)        | 344    |         | 378  |         |
| CO (I/min)        | 5.0    |         | 4.8  |         |
| CI (I/min/m²)     | 2.84   |         | 2.75 |         |
| SVI (ml/m²)       | 45.0   |         | 43.6 |         |
| 🛛 Mass (g)        | 72(ED) | 72(ED)  |      |         |
| Mass Index (g/m²) | 41     | 69(ES)  |      |         |
| MCF (%)           | 115    | 72(n1)  |      |         |
| Z E/A             | 2.41   | 70(02)  | 1.42 |         |
|                   |        | 69(03)  |      |         |
|                   |        | 71(04)  |      |         |
|                   |        | 70(05)  |      |         |
|                   |        | 70(p5)  |      |         |

#### FIGURA 17. Tabela de volumes da câmara

|       |           | LV Chamber Volum | les            |
|-------|-----------|------------------|----------------|
| Phase | TDel (ms) | ENDO Volume(ml)  | EPI Volume(ml) |
| 1     | 10        | 130              | 199 🔺          |
| 2     | 57        | 120              | 186            |
| 3     | 105       | 105              | 171            |
| 4     | 153       | 89.5             | 157            |
| 5     | 200       | 73.5             | 140            |
| 6     | 248       | 64.5             | 132            |
| 7     | 296       | 57.0             | 124            |
| 8     | 343       | 53.5             | 120            |
| 9     | 391       | 54.1             | 121            |
| 10    | 439       | 60.2             | 127            |
| 11    | 487       | 76.6             | 143            |
| 12    | 534       | 100              | 167            |
| 13    | 582       | 114              | 181 🗸          |
| 4     |           |                  |                |

Os volumes do VE e VD são exibidos na tabela de volume da câmara.

## Análise regional do ventrículo esquerdo

A Análise Regional do VE permite a revisão do movimento da parede, espessura da parede, espessamento da parede e resultados da espessura da parede.

- **NOTA:** Se os botões VE e VD na Função Eixo Curto estiverem desmarcados ou se o botão de seleção de câmaras em Eixo Longo estiver desmarcado, o botão Iniciar Propagação Automática será inativado.
- 1. Realize a segmentação automática do VE para todos os cortes em todas as fases (consulte página 71).
- 2. Reveja a colocação do ponto de inserção do VD em cada corte e ajuste o ponto de inserção do VD para os cortes basais.
- 3. Para adicionar um ponto de inserção do VD a um local de corte, clique em Ponto de inserção do VD um corte segmentado automaticamente e deposite o ponto de inserção do VD.
- 4. Confirme a classificação basal, medial e apical.

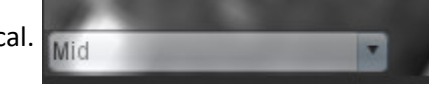

5. Clique em Análise Regional . Espessura, Espessura percentual e Movimento da parede serão exibidos em formatos de traçado, gráfico ou tabela.

#### FIGURA 18. Análise Regional

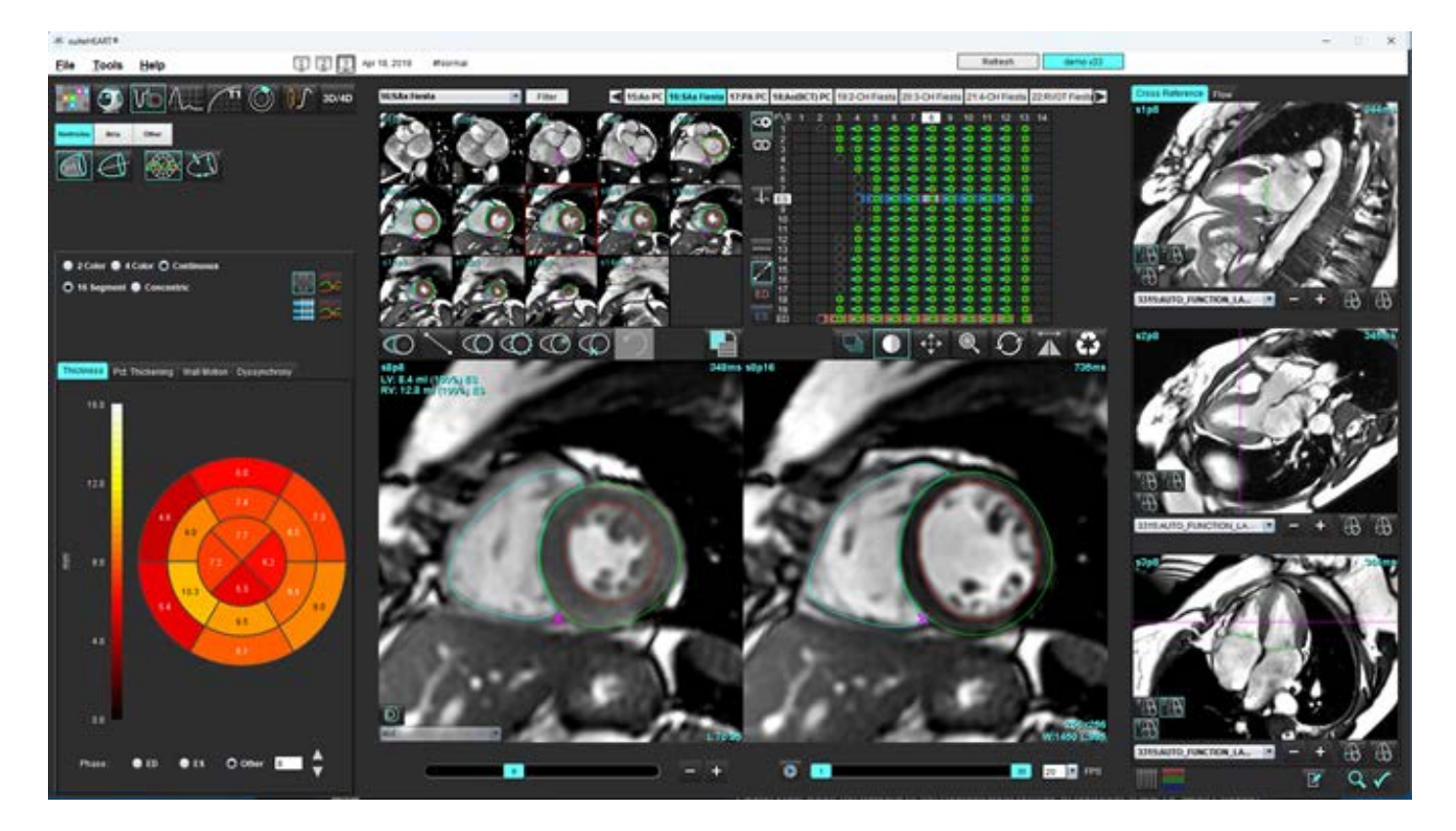

### Análise de dessincronia

A dessincronia é uma extensão dos resultados da Análise Regional, permitindo o cálculo da Uniformidade Temporal da Espessura da Parede (TUWT) com base nas informações circunferenciais obtidas na Análise Regional.

### Procedimento da análise de dessincronia

1. Realize a segmentação automática do VE (Consulte Realizar a Segmentação Automática para todos os cortes numa Fase Únicana página 71.

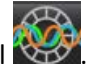

- 2. Selecione Análise Regional
- 3. Selecione o separador Dessincronia.
- 4. A tabela de medições mostrará os resultados de cada corte e o resultado global médio.
- 5. O cálculo do resultado global é ideal quando apenas são incluídos cortes ventriculares mediais do VE. Para remover um resultado de corte do cálculo do resultado global, clique diretamente na caixa com a marca de seleção na coluna mais à direita (Figura 19).

#### FIGURA 19. Cálculo do Resultado Global

| Thickness | Pct. Thickening | Wall Motion | Dyssynchrony |             |
|-----------|-----------------|-------------|--------------|-------------|
| Measu     | rement          | TU          | νт           |             |
| 🖉 Global  |                 | 0.7         | 3            |             |
|           |                 |             |              |             |
|           |                 |             |              |             |
| Measuren  | nent            | TUWT        |              | +           |
| S3        |                 | 0.43        |              | $\square$   |
| S4        |                 | 0.40        |              | $\bowtie$   |
| S5        |                 | 0.52        |              | $\bowtie$   |
| S6        |                 | 0.82        |              | $\bowtie$   |
| S7        |                 | 0.82        |              | Ø           |
| S8        |                 | 0.89        |              | Ø           |
| S9        |                 | 0.89        |              | $\boxtimes$ |
| S10       |                 | 0.84        |              | $\square$   |
| S11       |                 | 0.78        |              | Ø           |
| S12       |                 | 0.89        |              | Ø           |
| S13       |                 | 0.76        |              | $\square$   |
|           |                 |             |              |             |

### **Referência Recomendadas**

Bilchick et al, "Cardiac Magnetic Resonance Assessment of Dyssynchrony and Myocardial Scar Predicts Function Class Improvement Following Cardiac Resynchronization Therapy", JACC, Vol.1:No 5: 2008 p.561-8

Helm RH, Leclercq C, Faris OP, Ozturk C, McVeigh E, Lardo AC, Kass DA. Cardiac dyssynchrony analysis using circumferential versus longitudinal strain: implications for assessing cardiac resynchronization. Circulation. 2005 Maio 31;111(21):2760-7. doi: 10.1161/ CIRCULATIONAHA.104.508457. Epub 2005 Maio 23. PMID: 15911694; PMCID: PMC2396330.

## Segmentação automática de eixo longo

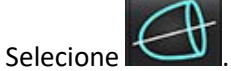

1.

3.

- 2. Selecione uma série de eixo longo.
  - **NOTA:** Se o pré-processamento tiver sido executado a série AUTO\_FUNCTION\_LAX será utilizada para análise. Se diferentes visualizações de eixo longo forem preferenciais, pode ser criada uma nova série no visualizador.
  - **NOTA:** É necessário que o número de fases corresponda a todas as visualizações de eixo longo. Se não corresponderem, apenas a 4câm será segmentada.

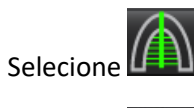

- 4. Selecione para propagar todos os cortes, todas as fases.
- 5. Clique em para auto segmentar tanto o VE como o VD. Utilize apenas para o VE e apenas para o VE.
  - **NOTA:** Os resultados do volume apenas são obtidos das câmaras 2 e 4. A segmentação para a câm.3 VE e câm.4 VD é utilizada para análise de tensão (apenas investigação). A Alteração da Área Fracionada (FAC) será obtida a partir da câm.4 VD.
- 6. Reveja todos os traçados.
- 7. Para traçar manualmente, clique em 💟 para traçar o endocárdio do ventrículo esquerdo e clique em 💟 para traçar o endocárdio do ventrículo direito, tanto para o fim da diástole quanto para o fim da sístole.
- 8. Para o cálculo da massa, trace o epicárdio ventricular esquerdo 🔍

### FIGURA 20. Segmentação de Eixo Longo

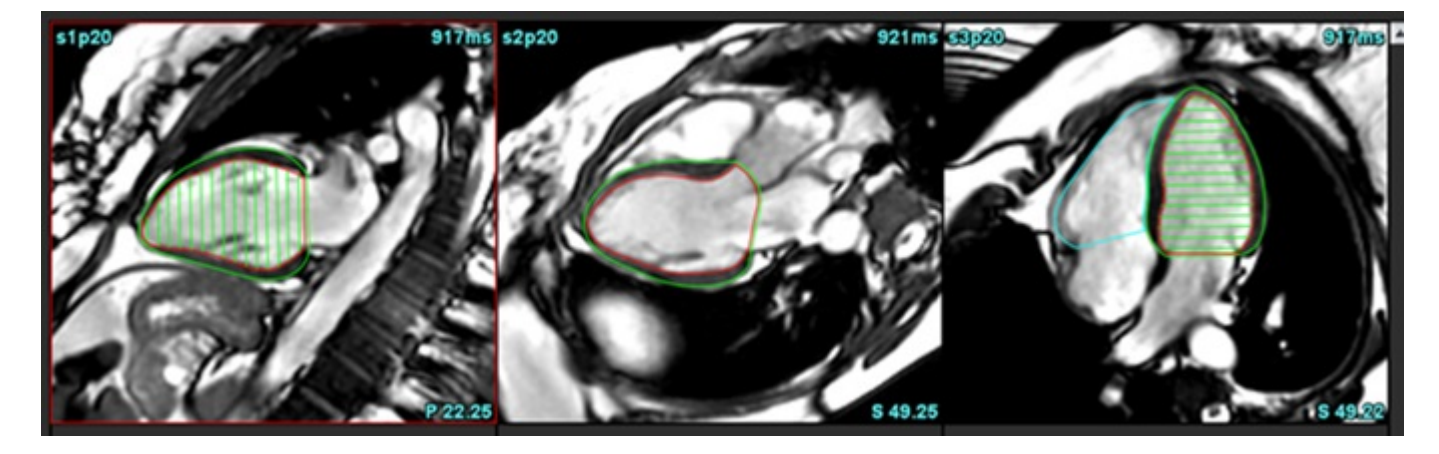

Os resultados são exibidos na tabela de medições.

NOTA: A linha central apenas será apresentada se o algoritmo não conseguir encontrar a linha anel.

## Átrios

NOTA: Os rótulos de medição padrão para volumes atriais são EDV que se refere ao volume atrial máximo e ESV que se refere ao volume atrial mínimo. Para definir os rótulos como MáxV e MínV, selecionar Ferramentas >
 Preferências > Editar. Selecionar Rótulo de volume atrial: MáxV, MínV em Função.

## Análise Manual do AE e AD

- 1. Selecione a série apropriada na Visualização da imagem.
  - **NOTA:** Para resultados ideais, é recomendado usar uma pilha de 4 câmaras para análise. A visão de 4 câmaras delineia melhor a anatomia atrial.
- 2. Clique em Atria
- 3. Selecione o botão
- 4. Localize a fase diastólica final.

### Definir o endocárdio

- 1. Selecione para Endocárdio do AE ou para Endocárdio do AD.
- 2. Trace o contorno endocárdico.
- 3. Avance para o corte seguinte utilizando ou clique na miniatura.
- 4. Repita os passos 2 e 3 até todo o átrio estar segmentado.
- 5. Localize a fase sistólica final.
- 6. Repita as etapas 2 e 3 na fase sistólica final até que todo o átrio esteja segmentado.
  - **NOTA:** O software define automaticamente a fase diastólica final como a fase com o maior volume e a fase sistólica final como a fase com o menor volume. As atribuições da fase diastólica final e sistólica final são atualizadas durante a segmentação.

as teclas de seta para a esquerda e para a direita, a roda do rato

7. Se tiver sido utilizada uma visão de eixo curto, identifique o anel MV e/ou TV.

## Análise Automática do AE ou AD

- 1. Clique em Atria
- 2. Selecione uma série de eixo longo.

**NOTA:** Se o pré-processamento tiver sido executado a série AUTO\_FUNCTION\_LAX será utilizada para análise. Se diferentes visualizações de eixo longo forem preferenciais, pode ser criada uma nova série no visualizador.

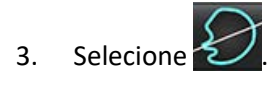

- 4. Selecione para propagar todos os cortes, todas as fases.
- 5. Clique em para auto segmentar tanto a AE como a AD. Utilize apenas para a AE e apenas para a AE.
- 6. Reveja todos os traçados.

NOTA: A linha central apenas será apresentada se o algoritmo não conseguir encontrar a linha anel.

7. Para traçar manualmente, clique em bo para traçar o endocárdio da AD e clique em para traçar o endocárdio da AE, tanto para o fim da diástole como para o fim da sístole.

### FIGURA 21. Colocação da linha central

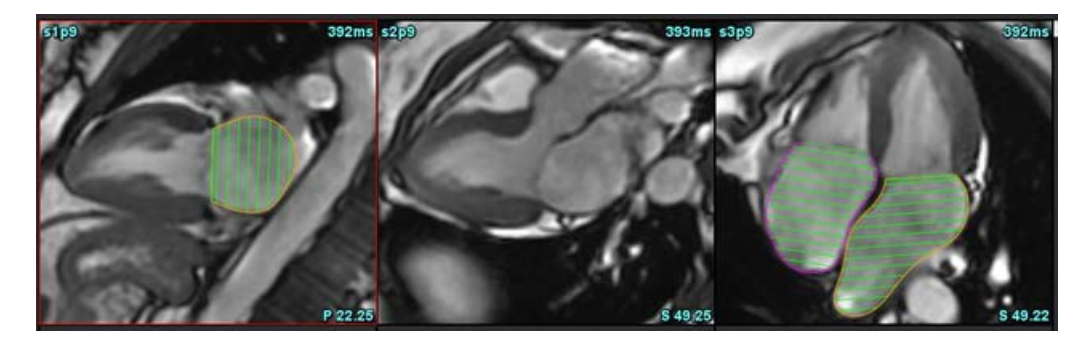

## **Medições Atriais**

1. Clique em Atria

Verifique

4.

- 2. Selecione a série apropriada.
- 3. Para realizar uma dimensão do AE, clique diretamente na tabela na coluna para ED AP DIM:3câm e depois deposite dois pontos. Consulte a Figura 22.

Advanced Measurements

para mais resultados detalhados.

FIGURA 22. Medição Atrial

| Measurement           | I A  | Range  | RA   | Range  |
|-----------------------|------|--------|------|--------|
| Measurement           | LA   | Nullyc | NA   | Nullyc |
| EDVI: 4Ch (ml/m²)     | 48.2 |        | 42.1 |        |
| EDV: 4Ch (ml)         | 89.1 |        | 77.8 |        |
| ED Area: 4Ch (cm²)    | 26.2 |        | 24.3 |        |
| EDVI: 2Ch (ml/m²)     | 28.4 |        |      |        |
| DV: 2Ch (ml)          | 52.6 |        |      |        |
| ED Area: 2Ch (cm²)    | 16.1 |        |      |        |
| EDVI: Biplane (ml/m²) | 41.5 |        |      |        |
| EDV: Biplane (ml)     | 76.8 |        |      |        |
| ED AP DIM: 3Ch (cm)   | 3.6  |        |      |        |

NOTA: As áreas ED atriais são automaticamente obtidas a partir da atribuição de ED. Utilize a matriz para alterar.

## Medidas definidas pelo utilizador

A aplicação permite o relatório de medições lineares e de área. Estão disponíveis janelas de sugestões posicionando o cursor sobre a medição listada na tabela.

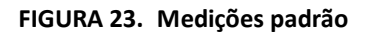

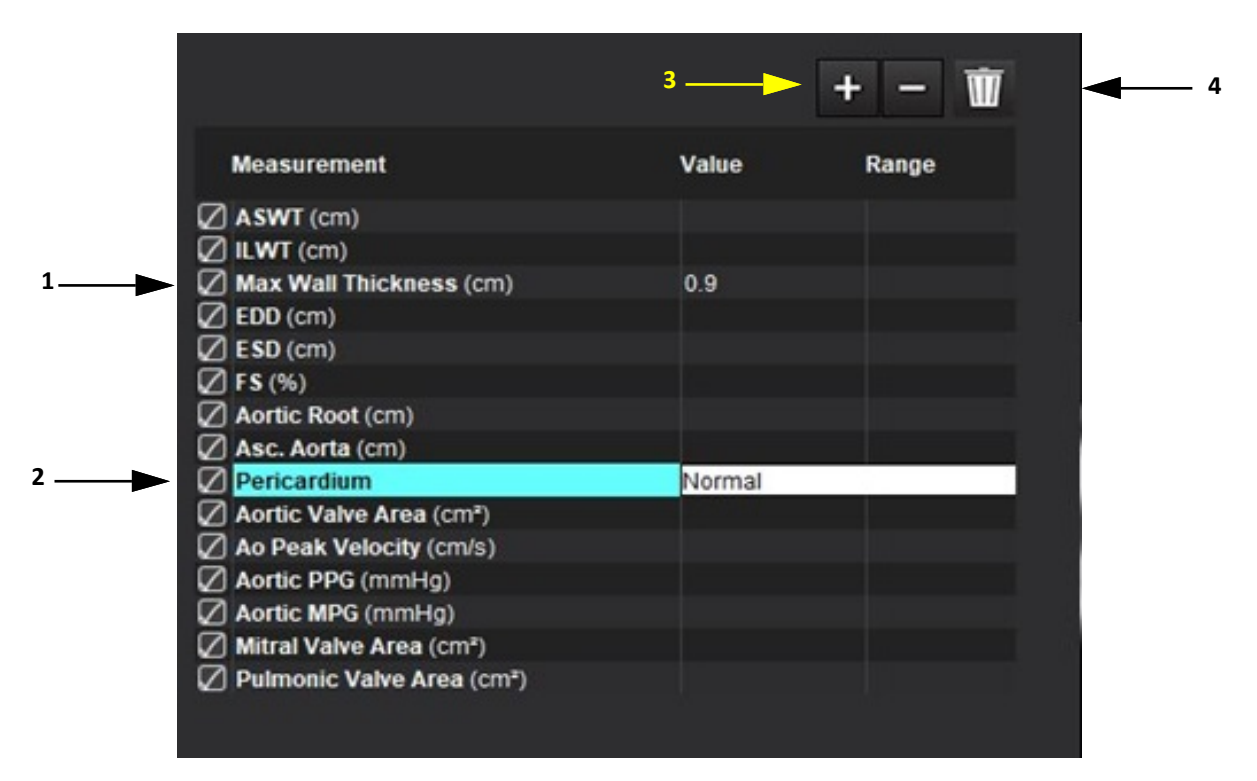

Espessura máx. automática da parede, 2. Campo de inserção para pericárdio, 3. Adicionar/Remover Medição Personalizada,
 Eliminar todas as medições

## Realizar uma medição

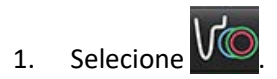

- 2. Selecione a série.
- 3. Clique no botão

**NOTA:** A espessura máx. da parede é medida automaticamente. Clique diretamente no resultado para localizar a medida. Se forem realizadas alterações do endo ou do epi, a localização da medida atualizar-se-á.

4. Localize a imagem com a anatomia a ser medida.

Other

5. Clique na medição desejada, que será destacada para indicar que a seleção está ativa.

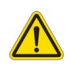

- CUIDADO: A colocação precisa da linha é crucial para os resultados das medições. O diagnóstico incorreto pode ocorrer se as medições estiverem incorretas. As medições só devem ser criadas por um utilizador com formação e qualificações.
- 6. Para editar, clique na anotação e quando a cor mudar para roxo ela estará ativa. Coloque o cursor sobre um dos pontos finais e ajuste o ponto final.

O valor da distância de medição é atualizado em conformidade na tabela de medições ao deslocar o cursor para fora da janela do Editor de imagens.

Coloque o cursor sobre o marcador central para deslocar toda a linha de distância de medição para outra localização.

- **NOTA:** Para redefinir a medição, selecione a linha de distância de medição e aceda ao menu do botão direito do rato e selecione Reciclagem; ou use a tecla Eliminar no teclado.
- NOTA: As medições personalizadas podem ser reordenadas no separador Outras Preferências de Impressão; selecione Ferramentas > Preferências > Editar e depois selecione o separador Imprimir.

### **Eliminar Medições**

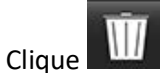

lique 🛄 para eliminar todas as medições.

### Adicionar Medição personalizada

- 1. Clique em
- 2. Introduza um rótulo único na janela pop-up Adicionar medida personalizada.
- 3. Selecione o tipo de medição como Linear ou Área.
- 4. Selecione OK.

### Remover medição personalizada

- 1. Clique em
- 2. Selecione as medições personalizadas a remover da lista.
- 3. Escolha Selecionar.
  - **NOTA:** As medições personalizadas criadas estarão presentes para todas as análises futuras até serem removidas da lista.

## Análise do Plano da Válvula Aórtica

A funcionalidade de análise do plano da válvula aórtica permite o cálculo da velocidade de pico, gradiente de pressão de pico e gradiente de pressão média para a válvula aórtica.

Usando os resultados da segmentação automática do VE, o gradiente de pressão é calculado a partir do débito cardíaco, com base nas mudanças imagem a imagem no volume sistólico do ventrículo esquerdo.

## Procedimento de Análise de Plano da Válvula Aórtica

- 1. Execute a segmentação automática do VE em todos os cortes em todas as fases (consulte página 71).
- 2. Selecione uma série que demonstre a anatomia da válvula.
- 3. Selecione a Área da Válvula Aórtica na tabela de medições (Figura 24) e execute a planimetria da válvula aórtica, como mostrado em Figura 25.

### FIGURA 24. Área da Válvula Aórtica

| Measurement             | Value  | Range |
|-------------------------|--------|-------|
| ASWT (cm)               | 0.7    |       |
| ILWT (cm)               | 0.7    |       |
| EDD (cm)                | 4.9    |       |
| ESD (cm)                | 3.1    |       |
| ✓ FS (%)                | 36     |       |
| Aortic Root (cm)        |        |       |
| Asc. Aorta (cm)         |        |       |
| Pericardium             | Normal |       |
| Aortic Valve Area (cm²) |        |       |
| Ao Peak Velocity (cm/s) |        |       |

Após a conclusão da ROI, a tabela será atualizada com os resultados e apresentará um gráfico que mostra o gradiente 4. de pressão ao longo do tempo.

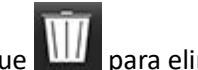

para eliminar todas as medições.

#### FIGURA 25. Análise do Plano da Válvula Aórtica

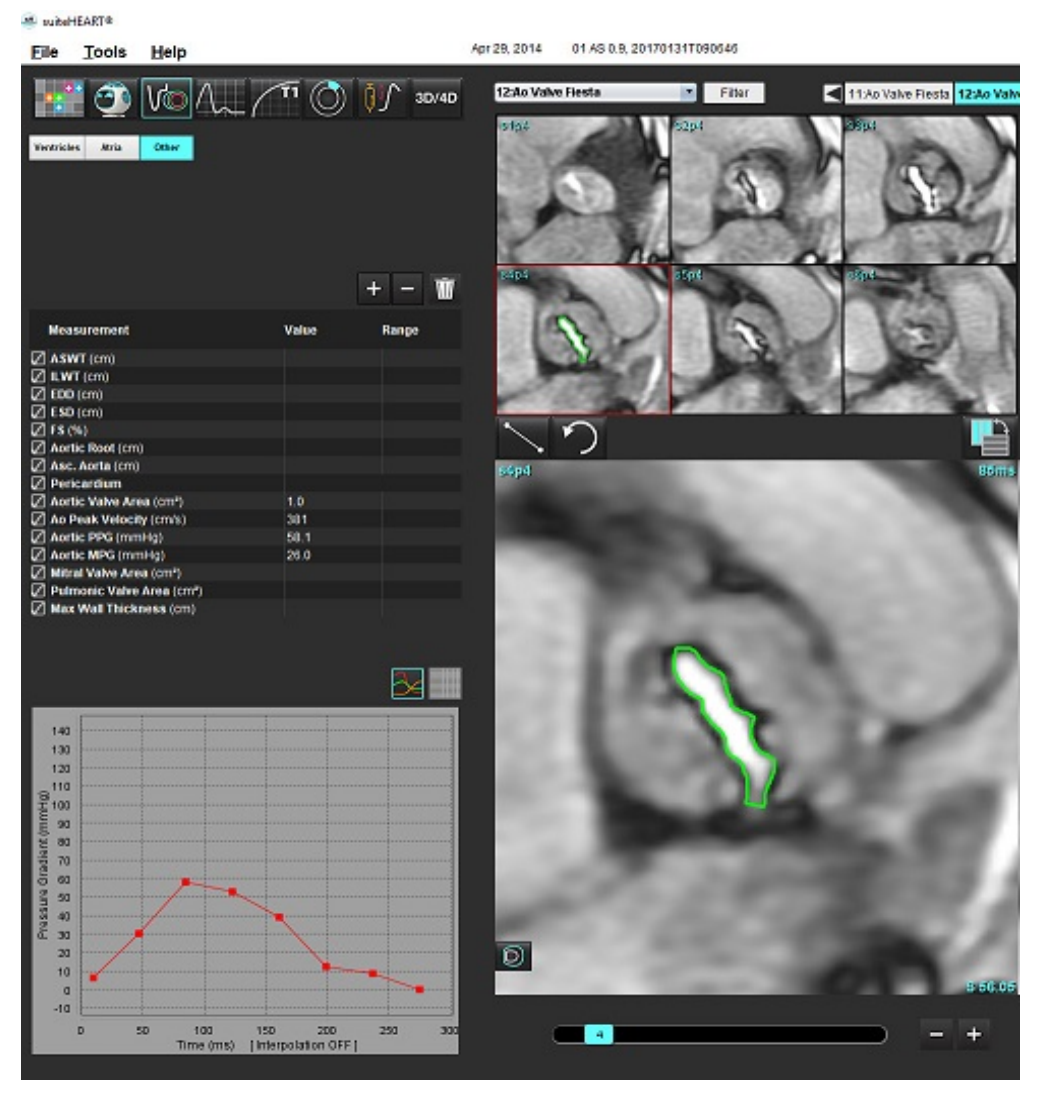

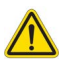

- AVISO: É recomendável que o utilizador seja qualificado para realizar análises cardíacas, se os resultados da análise forem usados para chegar a um diagnóstico.
  - **NOTA:** Os resultados de Velocidade de Pico, Gradiente de Pressão de Pico e Gradiente de Pressão Média obtidos pela Análise do Plano da Válvula Aórtico não são válidos em doentes com regurgitação mitral ou shunt.

### **Referência Recomendadas**

Hakki, A. H. et al. "A Simplified Valve Formula for the Calculation of Stenotic Cardiac Valve Areas." Circulation 63 (1981): 1050–1055.

Patel, K., Uretsky, S., Penesetti, S. et al. COVA (cardiac output valve area): a reliable method for determining aortic transvalvular pressure gradients that does not use phase contrast imaging. J Cardiovasc Magn Reson 16 (Suppl 1), P247 (2014). https://doi.org/ 10.1186/1532-429X-16-S1-P247

### Fração de Contração Miocárdica

A fração de contração miocárdica (MCF) requer uma segmentação completa endo e epicárdica do VE do eixo curto, sendo relatada na tabela de resultados para a função de eixo curto. É da responsabilidade do utilizador estabelecer as suas próprias gamas normais para a MCF.

### **Referência Recomendadas**

Abdalla M, Akwo EA, Bluemke DA, Lima JAC, Shimbo D, Maurer MS, Bertoni AG. Association between reduced myocardial contraction fraction and cardiovascular disease outcomes: The Multi-Ethnic Study of Atherosclerosis. Int J Cardiol. 2019 Out 15;293:10-16. doi: 10.1016/j.ijcard.2019.07.040. Epub 2019 Jul 11. PMID: 31327521; PMCID: PMC7175692.

Arenja N, Fritz T, Andre F, Riffel JH, Aus dem Siepen F, Ochs M, Paffhausen J, Hegenbart U, Schönland S, Müller-Hennessen M, Giannitsis E, Kristen AV, Katus HA, Friedrich MG, Buss SJ. Myocardial contraction fraction derived from cardiovascular magnetic resonance cine images-reference values and performance in patients with heart failure and left ventricular hypertrophy. Eur Heart J Cardiovasc Imaging. 2017 Dez 1;18(12):1414-1422. doi: 10.1093/ehjci/jew324. PMID: 28165128.

Maurer MS, Packer M. How Should Physicians Assess Myocardial Contraction?: Redefining Heart Failure With a Preserved Ejection Fraction. JACC Cardiovasc Imaging. 2020 Mar;13(3):873-878. doi: 10.1016/j.jcmg.2019.12.021. PMID: 32139035.

### LVFP Estimada (Pressão de Enchimento do Ventrículo Esquerdo)

**NOTA:** Este parâmetro aplica-se apenas a determinados tipos de falência cardíaca, não sendo aplicáveis a cardiomiopatia hipertrófica ou insuficiência mitral. É da responsabilidade do utilizador determinar a interpretação clínica.

A LVFP estimada exige segmentação do VE endo e epi total do eixo curto para massa do ventrículo esquerdo na diastólica final e no resultado biplano atrial. O resultado é registado na tabela de medição de função. É da responsabilidade do utilizador determinar a interpretação clínica.

CMR PCWP (mmHg) = 5.7591 + (0.07505\*LAV) + (0.05289\*LVM)-(1.9927\*sex)

Em que:

sexo [feminino=0, masculino =1] LAV corresponde a volume máximo atrial esquerdo LVM corresponde a massa ventricular esquerda em diástole

### **Referência Recomendadas**

Pankaj Garg, Ciaran Grafton-Clarke, Gareth Matthews, Peter Swoboda, Liang Zhong, Nay Aung, Ross Thomson, Samer Alabed, Ahmet Demirkiran, Vassilios S Vassiliou, Andrew J Swift, Sex-specific cardiac magnetic resonance pulmonary capillary wedge pressure, European Heart Journal Open, Volume 4, Issue 3, May 2024, oeae038, https://doi.org/10.1093/ehjopen/oeae038

Thomson R. J., Grafton-Clarke C., Matthews G., Swoboda P. P., Swift A. J., Frangi A., Petersen S. E., Aung N., and Garg P. (2024) Risk factors for raised left ventricular filling pressure by cardiovascular magnetic resonance: Prognostic insights, ESC Heart Failure, doi: https://doi.org/10.1002/ehf2.15011

## MAPSE/TAPSE

The MAPSE/TAPSE analysis feature allows for the evaluation of ventricular function.

MAPSE uses the perpendicular distance of the end-systolic mitral annular plane midpoint to the end-diastolic plane. TAPSE uses the perpendicular distance of the end-systolic lateral tricuspid annular plane to the end-diastolic plane

The E' results are derived from the ventricular volume curve along with annular line placement on the 4-chamber SSFP cine view.

NOTA: Para obter resultados MAPSE/TAPSE durante o pré-processamento, selecione Ferramentas > Preferências > Editar Sistema. (Apenas Admin) Assinale Aplicar o Anel da VM e VT em Função. Para aplicar a Interpolação Basal automática para a função de eixo curto assinale Aplicar a Interpolação da Linha Basal.

### Tabela 4: Terminologia

| Parâmetro     |                                                                                                    |
|---------------|----------------------------------------------------------------------------------------------------|
| MAPSE         | Excursão sistólica do plano anelar mitral                                                                                                    |
| TAPSE         | Excursão sistólica do plano anelar da tricúspide                                                                                               |
| E/A (VE e VD) | Rácio da onda E e da onda A da derivação da curva de volume do VE (Figura 26)                                                                  |
| e' Lateral    | Velocidade mais negativa perto do intervalo de tempo da diastólica final utilizando a extremidade final da linha anelar mitral (Figura 27)     |
| e' Septal     | Velocidade mais negativa perto do intervalo de tempo da diastólica final utilizando a extremidade septal da linha anelar<br>mitral (Figura 27) |
| e' Médio      | Média da e' Lateral e da e' Septal (Figura 27)                                                                                                 |

## Procedimento de Análise

- 1. Execute a segmentação automática do VE em todos os cortes em todas as fases para a visualização da Câmara 4 (Segmentação Automática do VE e VD na página 68).
  - NOTA: Para obter resultados MAPSE/TAPSE automaticamente selecione Ferramentas > Preferências > Editar Sistema. (Apenas Admin). Assinale Aplicar o Anel da VM e VT em Função. (Consultar Interpolação Basal na página 73)
- 2. Para alterar a designação E (azul) clique diretamente no ponto azul e mova para outro ponto fase no gráfico. (Fig. 26)
- 3. Para alterar a designação A (vermelho) clique diretamente no ponto vermelho e mova para outro ponto fase no gráfico. (Fig. 26)

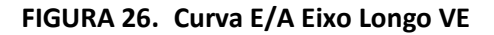

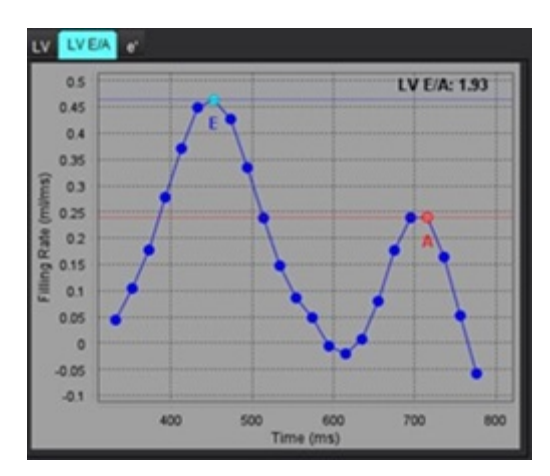

4. Selecione o separador e', clique diretamente no ponto azul para **Lateral** ou no ponto vermelho para **Septal** e arraste--o para a fase desejada para voltar a atribuir, se necessário (consultar Figura 27).

e' está designado como a velocidade mais positiva. Os valores serão apresentados na tabela de resultados do eixo longo conforme mostrado na Figura 28.

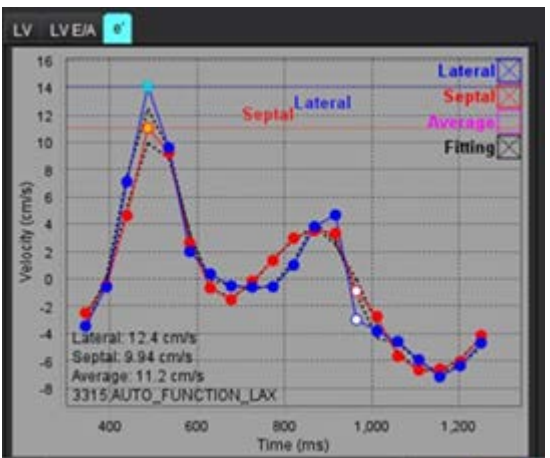

FIGURA 27. Curva e'

#### FIGURA 28. Tabela de resultados Eixo Longo

| Measurement        | LV     | Range | RV  | Range |
|--------------------|--------|-------|-----|-------|
| ESVI (ml/m²)       |        |       |     |       |
| EDV (ml)           | 115    |       |     |       |
| ESV (ml)           | 39.1   |       |     |       |
| HR (bpm)           | 62     |       | 62  | _     |
| PFR (ml/s)         | 427    |       |     |       |
| PER (ml/s)         | 328    |       |     |       |
| CO (SV*HR) (l/min) | 4.7    |       |     |       |
| SVI (ml/m²)        |        |       |     |       |
| Mass (g)           | 73(ED) |       |     |       |
| Mass Index (g/m²)  |        |       |     |       |
| MCF (%)            | 109    |       |     |       |
| TAPSE (cm)         |        |       | 2.7 |       |
| MAPSE (cm)         | 1.4    |       |     |       |
| E/A                | 2.55   |       |     |       |
| e' Lateral (cm/s)  | 12.4   |       |     |       |
| e' Septal (cm/s)   | 9.94   |       |     |       |
| e' Average (cm/s)  | 11.2   |       |     |       |
| FAC (%)            |        |       | 51  |       |

### **Referência Recomendadas**

Bulluck, H., Ngamkasem, H., Sado, D. et al. A simple technique to measure TAPSE and MAPSE on CMR and normal values. J Cardiovasc Magn Reson 16 (Suppl 1), P22 (2014). https://doi.org/10.1186/1532-429X-16-S1-P22

## Real-Time Analysis

Imagens necessárias: Aquisições SSFP eixo curto com múltiplos batimentos cardíacos por corte sem bloqueio respiratório ou cardíaco.

É recomendável que cada corte seja visualizado durante um período longo de tempo suficiente para incluir pelo menos um ciclo respiratório completo de inspiração-expiração. A resolução temporal deve ser suficiente para visualizar o movimento cardíaco.

O software detetará automaticamente e em tempo real, a aquisição de múltiplos batimentos cardíacos com base no número de fases.

- **NOTA:** Axis Longo, Tensão, Dessincronia, Análise do Plano da Válvula Aórtica, Interpolação Basal, e Espessura automática máxima de parede não são suportados para aquisições em tempo real.
- **NOTA:** A Análise Regional para Espessamento Pct e Movimento da Parede apenas são suportados para Sistólica Final.

### Procedimento de Análise

- 1. Execute segmentação automática eixo curto em todos os cortes de todas as fases consulte a página 68.
- 2. Se for detetada uma aquisição em tempo real a será apresentada na matriz conforme apresentado na Figura 29.

| 0        | P\S | 1 | 2 | 3 | 4 | 5  | 6   | 7 | 8   | 9   | 10 | 11 | 12 | 13 | 14 | 15  | 16 |   |
|----------|-----|---|---|---|---|----|-----|---|-----|-----|----|----|----|----|----|-----|----|---|
|          | 31  | 1 |   |   |   | -  |     |   | -   |     | -  |    |    | -  |    |     |    |   |
| 20       | 32  |   |   |   |   | -0 |     |   | -0  |     |    |    |    | •  |    |     |    |   |
| uυ       | 33  |   |   |   |   | -  |     |   | ٠   | ٠   | ۲  |    |    |    |    |     |    |   |
|          | 34  |   |   |   |   | -  |     |   | -   | •   |    |    |    |    |    |     |    |   |
| $\pi$    | 35  |   |   |   |   | -  | - • |   |     | -•• | 10 |    |    |    |    |     |    |   |
| +-+      | 36  |   |   |   |   | -• | ••  |   | -•  | ••  |    |    |    | -• |    | •   |    |   |
|          | 37  |   |   |   |   | •  | ••  |   | -•• | ••  |    |    |    | •• |    | •   |    |   |
| X        | 38  |   |   |   |   | -  | ••  |   |     |     | •• |    |    | •• |    | ۲   |    |   |
|          | 39  |   |   | - |   | -• | -•  |   | -   | ••  | -  |    |    | -0 |    | •   |    |   |
| <b>A</b> | 40  |   |   |   |   | •  | ••  |   | -•• | ۰   |    |    |    | -  |    | •   |    |   |
|          | 41  |   |   |   |   | -0 | -0  |   | -•  | -   | -• |    |    |    |    | ۰   |    |   |
|          | 42  |   |   |   |   | •• | ••  |   | ••  | -   | •  |    |    |    |    | . 💿 |    |   |
| 1000     | 43  |   |   |   |   | •  | ••  |   |     | ••  | _  |    |    |    |    | ••  |    |   |
|          | 44  |   |   |   |   | •  | ••  |   |     | ••  |    |    |    | _  |    |     |    |   |
| 1.1      | 45  |   |   |   |   | •  | ••  |   | •   | ••  | •• |    |    |    |    |     |    |   |
| 201      | 46  |   |   |   |   | -  | ••  |   | ••  | ••  |    |    |    |    |    | •   |    |   |
| ED       | 47  |   |   |   |   | -  |     |   | -   | •   |    |    |    |    |    | -   |    |   |
|          | 48  |   |   |   |   | -  | 0   |   |     | •   | -  |    |    |    |    | -   |    |   |
| FR       | 49  |   |   |   |   | -  |     |   |     | ••  |    |    |    |    |    | •   |    | * |

### FIGURA 29.

- 3. Reveja o separador Resp, análise da expiração final é recomendada conforme apresentado na Figura 30.
- 4. A curva respiratória pode ser revista na localização de cada corte, alterando-se o corte. Se a janela de respiração for alterada, as atribuições ED e ES também podem ser alteradas para que possam constar na nova janela. Ao clicar e ao arrastar nas linhas verticais no gráfico, altera apenas a janela de respiração no corte atual e substitui as definições de respiração gerais.
- 5. A fração do ciclo de respiração a ser incluída pode ser alterada para todos os cortes em simultâneo pela barra deslizante (predefinição 50%) excepto para aqueles cortes que tenham sido ajustados manualmente.

FIGURA 30. Exemplos de curvas respiratórias a partir de dois cortes diferentes

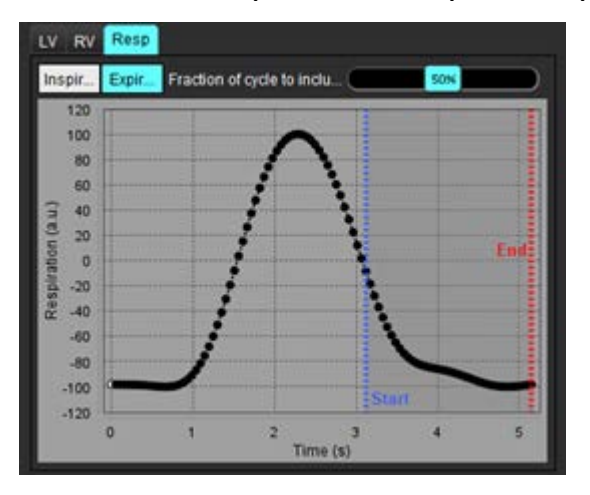

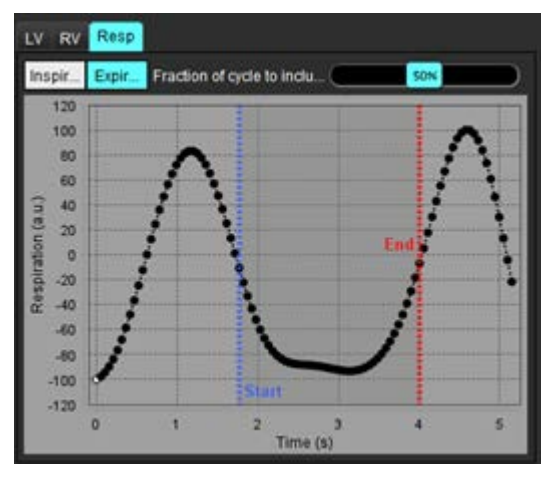

- 6. A vista matriz mostrará os limites utilizados, i é o início e a seta vermelha indica o fim da parte do ciclo respiratório utilizada na análise.
- 7. Clique no separador VE ou VD para rever as atribuições ED e ES para cada corte (Figura 31).

As fases ED ou ES são automaticamente detetadas para cada corte. As atribuições da fase ED ou ES podem ser alteradas, clicando-se ou arrastando-se o círculo para ED ou ES. (A atribuição VD baseia-se nas atribuições da fase do VE).

FIGURA 31. Exemplos de curvas de volume VE a partir de dois cortes diferentes. Ponto vermelho = ED; ponto azul = ES

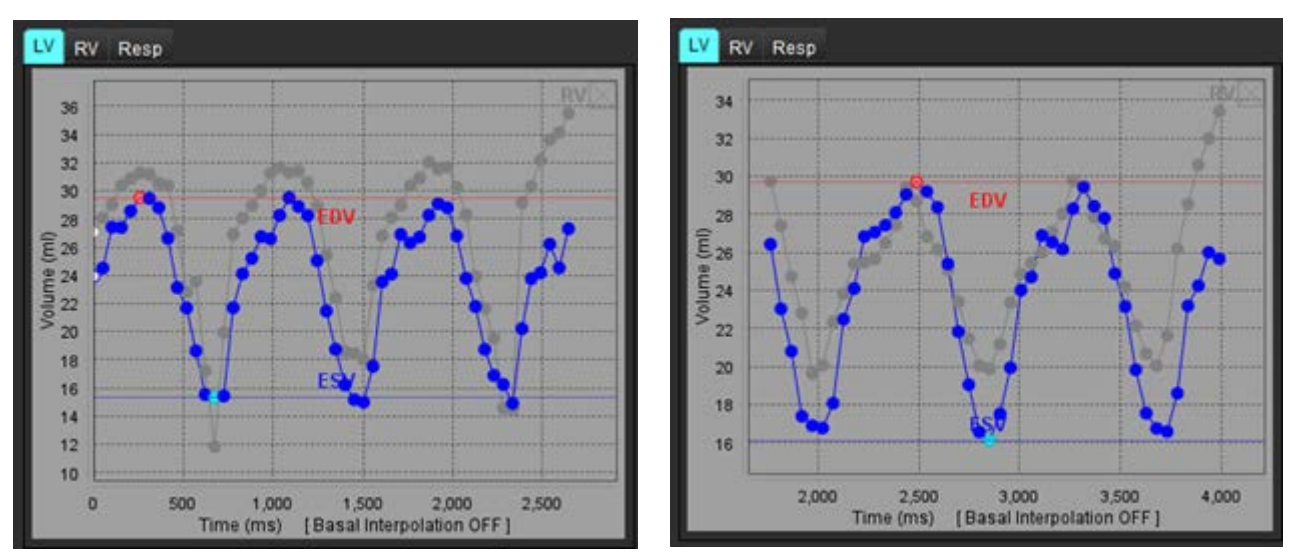

NOTA: Cada corte de eixo curto tem a sua própria curva de volume para ser revista.

8. Para calcular o débito cardíaco insira a frequência cardíaca depois clique diretamente na tabela de resultados.

### **Referências Recomendadas**

Chen C, Chandrasekaran P, Liu Y, Simonetti OP, Tong M, Ahmad R. Ensuring respiratory phase consistency to improve cardiac function quantification in real-time CMR. Magn Reson Med. 2022 Mar;87(3):1595-1604. doi: 10.1002/mrm.29064. Epub 2021 Oct 31. PMID: 34719067; PMCID: PMC8776600.

# Análise de fluxo

O modo de Análise de fluxo suporta aquisições de fluxo 2D e 4D. Tanto a segmentação manual como a totalmente automática com a quantificação do volume de fluxo, velocidade, volume regurgitante, gradiente de pressão, meio-tempo de pressão e Qp/Qs são suportados. Com base na(s) seleção(ões) de método do utilizador, é possível obter um cálculo automático da regurgitação aórtica, mitral, pulmonar e tricúspide. Resultados de fluxo precisos dependem da aquisição das imagens usando o plano de análise correto, os parâmetros de aquisição apropriados e codificação de fluxo através do plano.

- **NOTA:** A segmentação automática pode ser menos precisa nos casos em que a qualidade da imagem é má. Nestes casos, o utilizador é responsável por editar os contornos ou realizar a segmentação manual.
- **NOTA:** Se o contraste de fase 2D e a análise de Fluxo 4D em linha foram executados, todos os resultados estarão disponíveis no Modo de análise de fluxo.

A funcionalidade de pré-processamento suporta a identificação de tipos de vasos para contraste de fase 2D, conforme listado na Tabela 1 e deteção e correção de aliasing automático. Consulte as instruções de utilização do suiteDXT

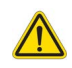

AVISO: Após o pré-processamento, o utilizador é responsável por avaliar a precisão de toda a análise e fazer as correções necessárias. Uma revisão abrangente deve incluir:

- Posicionamento da ROI
- Identificação correta do vaso para cada categoria
- Correção da linha basal
- Correção e deteção de aliasing automático

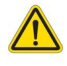

AVISO: O utilizador é responsável pelo posicionamento preciso e atribuição de categoria correta de todas as regiões de interesse (ROI), incluindo aquelas geradas ou modificadas pelos algoritmos de segmentação automática. Os valores quantitativos gerados pelo software dependem do posicionamento preciso e da atribuição correta da categoria do vaso de todas as regiões de interesse.

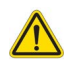

AVISO: A aplicação auxilia apenas na análise das imagens e não produz automaticamente uma interpretação clínica dos resultados. A utilização e colocação de medições quantitativas fica ao critério do utilizador.
 Podem ocorrer erros de diagnóstico se as medições forem imprecisas. As medições só devem ser criadas por um utilizador com formação e qualificações adequadas.

#### FIGURA 1. Perspetiva geral da interface da análise de fluxo

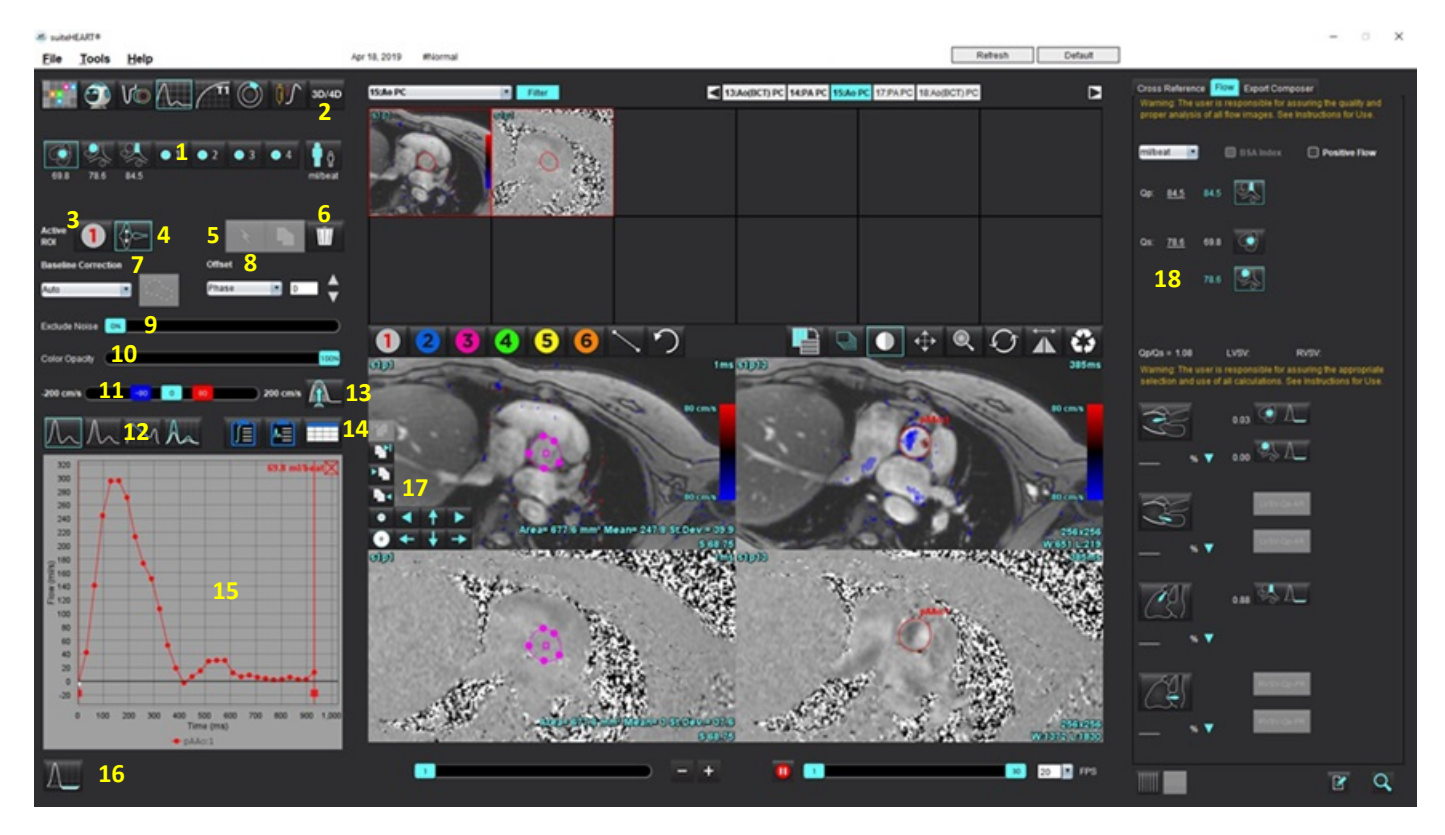

 Categorias de vasos, 2. Seleção de Adulto/Pediátrico, 3. Seleção de ROI ativa, 4. Inverter gráfico, 5. Propagar seleções, 6. Opções de eliminação, 7. Linha basal, menu pendente de correção, 8. Desvio: Fase, dilatação, fluxo, 9. Excluir Pixels de Ruído 10. Controlo de opacidade de cor,
 Correção de retroprojeção (aliasing), 12. Seleções do modo de curva, 13. Aliasing automático, 14. Seleções da tabela de resultados,
 Resultado/Exibição da curva, 16. Modo Regurgitante, 17. Ferramentas de edição, 18. Análise integrada

- **NOTA:** A Análise de Fluxo exibe as imagens de magnitude e de fase numa exibição de imagem lado a lado. Outros tipos de imagem adquiridos no mesmo local de digitalização não são exibidos e devem ser revistos no Visualizador.
- **NOTA:** A frequência cardíaca pode ser obtida passando o rato sobre o resultado do fluxo na exibição da curva.

## Análise de fluxo usando Segmentação Automática

Se o pré-processamento tiver sido concluído, com base na série de contraste de fase 2D presente no estudo, a segmentação será realizada automaticamente na série de contraste de fase 2D e atribuída à categoria de vaso apropriada (Tabela 1). A segmentação automática não exige que uma ROI inicial seja colocada no vaso, basta selecionar a categoria do vaso apropriada e a série adequada exibindo esse vaso. Se o pré-processamento não for executado, é importante selecionar a categoria apropriada que está correlacionada com a anatomia do vaso que foi adquirida.

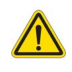

- AVISO: O utilizador é responsável pelo posicionamento preciso e pela atribuição de categoria correta de todas as regiões de interesse (ROI), incluindo aquelas geradas pelo pré-processamento.
  - **NOTA:** Se houver mais de seis vasos adquiridos para contraste de fase por separador, a funcionalidade de pré--processamento manterá apenas os seis resultados mais recentes.
  - NOTA: O resultado do fluxo líquido será exibido sob cada categoria de vaso. Se houver mais de uma medição de fluxo numa categoria de vaso, será apresentado o resultado médio. Para ocultar este valor, selecione
    Ferramentas > Preferências > Editar Sistema (Apenas Admin) e defina a unidade de fluxo como NENHUMA em Fluxo.

| Categoria de vasos                       | Janela de sugestões | Rótulo                                             |
|------------------------------------------|---------------------|----------------------------------------------------|
| CAN CONT                                 | LVOT                | Trato de saída do ventrículo esquerdo (pediátrico) |
|                                          | рААо                | Aorta ascendente proximal                          |
|                                          | mAAo                | Aorta ascendente média                             |
| S. S. S. S. S. S. S. S. S. S. S. S. S. S | pDAo                | Aorta descendente proximal<br>(Pediátrico)         |
|                                          | SVC                 | Veia cava superior<br>(Pediátrico)                 |
| No.                                      | MPA                 | Artéria pulmonar principal                         |
| N.                                       | RPA                 | Artéria pulmonar direita<br>(Pediátrico)           |

### Tabela 1: Categorias de vasos

Tabela 1: Categorias de vasos

| Categoria de vasos                                                                                                    | Janela de sugestões | Rótulo                                                                                                    |
|----------------------------------------------------------------------------------------------------|---------------------|----------------------------------------------------------------------------------------------------|
| ₽ <b>↓</b>                                                                                                    | LPA                 | Artéria pulmonar esquerda<br>(Pediátrico)                                                                                                    |
| C Contraction of the second second se | IVC                 | Veia cava inferior<br>(Pediátrico)                                                                                                    |
| F                                                                                                    | dDAo                | Aorta descendente distal<br>(Pediátrico)                                                                                                    |
| • 1 • 2                                                                                                    | Fluxo 1, Fluxo 2    | Categorias definidas pelo utilizador. Clique com o botão<br>direito do rato e insira um novo rótulo para a categoria.<br>O rótulo aparecerá como uma janela de sugestão. |
| • 3 • 4                                                                                                    | Fluxo 3, Fluxo 4    |                                                                                                    |

### Realizar Segmentação Manual ou Automática

(Exemplo de segmentação da aorta ascendente proximal)

1. Selecione Adulto ou Pediátrico

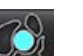

- 2. Selecione a Categoria.
- 3. Selecione a série de contraste de fase apropriada que demonstra a aorta ascendente proximal, conforme mostrado na Figura 2.

### FIGURA 2. Aorta ascendente proximal

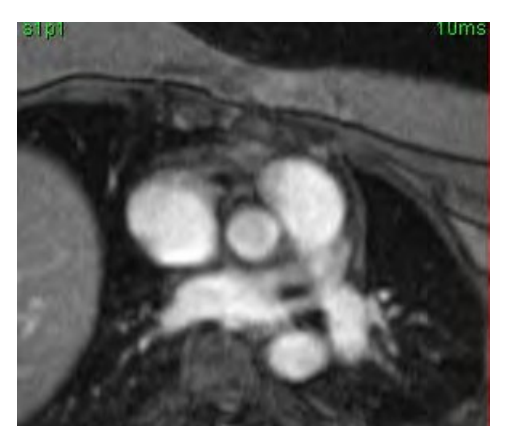

4. Selecione a cor da ROI ativa, conforme mostrado na Figura 3.

### FIGURA 3. Seleção da ROI ativa

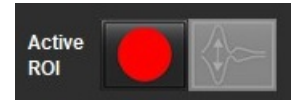

Estão disponíveis seis ROI, numeradas de 1 - 6. A codificação de cores permanece consistente em toda a visualização de análise, janelas de visualização de imagem e gráficos.

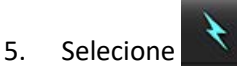

- 6. Reveja a segmentação no vaso. Confirme se foi segmentado o vaso correto. Se estiver segmentado o vaso incorreto, execute a segmentação manual.
- 7. Para realizar a segmentação manual, selecione
- 8. Crie um contorno em redor de um vaso depositando 4 pontos em redor do vaso de interesse e mova o cursor para fora da janela do editor para fechar a ROI.

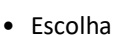

a **para segmentação automática em todas as fases do corte**.

ou

- Escolha a propagação do mesmo contorno por todas as fases do corte. Isto é útil para a análise de pequenos vasos estacionários.
- 9. Para editar, clique num contorno, execute a edição e clique em 🚺 . Consulte Edição de contorno na página 103.
- 10. Os resultados do fluxo são apresentados no gráfico e nas tabelas de resultados. Clique na caixa de seleção ao lado do resultado do fluxo para remover a curva associada do gráfico.
- 11. Selecione uma opção de Correção da linha basal no menu pendente do ficheiro.

As curvas com uma correção de linha de base aplicada terão pontos de dados de fase sólida, como mostrado em Figura 4. Consulte Opções de correção da linha basal na página 105.

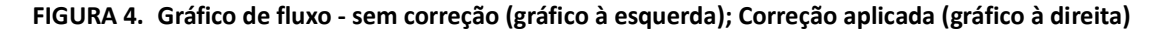

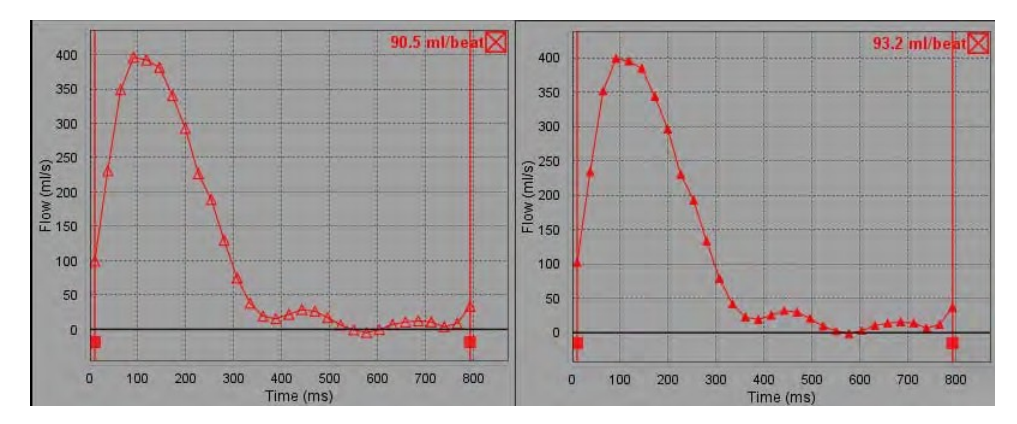

Todas as curvas de fluxo geradas são exibidas numa direção positiva. As curvas invertidas são indicadas por
#### Mover categorias de vasos

Após a revisão, se um resultado de fluxo concluído não estiver na categoria correta do vaso, pode ser movido para a categoria apropriada.

Clique com o botão esquerdo no contorno, clique com o botão direito e solte; em seguida, passe o cursor sobre o tipo de vaso e selecione a categoria de vaso apropriado, conforme mostrado na Figura 5. (As categorias pediátricas são mostradas). O resultado do fluxo será agora mostrado nessa categoria.

#### FIGURA 5. Seleção de movimentação das categorias de vasos

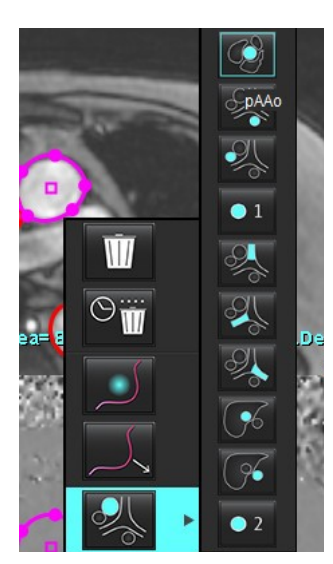

## Edição de contorno

- 1. Selecione a fase que pretende editar.
- Clique com o botão esquerdo do rato no contorno para ativá-lo para edição.
   O contorno ficará roxo, indicando que pode ser editado.
- 3. Se exibido, edite o contorno movendo os pontos para contornos de spline com pontos.
- 4. Execute uma edição à mão livre clicando e traçando.
- 5. Clique com o botão esquerdo do rato no contorno para selecionar e, a seguir, clique com o botão direito para usar as ferramentas, conforme descrito na Tabela 2.
- 6. Use as ferramentas de edição da janela de visualização conforme descrito na Tabela 3.

#### Tabela 2: Opções de clique com o botão direito do rato

| Ferramenta                             | Descrição                                                 |
|----------------------------------------|-----------------------------------------------------------|
| Ŵ                                      | Eliminar uma única ROI na fase atual                      |
|                                        | Eliminar todas as ROI em todas as fases                   |
|                                        | Seleção da ferramenta de empurrar (nudge)                 |
|                                        | Seleção da ferramenta de puxar                            |
| Será exibida a categoria atual do vaso | Mover os resultados do fluxo para uma categoria diferente |

#### Editar um intervalo de fases

- 1. Selecione o corte pretendido.
- 2. Selecione para apresentar as miniaturas de todas as fases de uma determinada localização do corte.
- 3. Selecione a primeira fase do intervalo de fases a editar.
- 4. Prima sem soltar a tecla Shift e selecione a última fase do intervalo a editar.
- 5. Edite o contorno na janela do editor de imagens.
- 6. Desmarque o contorno clicando na imagem longe do contorno selecionado ou movendo o cursor para fora da janela do editor.

#### Tabela 3: Ferramentas de edição da janela de visualização

| Ferramenta | Descrição                            |
|------------|--------------------------------------|
|            | Copiar edição para o final das fases |
|            | Copiar edição para inicio das fases  |
|            | Copiar ROI da fase anterior          |

| Ferramenta | Descrição                                 |  |  |
|------------|-------------------------------------------|--|--|
|            | Copiar ROI da fase seguinte               |  |  |
| 0          | Diminuir tamanho da ROI                   |  |  |
| <b>+</b>   | Expandir tamanho da ROI                   |  |  |
|            | Navegar para as Fases Anterior e Seguinte |  |  |
| +          | Shift ROI direita ou esquerda             |  |  |
| ↑<br>↓     | Shift ROI para cima ou para baixo         |  |  |

Tabela 3: Ferramentas de edição da janela de visualização

## Opções de correção da linha basal

Existem três métodos de correção da linha basal de fluxo para contraste de fase 2D. As curvas de fluxo às quais foi aplicado um método de correção terão pontos de dados de fase sólida.

**NOTA:** As imagens de contraste de fase usadas para análise não devem ter wrap (enrolamento) de fase de imagem. O wrap (enrolamento) de fase presente na imagem invalidará a correção automática da linha basal

#### Correção automática da linha basal

A Correção automática da linha basal corrige erros de fase que ocorrem durante a aquisição de imagem, examinando o erro de fase em órgãos estacionários distantes (por exemplo, parede torácica, fígado, etc.) e ajustando espacialmente os dados recorrendo a interpolação linear ou de ordem superior.

- **NOTA:** Se uma magnitude 2D e série de fases forem criadas usando o Visualizador de fluxo 3D/4D, a aplicação irá criar uma série não corrigida e uma segunda série à qual a correção de erro de fase foi aplicada. Não aplique a ferramenta Auto do menu pendente de correção da linha basal para a série rotulada como "Corrigida".
- 1. Produza uma curva de fluxo usando a série de contraste de fase apropriada.
- 2. Selecione Auto no menu pendente de Correção da linha basal.
  - **NOTA:** A correção automática da linha basal será aplicada automaticamente para 2D e 4D se a **Correção automática** da linha basal tiver sido selecionada em Preferências. (Apenas Admin)
- 3. A correção será aplicada com os resultados atualizados a serem exibidos diretamente no gráfico de fluxo.

4. As séries que falham na análise de ajuste serão indicadas por um símbolo de advertência, conforme mostrado em Figura 6.

FIGURA 6. Falha de correção da linha basal

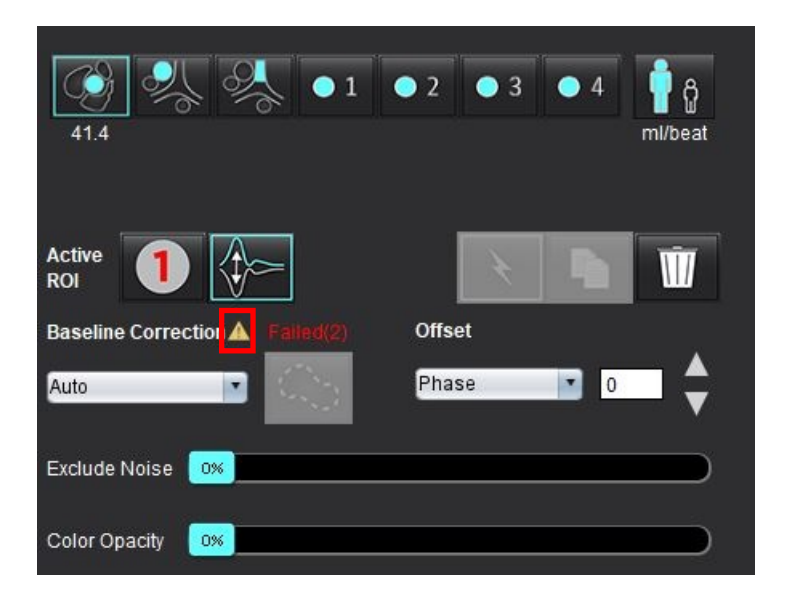

#### Tipos de falha:

- 1 Wrap (enrolamento) na imagem
- 2 Ruído na imagem
- 3 Imagem é inválida

**NOTA:** A quebra de fase presente na imagem causará resultados de fluxo imprecisos, conforme mostrado em Figura 7. As imagens Contraste de fase 2D Cine usadas para análise de fluxo não devem ter quebra de fase de imagem, como mostrado em Figura 8.

FIGURA 7. Imagens de exemplo mostrando o envoltório de fase (setas brancas)

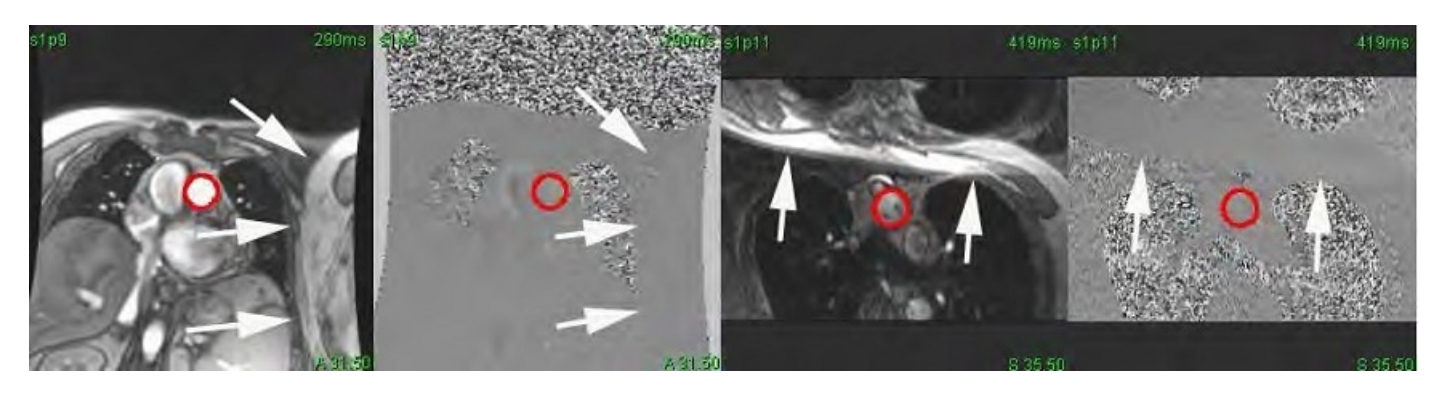

FIGURA 8. Imagens de exemplo sem quebra de fase

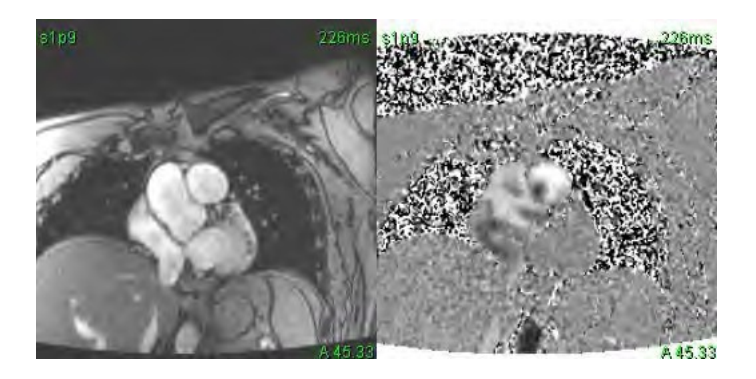

#### Correção do Fantoma

Para melhorar a precisão dos resultados de contraste de fase e corrigir erros de deslocamento de fase da linha basal, pode ser utilizada uma aquisição de Fantoma para calcular esse erro.

- **NOTA:** A série de correção de Fantoma deverá ter sido adquirida com a mesma prescrição e parâmetros de análise que a série de contraste de fase original. Deve haver sinal de um objeto estacionário que preencha todo o contorno da série do Fantoma.
- 1. Produza uma curva de fluxo usando a série de contraste de fase apropriada.
- 2. Selecione a série de Fantoma correspondente no menu pendente de Correção da linha basal.
- 3. A correção será aplicada com os resultados atualizados a serem exibidos diretamente no gráfico de fluxo.

#### Correção de contorno de fundo

Esse método de correção pode ser considerado para vasos circundados por tecido estático.

- **NOTA:** Para uma correção perfeita, o contorno de fundo deve ser colocado em tecido estático diretamente adjacente e circundante à região do fluxo.
- 1. Produza uma curva de fluxo usando a série de contraste de fase apropriada.
- 2. Selecione a ROI do plano de fundo no menu pendente de Correção da linha basal.
- 3. Clique em para desenhar um contorno.
- 4. A correção será aplicada com os resultados atualizados a serem exibidos diretamente no gráfico de fluxo.

## Ferramentas de fluxo

#### **Opções de Desvio**

O menu pendente do ficheiro tem 3 opções: Fase, Fluxo, Dilatação

#### Tabela 4: Opções de Desvio

| Seleção   | Descrição                                                                                                    |  |  |
|-----------|----------------------------------------------------------------------------------------------------|--|--|
| Fase      | Altera a ordenada da curva de fluxo.                                                                                                    |  |  |
| Fluxo     | Altera o valor de abscissa da curva de fluxo que altera os valores de linha basal do resultado do fluxo.                                           |  |  |
| Dilatação | Altera uniformemente o raio do vaso segmentado para todas as fases por uma quantidade de pixels especificada para incluir pixels de fluxo válidos. |  |  |

#### Excluir Pixels de Ruído

Esta opção identifica pixels de baixa intensidade (alta flutuação de velocidades) se presentes na ROI, identificados pela sobreposição rosa conforme mostrado em Figura 10 e apaga-os do cálculo de fluxo. A percentagem de pixels de ruído pode ser ajustada pela barra deslizante.

FIGURA 9. Pixels de ruído

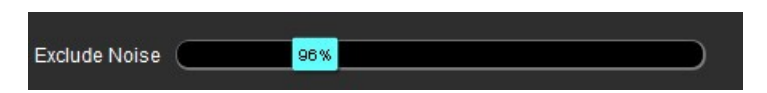

FIGURA 10. Pixels de ruído identificados por sobreposição rosa

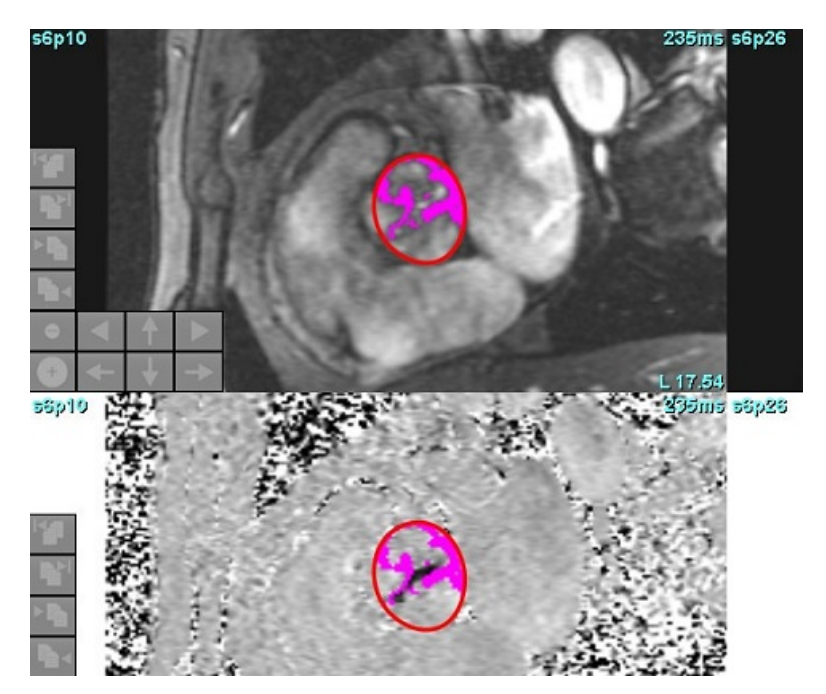

## Sobreposição de cores

Para exibir uma sobreposição de cor vermelha/azul a representar as velocidades na imagem de magnitude, clique e arraste a barra deslizante de opacidade da cor. Ajuste o intervalo de velocidades configurando os marcadores azuis ou vermelhos, conforme mostrado na Figura 11. Selecione **Ferramentas > Preferências > Editar** no separador Global, em Fluxo, para ajustar a opacidade da cor. Para remover a sobreposição de cor, defina a opacidade para 0%.

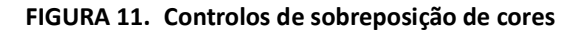

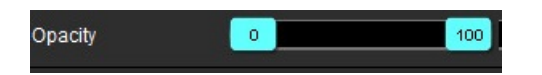

## Correção de aliasing de velocidade automática

A correção de Retroprojeção (aliasing) pode ser realizada sem uma ROI presente na imagem. Se mais de um local de corte estiver presente na série, a execução auto ou manual afetará todos os locais do corte. Se realizar correção manual para alterar a localização de um único corte numa sequência, use a tecla Ctrl ou Alt no teclado ao alterar o controlo da barra deslizante.

#### FIGURA 12. Correção Manual

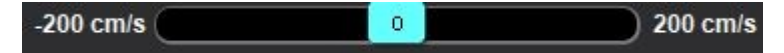

**NOTA:** A correção manual pode ser realizada utilizando-se o marcador de controlo da barra deslizante. Se a correção automática estiver aplicada, a correção manual é desativada.

#### Configurar Deteção/Correção Aliasing Automática

- NOTA: O utilizador é responsável por rever visualmente a fase da imagem para confirmar a correção do aliasing. Podem existir instâncias em que os pixels de ruído juntamente com a margem de um vaso serão detetados o que não corresponde a aliasing real.
- **NOTA:** Podem existir instâncias em que o aliasing não pode ser corrigido, pelo que a aquisição deve ser adquirida com um VENC mais elevado.

Se o aliasing for detetado durante o pré-processamento ou a auto segmentação, será indicado por um triângulo amarelo conforme mostrado na Figura 13.

1. Selecione Ferramentas > Preferências > Editar Sistema. (Apenas Admin)

#### 2. Em Fluxo, assinale Aliasing detetada automaticamente.

Após o pré-processamento, cada série de contraste de fase 2D e Fluxo 4D serão avaliados para aliasing.

Se for detetado aliasing, é apresentado como um triângulo amarelo: 🌡

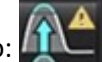

#### FIGURA 13. Aliasing detetado (triângulo amarelo único)

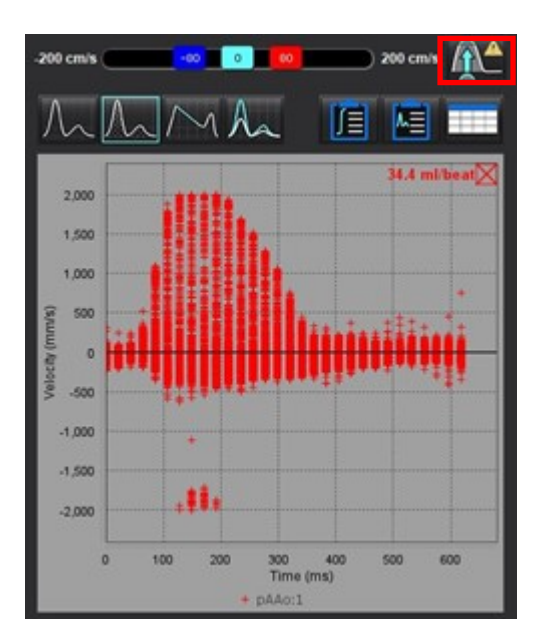

#### 3. Selecione Ferramentas > Preferências > Editar Sistema. (Apenas Admin)

4. Em Fluxo, assinale Correção de aliasing ativada por predefinição.

Após o pré-processamento, o aliasing detetado será automaticamente corrigido.

Se a correção tiver sido aplicada, será apresentado um triângulo amarelo juntamente com o resultado do fluxo.

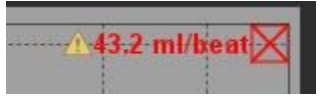

FIGURA 14. Aliasing detetado e corrigido (Triângulo amarelo apresentado juntamente com resultado do fluxo e ícone realçado).

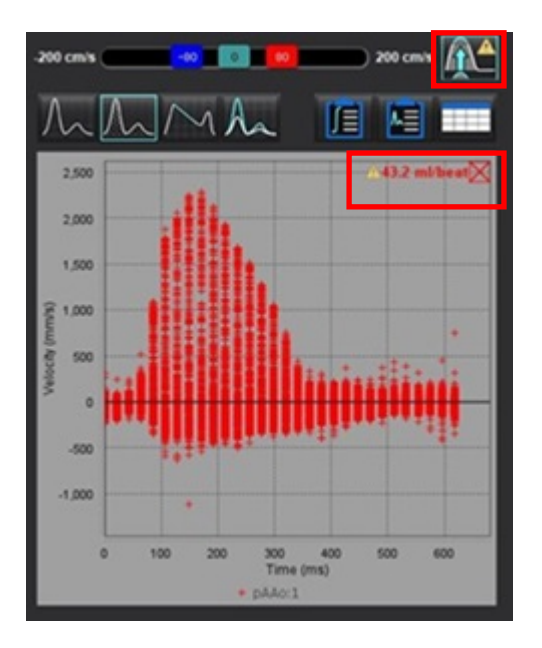

NOTA: Se a preferência de correção não estiver ativada clique em

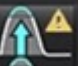

para aplicar a correção.

Quando selecionado, o ícone será realçado conforme indicado pelo contorno azul

#### **Referências Recomendadas**

Phase unwrapping in 4D MR flow with a 4D single-step laplacian algorithm - Loecher - 2016 - Journal of Magnetic Resonance Imaging - Wiley Online Library.

## Velocidade de pico definida pelo utilizador

1. Selecione a fase adequada do ciclo cardíaco.

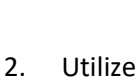

Utilize para posicionar o cursor nos dados na imagem de fase.

O cursor é sincronizado com as imagens de magnitude e de fase. O resultado da velocidade aparece em mm/s na imagem de fase ao lado do cursor.

#### FIGURA 15. Velocidade de fluxo de pixel

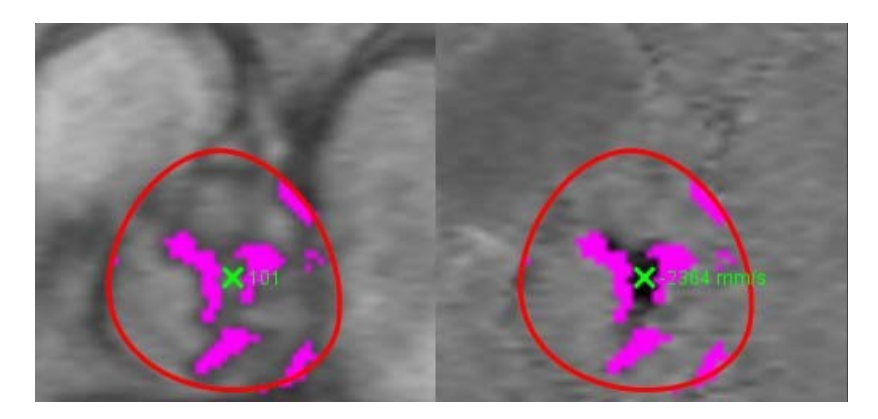

## Seleções do modo de curva

#### Tabela 5: Seleções do modelo de curva

| Seleção     | Modo                           | Descrição                                                                                                    |
|-------------|--------------------------------|----------------------------------------------------------------------------------------------------|
| $\bigwedge$ | Fluxo                          | A curva representa o volume de fluxo de cada fase em todo o<br>ciclo cardíaco (padrão). Cada ponto da curva representa o fluxo<br>dessa fase. É exibido o resultado do fluxo líquido.            |
| $\Lambda$   | Histograma                     | Exibe um gráfico da velocidade de cada pixel em cada região de<br>interesse para cada fase do ciclo cardíaco. Os resultados dos<br>gradientes de pressão média e de pico são exibidos.           |
| $\sim$      | Meio tempo de pressão<br>(PHT) | O tempo que leva para o gradiente de pressão transmitral de<br>pico diminuir pela metade. Permite a identificação da inclinação<br>do gráfico para cálculo do PHT e da área valvar mitral (MVA). |
| An          | Comparar                       | Permite a exibição de curvas de duas categorias diferentes.                                                                                                    |
| $\wedge$    | Regurgitante                   | Calcula o fluxo negativo líquido (abaixo do eixo x).                                                                                                    |

#### Modo de Histograma

Selecione o modo de histograma para exibir um gráfico de velocidades por pixel e o cálculo do gradiente de pressão média e de pico.

1. Produza uma curva de fluxo usando a série de contraste de fase apropriada.

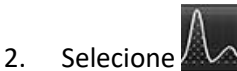

- 3. Clique diretamente no gráfico para ativar um cursor em forma de cruz na imagem de fase, que indica a localização correspondente daquele pixel.
- 4. Use os controlos de seta dupla na parte inferior do gráfico para localizar o valor de velocidade mais alto ou mais baixo, (Figura 16).
- 5. Use os controlos de seta única para aumentar discretamente os valores de velocidade, conforme mostrado em Figura 16.
  - **NOTA:** A funcionalidade de localização de série, ao clicar diretamente na curva de fluxo, é inativada no modo histograma. Mude para o modo de fluxo para ativar a funcionalidade de localização.
  - **NOTA:** Para garantir que a magnitude e a imagem da fase correspondentes sejam exibidas, trabalhe com uma curva de fluxo de cada vez e desmarque as outras curvas do histograma na exibição do gráfico.
  - **NOTA:** Os estudos analisados usando o modo de histograma com uma versão anterior do software suiteHEART<sup>®</sup> podem precisar de ser reanalisados.

# 

#### FIGURA 16. Modo de Histograma

#### Meio tempo de Pressão

O Meio Tempo de Pressão (PHT) pode ser obtido medindo a inclinação da desaceleração da onda E nas imagens de contraste de fase adquiridas da válvula mitral. Este modo permite a identificação da inclinação do gráfico para cálculo do PHT e da área valvular mitral (MVA).

- 1. Gera uma curva de fluxo usando a série de contraste de fase apropriada da válvula mitral.
- 2. Para a propagação de ROI, use a opção copiar e colar.

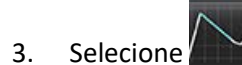

- 4. Clique diretamente no gráfico para identificar a velocidade mais alta da porção de desaceleração da curva.
- 5. Clique num ponto final para calcular a inclinação da curva como mostrado em Figura 17.
- 6. Para reiniciar o cálculo, coloque o cursor sobre um ponto final, clique com o botão direito do rato e selecione o cesto do lixo.

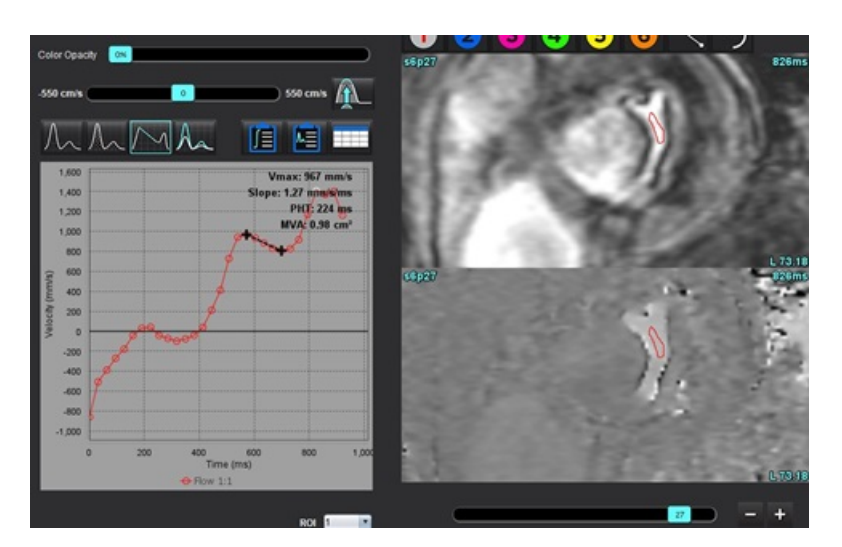

#### FIGURA 17. Resultados Meio tempo de pressão

- **NOTA:** Os resultados da área da válvula mitral (MVA), meio-tempo de pressão (PHT) não são válidos em pacientes com insuficiência aórtica, shunt cardíaco ou complacência ventricular diminuída.
- **NOTA:** A funcionalidade de localização de série, ao clicar diretamente na curva de fluxo, é desativada no modo PHT. Mude para o modo de fluxo para ativar a funcionalidade de localização.

#### **Referências Recomendadas**

http://www.csecho.ca/mdmath/?tag=mvaph

## Visualizar resultados fluxo

Selecione uma das seguintes opções para rever os resultados do fluxo num formato de tabela

| Seleção | Rótulo            | Descrição                                                                                                    |  |  |
|---------|-------------------|----------------------------------------------------------------------------------------------------|--|--|
|         | Análise integrada | Exibe os resultados da análise do painel de fluxo. Inclui<br>resultados para regurgitação aórtica, mitral, pulmonar e<br>tricúspide e Qp/Qs. Consulte Análise integrada na página 115. |  |  |
|         | Análise de fluxo  | Resumo dos resultados por curva de fluxo.                                                                                                    |  |  |
|         | Tabela de dados   | Lista os parâmetros de fluxo detalhados para cada fase por curva de fluxo.                                                                                                    |  |  |

| Tabela 6: | Opções | da | tabela | de | resultados |
|-----------|--------|----|--------|----|------------|
|-----------|--------|----|--------|----|------------|

## Alterar Rótulo de categoria para Fluxo

Apenas os rótulos para as categorias de Fluxo 1 - Fluxo 4 podem ser alterados.

FIGURA 18. Fluxo 1 - Fluxo 4

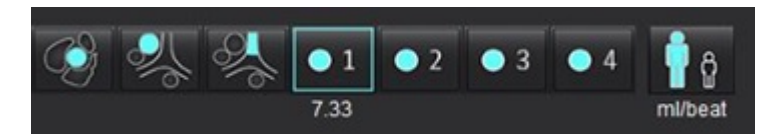

#### Alterar rótulo

1. Clique com o botão direito do rato em

(conforme mostrado na Figura 18).

- 2. Insira o novo nome da etiqueta (Figura 19).
- 3. Os novos rótulos aparecerão como janelas de sugestões.

NOTA: O rótulo da legenda da curva receberá o mesmo rótulo.

#### FIGURA 19. Editar rótulo de categoria

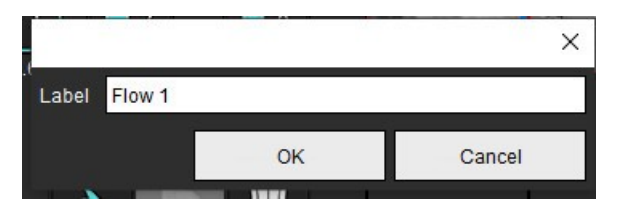

NOTA: Alterar os rótulos da categoria de fluxo altera o rótulo do cabeçalho do fluxo para o relatório.

#### Editar Legendas da Curva

1. Clique com o botão direito do rato em Fluxo 1:1 na parte inferior do gráfico de fluxo (Figura 20).

NOTA: Se o rótulo da categoria tiver sido alterado, esse rótulo será mostrado.

FIGURA 20. Editar Legendas da Curva

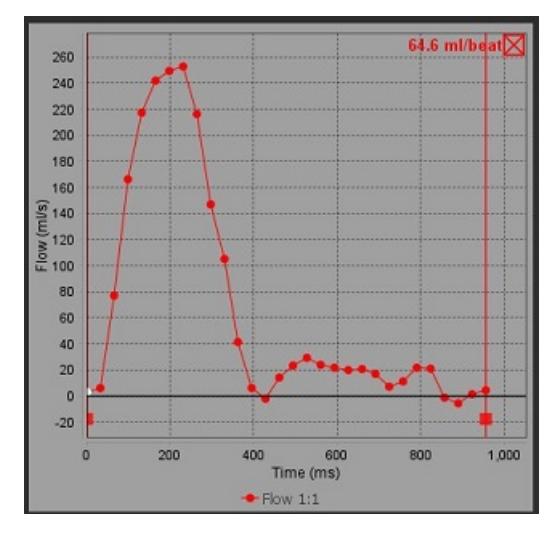

2. Introduza o novo nome do rótulo.

FIGURA 21. Alterar rótulos de legenda de curva de fluxo

|       |         |    | ×      |
|-------|---------|----|--------|
| Label | Flow 1: |    |        |
|       |         | ОК | Cancel |
|       |         |    | -      |

NOTA: As novas legendas da curva de fluxo serão guardadas com o modelo atual.

## Análise integrada

Com base num método selecionado pelo utilizador, a Análise Integrada calcula Qp, Qs, Qp/Qs, volumes regurgitantes aórticos, mitrais, pulmonares e tricúspides e frações regurgitantes (RF%).

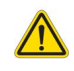

AVISO: O utilizador é responsável por selecionar o método para determinar Qp, Qs e os volumes e frações regurgitantes aórticos, mitrais, pulmonares e tricúspides.

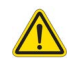

AVISO: A totalidade ou parte dos métodos pode não ser apropriada, dependendo da patologia do paciente. O utilizador é responsável por determinar qual o método válido para interpretação.

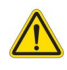

- AVISO: O utilizador é responsável pelo posicionamento preciso e pela atribuição de categoria correta de todas as regiões de interesse (ROI), incluindo aquelas geradas pelo pré-processamento.
  - NOTA: O utilizador pode definir o método de cálculo padrão para Análise Integrada selecionando Ferramentas> Preferências> Editar no menu pendente de ficheiro. As seleções de método padrão são: Nenhum, Todos ou Último.

#### Perspetiva geral da análise integrada (adulto é mostrado)

|            | Cros<br>Warr<br>prop | s Referen<br>ning: The u<br>er analysi | ce Flo<br>user is r<br>s of all f | w<br>esponsible for<br>low images. Se | assuring the quality and<br>e Instructions for Use. |
|------------|----------------------|----------------------------------------|-----------------------------------|---------------------------------------|-----------------------------------------------------|
|            | ml/b                 | eat 🔹                                  |                                   | 🔲 BSA Index                           | Positive Flow                                       |
|            | Qp:                  | <u>51.8</u>                            | 51.8                              | <b>%</b>                              |                                                     |
|            | Qs:                  | <u>52.0</u>                            | 49.7                              |                                       |                                                     |
|            |                      |                                        | 54.3                              | <b>~</b>                              |                                                     |
|            | Qp/C                 | ls = 1.00                              |                                   | LVSV: 56.4                            | RVSV: 45.7                                          |
| 100        | amin                 | a: The us                              | as in a                           | aananaibla fa                         | r convict the conversion                            |
| Se         | electio              | g: The us<br>on and us                 | e of al                           | l calculations                        | . See Instructions for Use.                         |
| 11         |                      | No.                                    |                                   | 99.7                                  | Δ                                                   |
| 99         | <u>9.7</u>           | 53.1 %                                 | •                                 | 108                                   | Δ_                                                  |
| 11         |                      | N<br>N                                 |                                   | 31.8 LVSV                             | -Qs-AR                                              |
| 3          | <u>1.8</u>           | 16.9 %                                 | V                                 | 22.4 LVSV                             | -Qp-AR                                              |
| 2          | No.                  |                                        |                                   | 0.37 🕵                                | Δ_                                                  |
| <u>0.</u>  | <u>37</u>            | 0.64 %                                 | ▼                                 |                                       |                                                     |
| 2          |                      |                                        |                                   | -7.86 RVSV                            | -Op-PR                                              |
| <u>1</u> . | 51                   | 2.59 %                                 | V                                 | 1.51 RVSV                             | -Qs-PR                                              |

- Seleção da unidade ml/batimento ou l/min
- Índice para seleção BSA (altura e peso devem ser introduzidos na interface de Relatório)
- Seleção de resultados de fluxo positivo
- Seleções para Qp e Qs
  - Qp: Exibe os valores de fluxo da categoria MPA
  - Qs: Exibe os valores de fluxo das categorias pAAo ou mAAo
  - Resultado Qp/Qs
  - Resultados do volume sistólico do VE e VD exibidos a partir da análise da função do eixo curto

Os valores Qp ou Qs sublinhados podem ser inseridos manualmente. Para redefinir, elimine o valor e pressione Enter no teclado.

O método de cálculo pode ser selecionado para o seguinte:

- 1- Regurgitação aórtica e % da RF
- 2- Insuficiência mitral e % da RF
- 3- Regurgitação pulmonar e % da RF
- 4- Regurgitação tricúspide e % da RF

Os valores regurgitantes sublinhados podem ser inseridos manualmente. Para redefinir, elimine o valor e pressione Enter no teclado.

#### Tabela 7: Seleções Qp/Qs

- **NOTA:** Se uma categoria de vaso tiver mais de uma medição, será utilizada a média.
- **NOTA:** Para Qp ou Qs, o valor pode ser obtido de uma única seleção ou de uma combinação das seleções descritas na tabela.

| Resultado          | Seleção                   | Descrição                                                                                                    |
|--------------------|---------------------------|----------------------------------------------------------------------------------------------------|
| Qp                 | No.                       | Resultado do fluxo da categoria MPA.                                                                                 |
| Qp<br>(Pediátrico) | A.                        | Resultado de fluxo de LPA + RPA                                                                                      |
|                    |                           |                                                                                                    |
| Qs                 |                           | Resultado do fluxo da categoria pAAo ou mAAO. Selecione os dois tipos de vaso para calcular a média do resultado Qs. |
| Qs<br>(Pediátrico) | CAN CONT                  | Resultado do fluxo da categoria LVOT.                                                                                |
| Qs<br>(Pediátrico) | • <b>}</b> {+ <b>\$</b> } | Resultado de fluxo SVC + pDAo                                                                                        |
| Qs<br>(Pediátrico) | •                         | Resultado de fluxo SVC + IVC                                                                                         |
| Qs<br>(Pediátrico) | <b>\$</b> +76             | Resultado de fluxo SVC + dDAo                                                                                        |
| Qp/Qs=             |                           | O resultado é baseado nas seleções acima.                                                                            |

#### Calcular Qp/Qs

 Para utilizar a funcionalidade da Análise Integrada, selecionar FLUXO no canto superior direito, como mostra a Figura 22.

#### FIGURA 22. Separador Fluxo

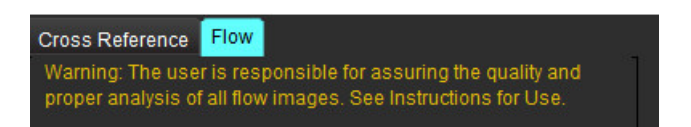

- 2. Antes de usar a Análise Integrada, confirme todas as atribuições do vaso e contornos precisos em todas as categorias.
  - Se o vaso segmentado estiver na categoria incorreta, clique com o botão direito do rato e vá para a categoria correta.
  - Se o vaso segmentado for o vaso incorreto para essa categoria, elimine a ROI ativa e clique em
  - Se depois de a segmentação automática o vaso não for identificado corretamente, execute a segmentação manual. Consulte Realizar Segmentação Manual ou Automática na página 101.

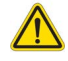

- AVISO: O utilizador é responsável pelo posicionamento preciso e pela atribuição de categoria correta de todas as regiões de interesse (ROI), incluindo aquelas geradas pelo pré-processamento.
- 3. Para Qp selecione

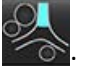

- 4. For Qs selecione 🥰 ou ambas as categorias de vasos (os valores das duas categorias serão calculados).
- 5. O resultado Qp/Qs será calculado conforme mostrado na Figura 23.

#### FIGURA 23. Resultados de Qp/Qs (adulto mostrado)

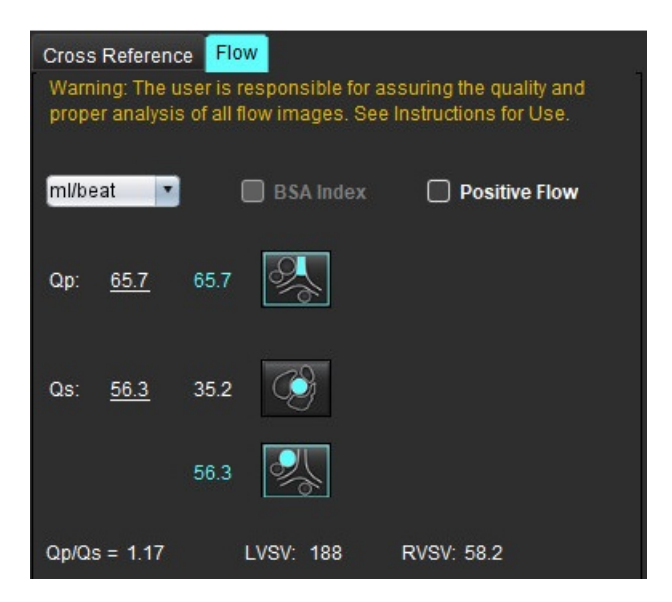

#### Tabela 8: Métodos de cálculo para Volume Regurgitante

| Seleção        | Tipo de válvula          | Descrição do método                                                                          |
|----------------|--------------------------|----------------------------------------------------------------------------------------------|
| ⊘ A_           | Aórtico                  | Direto da curva de fluxo (Proximal)                                                          |
| <i>.</i> ≪\. \ | Aórtico                  | Direto da curva de fluxo (Med)                                                               |
| <b>₫6</b> ▲Qp  | Aórtico<br>(Pediátrico)  | Taxa de fluxo positivo de LVOT - Qp                                                          |
| LVSV-Qs-AR     | Mitral                   | Indireto<br>(LVSV usado é obtido a partir dos resultados da função do eixo curto)            |
| LVSV-Qp-AR     | Mitral                   | Indireto<br>(O valor de LVSV usado é obtido a partir dos resultados da função do eixo curto) |
| % A_           | Pulmonar                 | Direto da curva de fluxo (MPA)                                                               |
|                | Pulmonar<br>(Pediátrico) | Direto da curva de fluxo<br>Fluxo negativo LPA + RPA                                         |
| RVSV-Qp-PR     | Tricúspide               | Indireto<br>(RVSV usado é obtido a partir dos resultados da função do eixo curto)            |
| RVSV-Qs-PR     | Tricúspide               | Indireto<br>(RVSV usado é obtido a partir dos resultados da função do eixo curto)            |

#### Calcular o volume regurgitante e a fração regurgitante (RF%)

1. Para utilizar a funcionalidade da Análise Integrada, selecionar FLUXO no canto superior direito, como mostra a Figura 24.

#### FIGURA 24. Separador Fluxo

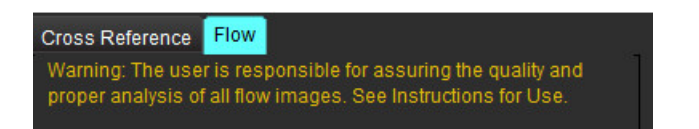

- Antes de usar a Análise Integrada, confirme todas as atribuições do vaso e contornos precisos em todas as categorias. 2.
  - Se o vaso segmentado estiver na categoria incorreta, clique com o botão direito do rato e vá para a categoria correta.

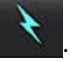

• Se o vaso segmentado for o vaso incorreto para essa categoria, elimine a ROI ativa e clique em Se depois de a segmentação automática o vaso não for identificado corretamente, execute a segmentação manual. Consulte Realizar Segmentação Manual ou Automática na página 101.

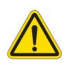

- AVISO: O utilizador é responsável pelo posicionamento preciso e pela atribuição de categoria correta de todas as regiões de interesse (ROI), incluindo aquelas geradas pelo pré-processamento.
- 3. Selecione o modo de cálculo. Mostrada na Figura 25, a regurgitação aórtica e a fração regurgitante são calculadas

selecionando e a regurgitação pulmonar e a fração regurgitante são calculadas selecionando

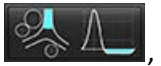

FIGURA 25. Seleções de métodos para aorta e pulmão (adulto mostrado)

| Qp/Qs =                                      | LVSV:               | 127                        | RVSV: 106                                           |
|----------------------------------------------|---------------------|----------------------------|-----------------------------------------------------|
| Warning: The user is<br>selection and use of | respon<br>all calcu | sible for a<br>Ilations. S | ssuring the appropriate<br>ee Instructions for Use. |
|                                              | 25.5                | @ <u>[</u>                 |                                                     |
| <u>25.5</u> 20.1% ▼                          | 22.3                | %[                         | $\sim$                                              |
|                                              |                     | LVSV-Os                    | s-AR                                                |
| % ▼                                          |                     | LVSV-Op                    | -AR-                                                |
| <u>A</u>                                     | 1.05                | % I                        |                                                     |
| <u>1.05</u> 0.98 % 🔻                         |                     |                            |                                                     |
| <u>A</u>                                     |                     | RVSV-Q;                    | PR                                                  |
| % 🔻                                          |                     | RVSV-Q                     | SPR                                                 |

4. O volume regurgitante e a % da RF são calculados conforme mostrado na Figura 26. O valor do denominador usado é o LVSV para aorta e mitral e o RVSV para tricúspide e pulmonar. Para inserir um valor diferente, clique com o botão esquerdo do rato no triângulo e digite um novo valor no campo. Para repor no valor original, basta limpar o campo e pressionar Enter no teclado, conforme mostrado na Figura 26.

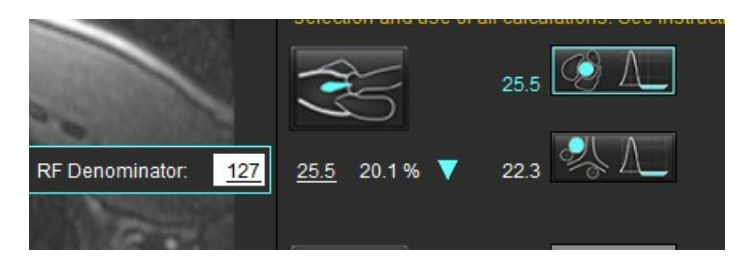

FIGURA 26. Denominador RF

- 5. Se for selecionado mais de um método de cálculo, os valores serão calculados para o resultado do volume regurgitante.
- 6. Para o cálculo da regurgitação mitral e % da RF deve haver um Qp, Qs e um método de regurgitação aórtica selecionado, conforme mostrado na Figura 27.
- 7. Para o cálculo da regurgitação tricúspide e % de RF, deve haver um Qp, Qs e um método de regurgitação pulmonar selecionados, conforme mostrado na Figura 27.
- 8. Qualquer resultado negativo é considerado um resultado inválido e será indicado por um triângulo amarelo, conforme mostrado em Figura 27.

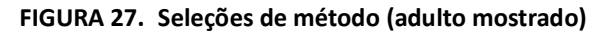

| Cross Refe<br>Warning: T<br>proper and | rence <b>Flo</b><br>The user is n<br>alysis of all 1 | esponsible for as<br>ow images. See      | suring the quality and<br>Instructions for Use.   |
|----------------------------------------|------------------------------------------------------|------------------------------------------|---------------------------------------------------|
| ml/beat                                | •                                                    | BSA Index                                | Positive Flow                                     |
| Qp: <u>51</u>                          | <u>8</u> 51.8                                        | <b>8</b>                                 |                                                   |
| Qs: <u>52.</u>                         | <u>0</u> 49.7                                        |                                          |                                                   |
|                                        | 54.3                                                 | <b></b>                                  |                                                   |
|                                        |                                                      |                                          |                                                   |
| Op/Os = 1.                             | 00                                                   | LVSV: 56.4                               | RVSV: 45.7                                        |
| Warning: T<br>selection a              | 'he user is n<br>ind use of al                       | esponsible for as<br>Il calculations. Se | suring the appropriate<br>e instructions for Use. |
| (i)                                    | 5                                                    | 129                                      |                                                   |
| <u>1.29</u> 2.2                        | 19 % 🔻                                               | 0.80 🤧 🛽                                 |                                                   |
| ( )                                    | 5                                                    | 3.13 UVSV-On                             | AR                                                |
| <u>3.13</u> 5.5                        | 5 % 🔻                                                | 3.31 LVSV-Op                             | AR                                                |
| Æ                                      | Ş                                                    | 0.00                                     |                                                   |
| <u>0.00</u> 0.0                        | 10 96 🔻                                              |                                          |                                                   |
| Æ                                      | Š                                                    | -6.13 RVSV-Qp                            | PR                                                |
| <u>-6.13</u> -13                       | 4% 🔻                                                 | -6.31 RVSV-Qs                            | PR                                                |

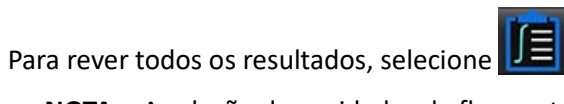

**NOTA:** A seleção das unidades de fluxo está no topo do painel de Análise Integrada, selecione ml/batimento ou l/min.

**NOTA:** Os resultados podem ser indexados para BSA selecionando o Índice para BSA no topo do painel de Análise Integrada. A altura e o peso devem ser inseridos no separador Histórico.

#### FIGURA 28. Resultados integrados

| Measurement                            | Value |
|----------------------------------------|-------|
| 🖉 Qp (ml/beat)                         | 60.0  |
| 🖉 Qs (ml/beat)                         | 71.4  |
| 🖉 Qp/Qs                                | 0.84  |
| Aortic Regurgitant Volume (ml/beat)    | 0.70  |
| Aortic Regurgitant Fraction (%)        | 0.97  |
| Mitral Regurgitant Volume (ml/beat)    | -0.17 |
| Mitral Regurgitant Fraction (%)        | -0.23 |
| Pulmonic Regurgitant Volume (ml/beat)  | 1.02  |
| Pulmonic Regurgitant Fraction (%)      | 0.67  |
| Tricuspid Regurgitant Volume (ml/beat) | 92.3  |
| Tricuspid Regurgitant Fraction (%)     | 60.2  |

# Avaliação Miocárdica

O utilizador é responsável pelo posicionamento preciso e completo de todas as regiões de interesse (ROI), incluindo aquelas geradas ou modificadas pelos algoritmos de segmentação automática. Os valores quantitativos gerados pelo software dependem do posicionamento preciso e completo dessas regiões de interesse e limiares aplicados.

A funcionalidade de Pré-processamento do estudo permite o pré-processamento do Realce tardio. Consulte as instruções de utilização do suiteDXT

A ferramenta de análise de Avaliação Miocárdica (ME) auxilia na determinação quantitativa de áreas de diferentes intensidades de sinal dentro do miocárdio.

Existem quatro separadores de análise disponíveis:

- Realce tardio Determina segmentos miocárdicos de alta e baixa intensidade de sinal.
- **T2** Determina segmentos miocárdicos de intensidade de sinal aumentada a partir de técnicas de imagem com sangue preto.
- Diferencial de Sinal Exibe os resultados da massa recuperada usando tanto a análise tardia de reforço e T2 e a relação da intensidade do sinal T2 (SI).
- Realce Antecipado Determina a relação entre a intensidade do sinal do miocárdio e a percentagem de realce miocárdico absoluto das imagens ponderadas em T1.

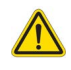

- AVISO: Após o pré-processamento, o utilizador é responsável por avaliar a precisão de toda a análise e fazer as correções necessárias. Uma revisão abrangente deve incluir:
  - Posicionamento/Identificação da ROI
  - Local de inserção de VD
  - Limiar de intensidade de sinal

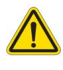

AVISO: A aplicação auxilia apenas na análise das imagens e não produz automaticamente uma interpretação clínica dos resultados. A utilização e colocação de medições quantitativas fica ao critério do utilizador.
 Podem ocorrer erros de diagnóstico se as medições forem imprecisas. As medições só devem ser criadas por um utilizador com formação e qualificações adequadas.

#### Separadores de análise

| Late Enhancement  | T2 Sig    | nal Differential | Early Enhancen | nent |
|-------------------|-----------|------------------|----------------|------|
| 16:SAx MDE        |           |                  | Сору           | ¢    |
| Measurement       |           |                  | Value          |      |
| D Enhancement     | Mass (g)  | ▼                | 24.7           |      |
| 🖉 Left Ventricula | ar Mass ( | g)               | 136            |      |
| 🖉 Enhancement     | (%)       |                  | 18.1           |      |
| 🖉 MVO Mass (g)    |           |                  |                |      |
| 🖉 MVO (%)         |           |                  |                |      |
| MVO / Enhanc      | ement (%  | 5)               |                |      |

## Definir rótulos de medição de resultados

Os rótulos de medição de resultado podem ser definidos pelo utilizador; o rótulo padrão é Aprimoramento.

- 1. Selecione Ferramentas > Preferências > Editar Sistema. (Apenas Admin)
- 2. Escreva rótulos adicionais nos campos em branco, conforme mostrado em Figura 1.
- 3. Selecione o rótulo padrão.

Este rótulo será usado para todas as novas análises.

4. Clique em Guardar e sair.

#### FIGURA 1. Definir Rótulos

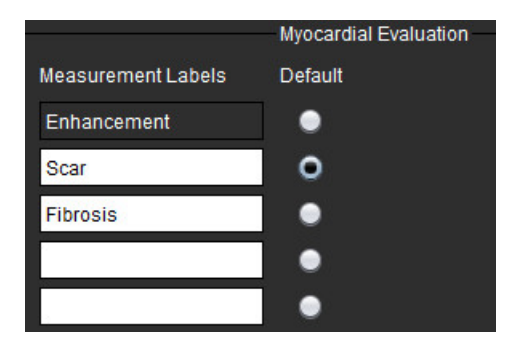

Para alterar o rótulo na tabela de medições, clique com o botão esquerdo do rato na seta para selecionar um novo rótulo.

#### FIGURA 2. Rótulos de medição de ME

| Measurement      |             | Value |
|------------------|-------------|-------|
| Scar Mass (g) 🗸  |             |       |
| Left Ventricular | Enhancement |       |
| Scar (%)         | Scar        |       |
| MVO Mass (g)     | Fibrosis    |       |
| MVO (%)          |             |       |
| MVO / Scar (%)   |             |       |

## Procedimento de Análise de Realce Tardio

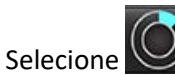

1.

4.

- 2. Selecione o separador de Realce tardio.
- 3. Selecione a série de eixo curto apropriada.

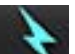

Selecione para executar a Segmentação automática.

5. Reveja todos os traçados endocárdicos e epicárdicos, o ponto de inserção do VD e o limiar em cada corte. Edite os limiares conforme necessário.

#### FIGURA 3. Análise de avaliação miocárdica

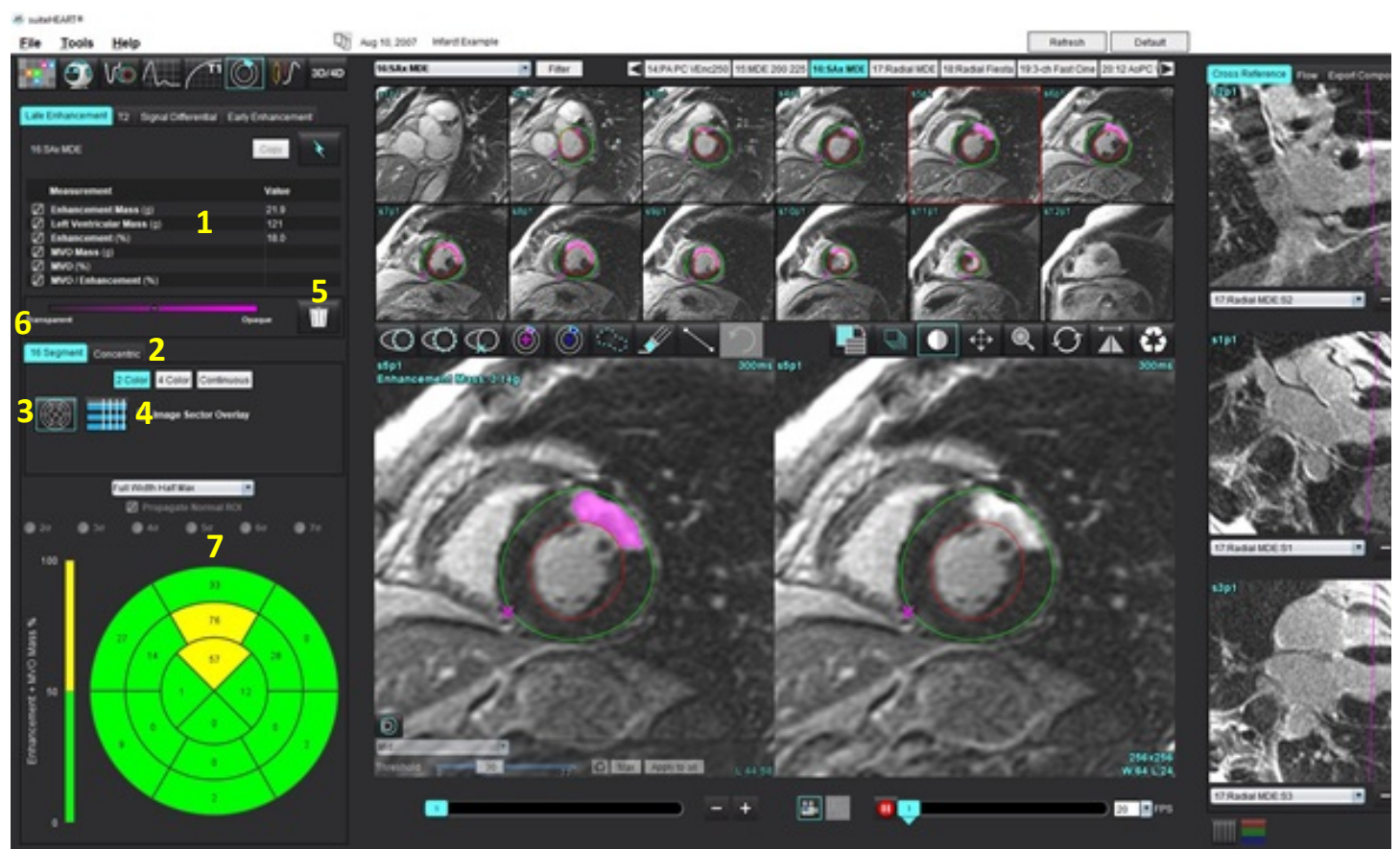

1. Tabela de resultados, 2. Seleção de gráfico polar, 3. Exibição da gráfico polar, 4. Exibição da tabela de resultados, 5. Eliminar, 6. Opacidade, 7. Gráfico Polar

- 6. Para realizar a segmentação manual, trace o endocárdio do VE no corte mais basal selecionando.
- 7. Trace o epicárdio do VE selecionando
- $\odot$
- 8. Posicione o ponto de inserção inferior do VD selecionando
- 9. Mova o cursor para fora da janela do editor para completar a ROI.
- 10. Repita as etapas 6 a 9 até que todo o ventrículo esteja segmentado.
- 11. Confirme a classificação basal, medial e apical.

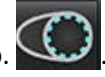

#### Seleção de algoritmo

1. Selecione o algoritmo apropriado no menu pendente de ficheiro (Figura 4).

#### FIGURA 4. Seleção de algoritmo

| F<br>F<br>A | Full Width Half Max Full Width Half Max Auto Standard Deviation                                                                                                    |
|-------------|----------------------------------------------------------------------------------------------------|
| 2.          | Se necessário, clique em maximizar o valor limiar desse corte. Clique Apply to all para aplicar esse valor a todos os setores. Use a barra deslizante para ajustar o algoritmo de limiar para cada corte, se necessário. |
|             | Clique em 🔤 para repor o limiar.                                                                                                    |
| 3.          | Para desvio padrão, selecione 🔘 2ơ 🔍 3ơ 🔍 4ơ 🔍 5ơ 🔍 6ơ 🔍 7ơ .                                                                                                    |
| 4.          | Coloque uma ROI normal with a segmento normal do miocárdio. Esta ROI é copiada para todos os cortes se a opção Propagar ROI normal estiver marcada.                                                                      |
| 5.          | Para Auto, ao ajustar o limiar é provável que melhore.                                                                                                    |
| Edi         | ção de limiar                                                                                                    |
| 1.          | Para adicionar regiões de alta intensidade de sinal, selecione                                                                                                    |
| 2.          | Para adicionar regiões de baixa intensidade de sinal, selecione 🔘.                                                                                                    |
| 3.          | Para eliminar as regiões de intensidade de sinal, selecione 📝 a ferramenta borracha pequena ou 📝 a ferramenta borracha grande.                                                                                           |
| For         | matos de exibição de Gráfico polar                                                                                                    |
| A fe        | erramenta de análise ME fornece 2 formatos de gráfico polar: 16 Segmentos e Concêntrico                                                                                                    |
| Ор          | ção 1: Gráfico polar de 16 segmentos                                                                                                    |
|             | 16 Segment Concentric<br>2 Color 4 Color Continuous                                                                                                    |
| 1.          | Selecione o separador <b>16 Segmentos</b>                                                                                                    |
| 2.          | Selecione 2 cores. 4 cores ou Contínuo.                                                                                                    |

As atribuições de cores podem ser definidas clicando na barra de escala de cores. Para alterar os valores percentuais, clique e arraste diretamente no divisor de cores.

#### FIGURA 5. Gráficos Polares

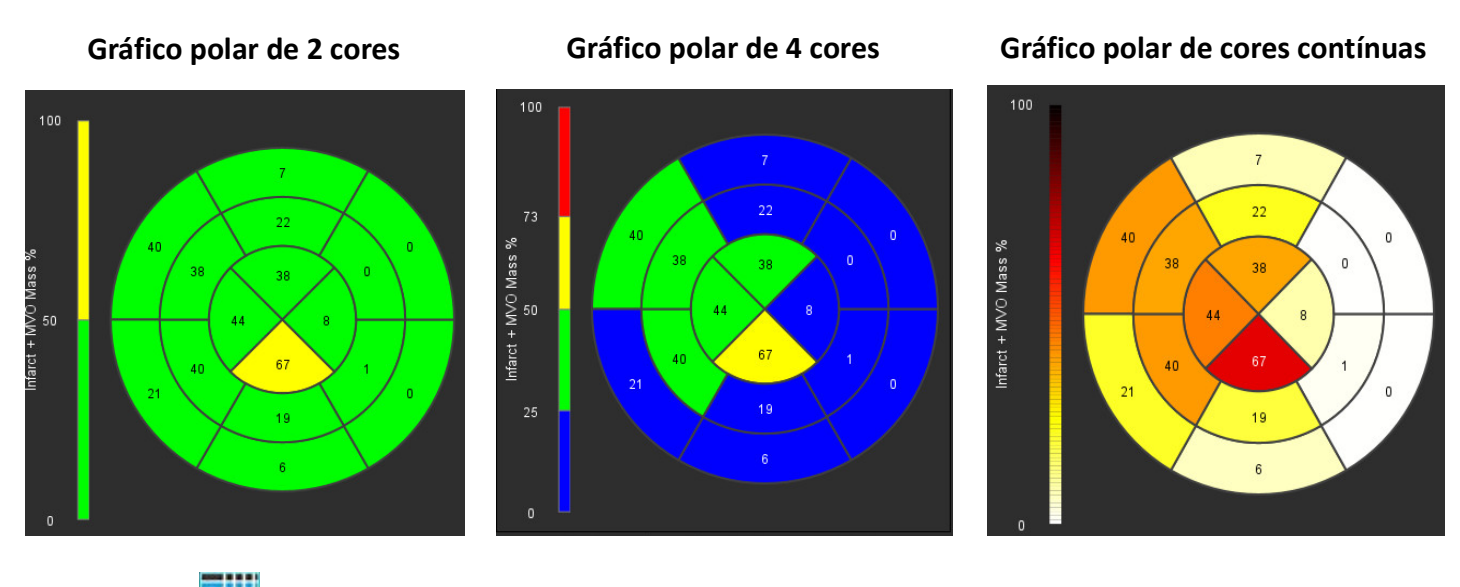

3. Selecione para apresentar a tabela de resumo do gráfico polar.

#### **Opção 2: Formato Corte-a-Corte**

1. Selecione o separador Concêntrico.

#### FIGURA 6. Separador Concêntrico

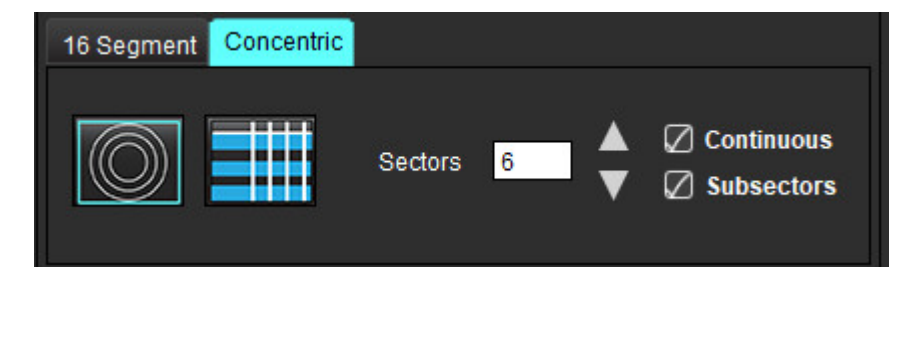

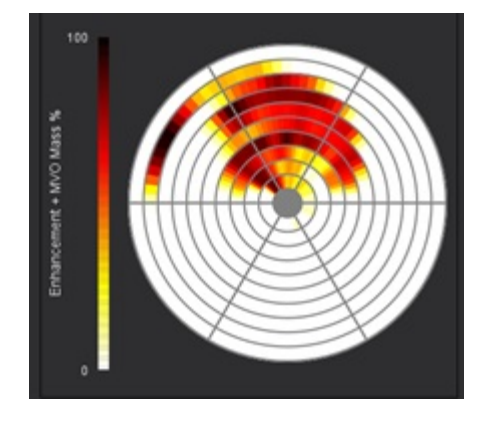

O separador Concêntrico fornece as preferências que alteram o formato do gráfico polar para um formato corte a corte, onde cada anel representa um corte. O número de anéis é determinado pelo número de cortes analisados.

- 2. Selecione o número de setores.
- 3. Assinale o campo subsetores para mostrar as alterações de percentagem da massa da ROI no setor.

É aplicada uma função de suavização quando este campo é selecionado.

4. Assinale a caixa de verificação **Contínuo** para alterar o gráfico polar, de modo a mostrar a percentagem da intensidade de sinal e os códigos de cores dos valores num espectro contínuo de 0-100 %.

Clique para eliminar contornos.

**NOTA:** O limiar semiautomático para análise de realce tardio funciona perfeitamente em imagens de avaliação miocárdica de alta qualidade, conforme mostrado abaixo (Imagem A). Em imagens adquiridas sem sinal de pool de sangue (Imagem B) ou tempo de Inversão incorreto, o limiar deverá ser definido subjetivamente pelo utilizador.

FIGURA 7. Imagens de realce tardio miocárdico

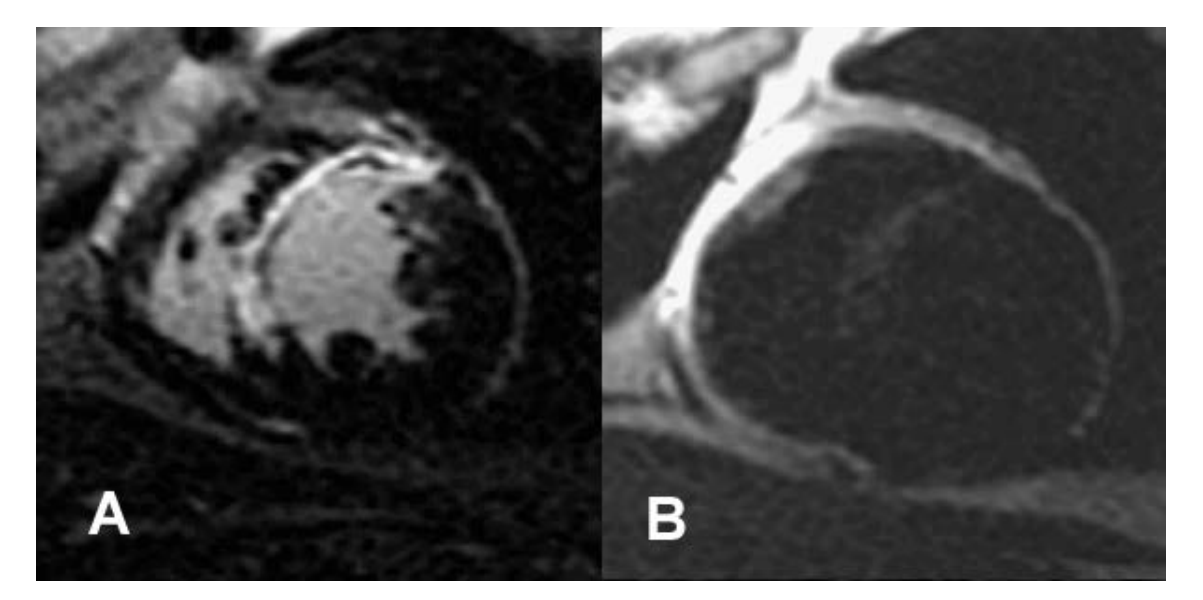

## Análise T2

- 1. Selecione o separador **T2**.
- 2. Se a série Realce Tardio tiver sido analisada anteriormente, as ROI podem ser copiadas para a série T2 selecionando copiar (consulte Figura 8).
  - NOTA: Para copiar as ROI, é necessário que o número de cortes corresponda a cada série para obter resultados precisos; se o número de cortes não corresponder, o botão de copiar não estará disponível. O processo de importação DICOM pode ser usado para criar a série apropriada que contém o mesmo número de cortes. Os parâmetros de aquisição, como matriz e FOV, devem ser os mesmos para cada série para melhores resultados. Depois de realizar uma cópia, reveja as ROI cuidadosamente em todos os locais dos cortes e efetue as edições apropriadas.

#### FIGURA 8. Botão copiar

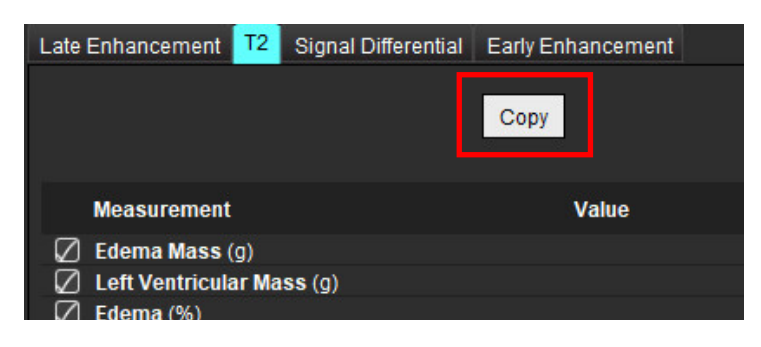

Se não houver nenhuma análise de realce tardio anterior, as ROI podem ser criadas manualmente.

- Trace o endocárdio do VE no corte mais basal selecionando 4.
- Trace o epicárdio do VE selecionando 5.
- Margue o ponto de inserção inferior do VD selecionando 6.
- 7. Mova o cursor para fora da janela do editor para completar a ROI.
- 8. Repita as etapas 4-7 até que todo o ventrículo esteja segmentado.
- Para realizar um limiar de 2 desvios padrão, selecione Adicionar ROI normal e coloque uma ROI num segmento 9. normal do miocárdio. Esta ROI é copiada para todos os cortes se a opção Propagar ROI normal estiver marcada. Reveja a localização de cada corte e ajuste a ROI conforme necessário.
  - NOTA: Quando a ROI do músculo esquelético e a ROI normal são fornecidas, o software realiza o seguinte cálculo: Miocárdio normalizado T2 SI = SI miocárdio / SI músculo esquelético; Cálculo do limiar: Limiar = 2\* STD NORMAL + MÉD NORMAL
- 10. Selecione o primeiro corte basal e use o menu pendente de classificação de corte para selecionar Base. Confirme as classificações dos cortes restantes. Use a barra deslizante para ajustar o algoritmo de limiar para cada corte, se necessário.
- 11. Para realizar a análise de intensidade de sinal T2, selecione Adicionar ROI do músculo esquelético 🖉 e coloque uma ROI no músculo esquelético. Esta ROI é copiada para todas as imagens. Reveja a localização de cada corte e ajuste a ROI conforme necessário.
  - **NOTA:** As imagens com sangue preto podem ter supressão de fluxo insuficiente, o que pode resultar em análise e limiares imprecisos da intensidade do sinal. A supressão de fluxo insuficiente pode resultar em alta intensidade de sinal, que pode ser confundida com edema do miocárdio. Artefactos de baixa intensidade de sinal podem causar um falso resultado baixo.

#### Edição

3.

Para adicionar regiões de alta intensidade de sinal T2, selecione

Para remover regiões de alta intensidade de sinal T2, selecione 🜌 a ferramenta borracha pequena ou a ferramenta borracha grande.

para eliminar contornos.

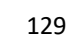

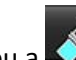

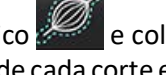

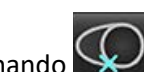

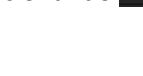

## Análise Combinada

## Realce tardio e T2

O modo de análise combinado permite a análise lado a lado com ferramentas de edição para realce tardio e imagens T2 (Edema).

**NOTA:** Para ativar o modo de análise combinado, a análise de uma série de realce tardio de eixo curto deve ser concluída primeiro usando o separador Realce tardio. Imagens T2 (edema) devem estar presentes no mesmo estudo.

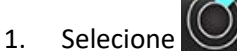

- 2. Selecione um estudo apropriado com realce tardio e imagens T2 (edema). Conclua o procedimento de análise para realce tardio.
  - **NOTA:** Reveja o limiar para cada corte do eixo curto no separador Realce tardio antes de selecionar o modo de análise combinado.

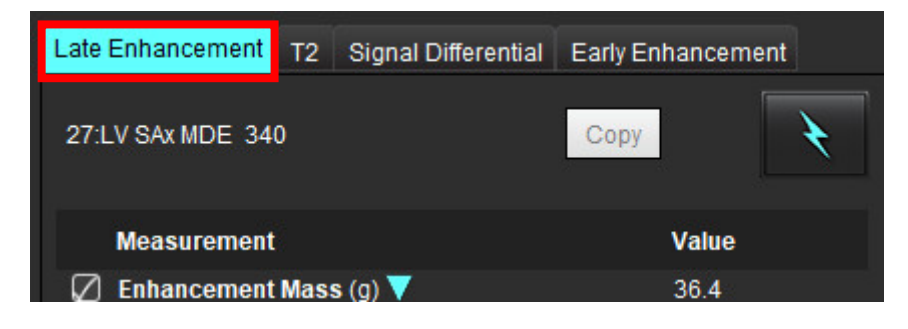

3. Selecione o separador T2 e conclua o procedimento de análise para a série T2.

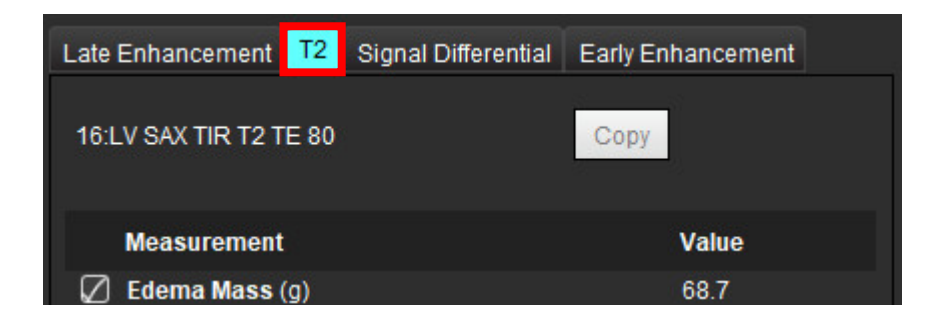

### 4. Selecione Para iniciar a análise combinada, conforme mostrado em Figura 9.

#### FIGURA 9. Modo de Análise Combinada

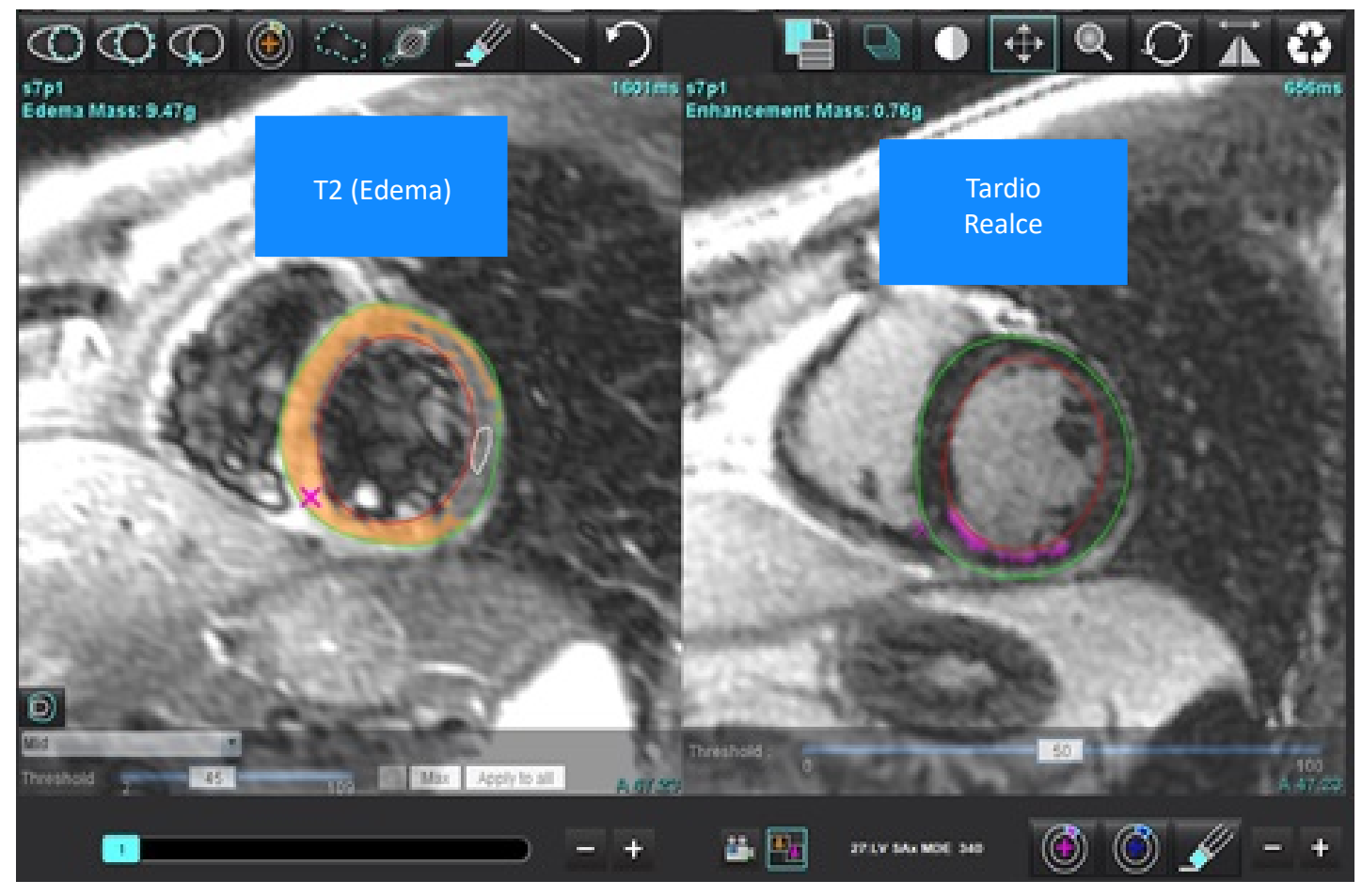

- 5. Após a seleção, a série de realce tardio analisada anteriormente aparecerá na janela de modo de exibição. Essa janela torna-se numa janela do editor para as imagens de realces tardios.
- 6. Para editar as imagens de realce tardio, use as ferramentas de edição localizadas por baixo da janela de visualização da imagem, conforme mostrado na Figura 10.
  - NOTA: Confirme todas as atualizações dos resultados diretamente no separador Realce tardio.
  - **NOTA:** Se as ROI do endocárdio do VE ou do epicárdio do VE forem eliminadas, volte para o separador Realce tardio para refazer o traçado.

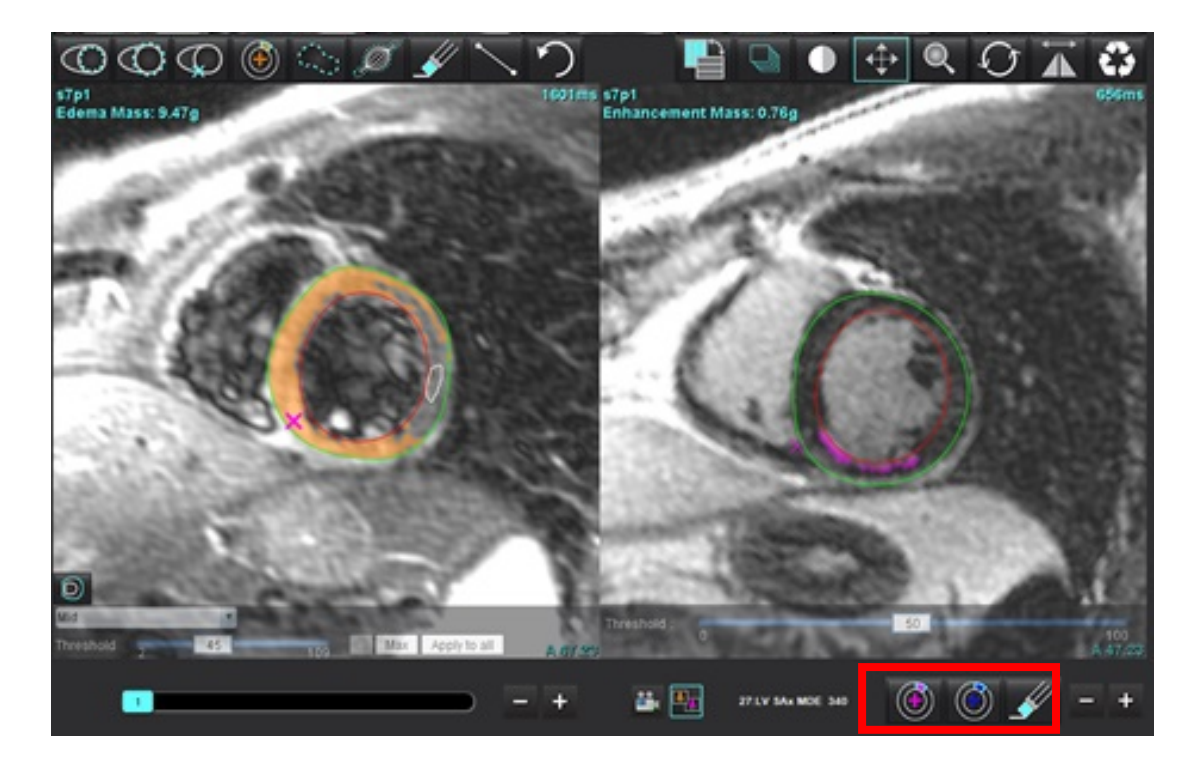

7. Para editar a série T2 (Edema) à esquerda, use as ferramentas de edição localizadas acima da janela de visualização da imagem, conforme mostrado em Figura 11.

FIGURA 11. Ferramentas de análise T2 (Edema)

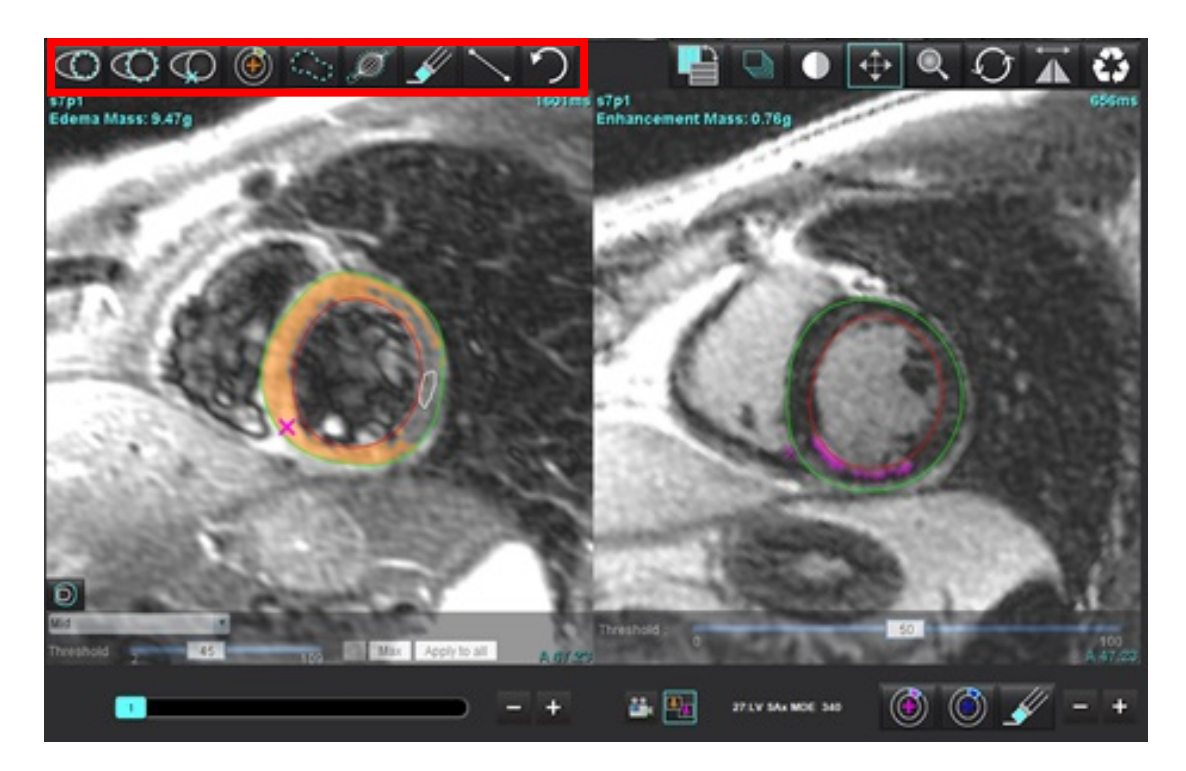

- 8. Use os botões menos e mais para navegar até um nível de corte diferente para a série de realce tardio, conforme mostrado em Figura 12.
  - As informações de localização do corte estão localizadas no canto inferior direito de cada janela de visualização.
  - **NOTA:** A localização do corte exibido para o realce tardio determinada pela localização do corte na janela do editor T2 (Edema). Use os botões menos/mais para substituir essa seleção.

FIGURA 12. A navegação de cortes controla o realce tardio

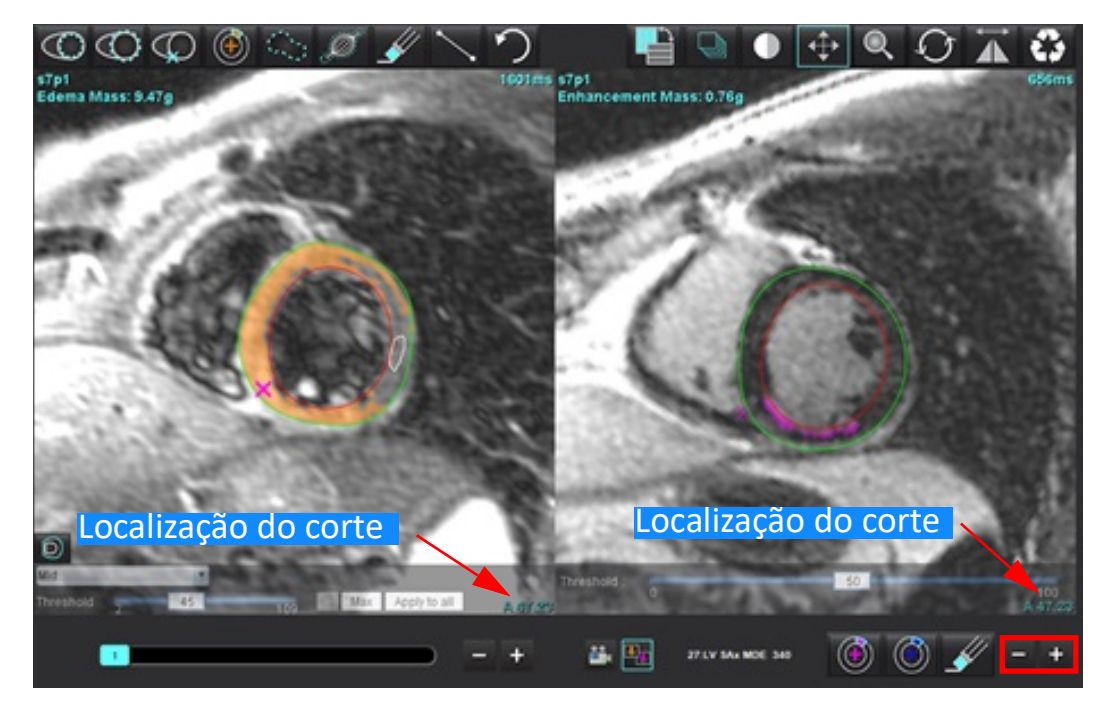

- 9. Use os botões menos e mais localizados abaixo da janela de visualização do editor T2 (edema) para navegar para um nível de corte diferente para as séries de realce tardio e T2 (Edema), conforme mostrado em Figura 13.
  - **NOTA:** No modo de análise combinada, os botões de mais e menos na navegação do corte da ligação esquerda para ambas as janela de visualização.

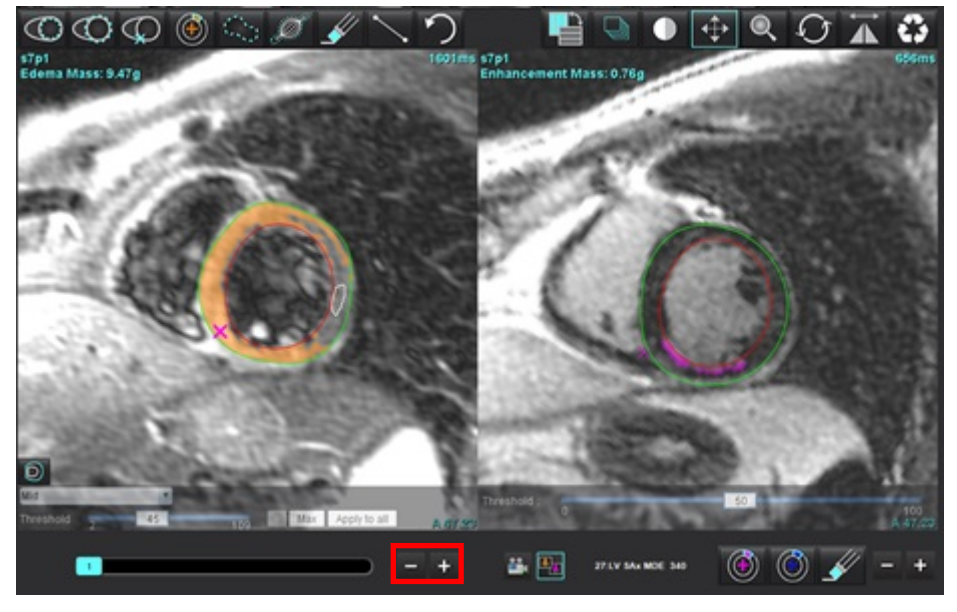

FIGURA 13. Controlos de navegação de cortes combinados

## Resultados do diferencial de sinal

Selecione o separador Diferencial de sinal

- NOTA: O realce tardio e a análise de T2 devem ser concluídos para obter os resultados da massa de resgate. A análise de T2 deve ser concluída com a colocação da ROI do músculo esquelético para análise de intensidade do sinal de T2 (SI).
- **NOTA:** Se o resultado T2 (Edema) for menor que o resultado do Realce tardio (Infarte + MVO), o resultado da Massa de Resgate ficará em branco.

FIGURA 14. Separador do diferencial de sinal

| Late Enhancemen    | t T2    | Signal Diff | erential | Early En | hancement |
|--------------------|---------|-------------|----------|----------|-----------|
| Measurement Value  |         |             |          |          |           |
| 🖉 Salvage Mass (g) |         |             |          |          | 36.0      |
| Slice              | T2 SI F | atio        | Myo SI   |          | SM SI     |
| 1                  |         | auo         |          |          |           |
| 2                  | 1.4     |             | 113      |          | 78        |
| 3                  | 1.3     |             | 132      |          | 103       |
| 4                  | 1.0     |             | 145      |          | 145       |
| 5                  | 1.5     |             | 153      |          | 101       |
| 6                  | 1.2     |             | 134      |          | 114       |
| 7                  | 1.1     |             | 138      |          | 125       |
| 8                  | 1.4     |             | 209      |          | 144       |
| 9                  | 1.1     |             | 198      |          | 186       |
| 10                 | 1.1     |             | 209      |          | 183       |
| 11                 | 1.3     |             | 238      |          | 181       |
| 12                 | 1.4     |             | 259      |          | 190       |

## Análise de Realce tardio

As imagens necessárias para a análise são uma pilha de eixo curto usando uma sequência T1 spin eco, Pré e Pós realce. A análise permite a segmentação manual do epicárdio e do endocárdio na série inicial, com uma função de cópia para o cálculo da Absolute Enhancement [Realce Absoluto] % (AE) e do Early Gd Enhancement Ratio [Rácio de Realce Antecipado com Gadolínio] (EGEr). Uma ROI local pode ser usada para analisar as regiões do miocárdio.

- **NOTA:** As imagens com sangue preto podem ter supressão de fluxo insuficiente, o que pode resultar em análise e limiares imprecisos da intensidade do sinal.
- 1. Selecione o separador Realce antecipado.
- 2. Selecione a série ponderada T1 de eixo curto apropriada.

| Late Enhancement    | T2 | Signal Differential | Early Enhancement |      |
|---------------------|----|---------------------|-------------------|------|
| Pre:<br>Early Post: |    |                     | Сору              |      |
| Base Mid Apex       |    |                     |                   | - 22 |
| Measuremen          | ıt | AE (%)              | EGEr              | ]    |
| 🖉 Base: Mean        |    |                     |                   |      |
| 🖉 ROI1              |    |                     |                   |      |
| 🖉 ROI2              |    |                     |                   |      |
| 🖉 ROI3              |    |                     |                   |      |
| 🖉 ROI4              |    |                     |                   |      |
| ROI5                |    |                     |                   |      |
| 🖉 Local: Mean       |    |                     |                   |      |
| 🖉 LV: Mean          |    |                     |                   |      |
|                     |    |                     |                   |      |

- 3. Trace o endocárdio do VE no corte mais basal selecionando
- 4. Trace o epicárdio do VE selecionando
- 5. Marque o ponto de inserção inferior do VD selecionando
- 6. Mova o cursor para fora da janela do editor para completar a ROI.
- 7. Repita as etapas 3-6 até que todo o ventrículo esteja segmentado.
- 8. Adicione uma ROI no músculo esquelético selecionando
- 9. Selecione um local de corte basal. Clique no menu pendente Classificação do Corte e selecione Base.
- 10. Confirme as classificações basal, medial e apical para cada corte.
- 11. Para analisar uma região miocárdica específica, selecione e trace uma ROI no miocárdio.

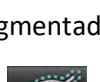

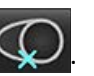

FIGURA 15. Classificação do corte e seleção do tipo de série

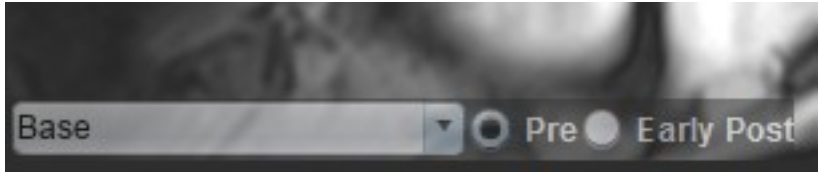

12. Selecione o tipo de série de Pré.

Se a série Pós inicial foi segmentada primeiro, selecione Pós inicial.

- Selecione o tipo de série de Pós Inicial ponderada em T1 de eixo curto apropriado.
   Se a série Pós Inicial foi segmentada primeiro, selecione a série Pré.
- 14. Selecione Copiar.
- 15. Reveja todos os traçados endocárdicos e epicárdicos, inserção do VD e posicionamentos do músculo esquelético e edite conforme necessário.
- 16. As ROI só podem ser copiadas quando todas as ROI e inserção de VD, classificação de corte, tipo de série (etapas 3-12) foram concluídas na série selecionada.
  - NOTA: Se um traçado endocárdico ou epicárdico for apagado, use Desfazer.
  - **NOTA:** A ROI esquelética pode ser ajustada em cada local do corte. Se eliminada, a análise precisará ser refeita.

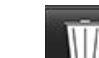

17. Clique e selecione **TODOS: Realce antecipado** para remover todas as análises.

- **NOTA:** Para copiar as ROI, é necessário que o número de cortes corresponda a cada série para obter resultados precisos; se o número de cortes não corresponder, o botão de copiar não estará disponível. O processo de importação DICOM pode ser usado para criar a série apropriada que contém o mesmo número de cortes.
- **NOTA:** Os parâmetros de aquisição, como matriz e FOV, devem ser os mesmos para cada série para melhores resultados. Depois de realizar uma cópia, reveja as ROI cuidadosamente em todos os locais dos cortes e efetue as edições apropriadas.

## Ferramenta ROI local

- 1. Selecione a série ponderada T1 de eixo curto de pré-realce apropriada.
- 2. Trace uma ROI local na região específica do miocárdio selecionando
- 3. Adicione uma ROI no músculo esquelético selecionando
- 4. Selecione a classificação de corte adequado e o tipo de série como mostrado em Figura 16.

#### FIGURA 16. Classificação do corte e seleção do tipo de série

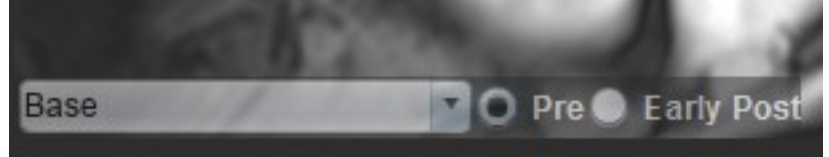

- 5. Selecione o tipo de série de Pós Inicial ponderada em T1 de eixo curto apropriado.
- 6. Selecione Copiar.
- 7. Clique e selecione **TODOS: Realce antecipado** para remover todas as análises.

#### Referência Recomendadas

Abdel-Aty H, Boyé P, Zagrosek A, Wassmuth R, Kumar A, Messroghli D, Bock P, Dietz R, Friedrich MG, Schulz-Menger J. Diagnostic performance of cardiovascular magnetic resonance in patients with suspected acute myocarditis: comparison of different approaches. J Am Coll Cardiol. 2005 Jun 7;45(11):1815-22. doi: 10.1016/j.jacc.2004.11.069. PMID: 15936612.

Amado LC, Gerber BL, Gupta SN, Rettmann DW, Szarf G, Schock R, Nasir K, Kraitchman DL, Lima JA. Accurate and objective infarct sizing by contrast-enhanced magnetic resonance imaging in a canine myocardial infarction model. J Am Coll Cardiol. 2004 Dez 21;44(12):2383-9. doi: 10.1016/j.jacc.2004.09.020. PMID: 15607402.

Berry C, Kellman P, Mancini C, Chen MY, Bandettini WP, Lowrey T, Hsu LY, Aletras AH, Arai AE. Magnetic resonance imaging delineates the ischemic area at risk and myocardial salvage in patients with acute myocardial infarction. Circ Cardiovasc Imaging. 2010 Set;3(5):527-35. doi: 10.1161/CIRCIMAGING.109.900761. Epub 2010 Jul 14. PMID: 20631034; PMCID: PMC2966468.

Ferreira VM, Schulz-Menger J, Holmvang G, et al. Cardiovascular Magnetic Resonance in Nonischemic Myocardial Inflammation: Expert Recommendations. J Am Coll Cardiol. 2018;72(24):3158-3176. doi:10.1016/j.jacc.2018.09.072.

Galea N, Francone M, Fiorelli A, Noce V, Giannetta E, Chimenti C, Frustaci A, Catalano C, Carbone I. Early myocardial gadolinium enhancement in patients with myocarditis: Validation of "Lake Louise consensus" criteria using a single bolus of 0.1mmol/Kg of a high relaxivity gadolinium-based contrast agent. Eur J Radiol. 2017 Out;95:89-95. doi: 10.1016/ j.ejrad.2017.07.008. Epub 2017 Jul 27. PMID: 28987703.

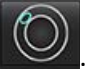

# Análise do Mapeamento T1

Esta funcionalidade permite a quantificação do sinal do tempo de relaxamento da rede de spin longitudinal (T1). A aplicação suporta a análise T1 para imagens nativas (não melhoradas) e pós-realce e o cálculo da fração de volume extracelular (ECV).

Imagens necessárias: Imagens de recuperação de inversão ou saturação com tempos de inversão (TI) variados ou mapas em linha. As séries que têm a correção de movimento aplicada são recomendadas para análise. Recomenda-se a localização de cortes representativos para a base, meio e ápice do ventrículo esquerdo.

Para obter mais orientações sobre como realizar o Mapeamento T1, consulte o seguinte artigo:

Messroghli, D.R., Moon, J.C., Ferreira, V.M. et al. Clinical recommendations for cardiovascular magnetic resonance mapping of T1, T2, T2\* and extracellular volume: A consensus statement by the Society for Cardiovascular Magnetic Resonance (SCMR) endorsed by the European Association for Cardiovascular Imaging (EACVI). J Cardiovasc Magn Reson 19, 75 (2017). <u>https://doi.org/10.1186/s12968-017-0389-8</u>

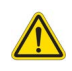

- AVISO: Após o pré-processamento, o utilizador é responsável por avaliar a precisão de toda a análise e fazer as correções necessárias. Uma revisão abrangente deve incluir:
  - Posicionamento/Identificação da ROI
  - Local de inserção de VD

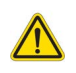

AVISO: A aplicação auxilia apenas na análise das imagens e não produz automaticamente resultados quantificáveis. A utilização e colocação de medições quantitativas fica ao critério do utilizador. Podem ocorrer erros de diagnóstico se as medições forem imprecisas. As medições só devem ser criadas por um utilizador com formação e qualificações adequadas.

- AVISO: O utilizador é responsável pelo posicionamento preciso de todas as regiões de interesse (ROI), incluindo aquelas geradas pela segmentação automática.
  - **NOTA:** Para definir as preferências de mapeamento T1, selecione **Ferramentas > Preferências > Editar**. Selecione o separador **T1/T2/T2\***.
  - NOTA: Recomenda-se a definição da Composição Automática de Séries para análise nas preferências para o seu tipo de digitalizador. A análise requer que todas as localizações dos cortes estejam numa única série. Selecione Ferramentas > Preferências > Editar. Selecione o separador Série de Composição Automática.
#### FIGURA 1. Interface de Mapeamento T1

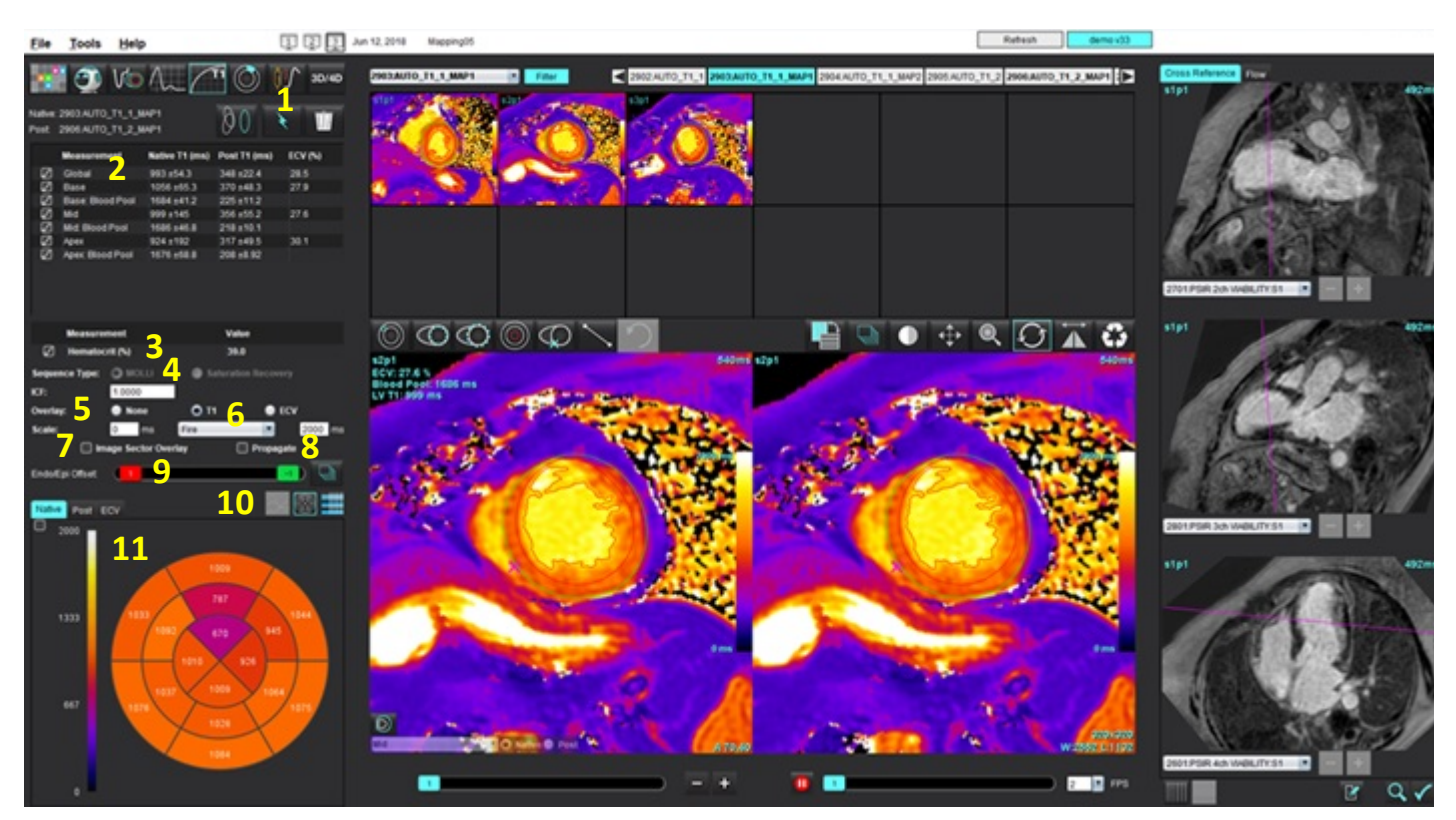

1. Segmentação automática, 2. Resultados T1, 3. Entrada de hematócrito, 4. Seleção do tipo de sequência,

- 5. Seleções de sobreposição do mapa de cores, 6. Opções de mapa de cor, 7. Sobreposição do setor de exibição, 8. Editar propagação,
- 9. Desvio Endo/Epi, 10. Curva, Gráfico Polar de 16 segmentos ou Tabela, 11. Curvas T1, Gráficos Polares, Tabelas

# Realizar análise

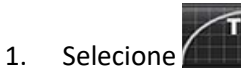

- 2. Selecione a série temporal apropriada ou série de mapas.
- 3. Clique em www para realizar correção de movimentos, se necessário. Uma nova série será identificada como MOCO. Esta série pode ser utilizada para análise.

**NOTA:** A correção de movimentos pode ser configurada para pré-processamento.

- 4. O mapa de cores será exibido automaticamente se a preferência de sobreposição for selecionada.
- 5. Para selecionar uma escala de cores diferente, use o menu pendente de ficheiro.

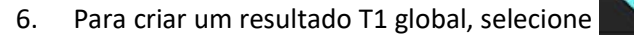

- 7. Reveja todos os traços endocárdicos e epicárdicos, ponto de inserção do VD e colocação da pool de sangue.
- 8. Edite todos os contornos imprecisos.

Instruções de utilização do Software suiteHEART® NS-03-043-0003-PT-PT Rev. 3

9. Use o desvio Endo (vermelho) ou Epi (verde) para ajustar os contornos

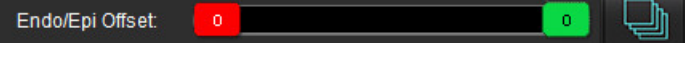

Q

Propagação do desvio a todos os cortes. 🔛 Desvio a um único corte.

- 10. Para editar um único tempo de inversão, clique fora do Propagate
- 11. Confirme a classificação de corte para cada local de corte e tipo de série.

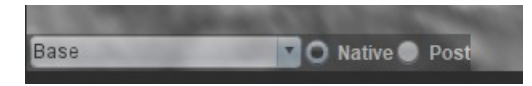

- **NOTA:** Se uma pilha de imagens de eixo curto for segmentada, o resultado T1 para a Base, Méd ou Ápice e os cortes do gráfico polar de 16 segmentos serão calculados com base na classificação do corte. O resultado T1 da pool de sangue não será calculado.
- 12. Para calcular o ECV, execute a segmentação automática nas séries Nativa e Posterior.
- 13. Reveja todos os traçados endocárdicos e epicárdicos, ponto de inserção do VD e colocação da pool de sangue em ambas as séries.
- 14. Para medir um segmento do miocárdio, selecione

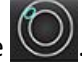

- **NOTA:** Usar copiar/colar para copiar uma ROI local da imagem nativa para a imagem em causa se o ECV tiver de ser calculado.
- **NOTA:** É possível criar até cinco medições locais de ROI numa imagem para Base, Meio e Ápice.

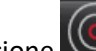

- 15. Selecione para colocar uma ROI de pool de sangue, se necessário.
- 16. Insira o valor de hematócrito (HCT).
- 17. O resultado do ECV (%) será exibido na tabela de resultados.
- 18. A segmentação manual pode ser executada.
  - Trace o endocárdio do VE selecionando
  - Trace o epicárdio do VE selecionando

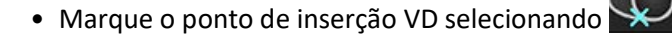

- Se o ECV deve ser calculado, coloque a ROI da pool de sangue selecionando
- Confirme a classificação de corte para cada local de corte e tipo de série.

#### **Referências Recomendadas**

Wong. et al,. "Association Between Extracellular Matrix Expansion Quantified by Cardiovascular Magnetic Resonance and Short-Term Mortality." Circulation (2012):126:1206-1216.

### Mapa Polar de 16 Segmentos

**NOTA:** O gráfico polar do ECV requer que a análise do ECV seja concluída.

- 1. Conclua a análise Global T1 para Base, Meio e Ápice.
- 2. Confirme o ponto de inserção do VD para cada localização de corte.
- 3. Confirme a classificação de corte e o tipo de série corretos.

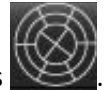

4. Selecione o gráfico polar de 16 Segmentos 🔊

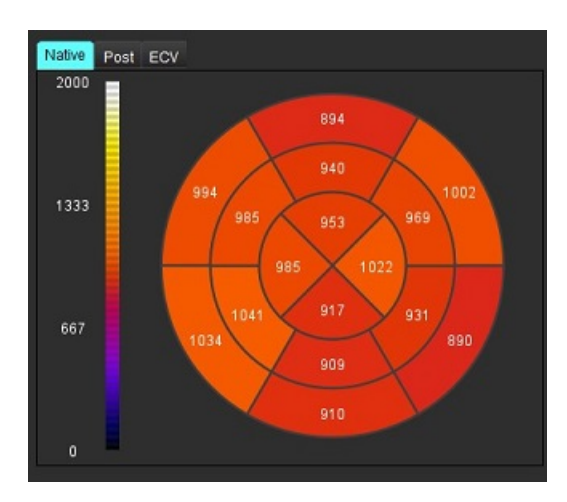

5. Selecione mage Sector Overlay para mostrar a sobreposição de setor diretamente na imagem.

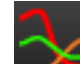

Selecione Gráficos para regressar às curvas T1, se a série temporal tiver sido analisada.

### Formato de valores de resultado T1

6.

| Resultado      | Imagens DICOM           | Imagens de mapas        |
|----------------|-------------------------|-------------------------|
| Global         | média +/- desvio padrão | média +/- desvio padrão |
| Base/Méd/Ápice | valor +/- erro          | média +/- desvio padrão |
| ROI locais     | valor +/- erro          | média +/- desvio padrão |
| Local          | média +/- desvio padrão | média +/- desvio padrão |

| Resultado      | Imagens DICOM  | Imagens de mapas        |
|----------------|----------------|-------------------------|
| Pool de sangue | valor +/- erro | média +/- desvio padrão |

NOTA: O resultado global é uma média dos valores T1 por pixel.

### **Eliminar contornos**

Clique em IIII na interface para eliminar **TODOS** os contornos da série selecionada.

Clique com o botão esquerdo do rato num contorno seguido de um clique com o botão direito do rato para eliminar um

único contorno ou selecione para eliminar contornos em todos os pontos no tempo.

### **Rever as curvas T1**

- 1. Os resultados do ajuste da curva mostram o comportamento do sinal a partir dos dados da imagem. Em casos de artefactos de imagem devido a registo incorreto, artefactos de respiração ou arritmias, o ajuste da curva pode não ser o ideal.
- 2. Um ponto de intensidade de sinal pode ser eliminado do cálculo clicando diretamente no ponto no gráfico e selecionando o contorno da imagem que fica roxo.
- 3. Selecione eliminar com o botão direito do rato (clique e mantenha) ou selecione eliminar no teclado.

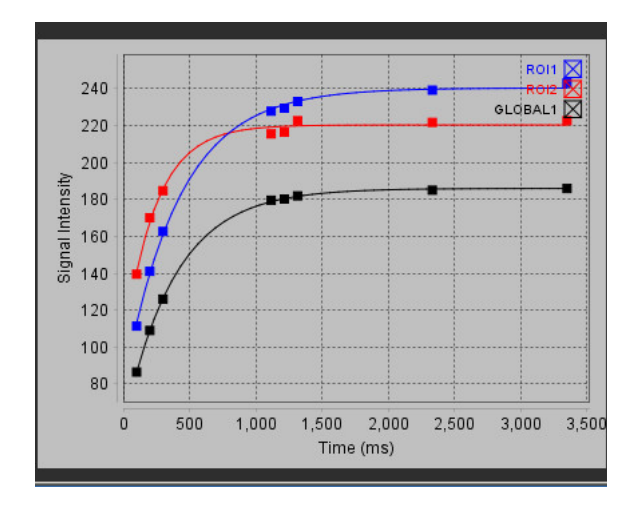

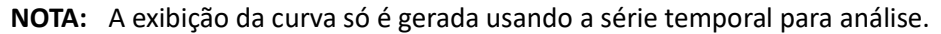

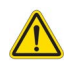

AVISO: Os resultados do ajuste da curva T1 devem ser revistos por um utilizador devidamente treinado e qualificado.

| Resultado              | Referência de Equação | Tipo de ajuste                                                            |
|------------------------|-----------------------|---------------------------------------------------------------------------|
| T1 Look-Locker (MOLLI) | y=A-B exp(-t/T1*)     | Ajuste de curva não linear usando um algoritmo de<br>Levenberg-Marquardt* |

#### **Referências Recomendadas**

\*Messroghli D. R. et al,. "Modified Look-Locker Inversion Recovery (MOLLI) for High Resolution T1 Mapping of the Heart." Magnetic Resonance in Medicine (2004) 52: 141-146.

# Fator de correção de inversão (ICF) Siemens MyoMaps

Para obter resultados T1 ao analisar as imagens da série temporal que são semelhantes ao mapa T1 gerado pelo scanner, confirme o impulso de inversão de eficiência usado para os protocolos MOLLI do MyoMaps. Se indicado como "Mapa Non-sel IR T1" no scanner sob o cartão Contraste/Comum em Preparação Magn, o fator de correção de inversão recomendado ICF = 1,0365. Para mais esclarecimentos, é recomendável entrar em contacto com os especialistas em suporte de aplicações da Siemens.

Se estiver a analisar as imagens de série temporal, insira o CIF apropriado nas preferências, conforme mostrado em Figura 2.

- 1. Selecione Ferramentas > Preferências > Editar Sistema. (Apenas Admin)
- 2. Selecione o separador Mapeamento T1/T2.
- 3. Insira o ICF de acordo com o tipo de fornecedor.

#### FIGURA 2. Preferências do Mapeamento T1

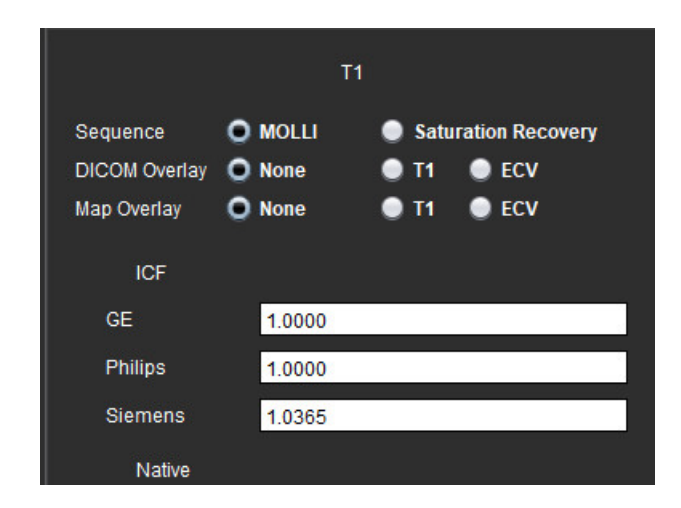

#### **Referências Recomendadas**

Kellman, P., Hansen, M.S. T1-mapping in the heart: accuracy and precision. J Cardiovasc Magn Reson 16, 2 (2014). https://doi.org/10.1186/1532-429X-16-2

# Análise de mapeamento T2

Esta funcionalidade permite a quantificação do sinal do tempo de relaxamento T2. O mapeamento T2 é uma técnica de caracterização de tecidos.

Imagens necessárias: Sequência de preparação T2 com uma leitura de precessão livre em estado estacionário com tempos de eco (TE) variados ou mapas em linha. As séries que têm a correção de movimento aplicada são recomendadas para análise. Recomenda-se a localização de cortes representativos para a base, meio e ápice do ventrículo esquerdo.

Para não lineares de 2 pontos, a equação é y = a \* exp (-TE/T2), onde TE é o tempo de eco ou a duração da preparação T2, dependendo da sequência.

Para 3 pontos não lineares, a equação é y = a \* exp(-TE/T2) + c, onde a, T2 e c são coeficientes (parâmetro a ser calculado pelo ajuste).

Para 2 pontos lineares, a equação é Y = A - TE/T2, onde Y = log (y) e A = log (a).

NOTA: Para ajuste de 2 pontos para linear e não linear, a subtração de fundo não é realizada.

Para obter mais orientações sobre como realizar o Mapeamento T2, consulte o seguinte artigo:

Messroghli, D.R., Moon, J.C., Ferreira, V.M. et al. Clinical recommendations for cardiovascular magnetic resonance mapping of T1, T2, T2\* and extracellular volume: A consensus statement by the Society for Cardiovascular Magnetic Resonance (SCMR) endorsed by the European Association for Cardiovascular Imaging (EACVI). J Cardiovasc Magn Reson 19, 75 (2017). <u>https://doi.org/10.1186/s12968-017-0389-8</u>

- AVISO: Após o pré-processamento, o utilizador é responsável por avaliar a precisão de toda a análise e fazer as correções necessárias. Uma revisão abrangente deve incluir:
  - Posicionamento/Identificação da ROI
  - Local de inserção de VD

AVISO: A aplicação auxilia apenas na análise das imagens e não produz automaticamente resultados quantificáveis. A utilização e colocação de medições quantitativas fica ao critério do utilizador. Podem ocorrer erros de diagnóstico se as medições forem imprecisas. As medições só devem ser criadas por um utilizador com formação e qualificações adequadas.

- AVISO: O utilizador é responsável pelo posicionamento preciso de todas as regiões de interesse (ROI), incluindo aquelas geradas pela segmentação automática.
  - **NOTA:** Para definir as preferências de mapeamento T2, selecione **Ferramentas > Preferências > Editar**. Selecione o separador **T1/T2/T2\***.

NOTA: Recomenda-se a definição da Composição Automática de Séries para análise nas preferências para o seu tipo de digitalizador.
 A análise requer que todas as localizações dos cortes estejam numa única série. Selecione Ferramentas > Preferências > Editar.
 Selecione o separador Série de Composição Automática.

#### FIGURA 1. Interface de Mapeamento T2

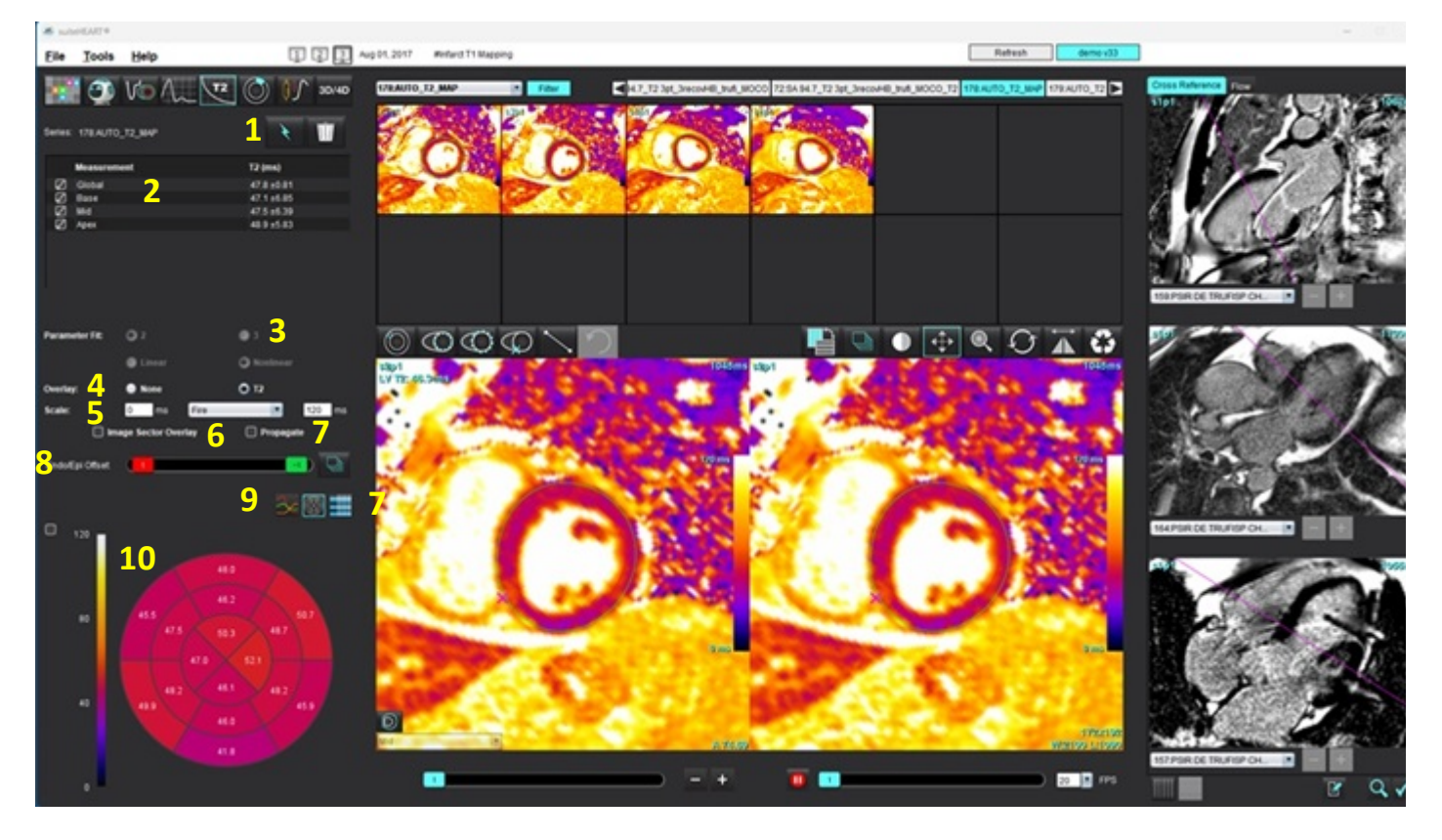

1. Segmentação automática, 2. Resultados T2, 3. Seleções de ajuste de parâmetros, 4. Seleções de sobreposição do mapa de cores,

5. Opções do mapa de cores 6. Sobreposição do setor de exibição, 7. Editar propagação, 8. Desvio Endo/Epi,

9. Curva, Gráfico Polar de 16 segmentos ou Tabela, 10. Curvas T2, Gráficos Polares, Tabelas

## Realizar análise

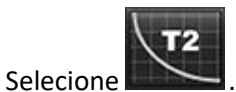

- 2. Selecione a série temporal apropriada ou série de mapas.
- 3. Se estiver a analisar a série temporal, selecione o método de ajuste.

**NOTA:** O algoritmo de ajuste não linear não estima o ruído de fundo.

- **NOTA:** Para obter resultados T2 usando imagens DICOM originais da Siemens que são semelhantes ao mapa T2 gerado pelo scanner Siemens, selecione Ajuste Linear.
- 4. Defina a preferência de sobreposição para exibir automaticamente o mapa de cores, se desejado.
- 5. Use o menu pendente de ficheiro para selecionar uma escala de cores diferente.

6. Crie um resultado global T2, selecionando

- 7. Reveja todos os traçados endocárdicos e epicárdicos e o ponto de inserção do VD.
- 8. Edite todos os contornos imprecisos.
- 9. Use o desvio Endo (vermelho) ou Epi (verde) para ajustar os contornos

|  | Endo/Epi Offset: | 0 |  | 0 | Ð. |
|--|------------------|---|--|---|----|
|--|------------------|---|--|---|----|

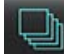

1.

Propagação do desvio a todos os cortes.

- 10. Para editar um único tempo de eco, clique fora do Propagate
- 11. Confirme a classificação de corte para cada local de corte e tipo de série.

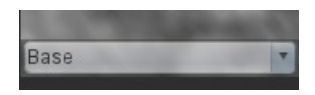

- **NOTA:** Se uma pilha de imagens de eixo curto for segmentada, o resultado T2 para a Base, Méd ou Ápice e os cortes do gráfico polar de 16 segmentos serão calculados com base na classificação do corte.
- 12. Para medir um segmento do miocárdio, selecione

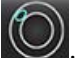

**NOTA:** É possível criar até cinco medições locais de ROI numa imagem para Base, Meio e Ápice.

- 13. A segmentação manual pode ser executada.
  - Trace o endocárdio do VE selecionando.

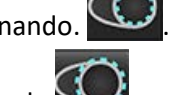

- Trace o epicárdio do VE selecionando
- Marque o ponto de inserção VD selecionando
- Confirme a classificação de corte para cada local de corte.

### Mapa Polar de 16 Segmentos

- 1. Conclua a análise Global T2 para Base, Meio e Ápice.
- 2. Confirme o ponto de inserção do VD para cada localização de corte.
- 3. Confirme a classificação correta do corte.
- 4. Selecione o gráfico polar de 16 Segmentos ី

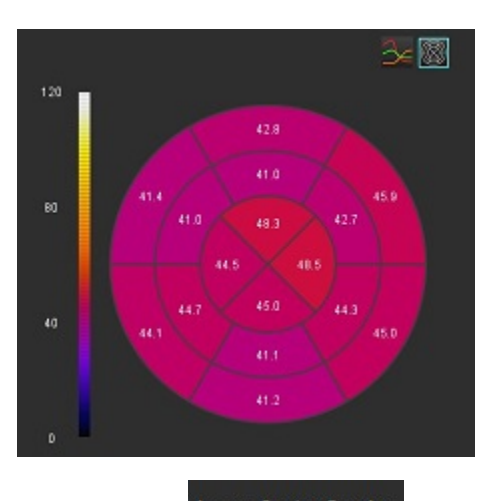

5. Selecione para mostrar a sobreposição de setor diretamente na imagem.

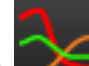

Selecione Gráficos para regressar às curvas de T2 se a série temporal tiver sido analisada.

### Formato de valores de resultado T2

6.

| Resultado      | Imagens DICOM           | Imagens de mapas        |
|----------------|-------------------------|-------------------------|
| Global         | média +/- desvio padrão | média +/- desvio padrão |
| Base/Méd/Ápice | valor +/- erro          | média +/- desvio padrão |
| ROI locais     | valor +/- erro          | média +/- desvio padrão |
| Local          | média +/- desvio padrão | média +/- desvio padrão |

### **Eliminar contornos**

Clique em IIII na interface para eliminar **TODOS** os contornos da série selecionada.

Clique com o botão esquerdo do rato num contorno seguido de um clique com o botão direito do rato para eliminar um

único contorno ou selecione www.para eliminar contornos em todos os pontos no tempo.

### Rever as curvas T2

- 1. Os resultados do ajuste da curva mostram o comportamento do sinal a partir dos dados da imagem. Em casos de artefactos de imagem devido a wrap (enrolamento), registo incorreto, artefactos de respiração ou arritmias, o ajuste da curva pode não ser ideal.
- 2. Um ponto de intensidade de sinal pode ser eliminado do cálculo clicando diretamente no ponto no gráfico e selecionando o contorno da imagem que fica roxo.
- 3. Selecione eliminar com o botão direito do rato (clique e mantenha) ou selecione eliminar no teclado.

NOTA: A exibição da curva só é gerada usando a série temporal para análise.

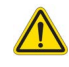

AVISO: Os resultados do ajuste da curva T2 devem ser revistos por um utilizador devidamente treinado e qualificado.

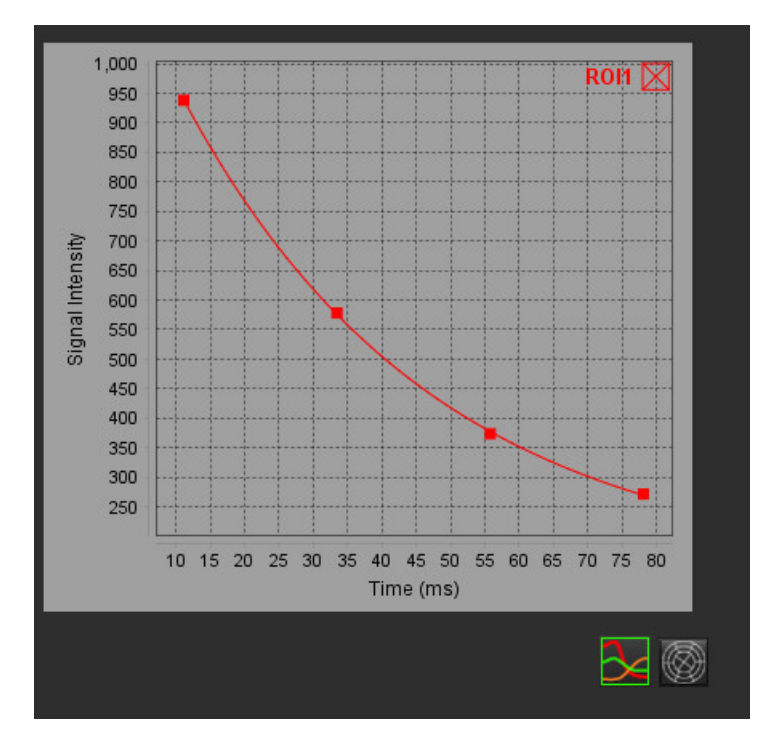

# Perfusão miocárdica

O modo de análise da perfusão miocárdica permite ao utilizador rever e analisar imagens de perfusão miocárdica. As séries que têm a correção de movimento aplicada são recomendadas para análise.

- **NOTA:** É suportada a análise semiquantitativa. Se uma série de sequência dupla estiver disponível, é possível aplicar uma correção de sombra.
- **NOTA:** Recomenda-se a criação de uma série única com as imagens de perfusão de stress com correção de movimento e uma série única com as imagens de correção de movimento em repouso.

CUIDADO: Os parâmetros de inclinação ascendente (upslope) e de inclinação ascendente relativa podem não ser precisos em imagens nas quais a correção de sombreamento não foi realizada.

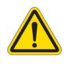

AVISO: A aplicação auxilia apenas na análise das imagens e não produz automaticamente uma interpretação clínica dos resultados. A utilização e colocação de medições quantitativas fica ao critério do utilizador.
 Podem ocorrer erros de diagnóstico se as medições forem imprecisas. As medições só devem ser criadas por um utilizador com formação e qualificações adequadas.

#### FIGURA 1. Interface de análise da perfusão miocárdica

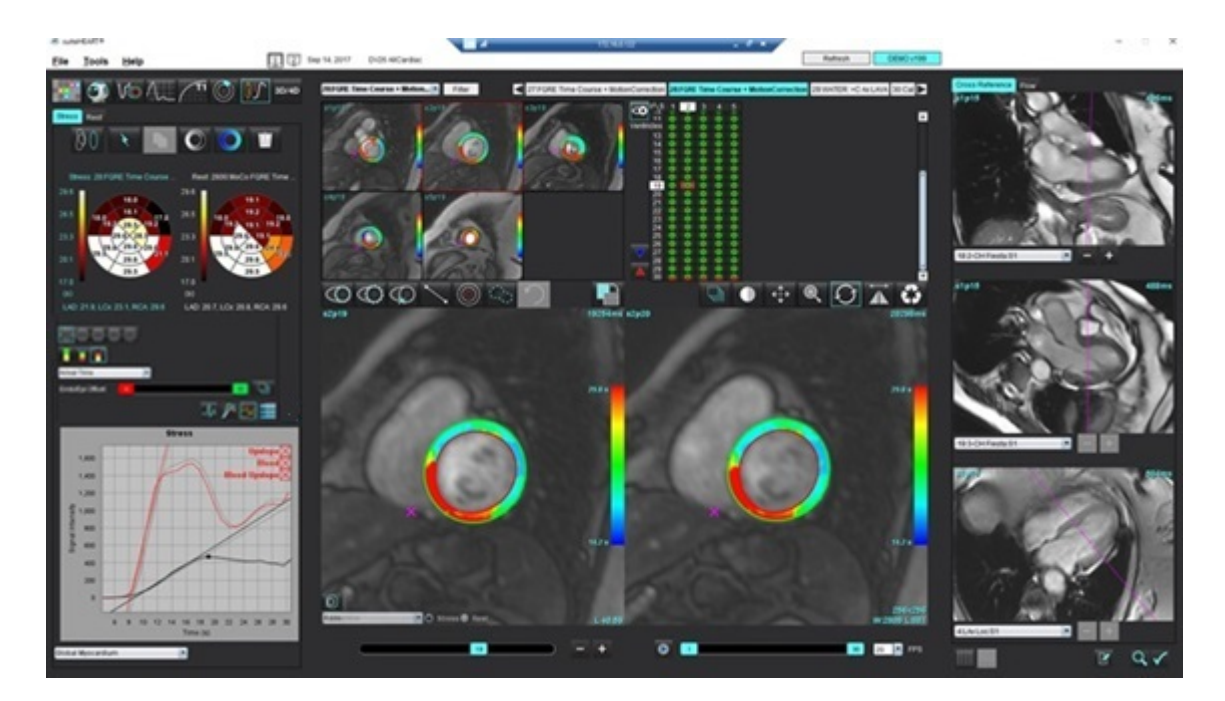

#### Tabela 1: Ferramentas de Análise

| 00         | Realizar correção de movimentos.                                                                |
|------------|-------------------------------------------------------------------------------------------------|
| + + +      | Propagar todos os cortes, todas as fases                                                        |
| <br>↓      | Propagar todas as fases, corte único.                                                           |
| ĺ €        | Executar a segmentação automática.                                                              |
|            | Recalcular a análise após a edição. (Somente se a segmentação automática tiver sido executada). |
|            | Copiar/colar contornos em todas as fases.                                                       |
|            | Recalcular a análise após a edição. (Somente se copiar/colar tiver sido executado).             |
| O          | Correção de sombreamento aplicada.                                                              |
|            | Sobreposição de cor do segmento de exibição.                                                    |
| $\bigcirc$ | Não exibe qualquer sobreposição.                                                                |
|            | Exibir sobreposição de cores em pixels para o parâmetro calculado.                              |
| An         | Apresentar intervalo R para R.                                                                  |
| $\sim$     | Exibir gráficos de stress e repouso.                                                            |
| 3          | Exibir do gráfico.                                                                              |
|            | Exibir tabela de resultados de parâmetros.                                                      |
| 0 0 0 0 0  | 16, 32, 48, 96 segmentos ou seleção de gráfico polar concêntrico.                               |
|            | Seleção de cores de gráfico polar contínuo em 2 cores, 4 cores.                                 |
| Sectors 6  | Seleções concêntricas de gráficos polares.                                                      |

# Realizar análise de perfusão miocárdica

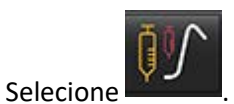

2. Selecione o separador Stress ou Repouso.

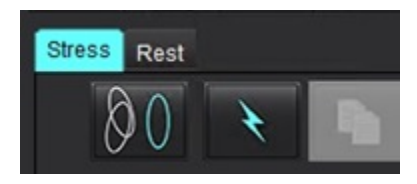

- 3. Selecione a série de perfusão miocárdica.
- 4. Clique em www para realizar correção de movimentos, se necessário. Uma nova série será identificada como MOCO. Esta série pode ser utilizada para análise.

**NOTA:** A correção de movimentos pode ser configurada para pré-processamento.

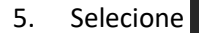

1.

para executar a segmentação automática e cálculo de análise.

- 6. Reveja todos os traçados endocárdicos e epicárdicos, o ponto de inserção do VD em cada corte e edite conforme necessário.
- 7. Confirme a classificação basal, medial e apical.

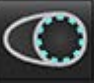

para desenhar o contorno endocárdico num único corte ou

 Para realizar a segmentação manual, selecione em todos os cortes.

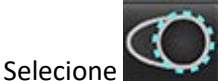

🚰 para desenhar o contorno epicárdico num único corte ou em todos os cortes.

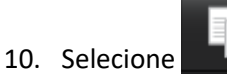

9.

- e para copiar/colar os contornos em todas as fases.
- 11. Posicione o ponto de inserção inferior do VD selecionando
- 12. Reveja todos os traçados endocárdicos e epicárdicos, o ponto de inserção do VD em cada corte e edite conforme necessário.
- 13. Confirme a classificação basal, medial e apical.
- 14. As imagens inicial e final usadas para a análise são determinadas automaticamente pelo tempo de chegada e tempo

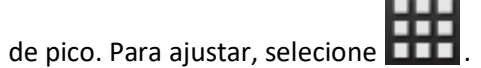

- Clique em para atribuir a fase inicial e, a seguir, clique diretamente na célula da matriz.
- Clique em para atribuir a fase final e, a seguir, clique diretamente na célula da matriz.

### Edição de contorno

Quando uma edição é realizada, a análise deve ser recalculada. O símbolo de aviso de edição aparecerá.

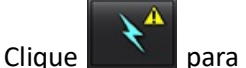

para realizar o recálculo.

### **Rever resultados**

1. Selecione para rever os parâmetros calculados num formato de gráfico polar, a partir do menu pendente de ficheiro. Consulte a Figura 2.

Colocar o cursor sobre um segmento no gráfico polar destacará o gráfico correspondente para aquele segmento.

#### FIGURA 2. Menu pendente de parâmetros calculados

| SI Ratio         |     |
|------------------|-----|
| Arrival Time     |     |
| Peak Time        |     |
| SI Ratio         |     |
| Upslope          |     |
| Relative Upslope |     |
| MPRI             |     |
| 140              | 1.0 |

### Rever os resultados do gráfico/tabela

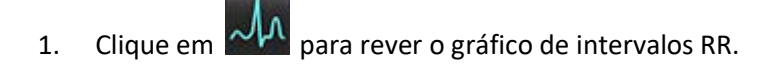

2. Clique em

para exibir as curvas de stress e repouso.

3. Clique em 🚩 para

para exibir os gráficos.

Ao exibir a sobreposição de cor do segmento na imagem, posicionar o cursor diretamente num segmento colorido realçará o gráfico correspondente para aquele segmento.

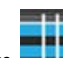

- 4. Clique em **en para exibir os resultados do parâmetro**.
- 5. Selecione para rever os resultados do gráfico no menu pendente do ficheiro, Figura 3, localizado no canto inferior esquerdo sob a exibição do gráfico.

#### FIGURA 3. Resultados do gráfico

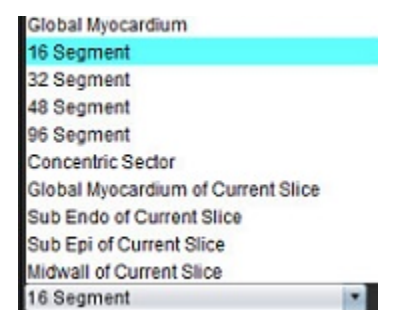

### Calcular a inclinação ascendente relativa (RU - Relative Upslope) e o índice de reserva (RI)

- 1. A ROI da pool de sangue é colocada automaticamente durante a segmentação automática.
- Para alterar a localização do corte da pool de sangue, use a visualização em miniatura para selecionar um local do 2.

corte diferente. Para criar automaticamente uma nova ROI de pool de sangue, selecione ou selecione

- Para colocar uma ROI de pool de sangue, selecione manualmente trace uma ROI e selecione 3. O nível de corte basal é recomendado.
- Para eliminar a ROI da pool de sangue, clique com o botão direito do rato e selecione 4. NOTA: Para o cálculo do índice reservado, as análises de stress e repouso devem estar presentes.

CUIDADO: Os parâmetros do resultado da perfusão miocárdica da inclinação ascendente e da inclinação ascendente relativa podem não ser precisos em imagens em que a correção de sombreado não foi realizada.

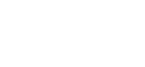

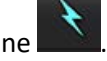

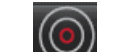

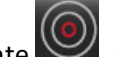

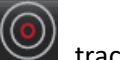

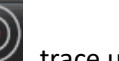

### Definição de parâmetros calculados a partir da curva de perfusão miocárdica

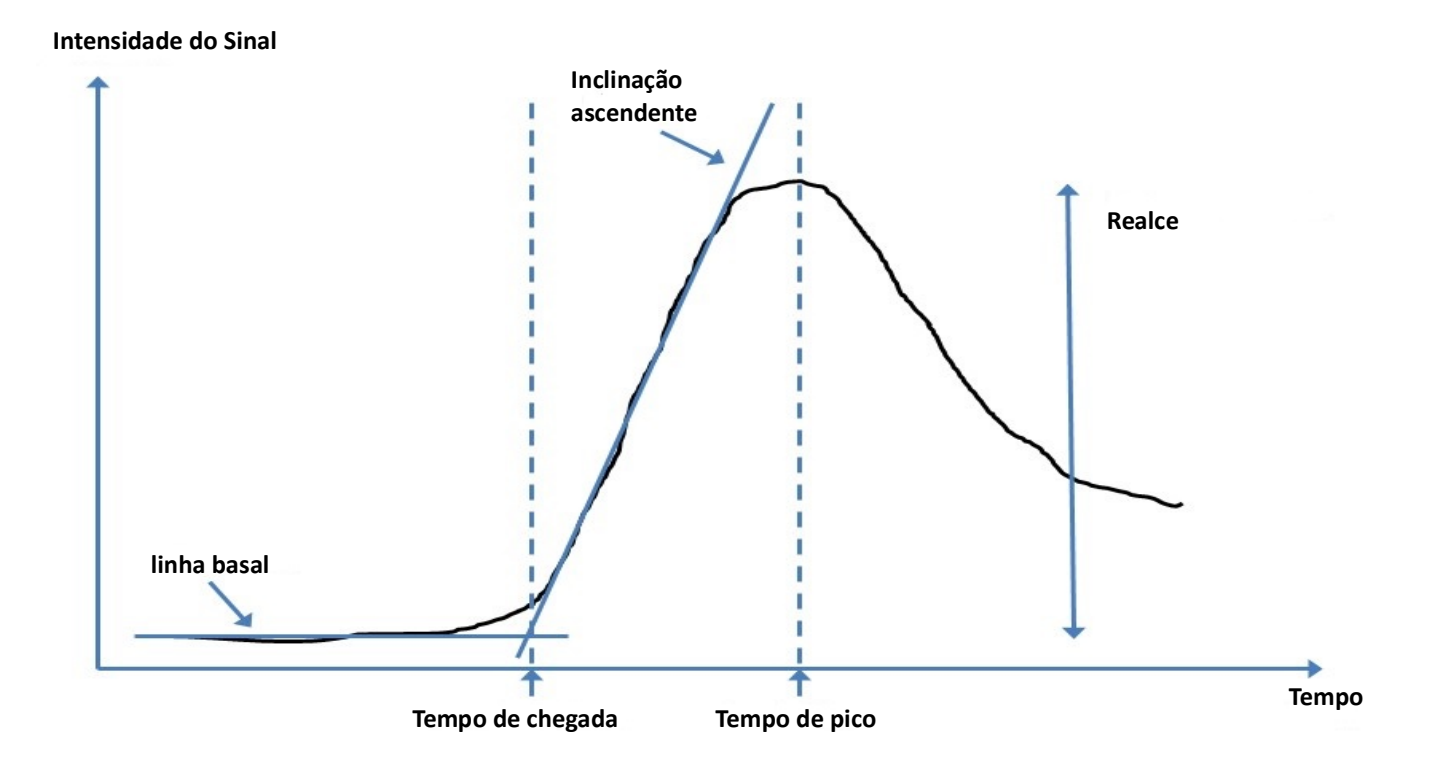

| Tempo de chegada                       | tempo (em segundos) da interseção da linha basal e inclinação ascendente                                                   |
|----------------------------------------|----------------------------------------------------------------------------------------------------|
| Tempo de pico                          | tempo (em segundos) em que a intensidade do sinal atinge o máximo                                                          |
| Rácio SI                               | SI (tempo de pico - linha basal)/linha basal                                                                               |
| Inclinação ascendente                  | A inclinação ascendente é calculada pelo ajuste linear ponderado, usando pontos entre o tempo de chegada e o tempo de pico |
| Inclinação Ascendente<br>Relativa (RU) | RU = inclinação ascendente do miocárdio/inclinação ascendente da pool de sangue                                            |
| Índice de Reserva                      | O índice de reserva miocárdica (RI) é definido como:<br>RI = RU STRESS / RU REPO                                           |

# Análise de forame oval patente (PFO)

A ferramenta de análise de PFO permite gerar curvas de sinal *versus* tempo, de modo a demonstrar um pico precoce para a deteção de um PFO.

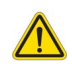

AVISO: A aplicação auxilia apenas na análise das imagens e não produz automaticamente uma interpretação clínica dos resultados. A utilização e colocação de medições quantitativas fica ao critério do utilizador.
 Podem ocorrer erros de diagnóstico se as medições forem imprecisas. As medições só devem ser criadas por um utilizador com formação e qualificações adequadas.

#### **Iniciar PFO**

1. Selecione Ficheiro > Selecione Análise > PFO.

| SuiteHEART <sup>®</sup>         |        |                       |        |
|---------------------------------|--------|-----------------------|--------|
| <u>File T</u> ools <u>H</u> elp |        | Apr 18, 2019          | #Norma |
| Select Analysis 🕨               |        | Function              | Ctrl+1 |
| Browse DB                       | Ctrl+O | Flow                  | Ctrl+2 |
| Switch Study                    | Ctrl+S | Myocardial Evaluation | Ctrl+3 |
| Reporting                       | Alt+R  | Myocardial Perfusion  | Ctrl+4 |
| Preview Report                  | Ctrl+R | PFO                   | Ctrl+5 |
| Print Report                    | Ctrl+P | T2*                   | Ctrl+6 |
| Approve Exam                    | Ctrl+G | T1 Mapping            | Ctrl+7 |
| Load Approved Exam              |        | T2 Mapping            | Ctrl+8 |
| Exit                            | Ctrl+Q | 3D/4D                 | Ctrl+9 |
| 75.0                            | 75.0   | DENSE                 | Ctrl+0 |

2. Selecione uma série em tempo real.

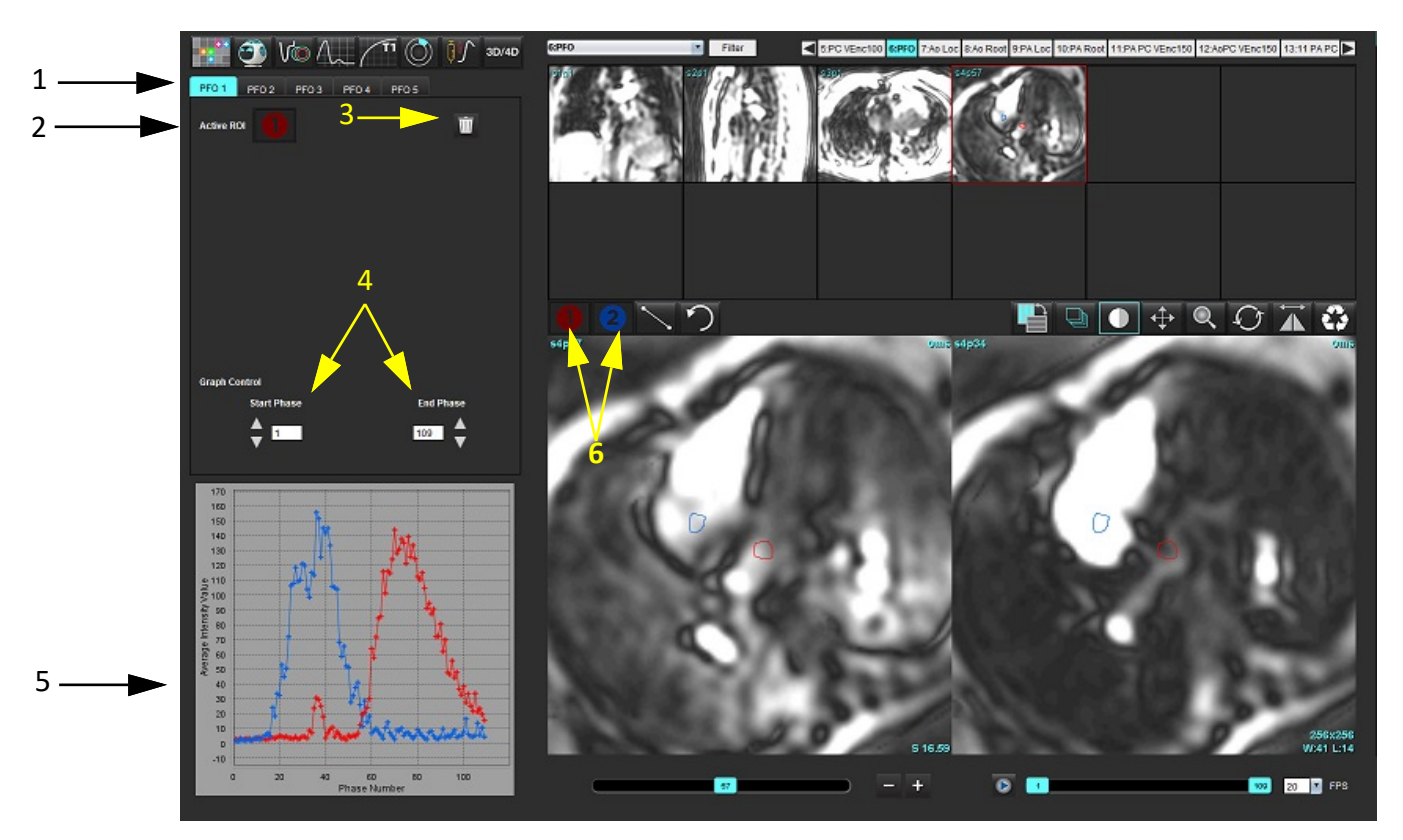

1. Separadores editáveis do PFO, 2. ROI ativas, 3. Eliminar, 4. Iniciar e Terminar uma fase, 5. Curva de intensidade de sinal vs fase, 6. Ícones de análise de PFO

#### Selecionar Anatomia atrial

Selecione uma imagem onde as anatomias do átrio esquerdo (AE) e do átrio direito (AD) podem ser apreciadas.

#### Gerar curva de intensidade atrial esquerda (AE)

- 1. Desenhe a curva selecionando
- 2. Trace um contorno no AE na janela do Editor de imagens.
- 3. Desloque o cursor para fora da janela do Editor de imagens.
- 4. Gerar curva de intensidade AE.

A curva de intensidade de sinal para o AE é gerada automaticamente.

#### Gerar curva de intensidade atrial direita (AD)

1. Produza a curva de intensidade da AD seguindo os mesmos passos listados anteriormente para produzir a curva de

| intensidade do AE utilizando |  |
|------------------------------|--|

As curvas são sobrepostas e apresentadas na janela de apresentação dos resultados da curva.

**NOTA:** Se uma ROI foi colocada na fase 1, por exemplo e a fase inicial foi alterada, a ROI desenhada pelo utilizador ainda estará presente na imagem original onde as ROI foram colocadas.

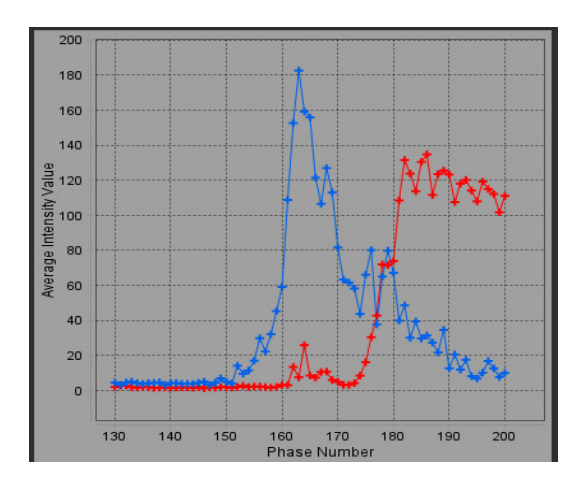

### Rever os dados da curva e Selecione o intervalo de fases

- 1. Reveja as curvas na janela do relatório e ajuste Iniciar fase e Terminar fase.
- 2. Utilize as setas para cima e para baixo para selecionar **Iniciar fase** e **Terminar fase**, para definir o setor de fase para a exibição da curva.

O ajuste das fases inicial e final afeta a apresentação das curvas de PFO.

Clicar num ponto no gráfico atualiza a fase exibida na janela do Editor de imagens.

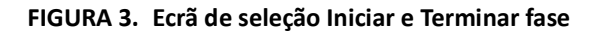

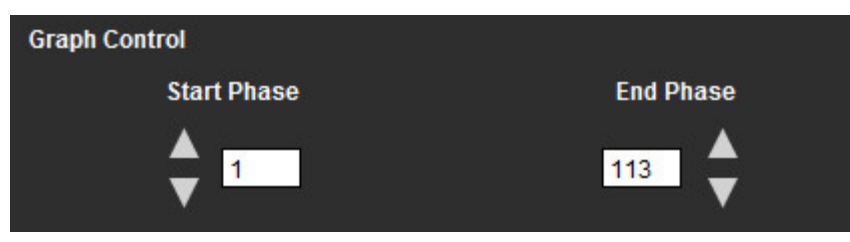

**NOTA:** Se existirem duas aquisições na mesma série, pode configurar Iniciar e Terminar fase para a primeira aquisição, desenhar as ROI do AE e do AD (resultando na geração automática de curvas) e, em seguida, repetir o processo noutro separador PFO para o segundo conjunto de imagens. Todos os rótulos de separadores PFO são editáveis.

#### **Editar contornos**

2.

Edição de múltiplas fases numa única localização do corte:

1. Selecione a localização do corte.

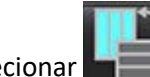

- Selecionar
- 3. Selecione a primeira fase do intervalo de fases a editar.
- 4. Prima sem soltar a tecla Shift e selecione a última fase do intervalo a editar.

As miniaturas selecionadas aparecerão destacadas com uma margem vermelha.

- 5. Edite o contorno na janela do editor de imagens.
- 6. Desmarque o contorno clicando na imagem longe do contorno selecionado ou movendo o cursor para fora da janela do editor.

A edição da ROI pode ser controlada definindo o alcance (scope).

Selecione a função de alcance (scope) adequada na Visualização da imagem.

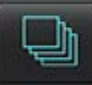

Alcançar tudo -- aplica edições de ROI a todas as fases.

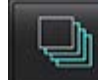

Alcançar Atual para Fim -- Aplica edições de ROI da fase atual até o fim.

Alcance atual apenas –- Aplica a edição de ROI apenas à fase atual.

#### Eliminar contornos

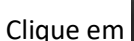

e em

Clique com o botão esquerdo do rato numa imagem seguido de um clique com o botão direito do rato e selecione para

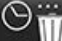

eliminar contornos em todos os pontos no tempo.

#### Rever os resultados finais da curva

É gerado um gráfico a partir dos contornos mostrando a intensidade de pixels versus o tempo. Clique com o botão direito

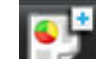

do rato em **Lezza** para enviar para o relatório.

A ferramenta de análise T2\* calcula os valores T2\* do tecido a partir de uma sequência de gradiente de eco rápido multieco.

A curva T2\* é um gráfico da intensidade do sinal *versus* tempo de eco usando uma fórmula de curva de decadência exponencial. O algoritmo de ajuste T2\* é baseado no algoritmo não linear dos mínimos quadrados de Levenberg--Marquardt.

O cálculo para a curva de decadência T2\* é: -y = a \*exp(-TE/T2\*) + c

Em que:

Tabela 1:

| У   | é a intensidade do sinal no tempo TE           |
|-----|------------------------------------------------|
| а   | é a magnetização transversal no tempo 0 (zero) |
| TE  | é o tempo de eco                               |
| T2* | é a constante de decadência e                  |
| С   | é o ruído de fundo                             |

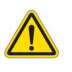

AVISO: A aplicação auxilia apenas na análise das imagens e não produz automaticamente uma interpretação clínica dos resultados. A utilização e colocação de medições quantitativas fica ao critério do utilizador.
 Podem ocorrer erros de diagnóstico se as medições forem imprecisas. As medições só devem ser criadas por um utilizador com formação e qualificações adequadas.

## Procedimento Análise de Coração

FIGURA 1. Interface de análise de T2\*

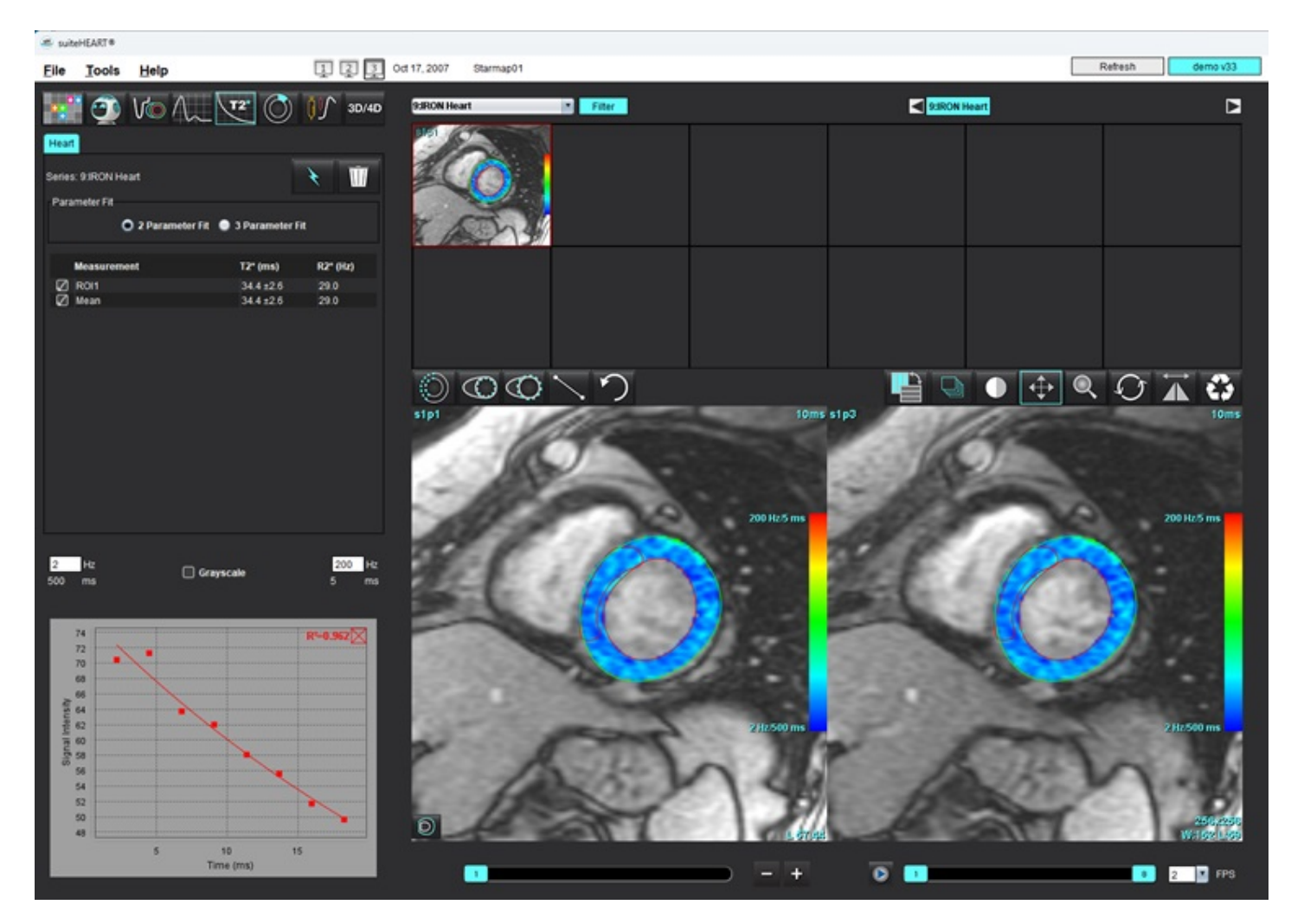

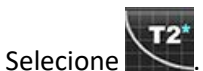

1.

- Selecione a série apropriada. 2.
- para executar a Segmentação automática. Selecione 3.
- Reveja a colocação do ROI septal. 4.
- Para realizar segmentação manual, desenhe um contorno que abranja o septo interventricular utilizando 💴 5.

O T2\* e o R2\* são calculados e exibidos na tabela de resultados.

O valor R<sup>2</sup> é calculado e exibido no gráfico.

### Criar mapa de cores do miocárdio

1. Trace endocárdio do VE selecionando.

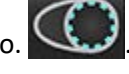

2. Trace o epicárdio do VE selecionando

O mapa de cores de T2\*/R2\* é sobreposto na imagem.

- 3. O valor do mapa de cores R2\* pode ser alterado.
  - **NOTA:** O intervalo padrão para imagens 1.5T é de 5 ms 500 ms para T2\*. O intervalo padrão para imagens 3.0T é de 2,5 ms 1000 ms para T2\*.
- 4. Clique com o botão direito do rato e selecione para ajustar a gama de cores dinâmica para o mapa de cores. A sobreposição de cores no Editor de imagens muda dinamicamente.

Os valores em Hz e ms também mudam dinamicamente.

5. Os valores T2\* e R2\* podem ser determinados selecionando  $\swarrow$  e colocando-o sobre a sobreposição do mapa de cores na imagem.

### Parâmetros de ajuste

Selecione o Ajuste de 2 ou de 3 Parâmetros para a curva de decadência T2\*.

#### FIGURA 2. Ajuste de parâmetros

| Parameter Fit |                              |                         |
|---------------|------------------------------|-------------------------|
| O 2 Paramete  | r Fit  🔵 3 Parameter         | Fit                     |
|               |                              |                         |
| Measurement   | T2* (ms)                     | R2* (Hz)                |
| Measurement   | <b>T2* (ms)</b><br>27.6 ±1.0 | <b>R2* (Hz)</b><br>36.3 |

O ajuste de 2 parâmetros é amplamente aceite com base na literatura de revisão por pares [1]. Neste modelo, o ruído de fundo, c, é calculado usando um algoritmo baseado em histograma e subtraído da intensidade do sinal, após o qual é executado um ajuste não linear.

O ajuste de 3 parâmetros também está disponível como referenciado na literatura de revisão por pares [2]. Este modelo é uma abordagem não linear que funciona diretamente a partir do sinal de entrada original.

Para ambos os modelos, o valor inicial de T2\* é estimado usando um ajuste linear experimental.

1. D.J Pennell, et al. "Cardiovascular T2-star (T2Star) magnetic resonance for the early diagnosis of myocardial iron overload," Eur Heart J 2001; 22: 2171-2179.

2. Ghugre NR, et al. "Improved R2\* Measurements in Myocardial Iron Overload," Journal of Magnetic Resonance Imaging 2006; 23: 9-16.

### **Rever os resultados T2\***

- 1. Reveja a posição do contorno em todas as imagens.
- 2. A tabela lista as medições individuais de T2\*/R2\* e calcula ainda um valor médio.
  - **NOTA:** A curva T2\* é um gráfico da intensidade do sinal *versus* tempo de eco usando uma fórmula de curva de decadência exponencial. Ocasionalmente, pode ser necessário remover pontos de eco posteriores da curva de decadência para um melhor ajuste da curva. Isto pode ocorrer em casos extremos de sobrecarga de ferro, quando a intensidade do sinal pode ser muito baixa.

Para eliminar um único contorno de uma imagem

- 1. Clique com o botão esquerdo do rato para selecionar o contorno, que fica roxo.
- 2. O botão direito do rato para selecionar o cesto do lixo ou use a tecla Eliminar no teclado para remover um contorno.
  - O contorno é eliminado e o ajuste da curva é recalculado.

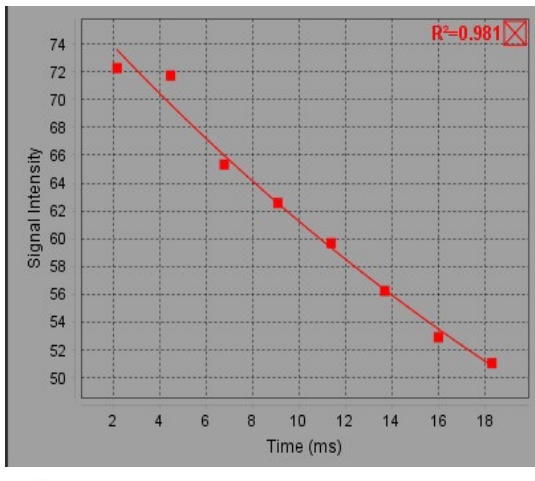

#### FIGURA 3. Curvas T2\*

 $\wedge$ 

AVISO: Os resultados do ajuste da curva T2\* devem ser revistos por um utilizador devidamente treinado e qualificado.

| Tabela 2: | Conversões | R2*/T2* |
|-----------|------------|---------|
|-----------|------------|---------|

| Resultado | Unidade | Conversão    |
|-----------|---------|--------------|
| R2*       | Hz      | R2*=1000/T2* |
| T2*       | ms      | T2*=1000/R2* |

É utilizado um fator de 1000 uma vez T2 e T2\* são relatados em milissegundos (ms) e R2 e R2\* são relatados em Hertz (ou s-1).

# Visualizador de Fluxo 3D/4D

Fornece reformatação oblíqua interativa de imagens de fluxo 3D e 4D. A tabela Vaso permite a segmentação automática da aorta torácica juntamente com ferramentas para edição e apresentação de medições. Estão disponíveis ferramentas para criar contraste de fase 2D e imagens de função 2D de 4D que podem ser analisadas. A análise de fluxo em linha pode ser executada com segmentação automática dos vasos.

- NOTA: Uma série 3D com voxels isométricos e cortes sobrepostos melhora a qualidade das imagens reformatadas.
- NOTA: O visualizador de fluxo 3D/4D exibirá uma série 4D somente se 4D estiver licenciado.
- **NOTA:** Se o contraste de fase 2D e a análise de Fluxo 4D em linha tiverem sido executados, todos os resultados estarão disponíveis no Modo de análise de fluxo.

CUIDADO: As reformatações 3D ou de imagem fornecem apenas informações suplementares adicionais na formulação de um diagnóstico e devem sempre ser usadas em conjunto com técnicas convencionais de imagem.

AVISO: Correlacione sempre quaisquer reformatações 3D com os dados de aquisição originais.

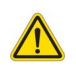

- AVISO: Após o pré-processamento, o utilizador é responsável por avaliar a precisão de toda a análise e fazer as correções necessárias. Uma revisão abrangente deve incluir:
  - Posicionamento da ROI
  - Identificação correta do vaso para cada categoria
  - Correção da linha basal

#### Tabela 1: Separadores 3D/4D (consultar Figura 1)

| Separador | Descrição                                                            |
|-----------|----------------------------------------------------------------------|
| Exibição  | Ferramentas de visualização de imagem e de gravação de imagem DICOM. |
| Vaso      | Segmentação automática e ferramentas de edição.                      |
| Análise   | Análise de fluxo 4D em linha.                                        |

#### FIGURA 1. Separadores 3D/4D

#### File Tools Help

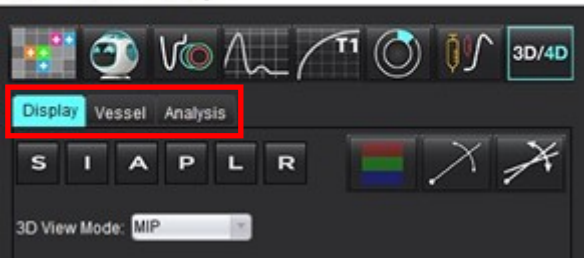

# Separador Ecrã

#### Tabela 2: Separador Ecrã

| Ferramenta                                   | Descrição                                                                                                    |
|----------------------------------------------|----------------------------------------------------------------------------------------------------|
| +                                            | <b>Cursor de Mira Cruzada</b> - sincroniza a navegação entre todas as janelas de visualização. Utilize para ponto inicial para linhas de trajetória.                                                                                                    |
|                                              | Botões de Orientação - alteram o plano da imagem nas janelas de visualização 3D e oblíquas.                                                                                                    |
| SIAPLR                                       | S = Superior<br>I = Inferior<br>A = Anterior<br>P = Posterior<br>L = Esquerda<br>R = Direita                                                                                                    |
|                                              | Modo oblíquo - exibe o plano da reformatação oblíqua e a interseção perpendicular para exibir a anatomia desejada.                                                                                                    |
| X                                            | <b>Modo Duplo Oblíquo</b> - exibe três planos oblíquos definidos por três<br>eixos de cores ajustáveis - azul, amarelo, verde. Ajuste qualquer<br>eixo para atualizar os outros dois planos oblíquos.                                                                                              |
| 3D View Mode: MIP<br>MIP<br>MINIP<br>Surface | <ul> <li>Modo de visualização 3D - fornece modos de renderização de imagem na janela de visualização 3D</li> <li>MIP - Projeção de intensidade máxima (Predefinição).</li> <li>MINIP - Projeção de intensidade mínima.</li> <li>Superfície - Consultar o Modo Superfície na página 177.</li> </ul> |
|                                              | <b>Modo de Visualização</b> - apresenta as ferramentas de Visualização<br>de segmentação (consultar Tabela 6, "Ferramentas de Visualização<br>(Separador Vaso ou Ecrã)", na página 174).                                                                                                    |
|                                              | <ul> <li>Linhas de Fluxo - visualização global dos campos de velocidade 3D numa fase temporal específica.</li> <li>Definições:</li> <li>Filtro de Fluxo - ajusta a intensidade das linhas de fluxo.</li> </ul>                                                                                     |
|                                              | <ul> <li>Linhas de Trajetória - as trajetórias de partículas de sangue individuais à medida que se movem através do sistema cardiovascular com o tempo.</li> <li>Filtro de Trajetória - ajusta o limite da velocidade do sangue.</li> </ul>                                                        |

Tabela 2: Separador Ecrã

| Ferramenta                                | Descrição                                                                                                    |
|-------------------------------------------|----------------------------------------------------------------------------------------------------|
|                                           | <ul> <li>Vetores - setas a representar a velocidade e a direção do fluxo sanguíneo.</li> <li>Definições:</li> <li>Filtro Vetor - ajusta o limiar de velocidade do sangue.</li> <li>Espaçamento - ajusta a densidade das setas.</li> <li>Tamanho - ajusta a escala da seta à velocidade local.</li> </ul>                          |
| 1 2 3 3 4 <b>(b)</b>                      | <ul> <li>1 Sobreposição de Velocidade de Cor* (desativado quando Linhas de Fluxo e Vetores são selecionados).</li> <li>2 Remoção de sobreposições de velocidade de cor*</li> <li>3 Visualização da Fase*</li> <li>4 Angiograma*</li> <li>* Disponível apenas para o Fluxo 4D*</li> </ul>                                          |
| Speed Range (cm/s) 0 164                  | <ul> <li>Intervalo de velocidades - ajusta a atribuição da velocidade da cor<br/>da direção do fluxo.</li> <li>Disponível apenas para imagens de Fluxo 4D.</li> <li>A legenda da barra de cores do Intervalo de velocidade é exibida no<br/>lado direito de cada janela de visualização. O valor é uma<br/>estimativa.</li> </ul> |
| Opacity 0 100                             | <b>Opacidade</b> - controla a opacidade da velocidade de cor na imagem<br>para melhorar a visualização da anatomia subjacente. Disponível<br>apenas para imagens de Fluxo 4D.                                                                                                    |
| 4D Color Smoothing: 3<br>0<br>1<br>2<br>3 | Suavização da Cor 4D - grau de suavização para a sobreposição de velocidade de cor.                                                                                                    |
| Cine 20 FPS 1 5 20 0                      | <b>Cine</b> - controla as imagens por segundo e define a imagem inicial e final do filme cinemático. Disponível apenas para magnitude resolvida em tempo 3D e imagens de Fluxo 4D. Use a barra de espaços do teclado para reproduzir ou pausar o cine.                                                                            |

#### Tabela 2: Separador Ecrã

| Ferramenta                                                    | Descrição                                                                                                    |
|---------------------------------------------------------------|----------------------------------------------------------------------------------------------------|
| Save DICOM Series                                             | <ul> <li>Guardar Série DICOM - Captura de ecrã - guarda as imagens da janela de visualização conforme apresentadas, incluindo visualizações.</li> <li>1 - Janela de visualização ativa</li> <li>2 - Todas as janelas de visualização</li> <li>NOTA: O tipo de imagem é determinado através da seleção do modo de visualização 3D.</li> </ul> |
|                                                               | Guardar Série DICOM - Cine Rotacional - guarda a imagem da janela                                                                                                    |
|                                                               | de visualização ativa como cine rotacional.                                                                                                    |
|                                                               | 1 - Modo Oscilador - selecione para guardar imagens em cine                                                                                                    |
| Name:                                                         | oscilatória.                                                                                                    |
| Number: 29                                                    | 2 - Selecione a seta para a direção da rotação.                                                                                                    |
| Number of Images: 36<br>Angle Increment 5.0<br>Rocker Mode: 1 |                                                                                                    |
|                                                               | Guardar Série DICOM - Outras Análises - para aquisições 3D,                                                                                                    |
| 💽 🏵 🕰 1 🛛 💾                                                   | guarda as imagens como MIP. Para aquisições 4D, guarda as                                                                                                    |
| Name:                                                         | Séries criadas podem ser utilizadas para análises futuras.                                                                                                    |
| Number: 3447                                                  |                                                                                                    |
| Mode: Average                                                 | 1 - Ferramenta de RX multicorte                                                                                                    |
|                                                               | NOTA: Para cada série de magnitude ou fase é criada uma série                                                                                                    |
| Number of Stices: 1                                           | corrigida de linha de base.                                                                                                    |
| Slice Gap: 0<br>Field of View: 34.9                           |                                                                                                    |
|                                                               | Guardar- guarda todos os tipos de série de imagens criados pela                                                                                                    |
|                                                               | definição de série na base de dados local.                                                                                                    |

### Tabela 3: Ferramentas da janela de visualização

| Ferramenta    | Descrição                                                                                                    |
|---------------|----------------------------------------------------------------------------------------------------|
|               | Paginação e Espessamento - altera a espessura da imagem MIP e das páginas através do conjunto de imagens.                                                                                                    |
| - 1           | 1 = clique e arraste os botões laterais para alterar a espessura da<br>imagem MIP                                                                                                    |
| 2             | <ul> <li>2 = clique e arraste o controlo deslizante para a página do conjunto<br/>de imagens ou utilize a roda do rato.</li> </ul>                                                                                                    |
|               | Os controlos são encontrados no lado direito da janela de visualização selecionada.                                                                                                    |
|               | <b>Linear</b> - Medição fornecida de uma distância em linha reta.<br>Clique diretamente na medição e depois com o botão direito do<br>rato para eliminar, localizar ou rotular. (Tecla rápida Alt+1)                                                                                                    |
|               | <b>Rotação 3D</b> - inclina ou roda as imagens na janela de visualização<br>3D. Clique com o botão do meio do rato e arraste diretamente na<br>janela de visualização para inclinar ou rodar.                                                                                                    |
|               | <b>Direção do fluxo</b> - exibe o plano perpendicular nas janelas de<br>visualização oblíquas. Clique com o botão direito do rato na janela<br>de visualização, clique com o botão esquerdo e selecione Direção<br>do Fluxo. Clique com o botão esquerdo do rato diretamente na<br>anatomia de interesse. Disponível apenas para o Fluxo 4D. |
|               | Janela/Nível - clique com o botão direito do rato na janela de visualização.                                                                                                    |
| <b>+</b>      | Pan - clique com o botão direito do rato na janela de visualização.                                                                                                    |
| Q             | <b>Zoom</b> - clique com o botão direito do rato na janela de visualização.                                                                                                    |
| $\mathcal{O}$ | <b>Rodar</b> - disponível para a janela de visualização 3D de visualização e<br>janelas de visualização oblíquas.                                                                                                    |
| う             | <b>Anular</b> - remove a última ação na janela de visualização                                                                                                    |

#### Tabela 3: Ferramentas da janela de visualização

| Ferramenta | Descrição                                                                                                    |
|------------|----------------------------------------------------------------------------------------------------|
| C3         | Repor                                                                                                    |
|            | <b>Ocultar Imagem 3D</b> - clique para ocultar os dados da imagem volumétrica, na vista 3D, para apresentar apenas a superfície ISO. |
|            | <b>Enviar imagem para relatório</b> - clique com o botão direito do rato na janela de visualização.                                  |
|            | <b>Parâmetros de digitalização</b> - clique com o botão direito do rato na<br>janela de visualização.                                |

#### Tabela 4: Tecla rápida

| Função         | Ação                                                                                                    |
|----------------|----------------------------------------------------------------------------------------------------|
| Cursor Alvo    | Posicione o cursor sobre a anatomia desejada e prima Shift.                                                    |
| Esquema 1 x 1  | Clicar duas vezes em qualquer janela de visualização 2 x 2 alterna o esquema para 1 x 1 e de volta para 2 x 2. |
| Medição linear | Execute clicando no botão Shift + 1.                                                                           |

### FIGURA 2. Teclas rápidas

| 3D/4D Editing Tools   |                                  |  |
|-----------------------|----------------------------------|--|
| 3D Rotate             | Ctrl + Alt + Middle Mouse Button |  |
| Image Zoom            | Ctrl + Middle Mouse Button       |  |
| Window/Level          | Alt + Middle Mouse Button        |  |
| Move Crosshair Cursor | Shift                            |  |
| Brush                 | Alt+A                            |  |
| Erase                 | Alt+E                            |  |
| Trace                 | Alt+T                            |  |
| Cut                   | Alt+C                            |  |
| Smooth                | Alt+S                            |  |
| Brush Size            | Alt + Mouse Wheel                |  |
| Quit Editing          | Alt+Q                            |  |
| Toggle Display Mode   | Alt+D                            |  |

## Separador Vaso

A tabela Vaso permite a segmentação automática da aorta torácica juntamente com ferramentas para edição e apresentação de medições.

Imagens necessárias: A segmentação de vaso 3D automática é otimizada para sequências bSSFP mas suporta MRA 3D melhorado com contraste e tipos de imagem reconstruídas de água com eco duplo melhoradas com contraste.

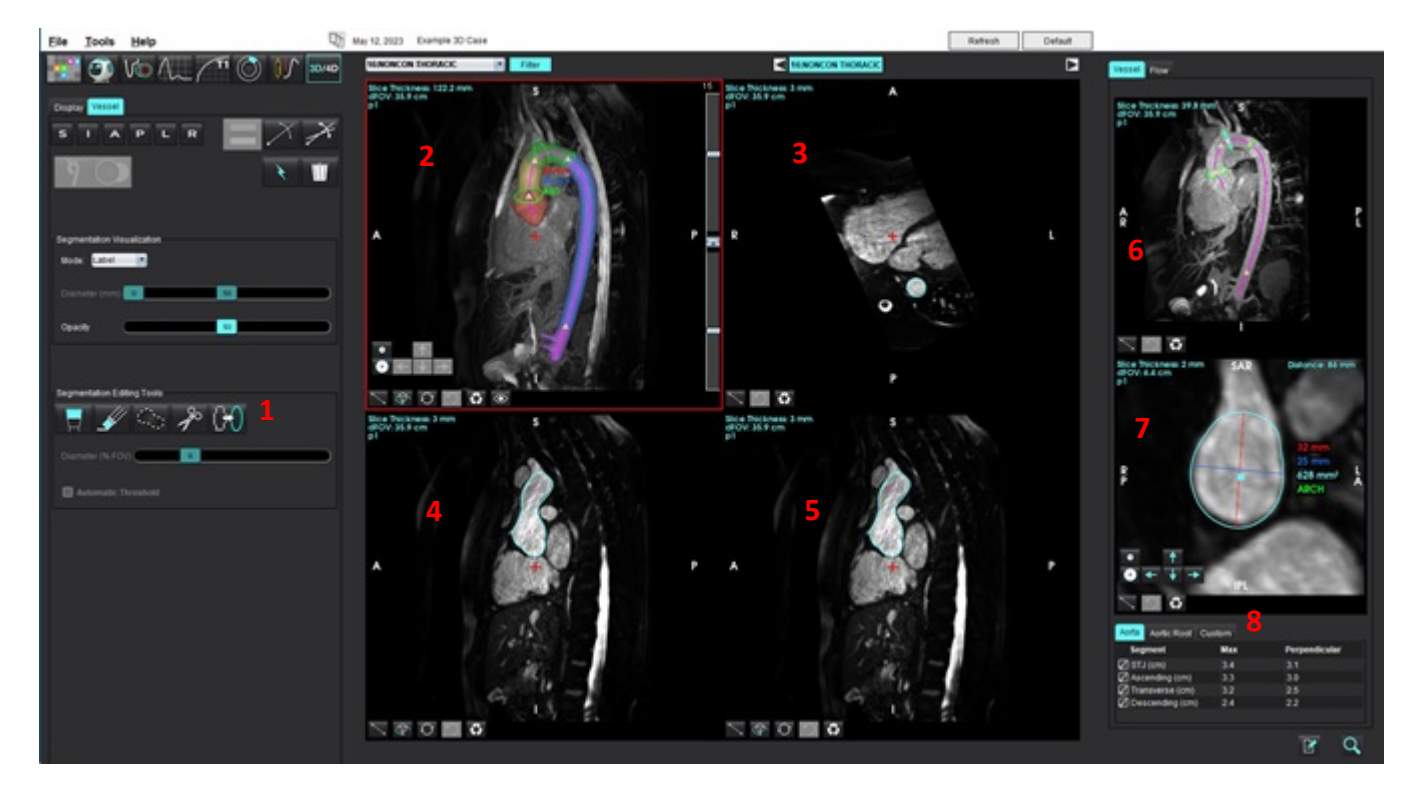

#### FIGURA 3. Interface de Análise dos Vasos (3D)

1. Ferramentas de edição, 2. Janela de visualização 3D, 3. Janela de visualização axial, 4. Janela de visualização oblíqua, 5. Janela de visualização oblíqua, 6. Visualização de linha central, 7. Visualização Ortogonal, 8. Tabelas de medições

### Segmentação 3D com Medidas

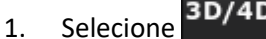

- 2. Selecione o separador Vaso.
- 3. Selecione a série 3D apropriada no menu pendente de navegação em série. O tipo de imagem selecionado será indicado no botão.

4.

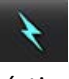

para executar a segmentação automática, cálculo da linha central, colocação dos pontos de Clique em referência aórticos como triângulos amarelos e registe as medições de diâmetro máximas nos segmentos referenciados apresentados a verde. Consulte a Figura 4.

- **NOTA:** A segmentação do vaso pode ser configurada para pré-processamento.
- NOTA: Pontos de Referência: Junção Sinotubular (STJ), Artéria Braquiocefálica (BCA), Artéria Subclávia Esquerda (LSA) Artéria Celíaca (CA).

Os diâmetros máximos e uma passagem de medida perpendicular através do ponto médio do diâmetro máximo são automaticamente calculados juntamente com a linha central.

Ao percorrer com a roda do rato na Vista Ortogonal avançará a visualização para a frente/para trás juntamente com a linha central.

**NOTA:** É possível percorrer "até ao fim" da linha central - a Vista Ortogonal apresentará cortes extrapolados na direção da extremidade do ponto da linha central. Isto pode ser útil para navegar para além das extremidades dos pontos da linha central, especialmente perto da raiz.

FIGURA 4. Vista de Segmentação 3D

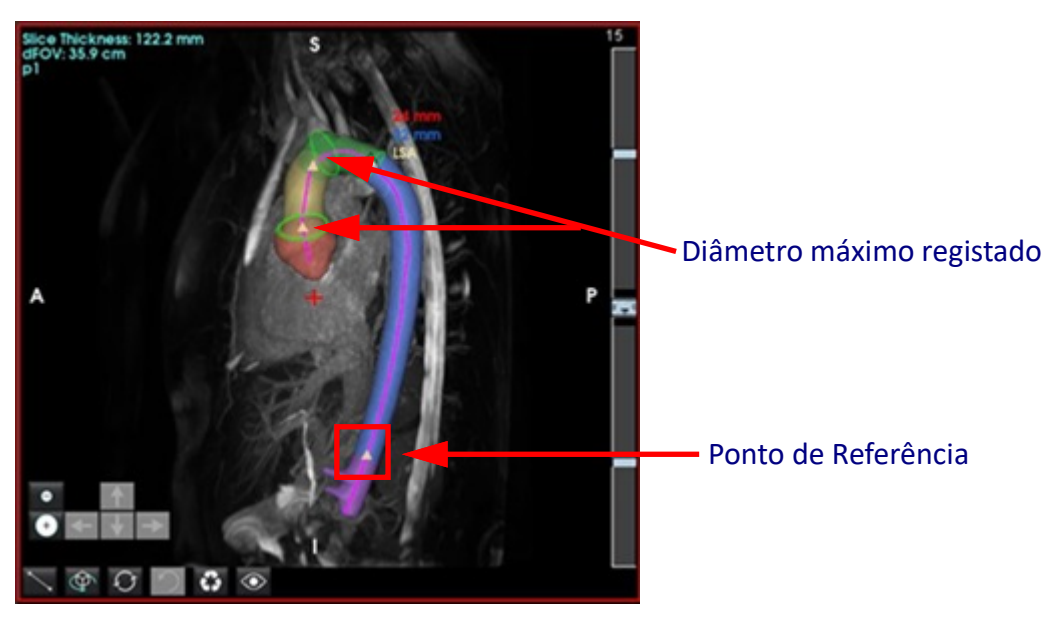

5. Reveja os resultados das medições no separador Aorta, em baixo, à direita. Ao clicar diretamente na tabela de resultados de medida localizará a colocação da medida nas janelas de visualização. Consulte a Figura 5.

**NOTA:** A unidade de medida selecionada em preferências será a unidade do relatório.

**NOTA:** Clique no separador Personalizar e clique em

FIGURA 5. Tabelas de medições

| Segment         | Max | Perpendicular |
|-----------------|-----|---------------|
| STJ (cm)        | 3.7 | 3.2           |
| Ascending (cm)  | 3.6 | 3.1           |
| Transverse (cm) | 3.1 | 2.5           |
| Descending (cm) | 2.4 | 2.2           |

6. Reveja os segmentos dos pontos de referência. Para alterar, clique e arraste o triângulo amarelo juntamente com a linha central ou clique com o botão direito do rato na linha central e coloque um ponto de referência no ponto da linha central selecionado.

Os pontos de referência podem ser eliminados ao clicar com o botão direito do rato no ponto de referência e selecionando o ícone do lixo. Consulte a Figura 6.

NOTA: Medidas automáticas no máximo serão recalculadas.

#### FIGURA 6. Clicar com o botão direito do rato Alterar o ponto de referência (esquerda) Clicar com o botão direito do rato Eliminar (direita)

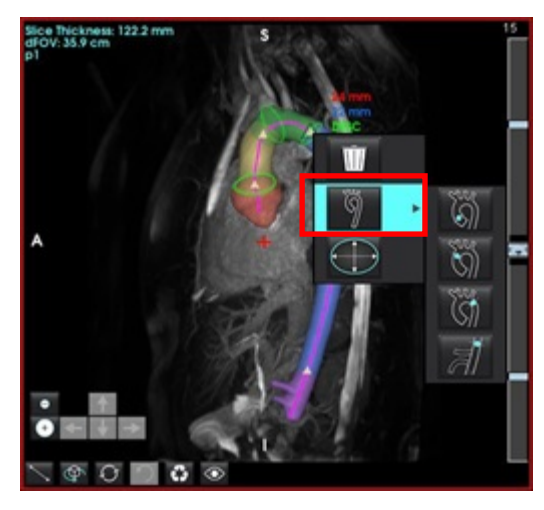

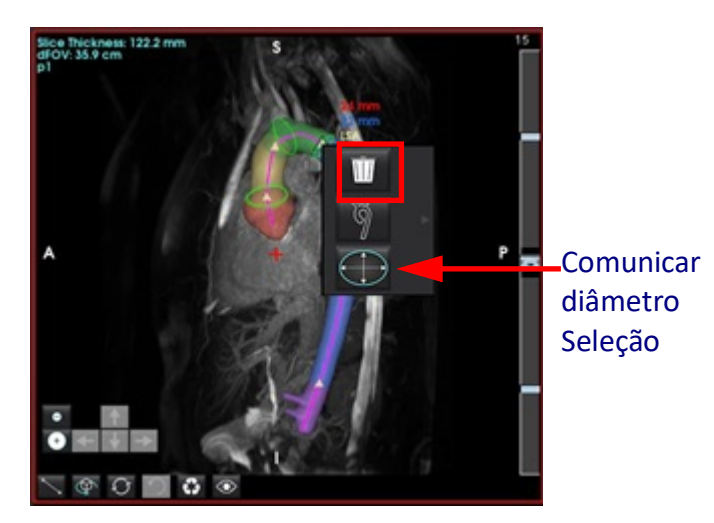

**NOTA:** A medida STJ é um ponto de referência. O movimento do ponto de referência atualizará a medida registada.

7. A posição da medida máxima registada pode ser alterada manualmente clicando com o botão direito do rato

juntamente com a aorta num segmento e selecionando **selecionando** para alterar a posição da medida.

8. As medições registadas podem ser manualmente substituídas na Vista Ortogonal ao clicar na anotação linear e ao arrastar qualquer uma das extremidades (consultar Figura 7). Medidas lineares pode ser redefinidas ao clicar com o

botão direito do rato na anotação e selecionando

#### FIGURA 7. Vista Ortogonal

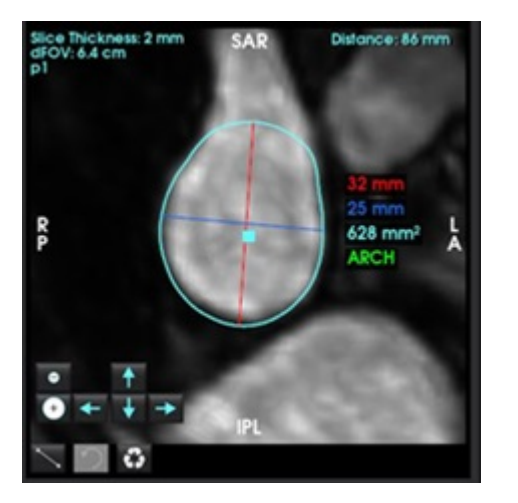

9. A separador Raiz Aórtica possui seis medições predefinidas. Localize a raiz aórtica e clique diretamente na medida na tabela e depois clique em vista ortogonal para criar medições lineares. Consulte a Figura 8.

FIGURA 8. Separador da Raiz Aórtica a mostrar a Vista Ortogonal

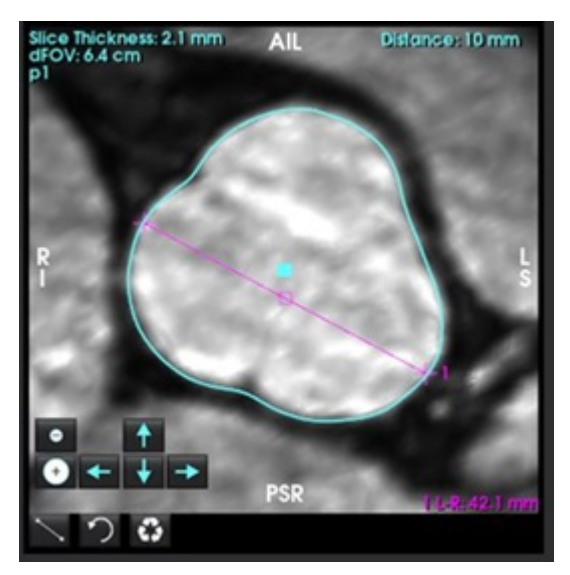

- Ao clicar na linha central na vista linha central convertê-la-á numa Estria, para editar clique ou arraste num ponto. Faça duplo clique em qualquer uma das extremidades da linha central para alargá-la. Consulte a Figura 9.
- **IMPORTANTE:** Substituir diretamente a linha central evitará a atualização futura da linha central de edições de segmentação!

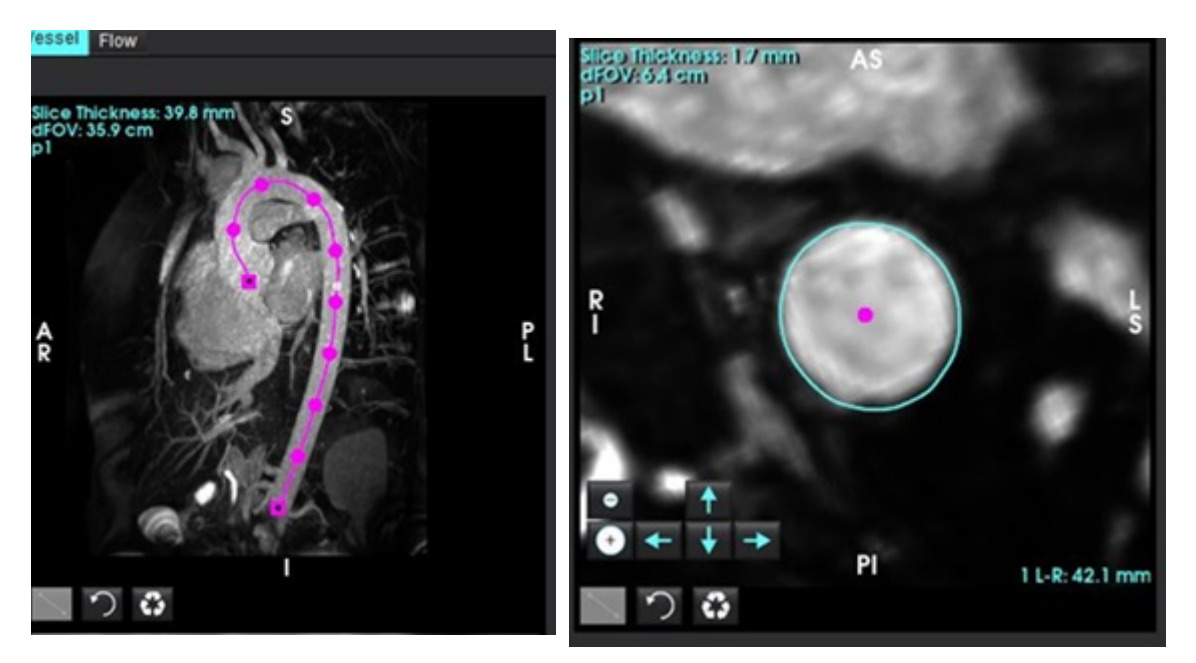

FIGURA 9. Janela de Visualização da Linha Central e Ortogonal

- 11. Rever segmentação, realizar alterações mínimas utilizando dilatação, desgastar, deslocar o contorno existente (Tabela 7) ou grandes alterações utilizando escovas, laços, macios (Tabela 8).
  - **NOTA:** Antes de realizar qualquer edição ao segmento maior é recomendável que reveja as medições em primeiro lugar, visto que a linha central possa ser exata e apenas seriam necessários ajustes mínimos de medições.

### Tabela 5: Controlos de Segmentação (Separador Vaso)

| Seleção                | Descrição                                                                                                    |
|------------------------|----------------------------------------------------------------------------------------------------|
| Ğ                      | Menu suspenso de seleção de Vaso - Selecione o vaso ativo para edição de segmentação.                                                                          |
|                        | <b>NOTA:</b> Ao executar a segmentação automática segmentará todos os vasos, independentemente do vaso selecionado.                                            |
|                        | NOTA: Opções para PA, SVC, IVC aparecerão apenas em 4D.                                                                                                    |
|                        | Segmentação de Vaso Automática                                                                                                    |
| َ <del>کر</del>        | <b>3D</b> : Aorta Torácica<br><b>4D</b> : Aorta Torácica, PA, SVC e IVC                                                                                        |
|                        | Elimine todos os segmentos, ativos e ou selecionados.                                                                                                    |
| Delete selected<br>All | NOTA: Para 3D, não surgirá o menu suspenso e apenas a aorta será eliminada.                                                                                    |
|                        | ROI com limite / ROI sem limite. Alterne a capacidade para vaso<br>selecionado ativamente para substituir (reclamar voxels de) outras<br>segmentações de vaso. |
|                        | NOTA: Apenas disponível para 4D.                                                                                                    |

### Tabela 6: Ferramentas de Visualização (Separador Vaso ou Ecrã)

| Seleção                                        | Descrição                                                                                           |
|------------------------------------------------|----------------------------------------------------------------------------------------------------|
|                                                | Abra o painel de Visualização de Segmentação no separador Ecrã.                                     |
| 9 🔍 🍕 😿                                        | Alterne a visibilidade isossuperfície de cada vaso (separador Ecrã<br>apenas).                      |
| Label                                          | <b>Rótulo</b> - pinta o vaso ativo em verde-azulado, vasos inativos a cinzento.                     |
| -Vessel<br>Diameter                            | Vaso - todos os vasos estão pintados claramente com cores diferentes.                               |
| Area                                           | <b>Diâmetro (apenas 3D)</b> - vaso ativo é colorido de acordo com o diâmetro seccional transversal. |
|                                                | Área (apenas 3D) - vaso ativo é colorido de acordo com a área seccional transversal.                |
| Mode: Diameter Segmentation Only Diameter (mm) | No modo área e diâmetro, o seletor pode ser ajustado para dimensionar a barra de cores.             |
| Opacity 50                                     | Ajusta a opacidade para todos os segmentos (%).                                                     |
|                                                                    | Vista 3D - desgaste geral e dilatação.                                                                                                    |
|--------------------------------------------------------------------|----------------------------------------------------------------------------------------------------|
|                                                                    | Vista Ortogonal                                                                                                    |
|                                                                    | As teclas seta permitem uma deslocação voxel única do contorno.<br>Os botões de desgaste e dilatação aplicar-se-ão ao contorno.<br>Desgaste, dilatação e alteração serão propagados para cortes acima<br>e abaixo do corte atual em proporção à quantidade de deslocação<br>aplicada. |
|                                                                    |                                                                                                    |
| R<br>C<br>C<br>C<br>C<br>C<br>C<br>C<br>C<br>C<br>C<br>C<br>C<br>C | Clique e arraste o contorno na vista ortogonal (começando no<br>quadrado azul) para aplicar alterações combinadas ao clicar várias<br>vezes nas teclas da seta.                                                                                                    |

#### Tabela 8: Ferramentas de Edição 3D

| Seleção de Ferramenta      | Descrição                                                                                                    |
|----------------------------|----------------------------------------------------------------------------------------------------|
| Segmentation Editing Tools | Adicionar Pincel<br>Pinta uma esfera 3D. O tamanho do pincel é uma percentagem do<br>FOV. (Diâmetro padrão para 6% FOV. (30 cm FOV ~ 1,8 cm<br>diâmetro).                                                                                                    |
| Segmentation Editing Tools | <b>Apagar com Pincel</b><br>Diâmetro padrão para 6% FOV. (30 cm FOV ~ 1,8 cm diâmetro).                                                                                                    |
| Segmentation Editing Tools | Adicionar Traço<br>Espessura padrão até 10mm através do plano<br>Afeta uma sequência e não um volume curvado.                                                                                                    |
| Segmentation Editing Tools | <b>Cortar</b><br>Pode ser utilizado na vista 3D, aplica para espessura total do corte.                                                                                                    |
| Segmentation Editing Tools | Suavização<br>Aplicado como um pincel diretamente na isossuperfície<br>Sem desenhar a ROI, pressione ALT+S após selecionar a ferramenta<br>para aplicar suavização geral.<br>Após desenhar ROI, pressionar repetidamente ALT+S para uma<br>suavização mais acentuada.<br>Transforma-se num pincel de suavização esférico para interação<br>com modelo de superfície 3D. |

- **NOTA:** Estas ferramentas afetarão a sequência através do plano. Pincel e apagar afetarão o corte atual e os cortes no raio acima/abaixo. A espessura padrão para traço é de 10 mm. A espessura eficaz das operações de suavização e corte corresponde à vista da espessura do corte.
- **NOTA:** Ao selecionar **Limiar Automático** calculará o limiar ótimo para separar o fundo do vaso na interação. Esta ferramenta exige que o utilizador desenhe ao longo/perto do limite do vaso e calculará o limiar ótimo para adicionar ou eliminar. Para melhores resultados, utilize em regiões em que o vaso não está rodeado de tecido de brilho semelhante.

## Modo Superfície

Imagens necessárias: As aquisições 3D com melhoria de contraste ou outras sequências angiográficas nas quais sinais intravasculares são significativamente mais elevados do que o tecido de fundo. Consulte a Figura 10.

- 1. Selecione o separador Ecrã.
- 2. Selecione o **Superfície** (Apenas 3D) a partir do menu de lista pendente.

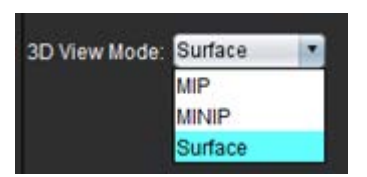

FIGURA 10. Modo Superfície

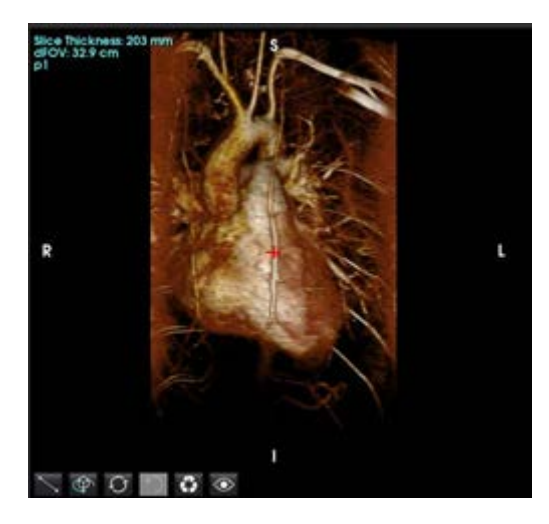

Utilize o seletor de opacidade no painel à esquerda para alterar a intensidade da superfície a estar visível.
 A diminuição da opacidade revelará estruturas anatómicas internas com intensidade de sinal mais elevada, enquanto que o aumento da opacidade incluirá mais tecido de fundo circundante com intensidades de imagem inferiores.

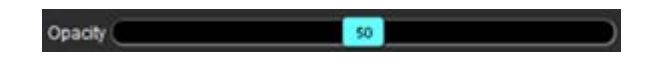

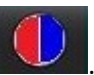

4. Clique com o botão direito do rato parar alterar o mapeamento de cores e selecione A largura da janela ajusta-se à faixa da cor enquanto que o nível da janela determina o brilho.

#### Exemplo de fluxo de trabalho: Criar imagens MIP a partir de uma série de imagens 3D

- 1. Selecione o estudo apropriado e inicie o software suiteHEART<sup>®</sup>.
- 2. Selecione 3D/4D
- 3. Selecione a série 3D apropriada no menu pendente de navegação em série. O tipo de imagem selecionado será indicado no botão, conforme mostrado em Figura 11.

#### FIGURA 11. Navegação nas Séries

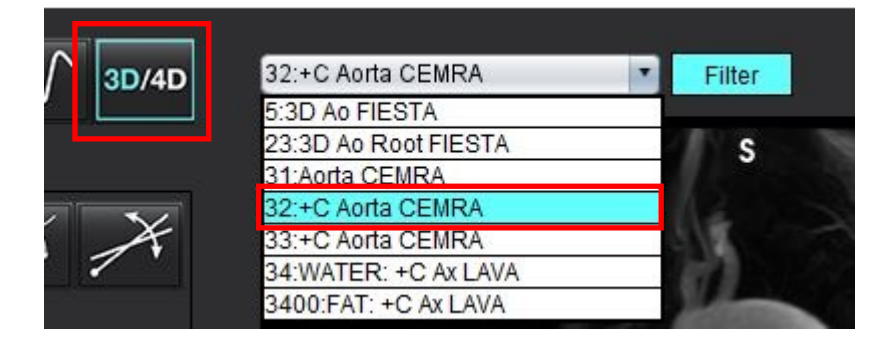

4. Selecione zer e clique na janela de visualização desejada. As linhas reformatadas irão aparecer conforme mostrado em Figura 12.

#### FIGURA 12. Modo Duplo Oblíquo

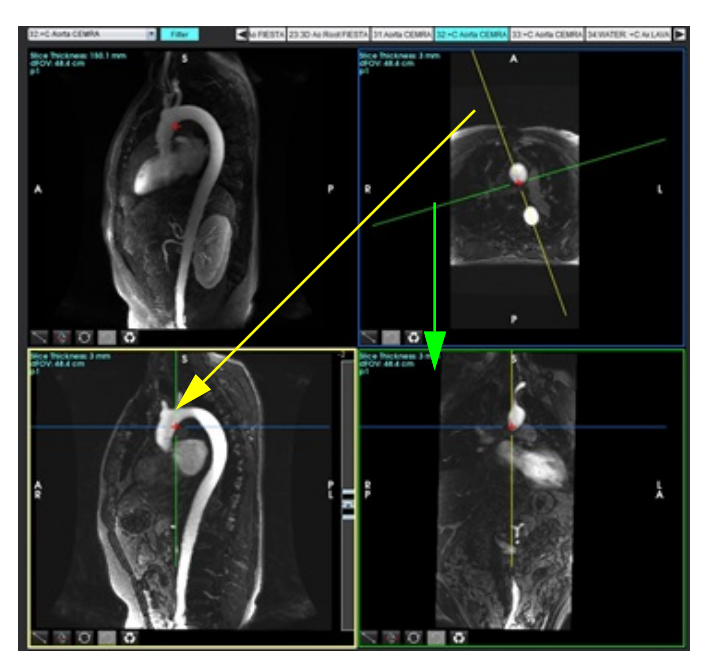

- 5. Clique na linha sólida, clique com o botão esquerdo do rato e arraste e incline a linha para exibir a anatomia desejada.
  - a). Clique na janela de visualização desejada para guardar.
  - b). Ajuste a espessura do MIP usando os controlos do lado direito da janela de visualização.
  - c). Preencha as entradas de definição de série, conforme mostrado na Figura 13.
  - d). Clique no botão Guardar para guardar a imagem MIP na base de dados local.

#### FIGURA 13. Guardar outras Análises

| Save DICOM Serie: | - Æ       |     | ■—2. Clique Guardar |
|-------------------|-----------|-----|---------------------|
| Name:             | <u> </u>  |     |                     |
| Number:           | 3450      |     |                     |
| Mode:             | MIP       |     |                     |
| Include Phase: 🖌  |           |     |                     |
| 1. Selec          | ionar MIP |     |                     |
| Slice Thickness:  | 97.1      | 745 |                     |
| Slice Gap:        |           | ₩   |                     |
| Field of View:    | 34.9      |     |                     |
|                   |           |     |                     |

6. Crie uma pilha de imagens MIP selecionando

**NOTA:** O número máximo de imagens MIP pós-processadas que é possível criar é 512.

 $\omega$ 

- 7. Clique na janela de visualização a ser usada como imagem de referência e defina uma pilha de imagens em lote, conforme mostrado em Figura 14.
  - a). Amplie o alcance da cobertura do corte.
  - b). Ajuste o ângulo e as setas indicam a direção do corte.
  - c). Mova o RX.

#### FIGURA 14. Planeamento RX

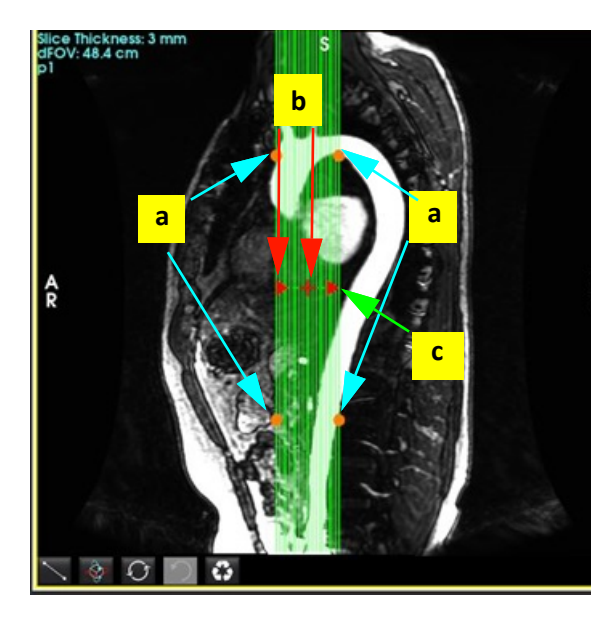

- 8. Insira as opções de definição da série e clique em 💷 para guardar a pilha de imagens na base de dados local.
- 9. Para visualizar a série criada, alterne para o modo de análise de função, selecione o modo de revisão e clique em atualizar.

#### Exemplo de fluxo de trabalho: Criar séries 2D para análise

A criação de contraste de fase 2D convencional ou imagens funcionais 2D requer uma série de Fluxo 4D que tenha magnitude resolvida no tempo e convenções de fluxo de R/L, A/P e S/I.

As séries criadas exclusivamente como magnitude ou como magnitude e fase a partir de imagens de Fluxo 4D são uma série 2D convencional válida que pode ser usada em funções ou análises de fluxo.

As séries que são criadas como pós-processadas de Fluxo 4D terão uma sobreposição de fluxo de cores.

1. Selecione o estudo apropriado e inicie o software suiteHEART<sup>®</sup>.

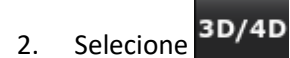

3. Selecione a série 4D apropriada no menu pendente de navegação em série, como mostrado em Figura 15. O tipo de imagem selecionado será indicado no botão, como mostrado em Figura 15.

#### FIGURA 15. Navegação nas Séries

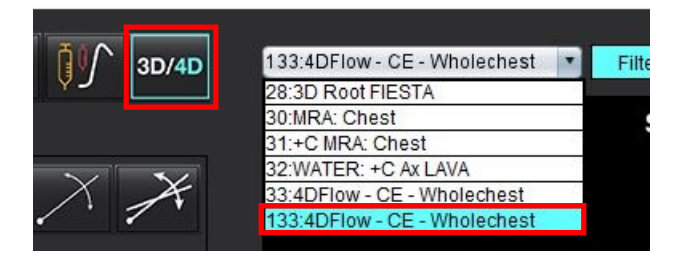

4. Selecione zer e clique na janela de visualização desejada. As linhas reformatadas irão aparecer conforme mostrado em Figura 16.

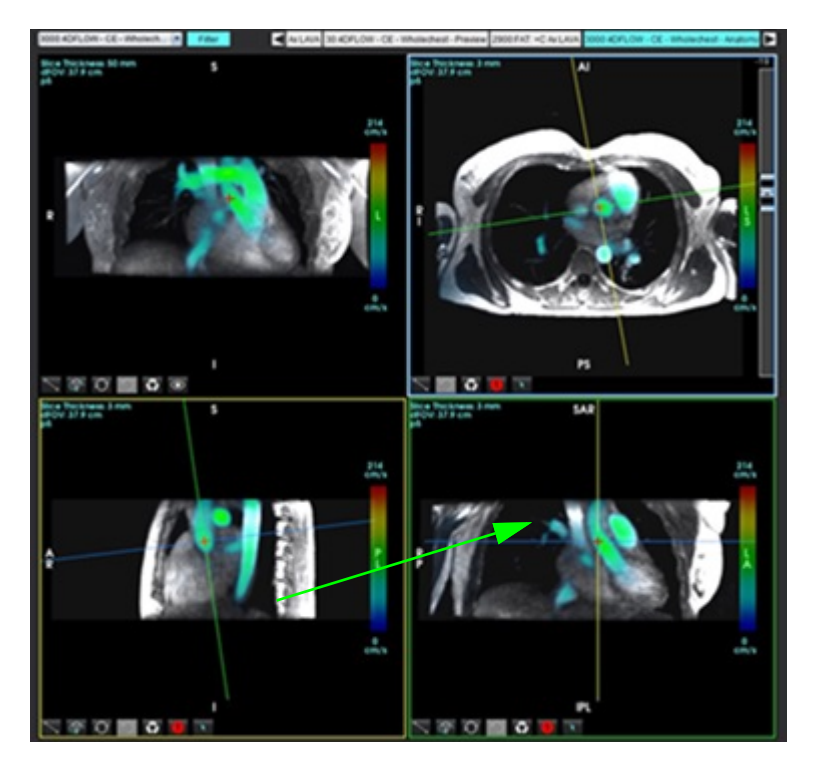

#### FIGURA 16. Modo Duplo Oblíquo

- 5. Clique numa linha sólida, clique com o botão esquerdo do rato e arraste e incline a linha para exibir a anatomia desejada.
  - a). Clique na janela de visualização desejada para guardar e selecione o modo Magnitude e Fase para criar uma série de contraste de fase 2D ou selecione Magnitude para criar uma série funcional.
  - b). Ajuste a espessura da fatia usando os controlos do lado direito da janela de visualização.
  - c). Preencha as entradas de definição de série, conforme mostrado na Figura 17, e clique no botão Guardar para guardar a série na base de dados local.

| Save DICOM Series | Æ       | 8   | 2. Clique Guarda           |
|-------------------|---------|-----|----------------------------|
| Name:             | PA      |     |                            |
| Number:           | 3413    |     |                            |
| Mode:             | Average | 7   |                            |
| Include Phase:    |         |     | 1. Selecionar Incluir fase |
|                   |         |     |                            |
| Number of Slices: |         |     |                            |
| Slice Thickness:  | 3       | ZES |                            |
| Slice Gap:        |         | ₩   |                            |
| Field of View:    | 37.9    |     |                            |
|                   |         |     |                            |

#### FIGURA 17. Definição de série e guardar

- 6. Para criar uma pilha de imagens multifásicas com múltiplos cortes, selecione
  - **NOTA:** O número máximo de imagens multifásicas que pode ser criado é 32.
  - **NOTA:** Ao guardar séries de magnitude e fase, a segunda série terá a correção automática da linha basal aplicada. A série será rotulada como "corrigida" conforme mostrado na Figura 18.

**#** 

| 14:Ao(BCT) PC                | ł |
|------------------------------|---|
| 14:Ao(BCT) PC                |   |
| 15:PA PC                     |   |
| 16:Ao PC                     |   |
| 19:PA PC                     |   |
| 20:Ao(BCT) PC                |   |
| 21:Septal PC 100             |   |
| 28:PA PC                     |   |
| 29:Ao(BCT) PC                |   |
| 35:14 Ao(BCT) PC             |   |
| 36:15 PA PC                  |   |
| 37:16 Ao PC                  |   |
| 1420:Fitted-code0 Ao(BCT) PC |   |
| 1520:Fitted-code0 PA PC      |   |
| 1620:Fitted-code0 Ao PC      |   |
| 3313:PA                      |   |
| 3314:Corrected PA            |   |
|                              |   |

7. Clique na janela de visualização a ser usada como imagem de referência e defina uma pilha de imagens em lote, conforme mostrado em Figura 19.

#### FIGURA 19. Planeamento RX

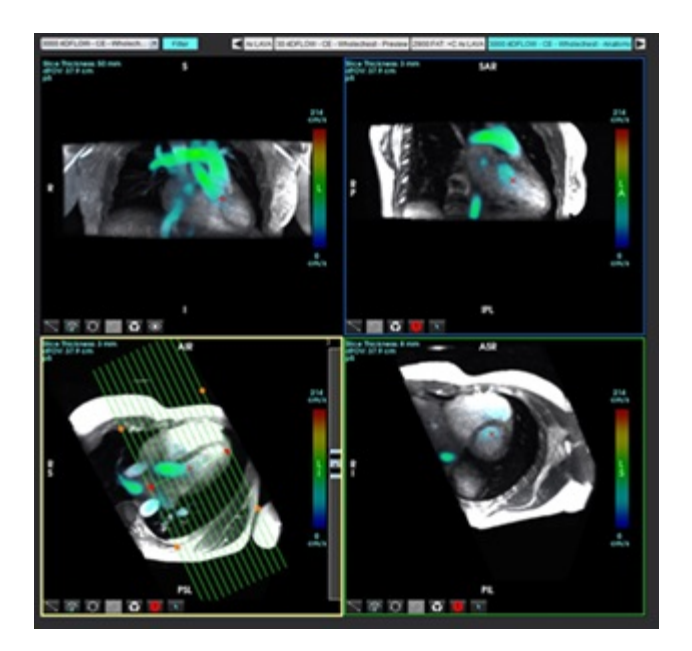

- 8. Selecione as opções de Definição de série e clique em 💷 para guardar a pilha de imagens na base de dados local.
- 9. Para analisar a série criada, mude para o modo de análise apropriado e clique em atualizar.

#### Exemplo de fluxo de trabalho: Segmentação do Fluxo 4D com Análise do Fluxo

1. Selecione 3D/4D

4.

2. Selecione a série de fluxo 4D apropriada no menu pendente de navegação em série.

O tipo de imagem selecionado será indicado no botão 📕

3. Selecione o separador Vaso.

3

Clique em para executar a Segmentação automática.

Isto segmentará, será um marco e colocará os planos de fluxo 2D para a Aorta, PA, IVC e SVC. Selecione o separador Ecrã para visualizar. Consulte a Figura 20.

3D/4D

- NOTA: A segmentação do vaso pode ser configurada para pré-processamento.
- NOTA: Consulte a Ver Tabela 1 na página 100 para definições de categorias de vasos.
- NOTA: A segmentação é executada numa fase sistólica estimada.

#### FIGURA 20. Segmentação de Fluxo 4D

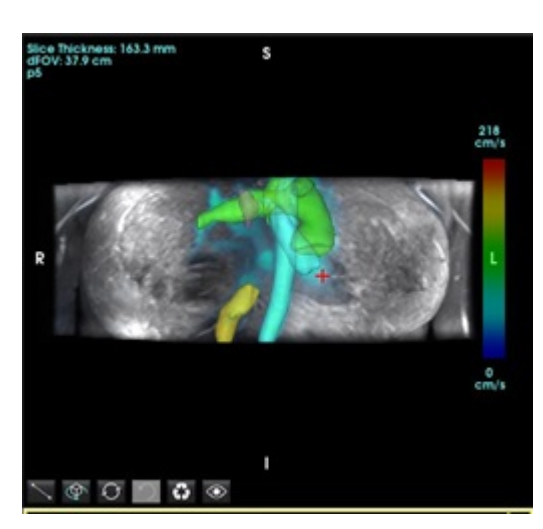

- 5. Selecione o vaso apropriado para editar. O separador Vaso permite a edição de segmentação como no modo 3D. Consulte Tabela 8 na página 176.
- 6. Reveja a segmentação e edite se desejado.

O objetivo da segmentação é a colocação dos planos de fluxo apresentados no separador Análise.

- 7. O separador Análise apresenta os resultados do fluxo; reveja cada categoria e os contornos do fluxo na vista Ortogonal.
- 8. Pressiona Ctrl+botão intermédio do rato para rever os contornos em todas as fases.
- 9. Para localizar a colocação de uma ROI num vaso, clique com o botão esquerdo na ROI e depois clique com o botão

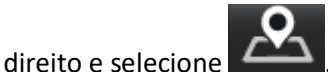

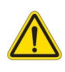

AVISO: O utilizador é responsável pelo posicionamento preciso e pela atribuição de categoria correta de todas as regiões de interesse (ROI), incluindo aquelas geradas pelo pré-processamento.

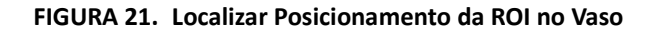

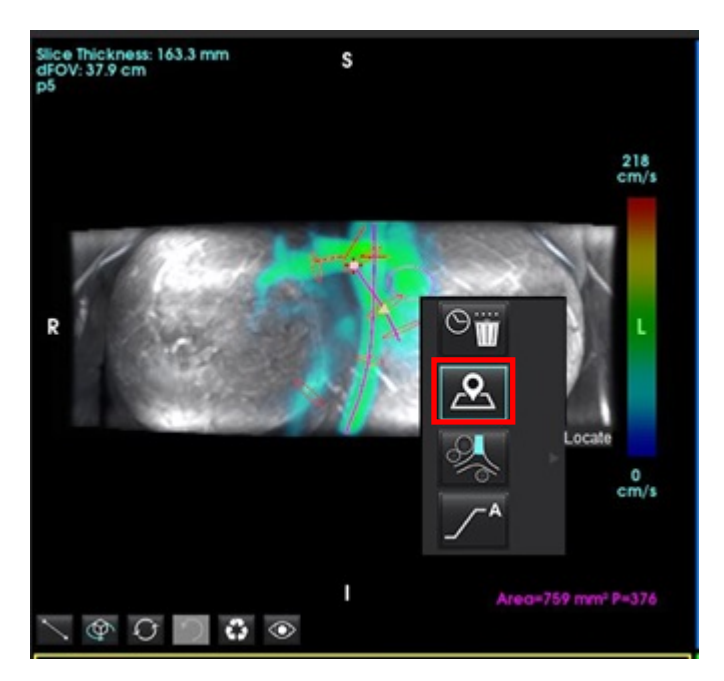

10. Na vista Ortogonal desloque juntamente com a linha central e clique no relâmpago para ajuste rápido da posição do plano de fluxo. Confirme a categoria do vaso no separador Análise. Figura 22

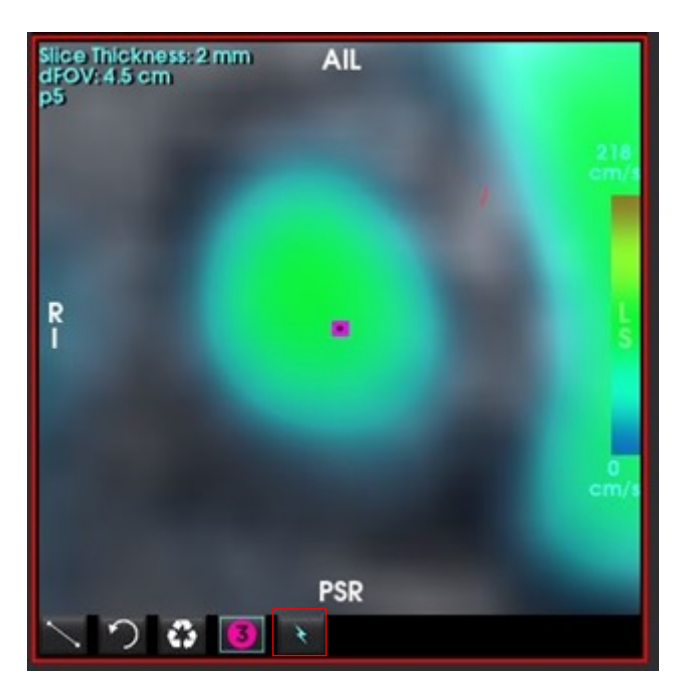

FIGURA 22. Vista Ortogonal

11. Clique com o botão esquerdo no contorno e arraste os pontos de estria, copiando das fases adjacentes, e altere/desgaste/dilate. Figura 23

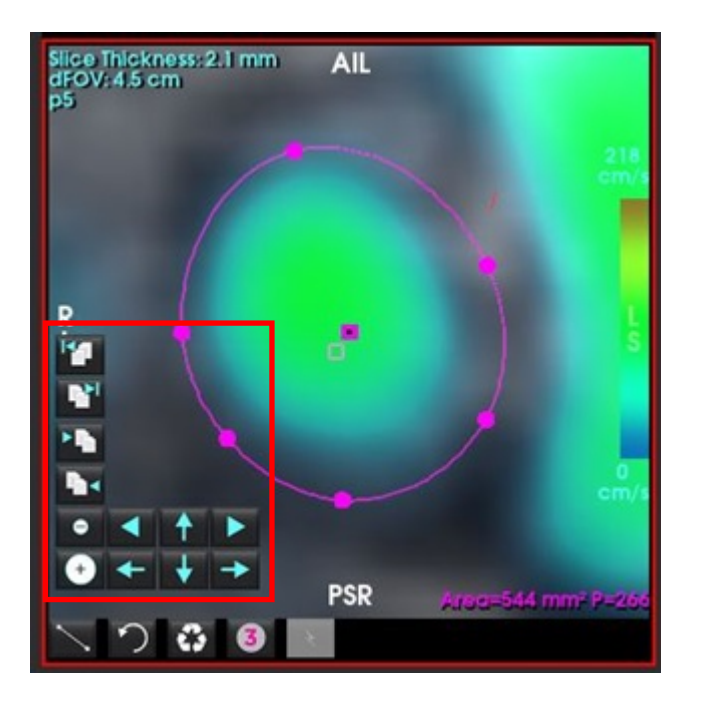

FIGURA 23. Ferramentas de Edição

As linhas de trajetória são emitidas a partir do contorno do fluxo selecionado quando se encontrar no separador Análise. Para emissão de linha de trajetória geral, altere para o separador Ecrã.

#### Exemplo de fluxo de trabalho: Medição do Fluxo Manual

Para obter informações detalhadas sobre as ferramentas de interface de análise de fluxo, consulte Análise de fluxo na página 98.

1. Selecione o separador Análise.

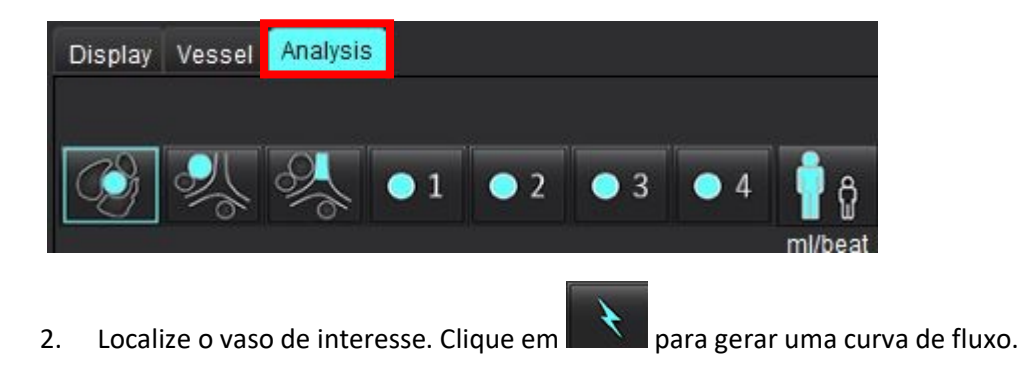

FIGURA 24. Exemplo de vasos aórticos e pulmonares

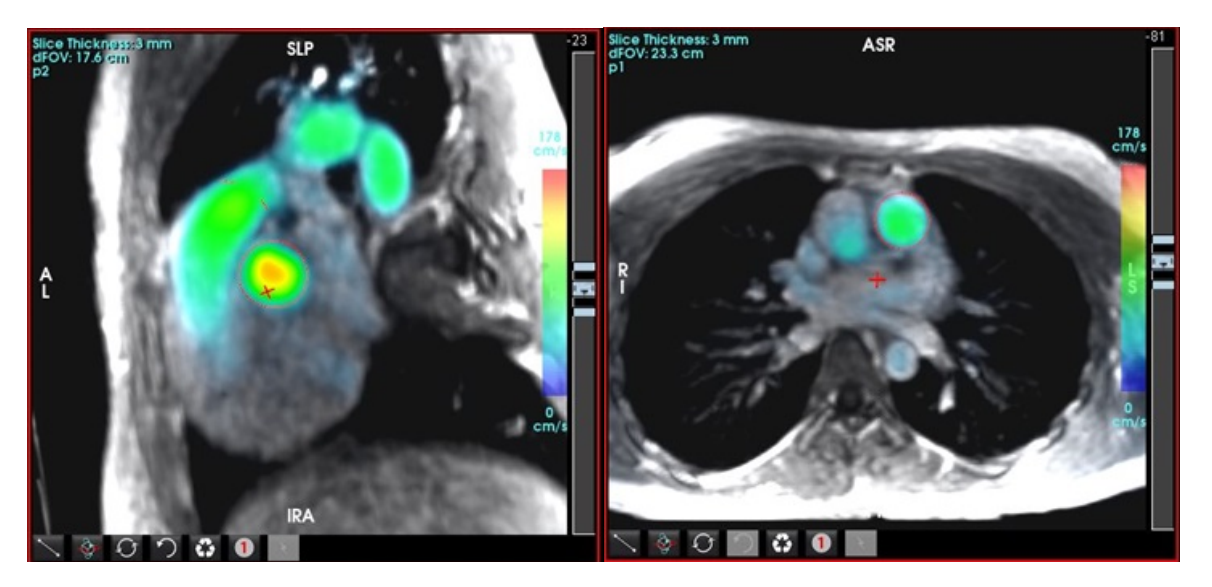

- AVISO: O utilizador é responsável pelo posicionamento preciso e pelas atribuições de categoria corretas de todas as regiões de interesse (ROI), incluindo aquelas geradas pelo pré-processamento.
- 3. Para segmentação manual, localize o vaso de interesse e clique em 🔛 como mostrado na Figura 25.

Estão disponíveis seis ROI, numeradas de 1 - 6. A codificação de cores é consistente em toda a visualização de análise, janelas de visualização de imagem e gráficos.

- 4. Crie um contorno em redor de um vaso depositando 4 pontos em redor do vaso de interesse.
- 5. Clique para segmentação em todas as fases.

FIGURA 25. Posicionamento Manual da ROI

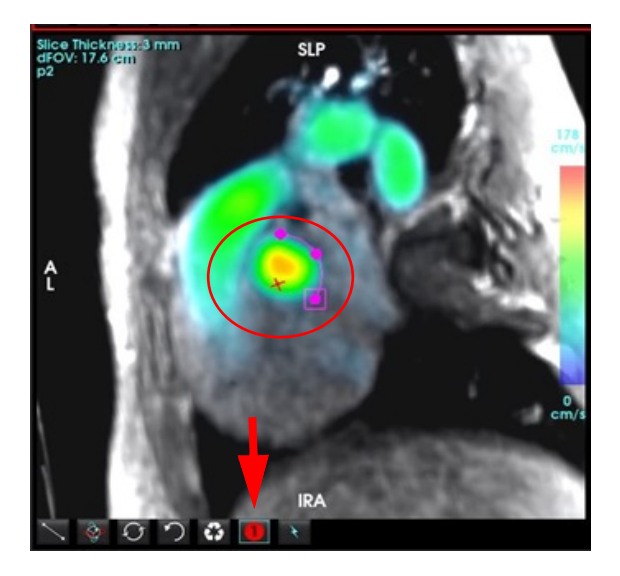

#### Executar a correção de aliasing de velocidade

#### Para Correção de aliasing de velocidade automática consulte a página 109.

Para corrigir a retroprojeção (aliasing) de velocidade, arraste o botão de controlo da barra deslizante para realizar o unwrapping (desenrolamento) de fase. O efeito da alteração será atualizado diretamente na imagem da fase e os resultados exibidos diretamente no gráfico de fluxo. Para verificar cada uma das três imagens codificadas por velocidade ao longo das três direções ortogonais (x, y, z), selecione no menu pendente, conforme mostrado.

#### FIGURA 26.

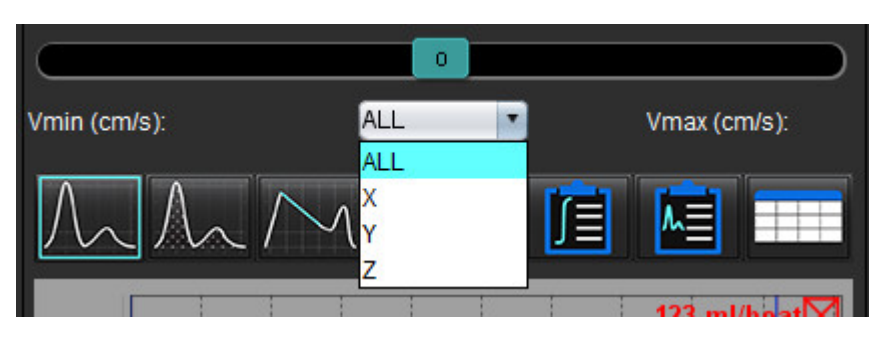

# Criação de Relatórios

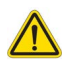

- AVISO: O relatório deve ser inspecionado antes da aprovação e distribuição, para garantir que o conteúdo corresponde à análise. Podem ocorrer atrasos ou erros de diagnóstico, se os conteúdos do relatório estiverem errados. A análise e interpretação deverão ser realizadas por utilizadores com formação e qualificações adequadas.
  - **NOTA:** A análise funcional é suportada para séries múltiplas. Os resultados que estão presentes no relatório refletem a série atual selecionada na análise funcional.

Pode aceder à interface de Criação de Relatórios clicando em **W** no canto inferior direito da interface ou digitando Alt+R. Recomenda-se que disponha de dois monitores para facilitar a criação de relatórios de imagens cardíacas.

1

Se existirem vários monitores, selecionar o monitor

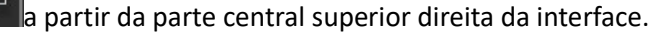

A interface de Criação de Relatórios (Figura 1) permite uma seleção orientada por menu. As seleções podem ser feitas diretamente na interface com a secção de relatório apropriada preenchida com texto. O texto do relatório e os intervalos categóricos para os resultados dos parâmetros podem ser definidos pelo utilizador em preferências. Selecione **Ferramentas > Preferências >Editar Sistema (Apenas Admin)** selecione o separador **Criação de Relatórios**.

2 3

FIGURA 1. Interface de Criação de Relatórios

| LV BV Alte                                                                                                    | Values                        | 1                                |                                                                                                    |   | 5                                                                                                    | 1 | 22   | Report                                                                                               | 5 | 2 Sug Cale                                                                                                    | Apr 18, 2019<br>Advance Cardiovascular In                             | ugug      |
|----------------------------------------------------------------------------------------------------|-------------------------------|----------------------------------|----------------------------------------------------------------------------------------------------|---|----------------------------------------------------------------------------------------------------|---|------|----------------------------------------------------------------------------------------------------|---|----------------------------------------------------------------------------------------------------|-----------------------------------------------------------------------|-----------|
| Morphologi & Function<br>Chart Along Long Alex<br>Measurement 2<br>If (%)<br>EDM (minim*)<br>EDM (mini<br>EDM (mini                                  | LV<br>81<br>738<br>285<br>109 | Range<br>50-70<br>50-84<br>17-37 | Doo<br>O Namul<br>O Trp-Namal<br>O Mick Moderate<br>O Mick Moderate<br>O Moderate<br>O Moderate<br>O Severe<br>O Severe | 3 | 11 Mapping<br>O Nurmal<br>O Increased<br>O Decreased<br>12 Mapping<br>O Nurmal<br>O Decreased<br>O Decreased |   | = I- | Intervy     Intervention                                                                             | - | Copies To     Description     Description     Nome     O     Aprivesh     See     See     See     See     See | Cantas: 8<br>Risonal<br>Asconvincus, 20190-0317<br>48<br>Female<br>13 | 57e604_IC |
| Mana (g)<br>Mana Index (g/m²)                                                                                                    | 69(ED)<br>40                  |                                  | + Jone<br>o Mid                                                                                                    |   | o Normal<br>O Decreased                                                                                      |   |      | 7                                                                                                    |   | 23 Weight(b)<br>23 (ISA(m?)                                                                                   | 175 (Dulton and Dulton)                                               |           |
| Fundion<br>O Low-Itemat<br>O Low-Itemation<br>I Constructed<br>O Without<br>O Without<br>O Withorstel-See<br>O Seven<br>O Global with R<br>O Repando | era<br>Igional Varialio       |                                  | Molecula     Senam     Senam     Concentritic     Essamble     Asymmetric     Asymmetric     Bymmetric                  |   | Dystandinally<br>Orden without<br>Without Monte<br>Noncompaction<br>Noncompaction<br>Accent                  |   |      | Technique     Technique     Standings     Solution     Toutilise     Tro left entiticate hyperbooks; | 0 | Custon                                                                                                    | Teorega Pedega                                                        | 9         |
| Fundion Enhancement                                                                                                    | hetusion                      |                                  |                                                                                                    |   |                                                                                                    |   |      | Rept Vestricle                                                                                       |   |                                                                                                    | 10                                                                    | S         |
|                                                                                                    |                               |                                  | <ul> <li>Normal</li> <li>Ingestinate</li> <li>Astrodic</li> </ul>                                                       | 1 | N /                                                                                                    |   | Δ    |                                                                                                    |   | V                                                                                                    |                                                                       | V.        |
|                                                                                                    |                               |                                  | E Dyskinetic<br>Augmchraneus                                                                                            | ( |                                                                                                    | 9 | 8    | 2 Atria                                                                                              |   | 1                                                                                                    |                                                                       |           |
|                                                                                                    |                               |                                  |                                                                                                    |   |                                                                                                    |   | 0    | Ø Valera                                                                                             |   | -90)                                                                                                    | 0                                                                     |           |

1. Seleção de Anatomia Cardíaca, 2. Resultados, 3. Seleções do Menu, 4. Esquemas para os Gráficos Polares, 5. Seleção do Monitor, 6. Copiar Relatório como HTML, 7. Conteúdo do relatório, 8. Demografia do paciente, 9. Separadores Macro, 10. Adicionar Imagens, Gráficos e Tabelas ao Relatório

## Demografia do Paciente

A secção demográfica contém informações sobre os pacientes a partir do cabeçalho DICOM. Os campos podem ser editados (destacados) como mostrado em Figura 2.

NOTA: A edição não altera o cabeçalho DICOM.

#### FIGURA 2. Demografia

| ce Cardiovascular Imaging<br>IIC<br>IIA |                           |
|-----------------------------------------|---------------------------|
| ic<br>tal                               |                           |
| ac<br>Tal                               |                           |
| ac<br>nal                               |                           |
| nal                                     |                           |
|                                         | - 1                       |
| YMOUS_20190430T074604_ID                |                           |
|                                         |                           |
|                                         |                           |
| le i                                    |                           |
|                                         |                           |
|                                         |                           |
| DuBois and DuBois) 🏹                    | 2                         |
|                                         | e<br>DuBois and DuBois) 7 |

#### 1. Informações do cabeçalho DICOM, 2. Seleção da BSA

O tipo de cálculo da BSA pode ser selecionado fazendo um clique esquerdo do rato sobre o triângulo invertido.

| Método de Cálculo da BSA | Fórmula                                                                                            |
|--------------------------|----------------------------------------------------------------------------------------------------|
| DuBois e DuBois          | BSA (m2) = 0,20247 x Altura(m)0,725 x Peso(kg)0,425                                                |
| Mosteller                | BSA (m2) = SQRT( [Altura(cm) x Peso(kg) ]/3600)<br>BSA (m2) = SQRT( [Altura(cm) x Peso(kg) ]/3131) |
| Gehan e George           | BSA (m2) = 0,0235 x Altura(cm)0,42246 x Peso(kg)0,51456                                            |
| Haycock                  | BSA (m2) = 0,024265 x Altura(cm)0,3964 x Peso(kg)0,5378                                            |
| Boyd                     | BSA (m2) = 0,0003207 x Altura(cm)0,3 x Peso(gramas)(0,7285 - (0,0188 x LOG(gramas))                |

#### Referência: http://halls.md/formula-body-surface-area-bsa/

A anatomia cardíaca adequada a ser relatada pode ser selecionada a partir da parte superior esquerda da interface, como mostrado em Figura 3.

- VE: Ventricular Esquerda
- VD: Ventricular Direita
- Átrios
- Válvulas

#### FIGURA 3. Seleção de Anatomia Cardíaca

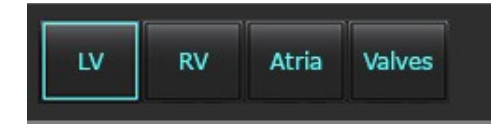

## Procedimento de Comunicação

- **NOTA:** O preenchimento de intervalos de categorias permitirá a funcionalidade de pré-preenchimento automático do relatório. O texto será pré-preenchido de acordo com os valores definidos pelo utilizador. Se for feita uma seleção a partir da interface do menu durante o processo de relatório, a funcionalidade pré-carregada deixa de estar ativa.
- 1. A partir dos menus, selecionar os achados relevantes para o estudo. Se o VE tiver sido selecionado, então a secção do relatório para o Ventrículo Esquerdo será preenchida com texto, como mostrado em Figura 4.

#### FIGURA 4. Exemplo de seleção para Ventrículo Esquerdo

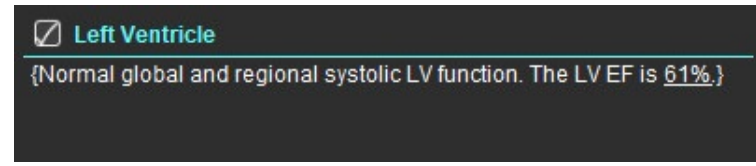

2. Coloque o cursor fora do parêntese e prima a seta para trás no teclado para remover toda a linha entre parênteses ou coloque o cursor dentro do parêntese para adicionar ou editar manualmente o texto.

**NOTA:** Todas as análises apropriadas precisam de ser completadas antes de gerar parâmetros de resultados.

 Todas as secções de relatórios podem ser editadas manualmente. Podem ser criadas macros para as secções de relatórios de Histórico, Impressão, Técnica e Achados. Configurar macros, selecione Ferramentas > Preferências > Editar, selecione o Separador Macro.

#### FIGURA 5. Separador Histórico mostrado com Macros Definidas pelo Utilizador

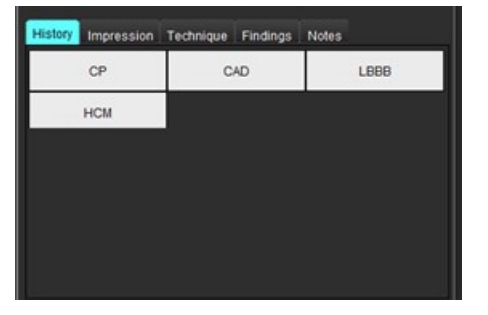

4. Na secção do relatório, clicar nas caixas de verificação para incluir ou excluir conteúdo no relatório. Consulte a Figura 6.

#### FIGURA 6. Conteúdo do Relatório

5.

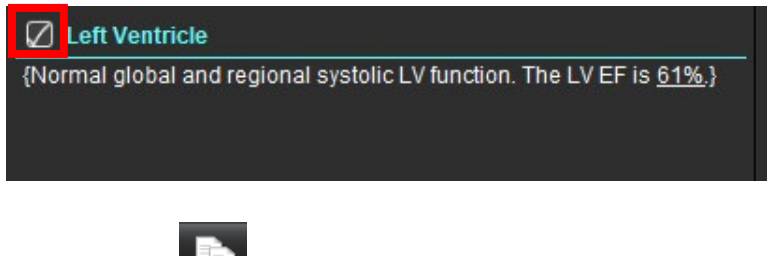

Clique em 🛄 para exportar o relatório em formato HTML.

## Adicionar Imagens, Gráficos ou Tabelas ao Relatório

1. Clique com o botão direito do rato sobre qualquer porta de visualização de imagem, gráfico ou tabela e selecione

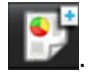

2. Ver gráficos ou tabelas, ao selecionar

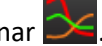

**NOTA:** Imagens multicorte podem ser enviadas para o relatório. Selecione **Ferramentas > Preferências > Editar**. Verifique a Imagem Multicorte para a reportar em Geral.

No modo de revisão, clique com o botão direito do rato em **biblio**; a nota cine deve estar pausada.

#### FIGURA 7. Imagens, Gráficos, Tabelas

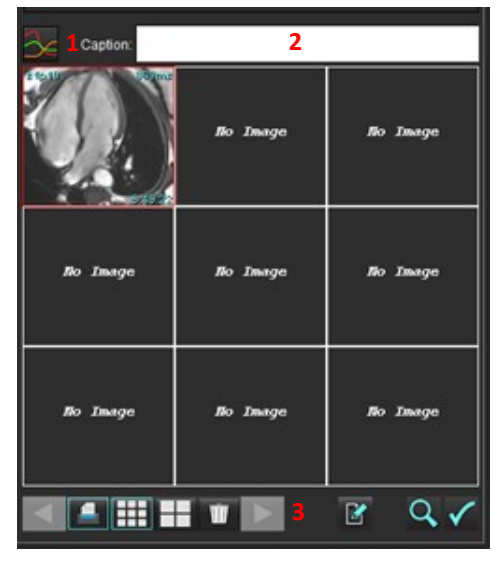

1. Ver Gráfico e Tabelas, 2. Inserção de legendas, 3. Controlos

#### Controlos

|         | Passar por cada imagem, gráfico ou tabela |
|---------|-------------------------------------------|
|         | Incluir no relatório quando ativado       |
| <b></b> | Formato de imagem pequeno ou grande       |
| Ŵ       | Remover imagem, gráfico ou tabela         |
|         | Localização de imagem                     |

## **Gráficos Polares**

Os Gráficos polares podem ser acrescentadas ao relatório, completando o esquema apropriado. Os Gráficos Polares estão disponíveis para a Função, Realce e Perfusão. Para incluir gráficos polares no relatório, clique na caixa mostrada em Figura 8.

#### FIGURA 8. Esquemas

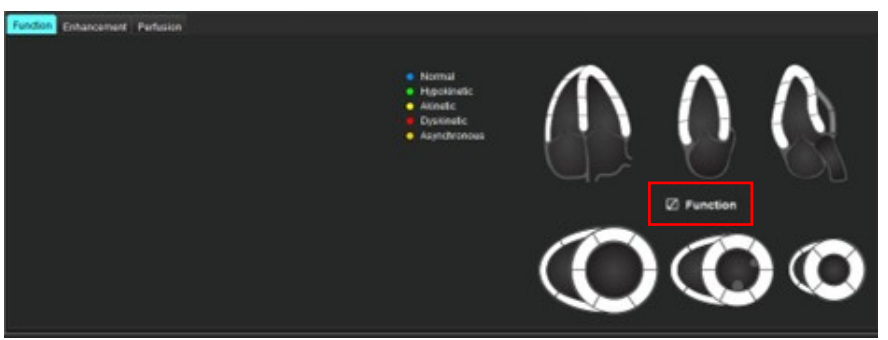

#### Seleção do Segmento

1. Clique com o botão esquerdo do rato sobre um descritor codificado por cores e clique com o botão esquerdo do rato sobre o segmento ou -

clique diretamente com o botão direito do rato sobre um segmento para selecionar da lista ou - selecione fora do segmento a definir para todos os segmentos.

- 2. As seleções de segmento para função e realce irão preencher a secção de relatório apropriada para o Ventrículo esquerdo ou direito com descritores de texto da seleção como mostrado em Figura 9.
- Configurar o rótulo padrão, Realce, selecionando Ferramentas > Preferências > Editar Sistema (Apenas Admin) e introduza o rótulo desejado em Avaliação do Miocárdio. Selecionar o rótulo apropriado no separador Análise de Avaliação do Miocárdio.
  - **NOTA:** Se o segmento apical de eixo longo for completado, o Gráfico Polar de 17 segmentos será formatado no relatório.

**NOTA:** O esquema de Realce pode ser alternado ao visualizar os esquemas de Perfusão.

4. Para definir o Gráfico Polar para 4 cores, selecione Ferramentas > Preferências > Editar Sistema (Apenas Admin) > Criação de Relatórios > Gráfico Polar e selecione 4 cores.

#### FIGURA 9. Seleções de Segmentos

#### 🖉 Left Ventricle

{The following segments are akinetic: basal anterior, basal inferior, basal anterolateral, apex}

{The following segments are dyskinetic: basal inferolateral, mid inferolateral}

{Post contrast images show abnormal enhancement suggestive of myocardial infarction.}

{The following segments contain scar but are mostly viable: mid inferior, apical inferior}

#### **Right Ventricle**

{The following segments are akinetic: apex}

{The following segments contain scar but are mostly viable: apex}

## Pré-visualizar e Aprovar o Relatório

- 1. Selecione Ficheiro > Pré-visualizar relatório ou selecione 🔍 no canto inferior direito.
- 2. Reveja o relatório para certificar-se de que estão incluídos todos os resultados da análise e informações estruturadas pretendidos.
- 3. Selecione 🔲 para guardar o relatório como um PDF, RTF, XLS ou TIFF.
- 4. Selecione o destino e o tipo de ficheiro.
  - **NOTA:** O nome do ficheiro de relatório pode ser configurado em Preferências. Consulte Seleções para preferências de relatório na página 31.

#### FIGURA 10. Pré-visualização do Relatório

| Hormal         No         Processes         No         Processes         No         Processes         No         Processes         No         Processes         No         Processes         No         Processes         No         Processes         No         Processes         Processes<                                                                                                    | Netorr                     | NeoSoft, LLC<br>suitaMEART 5.8.4        |      |           | NOT INC<br>Press | 015A Paul Re<br>Ise, WI 53072 |  |
|----------------------------------------------------------------------------------------------------|----------------------------|-----------------------------------------|------|-----------|------------------|-------------------------------|--|
| Hiermal         masses frame (n)         64         96-79         65         46-89           Unip Date         frame         frame                                                                                                    |                            | Ventricles                              | LY - | and damps | RV               | 1.244                         |  |
| Bindip Date     April 101       101     MCCARD(1,2100)2010       101     MCCARD(1,2100)2010 <td>#Normal</td> <td>Eactor Fraction (%)</td> <td>41</td> <td>50-70</td> <td>58</td> <td>47-00</td> <td></td>                                                                                                    | #Normal                    | Eactor Fraction (%)                     | 41   | 50-70     | 58               | 47-00                         |  |
| Dubly Date     April 1000000       April 1000000000000000000000000000000000000                                                                                                    |                            | Stroke Volume (ml)                      | 80.4 |           | 80.5             |                               |  |
| Display         Margination Construct (%)         Up           Line         France         2.2         1.3           Margination         France         2.3         1.3           Margination         France         2.3         1.3           Margination         France         1.3         1.3           Margination         France         1.3         1.3           Margination         France         1.3         1.3           Margination         France         1.3         1.3           Margination         France         1.3         1.3           Margination         France         1.3         1.3           Margination         France         1.3         1.3           Margination         France         1.3         1.3           Margination         France         1.3         1.3           Margination         France         1.3         1.3           Margination         France         1.3         1.3           Margination         France         1.3         1.3           Margination         France         1.3         1.3           Margination         France         1.3         1.3 <t< td=""><td>Shudy Date Apr 16, 2019</td><td>(Heart Rate (Spin))</td><td>40</td><td></td><td>65</td><td></td><td></td></t<>                                                                                                    | Shudy Date Apr 16, 2019    | (Heart Rate (Spin))                     | 40   |           | 65               |                               |  |
| Apr     Bit Apr     Bit Apr     Bit Apr     Bit Apr     Bit Apr       Bit Apr     Bit Apr     Bit Apr     Bit Apr     Bit Apr     Bit Apr       Bit Apr     Bit Apr     Bit Apr     Bit Apr     Bit Apr     Bit Apr       Bit Apr     Bit Apr     Bit Apr     Bit Apr     Bit Apr     Bit Apr       Bit Apr     Bit Apr     Bit Apr     Bit Apr     Bit Apr       Bit Apr     Bit Apr     Bit Apr     Bit Apr     Bit Apr       Bit Apr     Bit Apr     Bit Apr     Bit Apr     Bit Apr       Bit Apr     Bit Apr     Bit Apr     Bit Apr     Bit Apr       Bit Apr     Bit Apr     Bit Apr     Bit Apr     Bit Apr       Bit Apr     Bit Apr     Bit Apr     Bit Apr     Bit Apr       Bit Apr     Bit Apr     Bit Apr     Bit Apr     Bit Apr       Bit Apr     Bit Apr     Bit Apr     Bit Apr     Bit Apr       Bit Apr     Bit Apr     Bit Apr     Bit Apr     Bit Apr       Bit Apr     Bit Apr     Bit Apr     Bit Apr     Bit Apr       Bit Apr     Bit Apr     Bit Apr     Bit Apr     Bit Apr       Bit Apr     Bit Apr     Bit Apr     Bit Apr     Bit Apr       Bit Apr     Bit Apr<                                                                                                    | ID ANONIMOUS_2018042075746 | Myocardial Contraction Fraction (%)     | 122  |           |                  |                               |  |
| Image     Particides     Control Long     Kon     Nov       Basic     1000       Basic     1000                                                                                                    | Apr 40 years               | EA                                      | 2.12 |           | 1.20             |                               |  |
| margin (1)<br>may (1)<br>(1)     Marcine (1)<br>(1)     Marcine (1)<br>(1)     Marcine (1)<br>(1)     Marcine<br>(1)     Marcine<br>(1)       Marcine (1)     Marcine (1)     Marcine (1)     Marcine (1)     Marcine<br>(1)     Marcine<br>(1)     Marcine<br>(1)       Marcine (1)     Marcine (1)     Marcine (1)     Marcine (1)     Marcine<br>(1)     Marcine<br>(1)     Marcine<br>(1)       Marcine (1)     Marcine (1)     Marcine (1)     Marcine (1)     Marcine<br>(1)     Marcine<br>(1)       Marcine (1)     Marcine (1)     Marcine (1)     Marcine<br>(1)     Marcine<br>(1)     Marcine<br>(1)       Marcine (1)     Marcine (1)     Marcine (1)     Marcine<br>(1)     Marcine<br>(1)     Marcine<br>(1)       Marcine (1)     Marcine (1)     Marcine (1)     Marcine<br>(1)     Marcine<br>(1)     Marcine<br>(1)       Marcine (1)     Marcine (1)     Marcine (1)     Marcine<br>(1)     Marcine<br>(1)     Marcine<br>(1)       Marcine (1)     Marcine (1)     Marcine (1)     Marcine (1)     Marcine<br>(1)     Marcine<br>(1)       Marcine (1)     Marcine (1)     Marcine (1)     Marcine (1)     Marcine<br>(1)     Marcine<br>(1)       Marcine (1)     Marcine (1)     Marcine (1)     Marcine (1)     Marcine<br>(1)     Marcine (1)       Marcine (1)     Marcine (1)     Marcine (1)     Marcine (1)     Marcine (1)       M                                                                                                    | Sex Famale                 | Ventricies (Long Aris)                  | 14   | ALC: N    | au.              | Test .                        |  |
| Numpi     1014       BLA     0.010       Maximi Holdson //u     0.0       Maximi Holdson //u     0.0       Maximi                                                                                                    | Height Dim.                | Ferring (condy social)                  |      |           |                  |                               |  |
| BM     0.01       Body Marris (10)     10       Body Marris (10)     10       Body Marris (10) <t< td=""><td>Weight 158 th</td><td>Species Videore (n)</td><td>110</td><td></td><td></td><td></td><td></td></t<>                                                                                                    | Weight 158 th              | Species Videore (n)                     | 110  |           |                  |                               |  |
| Productions Vision print         11 -         11 -           Weak Filter Steen print)         40         40           Pack Filter Steen print)         40         40           Pack Filter Steen print)         40         40           Geneta Cologal Steen (Vision Filter Steen Vision Vision Filter Steen Vision Vision Filter Steen Vision Vision Filter Steen Vision Vision Filter Steen Vision Vision Filter Steen Filter Vision Filter Steen Vision Vision Filter Steen Vision Vision Filter Steen Filter Vision Filter Steen Filter Vision Filter Vision Filter Steen Filter Vision Filter Steen Filter Vision Filter Steen Filter Vision Filter Vision Filter V                                                                                                    | 85A 0.00 #*                | First Description (mail)                | 100  |           | 17.4             |                               |  |
| Image fragment         Bits         Bits           Pread Fragment         100         100           Pread Fragment         100         122           Beau and Johnson Frage Synthe Sources         22           Beau and Johnson Frage Synthe Sources         23           Treader Mercer Frage Synthe Sources         24           Beau and Johnson Frage Synthe Sources         24           Treader Mercer Frage Synthe Sources         24           Beau and Johnson Frage Synthe Sources         24           Beau and Johnson Frage Synthe Sources         24           Beau and Johnson Frage Synthe Sources         24           Beau and Johnson Frage Synthe Sources         24           Beau and Sources         24           Beau and Sources         24           Beau and Sources         24           Beau and Sources         24           Beau and Sources         24           Beau and Sources         24           Beau and Sources         24           Beau and Sources         24           Beau and Sources         24           Beau and Source Sources         24           Beau and Source Sources         24           Beau and Source Source Sources         24                                                                                                    |                            | End Basedo Visione (m)                  | 44.1 |           | 21.4             |                               |  |
| Post Frag New Pol:     40     40       Post Frag New Pol:     20     43       Genie (Dapa Sime)     4.8     2.2       Mound (Contraction Frag Net)     7460     3.3       Mound (Contraction Frag Net)     2.8     3.4       Mound (Contraction Frag Net)     2.8     3.4       Mound (Contraction Frag Net)     2.8     3.4       Mound (Contraction Frag Net)     10.3     2.6       Contraction Frag Net)     10.4                                                                                                    |                            | Head Rate (Spec)                        | 42   |           | 42               |                               |  |
| Prior L (parties rises)     201     420       Genetic (Charge) (non)     43     22       Mone ogi     740(-)     101       Mone ogi     740(-)     101       The Charge of Prior Direct (Charge of Prior Direct (Char                                                                                                    |                            | Paul Filling Rate (mills)               | 415  |           | 100              |                               |  |
| General Grape Strategy     4.4     2.2       Name and U     Tradition (1)     Tradition (2)       Monarchard Contraction (1)     Tradition (2)     Tradition (2)       Toman Annuals Print Print Strates (2)     Tradition (2)     Tradition (2)       Name Annuals Print Print Strates (2)     Tradition (2)     Tradition (2)       Name Annuals Print Print Strates (2)     Tradition (2)     Tradition (2)       Name Annuals Print Print Pri                                                                                                    |                            | Pault English Rate (mile)               | 304  |           | 142              |                               |  |
| Num ogi     TMUCO       Manualar Constantin Hadioni (1)     16 Hill       Total Constantin Hadioni (2)     16 Hill       Total Constantin Hadioni (2)     18 Hill       Millioni Mark Physiki Excensioni     18       Millioni Mark Physiki Excensioni     18       Millioni Mark Physiki Excensioni     14       Millioni Mark Physiki Excensioni     14       Channel Innen     173       Channel Innen     113       Channel Innen     114       Channel Innen     114       Channel Innen     114       Channel Innen     114       Channel Innen     114       Channel Innen     114       Channel Innen     114       Channel Innen     114       Channel Innen     114       Channel Innen     114       Channel Innen     114       Channel Innen Channel Inne     114       Channel Innen Channel Inne     114       Channel Innen Channel Inne     114       Channel Innen Channel Inne     114       Channel Innen Channel Inne     114       Channel Innen Channel Inne     114       Channel Innen Channel Inne     114       Channel Innen Channel Inne     114       Channel Innen Channel Inne     114       Channel Inne C                                                                                                    |                            | Cardiac Oxford Similar                  | 4.8  |           | 22               |                               |  |
| Muscular Compatibility Instantion (1)         Itel           Transpect Anterna Press         2.3           Instantion Press Specific Excersion         2.4           Instantion Press Specific Excersion         2.4           Instantion Press Specific Excersion         2.4           Instantion Press         2.4           Instantion Press         2.4           Instantion Charter (Instantion Press         2.4           Instantion Charter (Instantion Press         2.4           Instantion Charter (Instantion Press         2.4           Instantion Charter (Instant                                                                                                    |                            | Water (p)                               | THEO |           |                  |                               |  |
| Thought Boundar Plane Sphelik Exercises     2.8       Hermine     La                                                                                                    |                            | Myocardial Contraction Fraction (%)     | 104  |           |                  |                               |  |
| Implementation         La           Bit in investor Press System         La           Bit in investor Press System         123           Bit investor Press System         123           Bit investor Press System         123           Bit investor Press System         123           Bit investor Press System         123           Bit investor Press System         124           Bit investor Press System         124           Bit investore System                                                                                                    |                            | Trouget Annular Plane Systek: Excursi-  | of-  |           |                  |                               |  |
| Biological Activity     14       Biological Activity     127       Classing Servet     127       Classing Servet     128       Classing Servet     128       Classing Servet     129       Classing Servet     129       Classing Servet     129       Classing Servet     129       Classing Servet     129       Classervet     129                                                                                                    |                            | (10)                                    |      |           |                  |                               |  |
| Via     2,77     2,64       C'unargi privati     11,2       C'anargi privati     11,4       C'anargi privati     11,4       C'anargi privati     11,4       C'anargi privati     11,4       C'anargi privati     11,4       C'anargi privati     11,4       C'anargi privati     11,4       C'anargi privati     11,4       C'anargi privati     11,4       C'anargi privati     11,4       C'anargi privati     11,4       C'anargi privati     12,3       C'anargi privati     12,3       C'anargi privati     14,4       C'anargi                                                                                                    |                            | International Party System, Excurrence  | 1.4  |           |                  |                               |  |
| C Lumai (ann)     10.3       C Sugar (ann)     10.4       C Triang (ann)     10.4       Abria (Factor)     LA     New (KA)       Report (Factor)     LA     New (KA)       Explore (Factor Factor)     10.4     40       Explore (Factor Factor)     10.4     40       Explore (Factor Factor)     10.4     40       Explore (Factor Factor)     10.4     40       Explore (Factor Factor)     10.4     40       Explore (Factor Factor)     10.4     40       Explore (Factor)     10.4     40       Explore (Factor)     10.4     40       Explore (Factor)     10.4     40       Explore (Factor)     10.4     40       Explore (Factor)     10.4     40       Explore (Factor)     10.2     40.4       Explore (Factor)     10.3     40.4       Explore (Factor)     10.3     40.4       Explore (Factor)     10.3     40.4       Explore (Factor)     10.3     40.4       Explore (Factor)     10.4     40.4       Explore (Factor)     10.3     40.4       Explore (Factor)     10.3     40.4       Explore (Factor)     10.4     40.4       Explore (Factor)     10.4 <td></td> <td>EA</td> <td>2.17</td> <td></td> <td>2.68</td> <td></td> <td></td>                                                                                                    |                            | EA                                      | 2.17 |           | 2.68             |                               |  |
| If Super jama)     11.4       If Arris (Fast)     LA       Atris (Fast)     LA       Reven hear for Content or     14.4       Encore hear for Content or     14.4       Encore hear for Content or     14.4       Encore hear for Content or     14.4       Encore hear for Content or     14.5       Encore hear Content or     14.5       Encore hear Content or     14.5       Encore hear Content or     14.8       Encore hear Content or     14.8       Encore hear Content or     14.8       Encore hearts in the Content or     14.8       Encore hearts or     14.8       Encore hearts or     14.8                                                                                                    |                            | E'Lateral (preto)                       | 12.3 |           |                  |                               |  |
| Charage (ma)     11.4       Arria (Fast)     LA     Nume       Recision France france (Namber (Namber                                                                                                    |                            | C Septer (smit)                         | 10.4 |           |                  |                               |  |
| Afria (Past)         LA         Num         EA         Num           Encome have frame for Constanting (m)         814         4         4           Encome have Constanting (m)         815         41.4         4           Encome frame Constanting (m)         81.2         70.3         6           Encome frame Constanting (m)         71.2         20.7         5           Edit Assistic Trans Constanting (m)         10.3         5         5           Edit Assistic Trans Constanting (m)         10.3         5         5           Edit Assistic Trans Constanting (m)         10.3         5         5           Edit Assistic Trans Constanting (m)         10.3         5         5           Edit Assistic Trans Constanting (m)         10.3         5         5           Edit Assistic Trans Constanting (m)         10.3         5         5           Edit Assistic Trans Constanting (m)         10.3         5         5           Edit Assistic Trans Constanting (m)         10.3         7         10.4           Edit Assistic Trans Constanting (m)         10.3         7         10.4           Edit Assistic Edit Edit (m)         10.4         6         6           Edit Assis Edit (m)         10.3                                                                                                    |                            | C'Average (LMB.)                        | 11.4 |           |                  |                               |  |
| Epictor Poter Conduct (%)         94         44           Ed-Obstitution Phot Detection (%)         25         71.0           Ed-Positive Values Part Conduct (%)         94         21.7           ED-Positive Values Part Conduct (%)         94         21.8           Ed-Positive Values Part Conduct (%)         94         21.8           Ed-Positive Values Part Conduct (%)         94         1.8           Ed-Dost Values Part Conduct (%)         94         1.8           Ed-Dost Values Part Conduct (%)         94         1.8           Ed-Dost Values Part Conduct (%)         94         1.8           Ed-Dost Values Part Conduct (%)         94         1.8           Ed-Dost Values Part Conduct (%)         94         1.8           Ed-Dost Values Part Conduct (%)         94         1.8           Ed-Dost Values Part Conduct (%)         94         1.8           Ed-Dost Values Part (%)         94         1.8           Ed-Dost Values Part (%)         94         1.8           Ed-Dost Values Part (%)         94         1.8           Ed-Dost Values Part (%)         94         1.8           Ed-Dost Values Part (%)         94         1.8           Ed-Dost Values Part (%)         1.7         1.8      <                                                                                                    |                            | Atria (Fast)                            | LA   | Renge     | RA               | lange                         |  |
| Bit-Datability (Mater Marc Datability (B)     75.0       Bit-Sectory Visual Face Charter (B)     75.5       Bit New Face Charter (sm)     22.3       Bit New Face Charter (sm)     23.4       Bit New Face Charter (sm)     13.6       Bit New Face Charter (sm)     14.8       Bit New Face Charter (sm)     10.2       Bit New Face Charter (sm)     10.2       Bit New Face Charter (sm)     10.2       Bit New Face Charter (sm)     10.2       Bit New Face Charter (sm)     10.2       Bit New Face Charter (sm)     10.2       Bit New Face Charter (sm)     10.2       Bit New Face Charter (sm)     10.2       Bit New Face Charter (sm)     10.2       Bit New Face Charter (sm)     10.2       Bit New Face Charter (sm)     10.2       Bit New Face Charter (sm)     10.2       Bit New Face Charter (sm)     10.3       Bit New Face (sm)     10.2       Bit New Face (sm)     10.2       Bit New Face (sm)     11.7       Bit New Face (sm)     11.7       Bit New Face (sm)     11.7       Bit New Face (sm)     11.7                                                                                                    |                            | Epclion Fraction Four Chamber (%)       | 58   |           | 46               |                               |  |
| Bits Fysical Values Face Dambie 100, 127-5     41.4       ED Ana Era Chambie 100, 125-3     22.7       ES Ana Fac Chambie 100, 125-3     13.8       ES Ana Fac Chambie 100, 125-3     13.8       ES Ana Fac Chambie 100, 122-3     13.8       ES Ana Fac Chambie 100, 122-3     13.8       ES Ana Fac Chambie 100, 122-3     13.8       ES Ana Fac Chambie 100, 122-3     13.8       ES Ana Fac Chambie 100, 122-3     13.8       ES Ana Fac Chambie 100, 123-3     13.8       ES Ana Fac Chambie 100, 123-3     13.8       ES Ana Fac Chambie 100, 123-3     13.8       ES Ana Fac Chambie 100, 123-3     13.8       ES Ana Fac Chambie 100, 123-3     13.8       ES Ana Fac Chambie 100, 123-3     13.8       ES Ana Fac Chambie 100, 123-3     13.8       ES Ana Fac Chambie 100, 123-3     13.8       ES Ana Fac Chambie 100, 123-3     13.8       ES Ana Fac Fac Fac Fac Fac Fac Fac Fac Fac Fa                                                                                                    |                            | End-Dastuk: Yokume Four Chamber (m)     | 65.2 |           | 75.0             |                               |  |
| 4D Ass Fac Chamber (sn/t)     24.2     23.7       45 Ass Fac Chamber (sn/t)     16.8     14.8       62 Ass Fac Chamber (sn/t)     16.8     16.8       63 Ass Fac Chamber (sn/t)     16.2     16.8       64 Ass Fac Chamber (sn/t)     16.2     16.8       65 Ass Fac Chamber (sn/t)     16.8     16.8       10 Ass Fac Chamber (sn/t)     16.8     16.8       10 Ass Fac Chamber (sn/t)     17.8     16.8       10 Ass Fac Chamber (sn/t)     16.3     71.0       10 Ass Fac (sn/t)     16.3     71.0       10 Ass Fac (sn/t)     10.2     22.7       15 Ass Fac (sn/t)     10.7     14.8       15 Ass Fac (sn/t)     10.7     14.8                                                                                                    |                            | End-Systolic Volume Four Dhamber (mi)   | 27.5 |           | 40.4             |                               |  |
| 13 Ana Na (c) Carating (m/r)     16.8     11.8       Equitor Instant Ana (charating (m))     16.2       Extra Charating (m)     16.2       Extra Charating (m)     16.2       Extra Charating (m)     16.2       Extra Charating (m)     16.2       Extra Charating (m)     16.2       Extra Charating (m)     16.2       Extra Charating (m)     16.2       Extra Charating (m)     16.2       Extra Charating (m)     16.2       Extra Charating (m)     10.4       Extra Charating (m)     10.4       Extra Charating (m)     10.4       Extra Charating (m)     10.4       Extra Charating (m)     10.4       Extra Charating (m)     10.4       Extra Charating (m)     10.4       Extra Charating (m)     10.4       Extra Charating (m)     10.4       Extra Charating (m)     10.4       Extra Charating (m)     10.4       Extra Charating (m)     10.4       Extra Extra Charating (m)     10.4       Extra Extra Charating (m)     10.4       Extra Extra Charating (m)     10.7       Extra Extra Charating (m)     10.7       Extra Extra Extra Charating (m)     10.8                                                                                                    |                            | ED Assa Four Chamber (LM*)              | 25.2 |           | 23.7             |                               |  |
| Constant Text Constant Text Constant Text Exercision Text Constant Text Exercision Text Constant Text Exercision Text Exercision Text Exercis                                                                                                    |                            | ES Area Four Chamber (um*)              | 15.8 |           | 14.8             |                               |  |
| tordynamic moment that Chardler (se) (41)<br>tordynamic (winder the Chardler (se)) (472<br>41) Ana Tie (Chardler (se)) (472<br>43) Ana Tie (Chardler (se)) (42)<br>44) Ana Tie (Chardler (se)) (42)<br>44) Ana Tie (Chardler (se)) (42)<br>44) Ana Tie (Chardler (se)) (42)<br>44) Ana Tie (se) (44)<br>45) Ana Tie (se) (44)<br>45) Ana Tie (se) (44)<br>45) Ana Tie (se) (44)<br>45) Ana Tie (se) (45)<br>45) Ana Tie (se) (45)<br>45) Ana Tie (se) ( |                            | Eaction Fraction Two Chantiler (%)      | 85   |           |                  |                               |  |
| Contragence, version and mol Calambia (D)         11.2           C2 (So and So Sources)         11.6           C2 (So and Sources)         11.6           Calambia (Sources)         11.6           Calambia (Sources)         11.6           Calambia (Sources)         11.6           Calambia (Sources)         12.6           Calambia (Sources)         12.7           Calambia (Sources)         11.7           Calambia (Sources)         11.7                                                                                                    |                            | End Chantels, Tribune Test Chantier (m) | 40.2 |           |                  |                               |  |
| ES Avea The Contents (07)         10.2           ES Avea The Contents (07)         17.8           Equator Proceeding Systems (10)         62           Expectator Proceeding Systems (10)         62           Expectator Proceeding Systems (10)         62.3           Expectator Proceeding Systems (10)         20.3           EXpectator Systems (10)         20.3           EXpectator Systems (10)         10.2           EXpectator Systems (10)         10.2           EXpectator Systems (10)         10.7           EXpectator Systems (10)         10.7                                                                                                    |                            | Energymon, vouriel Two Charlos (reg     | 10.2 |           |                  |                               |  |
| Specifier Proteint Relevance (n)         10         40           Specifier Relevance (n)         10.2         17.0           Extra Specifier (n)         10.2         40.4           EXthere Specifier (n)         20.2         20.7           EXtra Specifier (n)         10.7         14.8           EXtra Specifier (n)         10.7         14.8                                                                                                    |                            | EX Avec Two Chamber (1971)              | 7.4  |           |                  |                               |  |
| End-catality (Single Space)         66         76.0           End-catality (Single Space)         66.3         76.0           End-space (Single Space)         22.6         46.4           EDA-space (Single Space)         22.6         22.7           EDA-space (Single Space)         11.7         34.8           CDA-space         Vorum         Vorum                                                                                                    |                            | Earlier Partie Brites (5)               | 40   |           | -                |                               |  |
| Confloating         2014         40.4           ED Anse Stepses (wh)         2012         22.3           ED Anse Stepses (wh)         10.7         14.8           COher         Yang                                                                                                    |                            | End Cambrids Visionse Barbara (m)       | 58.5 |           | 25.0             |                               |  |
| 10 Ans. Byters (107) 26.2 23.7<br>15 Ans. Byters (107) 11.7 34.8<br>Other Very                                                                                                    |                            | End Sumple Volume Building (m)          | 22.4 |           | 40.4             |                               |  |
| E3 Ania Baara (Joh) 11.7 14.8<br>Other top                                                                                                    |                            | ED Ana Balana (Lef)                     | 20.2 |           | 23.7             |                               |  |
| Other www                                                                                                    |                            | E2 Area Balane (cm <sup>2</sup> )       | 11.7 |           | 14.8             |                               |  |
| Contra the second second s                                                                                                    |                            | Other                                   |      |           |                  |                               |  |
| No. 201 Technol A.A.                                                                                                    |                            | Other                                   |      | - C       |                  |                               |  |

- 5. Selecione **Exportar Relatório** para criar uma série de captura secundária DICOM.
- 6. Selecione **Relatório para**... para exportar os resultados para um sistema de relatórios de terceiros.

AVISO: O relatório deve ser inspecionado antes da aprovação e distribuição, para garantir que o conteúdo corresponde à análise. Podem ocorrer atrasos ou erros de diagnóstico, se os conteúdos do relatório estiverem errados. A análise e interpretação deverão ser realizadas por utilizadores com formação e qualificações adequadas.

### Aprovar o Exame

A aplicação possui uma funcionalidade que aprova e bloqueia relatórios. O relatório aprovado é guardado e pode ser visualizado, mas não pode ser alterado. A aprovação apenas pode ser executada no ecrã de Pré-visualização do Relatório

- **NOTA:** Pré-requisitos: O utilizador deve ser um signatário autorizado de relatórios. Consulte a Aprovadores de relatórios autorizados na página 32. (Apenas Admin)
- NOTA: O destino de Auto Exportação pode ser configurado, ver Gerir Aprovadores de Relatórios na página 33. (Apenas Admin)

NOTA: Para exportar automaticamente como DICOM após a aprovação do exame ver página 34. (Apenas Admin)

1. A partir da janela Pré-visualizar, selecione Aprovar Exame.

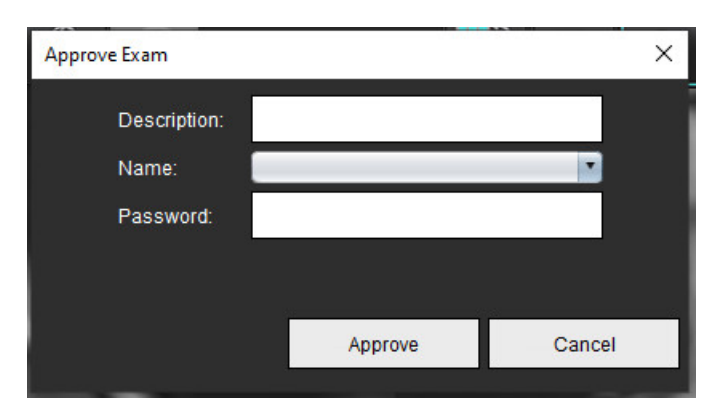

#### FIGURA 11. Janela Aprovar exame

- Introduza uma descrição de assinatura, se assim o pretender.
- 3. Selecione o seu nome de utilizador a partir do menu de lista pendente Nome.
- 4. Introduza a sua palavra-passe.
- 5. Clique em **Aprovar** para confirmar e feche a janela. Clique em Cancelar para fechar a janela sem concluir o procedimento de aprovação.

Usando a descrição fornecida, uma série é criada.

**NOTA:** Quando um exame aprovado for realizado, o relatório terá o carimbo de data e hora.

## **Opções de Exportação**

- Selecione Ferramentas > Exportar > Relatório para Excel. Exporta o relatório como um ficheiro Excel.
- Selecione Ferramentas > Exportar > Relatório para XML. Exporta o relatório como um ficheiro XML.
- Selecione Ferramentas > Exportar > Dados para Matlab.
   Exporta um ficheiro Mat em formato binário.
- 4. Selecione Ferramentas > Exportar > Segmentação para NRRD.
- 5. Selecione Ferramentas > Exportar > Isossuperfície para STL.

### Rever um exame aprovado

#### 1. Selecione Ficheiro > Carregar exame aprovado.

É apresentada a janela Selecionar exame aprovado. Todos os exames aprovados relacionados com o exame são apresentadas na lista.

#### FIGURA 12. Janela Selecionar exame aprovado

| elect Appr    | oved Exam                                    |        |
|---------------|----------------------------------------------|--------|
|               |                                              |        |
| eries#<br>415 | Series Description<br>suiteHEART APPROVED cc |        |
|               |                                              |        |
|               |                                              |        |
|               |                                              |        |
|               |                                              |        |
|               |                                              |        |
|               |                                              |        |
|               | Load                                         | Cancel |

- 2. Selecione a série a partir da lista.
- 3. Clique em Carregar para carregar e apresentar o exame aprovado e a respetiva análise.
  - Um exame aprovado apenas pode ser visualizado.
  - Pode ser gerado um novo relatório a partir de um exame aprovado, editando um relatório aprovado e gravando as alterações num novo exame. O novo exame é guardado como uma série de captura secundária.
  - NOTA: Carregar um exame e uma análise aprovados substituirá as informações na sessão de análise atual.
  - NOTA: Ao restaurar exames que foram analisados com versões anteriores do software suiteHEART® e se um "Carregar Exame Aprovado" tiver sido executado, o relatório não terá o nome do aprovador ou o carimbo de data e hora.
     Recomenda-se a revisão de todas as análises e a confirmação de todos os resultados antes de reemitir o relatório.

## Base de dados de relatórios

A Base de Dados de Relatórios permite-lhe realizar uma pesquisa sobre o conteúdo de relatórios previamente aprovados. Um relatório só é introduzido na base de dados de relatórios após ter sido aprovado.

# Procedimento da ferramenta Base de dados de relatórios

#### 1. Selecione Ferramentas > Base de dados de relatórios.

#### Selecione critérios de pesquisa

- 2. Selecione o modelo correto para a pesquisa a partir do menu de lista pendente Pesquisar modelo.
- 3. Selecione a consulta de pesquisa a partir do menu pendente de Histórico. A barra de consulta atual apresenta os seus valores selecionados.

#### FIGURA 1. Opções de pesquisa

| 🛎 Кер        | ort Databa | se                 |                     | 1.000 |     | × |
|--------------|------------|--------------------|---------------------|-------|-----|---|
| <u>F</u> ile | Edit       | Fa <u>v</u> orites |                     |       |     |   |
|              |            |                    | Search template any |       |     |   |
|              |            |                    |                     | •     | Nev | N |
| •            | <u> </u>   |                    |                     |       |     |   |

**NOTA:** Se a consulta pretendida ainda não existir, crie uma nova consulta.

## **Realizar uma Consulta**

1. Selecione **Nova** à direita da barra de histórico, conforme mostrado na Figura 1.

Os painéis de criação de consultas são apresentados na janela Base de dados de relatórios.

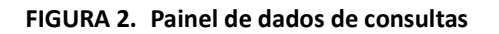

| Euc Ear La                                                                    | 2                                                                                                    | Search template any |            | • N                                                                                                    |
|-------------------------------------------------------------------------------|----------------------------------------------------------------------------------------------------|---------------------|------------|----------------------------------------------------------------------------------------------------|
| Study<br>Function<br>Myocardial Evaluation<br>T2*<br>T1 Mapping<br>T2 Mapping | Study Information     Approve Information       Study Date     Description       Referred By     Notes       Copies To     Name       ID     Age       Age     3       Sex     Height       Wright     BSA       History     Impression       Technique     Institution | n                   | Operator   | Parameters<br>Parameter Value #1<br>Not Applicable<br>Parameter Value #2<br>Not Applicable<br>Select field and operator, th<br>meters as needed |
|                                                                               |                                                                                                    | 6 Create Query New  | 7          |                                                                                                    |
| Rules                                                                         |                                                                                                    |                     |            |                                                                                                    |
| 8                                                                             |                                                                                                    |                     |            | 1                                                                                                    |
|                                                                               |                                                                                                    |                     |            | De                                                                                                    |
|                                                                               |                                                                                                    |                     |            | 9 F                                                                                                    |
| ID ID                                                                         | Full name                                                                                                    | Study ID            | Study Date | Prir                                                                                                    |
|                                                                               |                                                                                                    |                     |            | Print                                                                                                    |
|                                                                               |                                                                                                    |                     |            | Exp                                                                                                    |
|                                                                               |                                                                                                    |                     |            | 10                                                                                                    |
|                                                                               |                                                                                                    |                     |            |                                                                                                    |

1. Separadores de análise de consulta, 2 Grupo de Consulta, 3. Campos de Consulta, 4. Operadores de consulta, 5. Parâmetros de Consulta, 6. Criar Consulta, 7. Nova Consulta, 8. Regras de Consulta, 9. Executar Consulta, 10. Opções de Consulta

- 2. Selecione o separador da categoria de consulta em Estudo, Função, ME, T2\*, Mapeamento T1 e Mapeamento T2. Os grupos e campos de consulta atualizam-se em conformidade.
- 3. Selecione o grupo de consulta.
- 4. Selecione o campo de consulta.

NOTA: A Report Database (Base de dados de relatórios) não pode realizar uma pesquisa de medições personalizadas.

- 5. Selecione o operador para definir os parâmetros da pesquisa de consulta.
- 6. Introduza parâmetros para fornecer valores para os critérios de pesquisa.
- 7. Selecione **Criar Consulta** para exibir a consulta no painel de Regras. Podem ser executadas múltiplas consultas durante uma única operação de pesquisa. Repita os passos de 1 a 7 para cada regra adicional.

O botão Não negará um valor de consulta.

O botão **Ou** agrupará consultas múltiplas, satisfazendo a pesquisa apenas com uma das consultas. A função **Ou** aplica-se à regra de consulta acima da seleção.

O botão Eliminar permite selecionar e eliminar uma regra de consulta.

8. Selecione Executar para pesquisar a base de dados.

Os resultados da pesquisa são apresentados na janela de Resultados da consulta. Os valores da consulta que satisfazem a pesquisa são apresentados na coluna mais à direita da janela de resultados.

| Report Database Eile Edit Favorites (Study Date IS NOT NULL Or Study Date IS NULL) | Search template any      | •                      | - D X                                                                   |
|------------------------------------------------------------------------------------|--------------------------|------------------------|-------------------------------------------------------------------------|
| ID 2 Name<br>ANONYMOUS_20190430T074604_ID #Normal                                  | Study Date<br>2019.04.18 | Study ID<br>ANONYMIZED | 3 Print List<br>4 Print Reports<br>5 Export List<br>6 Delete<br>test1 1 |
|                                                                                    |                          |                        | 7 Retrieve                                                              |

#### FIGURA 3. Janela de resultados da consulta

1. Separador Histórico, 2. Resultados da Consulta, 3. Imprimir Lista, 4. Imprimir Relatórios, 5. Exportar Lista, 6. Eliminar, 7. Recuperar Estudos

**NOTA:** Os resultados da nova consulta são criados apenas com base numa combinação única de ID do exame, data do exame, assinatura de autorização e modelo de relatório. Se for reconhecido um duplicado destes campos, o relatório antigo é substituído pelo relatório novo.

## **Recuperar Estudos**

- 1. A partir da janela Resultado da Consulta, selecionar a fonte DICOM.
- 2. Selecione os **estudos**a partir da lista de resultados.
- 3. Clique em Recuperar.

#### FIGURA 4. Janela de resultados da consulta

| Report Database     Eile Edit Favorites     (Study Date IS NOT NULL Or Study Date I | Search t                           | emplate any              | P                      | ×                                                                          |
|-------------------------------------------------------------------------------------|------------------------------------|--------------------------|------------------------|----------------------------------------------------------------------------|
| ID<br>ANONYMOUS_20150923T133059_ID                                                  | Name<br>SH Dys 04, 20150923T133058 | Study Date<br>2010.05.28 | Study ID<br>ANONYMIZED | Print List<br>Print Reports<br>Export List<br>Delete<br>AEVV 1<br>Retrieve |

## Visualizar os resultados

1. Para ver um relatório, clique duas vezes numa entrada na janela de resultados da Consulta.

Abre-se uma nova janela que apresenta o relatório selecionado. Se estiver disponível mais do que um relatório, utilize **Relatório seguinte** e **Relatório anterior** para percorrer os relatórios. Faça duplo-clique no marcador de

fechar janela 🙁 para fechar a janela Revisão de relatórios.

#### FIGURA 5. Visualizador de relatório

| (                             | Flow - pAAo                           |      |  |
|-------------------------------|---------------------------------------|------|--|
| suiteHEART Example            | Current 1 Elver Bate (Merica)         | 4.66 |  |
| Case                          | Curve 1 Flow Rate (mitheat)           | 54.4 |  |
| Study Date Sep 14, 2017       | Curve 1 Peak Positive Velocity (cm/s) | 125  |  |
| ID ANONYMOUS_20180212T162100_ | Curve 1 Peak Negative Velocity (cm/s) | -114 |  |
| Age 72 years                  | Curve 1 Positive Flow Rate (Vmin)     | 4,74 |  |
| Sex Female                    | Curve 1 Positive Flow Rate (milbeat)  | 56.1 |  |
| Weight 139 lb                 | Curve 1 Negative Flow Rate (Ilmin)    | 0.06 |  |
| Height 63 in                  | Curve 1 Negative Flow Rate (mi/beat)  | 0.70 |  |
| 88A 1.98 #*                   | Curve 1 Repurgitant Fraction (%)      | 1.28 |  |
|                               | Curve 1 Cardiac Output (//min)        | 4.68 |  |
| L J                           | Curve 1 Heart Rate (bpm)              | 86   |  |
| ****                          |                                       |      |  |
|                               |                                       |      |  |
|                               |                                       |      |  |
|                               |                                       |      |  |

2. A partir do relatório principal, interface da base de dados:

Editar > Selecionar tudo seleciona todos os resultados da pesquisa.

Editar > Limpar seleção desmarca todos os resultados da pesquisa.

Editar > Inverter seleção alterna o estado de seleção de cada resultado.

Editar > Limpar histórico elimina os registos de consultas anteriores.

- 3. Selecione Imprimir lista para enviar a lista de consulta para a impressora.
- 4. Selecione Imprimir relatórios para enviar os relatórios selecionados para a impressora.
- 5. Selecione Exportar Lista para guardar a lista como um ficheiro HTML e o relatório como um PDF.
- 6. Selecione Eliminar para remover o(s) relatório(s) selecionado(s) da base de dados de relatórios.

## Guardar uma consulta

- 1. Selecione Favoritos > Adicionar aos favoritos.
- 2. Na caixa de texto Adicionar favoritos, introduza um rótulo para a consulta e clique em **OK**.

#### FIGURA 6. Menu de favoritos

| 🕮 Add Favorites  | ×          |
|------------------|------------|
| Name:            | ОК         |
| Favorite Queries | Cancel     |
|                  | New Folder |
|                  |            |
|                  |            |
|                  |            |

FIGURA 7. Menu pendente de Favoritos

| 😬 Rep            | ort Databa | se                      |        |     |
|------------------|------------|-------------------------|--------|-----|
| <u>F</u> ile     | Edit       | Fa <u>v</u> orites      |        |     |
|                  |            | Add To Favorites Ctrl+F |        | ato |
|                  |            | Manage Favorites        | Ctrl+M | ale |
| (Study Date IS N |            | <i>₿</i> ID             |        |     |
|                  |            | & LVEF                  |        |     |

## Eliminar um favorito

1. Selecione Favoritos > Gerir favoritos a partir da janela Base de dados de relatórios.

#### FIGURA 8. Janela Gerir favoritos

| Manage favorites                                       | ×      |
|--------------------------------------------------------|--------|
| Favorite Queries<br>D: (ID IS NOT NULL Or ID IS NULL ) | Rename |
| LVEF: (Study Date IS NOT NULL Or Study                 | Delete |
|                                                        | Close  |
| 4 (u                                                   |        |
|                                                        |        |
|                                                        |        |

2. Selecione o item favorito.

É apresentada a fórmula inteira da consulta na janela de resultados.

3. Clique em Eliminar.

Uma janela pop-up de confirmação verificará a sua seleção de eliminação. Selecione Sim.

4. Selecione Fechar.

# *Exportar os resultados da pesquisa para um ficheiro HTML*

1. Selecione **Exportar lista** no lado direito da janela Base de dados de relatórios.

#### FIGURA 9. Janela Exportar

| 🕮 Export               |                          | ×         |
|------------------------|--------------------------|-----------|
| Look In: Doci          | uments                   |           |
|                        |                          |           |
|                        |                          |           |
|                        |                          |           |
|                        |                          |           |
| Folder <u>N</u> ame:   | C:\Users\admin\Documents |           |
| Files of <u>T</u> ype: | All Files                |           |
|                        |                          | OK Cancel |

- 2. Selecione a pasta para a qual deseja exportar a lista.
- 3. Selecione OK.
  - Uma janela pop-up pergunta se os relatórios deverão ser incluídos.
  - A lista e os relatórios são exportados para um ficheiro HTML.

## Exportar a base de dados

À medida que a base de dados se torna maior, é aconselhável arquivar os dados.

- 1. Selecione Ficheiro > Exportar a partir do separador de menu da Base de dados de relatórios.
- 2. Selecione a pasta para a qual deseja exportar a lista.
- 3. Selecione **OK**. A base de dados é exportada para o dispositivo de armazenamento externo.

## Importar uma base de dados

A base de dados pode ser importada de outro PC para o qual foi exportada

1. Selecione Ficheiro > Importar.

#### FIGURA 10. Janela Importar.

| 😬 Import                             |                            |    | $\times$ |
|--------------------------------------|----------------------------|----|----------|
| Look In: Doc                         | uments                     | ۵  | E ø      |
|                                      |                            |    |          |
|                                      |                            |    |          |
|                                      |                            |    |          |
|                                      |                            |    |          |
| Tile Manager                         | [                          |    | _        |
| -lie <u>N</u> ame:<br>Files of Type: | (database script/* script) |    |          |
| rites of <u>T</u> ype.               | ualavase script( .script)  |    |          |
|                                      |                            | ОК | Cancel   |

- 2. Selecione a pasta da qual deseja Importar a base.
- 3. A base de dados importada é fundida com a base de dados existente.

# Apêndices

## Apêndice A: Preferências do Nível do Utilizador

A aplicação permite aos utilizadores individuais configurar um subconjunto de preferências.

Os privilégios de administrador são determinados pelo seu departamento de Informática. O facto de ser um utilizador com acesso ao suiteDXT com ou sem privilégios de administrador depende da instalação. Uma inicialização como administrador do suiteDXT pode ser identificada através dos atalhos. (Figura 1)

#### FIGURA 1. Seleções de Inicialização

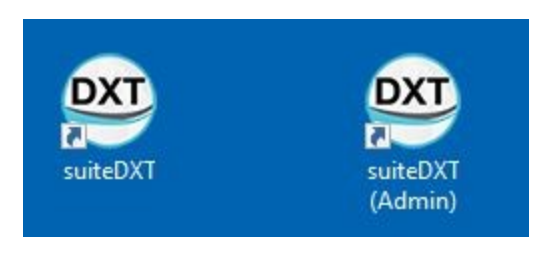

Atualização do sistema: As definições de preferência anteriores e os modelos estarão disponíveis para todos os utilizadores quer se trate de um utilizador único ou de um ambiente multiutilizador.

**NOTA:** Após qualquer alteração de preferências ou modelos é recomendável encerrar o suiteHEART e voltar a iniciar.

As seleções do menu encontradas na seguinte tabela estão disponíveis em Ferramentas > Preferências.

| Seleção           | Nível            | Descrição                                                                                                    |
|-------------------|------------------|----------------------------------------------------------------------------------------------------|
| Editar            | Utilizador/Admin | Permite a um utilizador alterar as suas próprias preferências e modelos; as<br>opções a cinzento afetam todos os utilizadores e apenas podem ser alteradas<br>através da funcionalidade Admin Edit System (Admin Editar Sistema).                                                                                                    |
| Editar<br>Sistema | Apenas Admin     | Permite editar todas as preferências indisponíveis na edição base.<br>Adicionalmente, permite editar o conjunto de preferências utilizado para pré-<br>-processamento por defeito.                                                                                                    |
| Importar          | Apenas Admin     | Restaura todas as preferências e modelos para todos os utilizadores a partir de<br>um ficheiro exportado. As preferências de importação de uma libertação prévia<br>às preferências do utilizador importarão as preferências para a configuração do<br>Sistema. Aquando da importação, todas as preferências e modelos atuais serão<br>eliminados. |

#### Tabela 1: Seleções do Menu Níveis de Utilizador

| Seleção  | Nível            | Descrição                                                                                       |
|----------|------------------|-------------------------------------------------------------------------------------------------|
| Copiar   | Utilizador/Admin | Copiar preferências a partir de outros utilizadores (a propriedade do modelo não será copiada). |
| Exportar | Utilizador/Admin | Exporta todas as preferências e modelos para todos os utilizadores.                             |

## Funções Admin

#### Adicionar novo utilizador como Aprovadores de relatórios autorizados

- 1. Execute o suiteDXT como Admin.
- 2. Inicie o suiteHEART.
- 3. Selecione Ferramentas->Preferências->Editar Sistema.
- 4. Introduza utilizador abaixo de Aprovadores de relatórios autorizados.
- 5. Atribua uma palavra passe. Os utilizadores podem alterar a sua palavra passe.
- 6. Selecione o destino de exportação automática apropriado, se configurado.
- 7. Clique em Apply (Aplicar).
- 8. Clique em Guardar e Sair.

#### Alterar preferências alargadas do sistema

- 1. Execute o suiteDXT como Admin.
- 2. Inicie o suiteHEART.
- 3. Selecione Ferramentas > Preferências > Editar Sistema.
- 4. Faça alterações apropriadas às preferências de análise conforme listado na Tabela 2.

**NOTA:** A realização de qualquer alteração das preferências do sistema afetará todos os utilizadores.

#### Tabela 2: Preferências de Análise controladas pelo Admin

| Separador                         | Secção                                   | Preferência                                                                                                    |
|-----------------------------------|------------------------------------------|----------------------------------------------------------------------------------------------------|
| Gerais                            | Relatório                                | Todas as Preferências na secção, consistem em títulos de relatório, logos, etc.                                                                                                    |
| Gerais                            | Aprovadores de relatórios<br>autorizados | Aprovadores de relatórios autorizados<br>(adicionar, eliminar)                                                                                                    |
| Gerais                            | Gerais                                   | Exportar automaticamente o exame aprovado                                                                                                    |
| Gerais                            | Fluxo                                    | Correção automática da linha basal                                                                                                    |
| Gerais                            | Fluxo                                    | Modo Regurgitante: Automática                                                                                                    |
| Gerais                            | Fluxo                                    | Aliasing detetada automaticamente                                                                                                    |
| Gerais                            | Fluxo                                    | Correção de aliasing ativada por predefinição                                                                                                    |
| Gerais                            | Fluxo                                    | Unidade fluxo                                                                                                    |
| Gerais                            | Fluxo                                    | Método padrão                                                                                                    |
| Gerais                            | Temporizador de inatividade              | Temporizador de inatividade                                                                                                    |
| Gerais                            | Avaliação Miocárdica                     | Todas as preferências na secção                                                                                                    |
| Virtual Fellow                    | Direção Vértice                          | Direções 2câm., 3câm., 4câm.                                                                                                    |
| Função                            | Gerais                                   | Aplicar o Anel da VM e VT                                                                                                    |
| Função                            | Gerais                                   | Aplicar a Interpolação da Linha Basal                                                                                                    |
| Função                            | Gerais                                   | Aplicar a Interpolação Ventricular Média                                                                                                    |
| Função                            | Gerais                                   | Correção de movimento entre séries                                                                                                    |
| Função                            | Gerais                                   | Ativar o Pré-Processamento para várias séries                                                                                                    |
| T1/T2/T2*                         | T1                                       | Sequência, ICF                                                                                                    |
| T1/T2/T2*                         | T2                                       | Ajuste de parâmetros                                                                                                    |
| T1/T2/T2*                         | T2*                                      | Ajuste de parâmetros                                                                                                    |
| T1/T2/T2*                         | Offset Endo/Epi                          | Offset Endo/Epi T1, T2                                                                                                    |
| Criação de Relatórios             | Criação de Relatórios                    | Todas as preferências no separador Criação de<br>Relatórios, incluindo qualquer texto<br>personalizado e critério de seleção de texto<br>para a Interface de Criação de Relatórios |
| Série de Composição<br>Automática | Série de Composição<br>Automática        | GE Combine T1, Philips T1/T2, Siemens T1/T2                                                                                                    |

#### Modelos

Os títulos dos modelos que estão a negrito não podem ser editados.

Gerir modelos anteriores a 5.1.2.

O administrador pode atribuir modelos 5.1.2. existentes a utilizadores específicos. Para alterar propriedade:

- 1. Execute o suiteDXT como Admin.
- 2. Inicie o suiteHEART.
- 3. Selecione Ferramentas->Preferências->Editar Sistema.
- 4. Selecione o separador Modelo.
- 5. Selecione o nome do modelo que quer atribuir.
- 6. Utilize o menu suspenso de nome de utilizador para atribuir o modelo a um utilizador específico.
- 7. Clique em Guardar e Sair.

#### **Eliminar Modelos:**

- 1. Execute o suiteDXT como Admin.
- 2. Inicie o suiteHEART.
- 3. Selecione Ferramentas->Preferências->Editar Sistema.
- 4. Selecione o separador Modelo.
- 5. Selecione o nome do modelo atual.
- 6. Clique em Eliminar.
- 7. Clique em Guardar e Sair.

## Funções do Utilizador

#### Ambiente utilizador único

Numa configuração de utilizador único, a função copiar não está disponível. É apenas aplicável em um ambiente multiutilizador quando um utilizador quer copiar a preferência de um utilizador existente.

#### Ambiente multiutilizador

Os utilizadores podem copiar outras preferências de utilizador.

- 1. Inicie o suiteHEART.
- 2. Selecione Ferramentas > Preferências > Copiar.
- 3. O ficheiro puxado para baixo apresentará os nomes dos utilizadores (os modelos não são copiados).
- 4. Selecione o utilizador.
- 5. Clique OK.

**NOTA:** O administrador controla as alterações às preferências de análise conforme listado na Tabela 2.

#### Modelos

Os modelos estão disponíveis para todos os utilizadores para utilização no suiteHEART incluindo modelos anteriores e modelos fornecidos pela NeoSoft (pré-definido). Os utilizadores podem editar/alterar os seus próprios modelos e não podem editar modelos criados por outros utilizadores.

Os utilizadores podem copiar modelos existentes. Modelos copiados podem ser editados pelo utilizador executando a cópia.

Cada utilizador pode selecionar o seu próprio modelo depois de iniciar o estudo. A seleção do modelo anterior é aplicada para casos futuros.

Os utilizadores podem criar eles próprios novos modelos ou utilizar um modelo pré-definido.

#### Alterar Aprovadores de relatórios autorizados

**NOTA:** Os utilizadores irão precisar da sua palavra passe original atribuída pelo Admin.

- 1. Inicie o suiteHEART.
- 2. Selecione Ferramentas > Preferências > Editar.
- 3. Introduza a palavra-passe antiga.
- 4. Insira a nova palavra passe.
- 5. Insira novamente a nova palavra passe em Confirmar Palavra Passe.
- 6. Clique em Apply (Aplicar).
- 7. Clique em Guardar e Sair.

#### Alterar preferências do sistema

- 1. Inicie o suiteHEART.
- 2. Selecione Ferramentas > Preferências > Editar.
- 3. Faça alterações apropriadas às preferências de análise.

**NOTA:** Opções a cinzento apenas podem ser alteradas pelo Admin.

## Apêndice B: Exemplo de plano de análise funcional

Para resultados de função precisos, a análise deve ser realizada numa visualização de eixo curto, conforme mostrado na primeira figura abaixo.

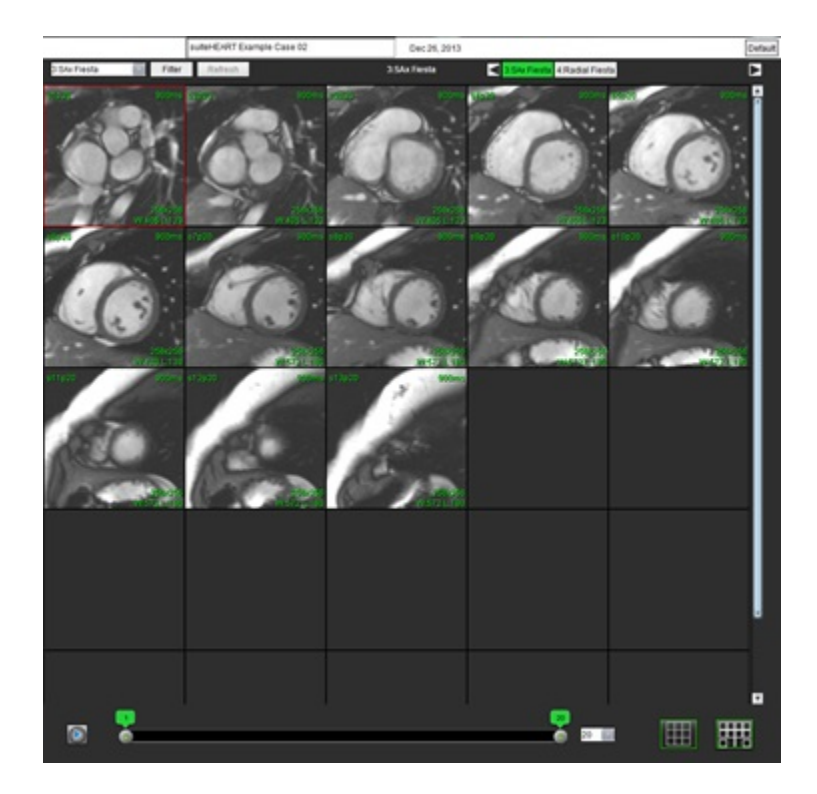

A prescrição correta do plano de análise para a aquisição da visualização do eixo curto. Os cortes devem ser prescritas perpendicularmente ao eixo longo do ventrículo esquerdo com pelo menos 2 cortes acima da base e 1 corte após o ápice incluído na série.

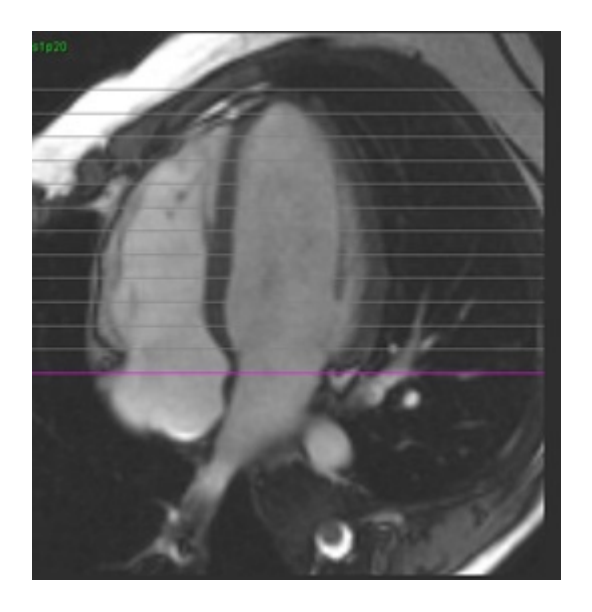
# Apêndice C: Parâmetros de Contraste Fase Cine GE 2D

- 1. Direção do Fluxo = Slice (Corte)
- 2. Colapso = off
- 3. Análise de fluxo = on
- 4. Reconhecimento do fluxo = phase diff (dif.ª de fase)

## Apêndice D: Métodos de Análise do Volume de Função

| Visualizar                                         | Método                             |
|----------------------------------------------------|------------------------------------|
| Sequência de Eixo Curto VE/VD                      | Regra Simpsons                     |
| Eixo Longo Múltiplas Visualizações VE (2Câm, 4Câm) | Regra de Simpson Biplano           |
| Visualizações Eixo Longo VD 4Câm                   | Alteração da Área Fracionada (FAC) |
| Eixo Longo Visualização Única VE                   | Regra Simpsons                     |
| Sequência Axial ou de Eixo Curto AE/AD             | Regra Simpsons                     |
| Visualizações Múltiplas AE (2 Câm e 4 Câm)         | Regra de Simpson Biplano           |
| Visualização AD (4 Câm)                            | Regra Simpsons                     |
| Eixo Longo Visualização Única AE/AD                | Regra Simpsons                     |
| Massa VE                                           | Densidade Miocárdica = 1,05        |

# Índice

Α

AD Análise Automática 86 Análise, Manual 85 AE Automática 86 Manual 85 Análise Combinada 130 Análise de dessincronia 82 Análise de fluxo 98 Alterar rótulo 114 Ferramentas 107 Legendas da Curva 115 Opções de Desvio 107 Segmentação automática 100 Seleções Qp/Qs 117 Visualização de resultados 114 Análise de forame oval patente (PFO) 155 Análise de Realce tardio 135 Análise do plano da válvula 90 Análise funcional 67 Configuração da Medição 88 Medição Adicionar 89 Eliminar 89 Remover 89 Medição personalizada Adicionar 89 Procedimento rápido do VE 84 Resultados da análise da função ventricular 79 Análise integrada, Resultados 122 Análise Regional 81 Aprovar exame, Relatórios estruturados 195 Átrios 85 Atualização automática 59 Avaliação Miocárdica 123 Análise T2 128 Formatos de Gráficos Polares 126 Avisos de segurança 3

В

Base de dados de relatórios 197 Consulta 198 Critérios de pesquisa 197 Eliminar Favorito 202 Exportar Pesquisa para HTML 203 Guardar Consulta 201 Importar Base de dados 204 Procedimento da Ferramenta 197

Base de dados, Pesquisar 20

## С

Calcular as medições do índice 68 Categorias de vasos 100 Compositor de Exportação 25 Controlos de visualização de imagens 11 Correção da linha basal 105 Correção de aliasing de velocidade automática 109 Correção do Fantoma 107 Criação de Relatórios 188 Exportar 195 Gráficos Polares 192 Pré-visualizar relatório 194 Procedimento 190 Rever um exame aprovado 195, 196

## D

Definições do Temporizador de inatividade 35 Demografia do Paciente 189 Diferencial de Sinal 134 Resultados 134 Separador 134

#### Ε

Edição do contorno Eliminação 65 Ferramenta de empurrar (nudge) 62 Spline com pontos da ROI 61 Editar contorno Ferramenta de Puxar 63

Editar contornos 61

Eliminação de contorno 65 Eliminar favorito, Base de dados de relatórios 202 Eliminar medições 89 Eliminar um contorno 65 Excluir Pixels de Ruído 108 Exportar Preferências 50 Exportar os resultados da pesquisa para HTML Base de dados de relatórios 203

#### F

Ferramenta de empurrar (nudge) 62 Ferramenta de Puxar Contornos 63 Ferramenta ROI local 137 Ferramentas de edição da janela de visualização 104 Ferramentas de gestão de imagens 22 Modo de Comparação 27 Ferramentas de manipulação de imagens 12 Fluxo 36 Fração regurgitante, Calcular 119

G

Gráficos Polares Seleção do Segmento 192 Guardar consulta, Base de dados de relatórios 201

## Н

HTML, Exportar Resultados 203

#### 

Importar Base de dados 204 Preferências 50 Impressões Macro, Adicionar 41 Indicações de utilização 2 Iniciar a aplicação 6 Interface do utilizador Cine 11 Controlos do Visualizador de Imagens 11 Criação de Relatórios 19 Janela do Editor 10 Manipulação de imagens 12 Menu de Ajuda 11 Menu Ferramentas 10 Menu Ficheiro 10 Modo de Referência cruzada 12 Modos de Análise 9 Navegação nas Séries 9 Perspetiva geral 8 Vista de Modo 10 Interpolação Basal 73 Intervalo de fases, Editar 104

L

Legendas da Curva, Editar 115

#### Μ

Macro Eliminar 42 Executar 42 Impressões, Adicionar 41 Preferências 41 Texto 41 Manual do VD 71 Mapa de cores do miocárdio 161 Mapeamento T1 138 Mapeamento T2 144 Medição linear Configuração 88 Medições Eliminar 89 Linear 88 Personalizadas, Adicionar 89 Personalizadas, Remover 89 Medições de índice, Calcular 68 Medidas, definidas pelo utilizador 88 Meio tempo de pressão 113 Menu Ferramentas 10 Métodos de Análise do Volume de Função 211 Modelo Preferências 37

Modo Cinemático 11 Modo de Comparação 27 Modo de Histograma 112 Modo de Referência cruzada 12 Mover categorias de vasos 103 Mover uma categoria de vasos 103

#### Ν

Navegação nas Séries 9

#### 0

Opções de Desvio 107 Opções do menu de Ajuda 11 Opções do menu Ficheiro 10

#### Ρ

Pesquisa da BD 20 Pixels de Ruído, Excluir 108 Preferências Aprovadores de Relatórios 33 Definição 30 Editar 30 Exportar 50 Filtro de Série 37 Fluxo 36 Função 45 Gerais 34 Importar 50 Macro 41 Modelo 37 Relatório 31 Separador Imprimir 43 Separador T1/T2/T2\* 46 Separador Virtual Fellow<sup>®</sup> 44 Temporizador de inatividade 35 Virtual Fellow<sup>®</sup> 32 Preferências gerais 33 Pré-visualizar relatório 194 Procedimento de Análise de Realce Tardio 124 Procedimento de segmentação manual 101

## Q

Qp/Qs Calcular 118 Seleções 117

#### R

Realce tardio T2 130 Relatório Adicionar Imagens, Gráficos ou Tabelas 191 Aprovadores 32 Aprovadores, Gerir 33 Procedimento de Preferências 31 Riscos do equipamento 3 Rótulo

Categoria 114

## S

Sair da aplicação 6 Segmentação Automática 101 Manual 101 Segmentação automática 100 Procedimento 101 Todos os Cortes, Fase Individual 71 Segmentação automática do VE e VD 68 Segmentação do VD 68 Segmentação do VE 68 Seleções do modo de curva 111 Separador Criação de Relatórios 19 Separador Imprimir 43 Separador T1/T2 T2\* 46 Separador Virtual Fellow<sup>®</sup> 44 Sobreposição de cores 108

## т

T2Star 159 Ajuste de parâmetros 161 Mapa de Cores do Miocárdio, Criar 161

Spline com pontos da ROI 61

Procedimento de Análise 160 Resultados 162 Tabela de volumes da câmara 81

Teclas rápidas 14

#### U

Utilização pretendida 2

## V

VE

Manual 71 Velocidade de pico, definida pelo utilizador 111 Ventrículos 68 Virtual Fellow<sup>®</sup> 51 Ferramentas da Interface 53 Virtual Fellow™ Interface 53 Protocolos de Visualização 55 Visualizador 22 Visualizador de Fluxo 3D/4D 163 Esquema do visualizador 168 Modo Superfície 177 Segmentação 3D com Medidas 169 Separador Ecrã 164 Separador Vaso 169 Volume Regurgitante, Cálculo 119